# ユビキタス社会における

## 科学館学習支援システムの実用化研究報告書

平成22年3月

財団法人 日本科学技術振興財団

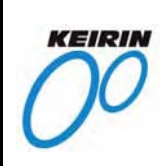

この事業は、競輪の補助金を受けて実施したものです。 http://ringring-keirin.jp

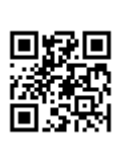

## ユビキタス社会における

## 科学館学習支援システムの実用化研究委員会

(敬称略、順不同)

| 委員長 | 廣瀬  | 通孝       | 東京大学大学 | 学院 情                            | 報理工学系  | 系研究科     | 教授    |
|-----|-----|----------|--------|---------------------------------|--------|----------|-------|
|     |     |          | 知能機械情  | 報学専攻                            | •      |          |       |
| 委員  | 池井  | 寧        | 首都大学東京 | 京 シス                            | テムデザイ  | イン学部     | 准教授   |
|     |     |          | ヒューマン  | メカトロ                            | ニクスシス  | ステムコース   |       |
| ]]  | 季里  |          | 株式会社七  | 音社                              |        |          | 取締役   |
|     | # 5 | -++- 111 |        | 1. <del>22</del> 7 <del>2</del> |        |          | ***   |
| "   | る凹  | 央明       | 筑波大字 〕 | 大字院                             | ンステム賞  | 育報上字研究科  | 教授    |
|     |     |          | 知能機能ン  | ステム専                            | - 火    |          |       |
| ]]  | 蔵田  | 武志       | 独立行政法  | 人 産業                            | 技術総合研  | 开究所      | 主任研究員 |
|     |     |          | サービス工  | 学研究セ                            | ンター    |          |       |
| ]]  | 椎尾  | 一郎       | お茶の水女  | 子大学                             | 理学部    |          | 教授    |
|     |     |          | 情報科学科  |                                 |        |          |       |
| ]]  | 西岡  | 貞一       | 筑波大学   | 大学院                             | 図書館情報  | 服メディア研究科 | 教授    |
|     |     |          | 情報メディ  | ア開発分                            | ·野     |          |       |
| 事務局 | 竹田原 | 昇司       | 財団法人   | 日本科学                            | 技術振興與  | 才団       | 常務理事  |
|     |     |          |        |                                 |        |          |       |
| ]]  | 田沢  | 敏一       | 財団法人   | 日本科学                            | :技術振興則 | 才団       | 部長    |
| ]]  | 髙原  | 章仁       | 財団法人   | 日本科学                            | :技術振興員 | 才団       | 課長    |
|     |     |          |        |                                 |        |          |       |
| ]]  | 中村  | 潤        | 財団法人   | 日本科学                            | 技術振興則  | 才団       |       |

# 報告書目次

| 1 ユビキタス社会における科学館学習支援システム                               | 1 -   | - :      | 1      |
|--------------------------------------------------------|-------|----------|--------|
| 1. 1 目的                                                | . 1   |          | 1      |
| 1. 2 背景                                                | . 1   | _        | 1      |
| 1. 3 来館者サービス                                           | . 1 · | _ :      | 2      |
| 1. 3. 1 来館者支援                                          | . 1   | _        | 3      |
| 1. 3. 2 施設側支援                                          | 1 .   | _        | 6      |
| <ol> <li>iPhone を使った科学館学習支援システム実験報告</li> </ol>         | 2 -   | - :      | 1      |
| 2. 1 はじめに                                              | . 2 · | _        | 1      |
| 2.2 昨年度の実験概略と今年度との比較                                   | . 2   | _        | 5      |
| 2. 2. 1 実験目的                                           | 2     | —        | 5      |
| 2. 2. 2 実験システム構成                                       | 2     | _        | 5      |
| 2.2.3 コンテンツ                                            | . 2 · | —        | 8      |
| 2.2.4 インタフェースデザイン                                      | 2 ·   | - ;      | 8      |
| 2.2.5 モート 遙移                                           | _     | 1        | 0<br>4 |
| 2. 2. 0 吴噘柏木2<br>9 9 7 老宛 9                            | _     | 1 ·      | 4<br>6 |
| 2.2.1 m<br>2.3 宝 h · · · · · · · · · · · · · · · · · · | _     | 1        | 8      |
| 2. 3. 1 iPhone を用いたガイドシステム                             | _     | 1        | 8      |
| 2.3.2       体験履歴印刷システム                                 | _     | 3        | 5      |
| 2. 4 事前インタビュー                                          | _     | 3        | 9      |
| 2. 5 実験結果                                              | _     | 4        | 1      |
| 2. 5. 1 コンテンツ                                          | _     | 4        | 1      |
| 2. 5. 2 アンケート結果 2                                      | —     | 4        | 3      |
| 2. 5. 3 考察2                                            | _     | 6        | 1      |
| 2. 5. 4 まとめ                                            | —     | 6        | 2      |
| 2. 6 iPhoneの3D化                                        | _     | 6        | 5      |
| 2. 7 まとめ                                               | —     | 7        | 1      |
| 2. 8 参考文献2                                             | _     | 7        | 3      |
| 3. まとめ                                                 | 3 -   | :        | 1      |
| 付録1 [PlaceEngine]Wi-Fi 測位について                          | 1 -   | - :      | 1      |
| 付録 2 [Wi-Fi]Wi-Fi 基地局の配置図付録                            | 2 -   | _ :      | 1      |
| 付録3 [RFID]RFID タグの配置図付録                                | 3 -   | _ :      | 1      |
| 付録4 [実験紹介]受付のPCモニタに表示した実験紹介スライド                        | 4 -   | <u> </u> | 1      |
| 付録5 [コンテンツ]今年度のコンテンツ一覧付録                               | 5 -   | _ :      | 1      |

| 付録6 | [印刷]体験履歴印刷システムで出力したプリントの例 | .付錄6  | - 1 |
|-----|---------------------------|-------|-----|
| 付録7 | [アンケート]今年度用いたアンケート用紙      | .付録 7 | - 1 |
| 付録8 | [コンテンツ作成説明書]              | .付録 8 | - 1 |

## 1 ユビキタス社会における科学館学習支援システム

## 1.1 目的

平成19年度に実施した「ウェアラブル機器を利用した科学館学習支援システムに関する 研究開発」の実験<sup>1</sup>において、展示の体験の仕方を説明したアニメコンテンツにより、今ま で関心が薄かった展示物に対しても、見学の動機付けを与え体験をしてもらうことで面白 く楽しいと感じるようになった事が分かった。

しかし、アンケート結果から端末自体が大きい、重い、あるいは画面の文字や現在位置 を示す矢印が小さすぎる等、GUI を含めユニバーサルデザインではなかったことが実用化 に向けた大きな課題のひとつとなっていた。

そこで平成 20 年度は端末として、軽量かつ小型な iPhone を選定し、「iPhone を使った 科学館学習支援システム実験」<sup>2</sup>を行い、重さ、大きさに関する不満がほぼ解消された反面、 画面が小さくなったことで、一画面に表示できる情報量をより考慮する必要がでてきた。

今年度は、「ユビキタス社会における科学館学習支援システム」として、最先端の ICT を 利用し、これまでの事業で有効性を確認したナビゲーション機能や学習支援機能に加え、 コミュニケーション機能や今までの実験結果から得られた知見をもとに、展示物と来館者 との物理的・精神的距離を縮め、展示物の魅力をアピールする手助けを可能とする実用化 レベルで機能できるプロトタイプシステムを開発し、来館者サービスの向上を目指してそ の実用性や有効性について検証する。

#### 1.2 背景

青少年の科学・技術に関する理解増進、あるいはより関心を持ってもらうために、生涯 学習機関として理工系博物館(科学館)が重要な役割を担う必要に迫られている。これに は科学館来館者のニーズに呼応した的確な情報の提供ができる手法として、来館者自らの 体験的発見を誘導するファシリテータの育成・導入を始め、時代に即応する展示環境の一 層の整備充実が科学館側に求められている。また、総合的な学習や生涯学習と言った教育 的見地からの要求にもこたえる必要があり、インターネットが発達した今では情報量や多 メディア化、スピードなど人によるサポートだけでは時代に対応できない面が発生してき ている。そのために ICT (Information and Communication Technology:情報通信技術) を利用した情報提供がいろいろ考え出されてきている。

その情報通信技術のデバイスとしてモバイルやウェアラブルといった持ち運びし易い情 報機器が発達し、来館者個々人が容易に利用できる条件も整いつつある。「博物館閲覧支援

<sup>1 「</sup>モバイル科学技術館学習支援システム実験」平成 20 年 2 月 24 日から 27 日に科学技術 館で実施した。

<sup>&</sup>lt;sup>2</sup> 「iPhone を使った科学館学習支援システム実験」平成 21 年 3 月 19 日から 22 日に科学 技術館で実施した。

システム」では、PDA(Personal Digital Assistant)や携帯電話といったモバイル機器を 使用し、「モバイル科学技術館学習支援システム実験」では HMD (Head Mounted Display) やモバイルパソコンを使用して、来館者に展示誘導や展示内容の解説支援を行うなどのサ ービス向上が出来ることを実証してきた。

これらモバイルやウェアラブル機器を利用した ICT 関連事業は、ユビキタス社会の到来 に伴い、今後さらに発展する分野であり、特にウェアラブル機器を利用したシステムは製 造現場やメンテナンス等の作業支援、遠隔地からの作業指示、ヘルスケアや救急医療支援 等と様々な研究が行われており、実際の現場で利用される環境が整いつつある。

また、携帯電話を始めとするモバイル型情報機器の利用者は今世紀に入ってからも年々 増加し、おサイフケータイに代表されるようにライフスタイルを変えるまでになって来て いる。「モバイル社会白書 2006」によると携帯電話に対して感じる魅力として、「いつでも、 どこにいても連絡を受けられること」が1位に、また「様々な目的に使える」「空いた時間 を有効に活用できる」などに魅力を感じる人が増えている。このように情報機器は人々の 暮らしに欠かすことのできないものになってきており、ユビキタス社会の実現に向けて今 後ますます発展する重要なツールと言える。

一方、公共施設等における情報機器向けのサービスとしては、交通機関の運行情報や災 害・被害状況の提供等があり、テレビ電話機能を用いた在宅ケアなどの遠隔医療サービス なども行われ利便性の向上が図られている。

そして現在、次世代通信インフラとしてセキュリティや通信回線の品質を向上させたユ ビキタス社会の基盤になる NGN (Next Generation Network) は標準化が国際的に進めら れており、日本でも平成 20 年 3 月から有線の商用サービスが開始された。

そのなかで、現在利用可能な民生用通信情報機器の組み合わせにより、科学館学習支援 システムを構築し、科学技術館で調査実験を行い来館者サービスの充実にだけでなく、施 設側の支援に関する調査および研究を行う。

## 1. 3 来館者サービス

科学館における学習支援システムに関する機能はいくつかあるが、大別すると来館者向 けのサービスに関する機能と来館者サービスに結びつく施設側支援に関する機能の2つに 分けられる。来館者の学習支援サービスの提供に当たっては施設側のシステム支援も必要 不可欠な機能として挙げられる。科学館学習支援システムに関する主な機能を図1-1に 示す。

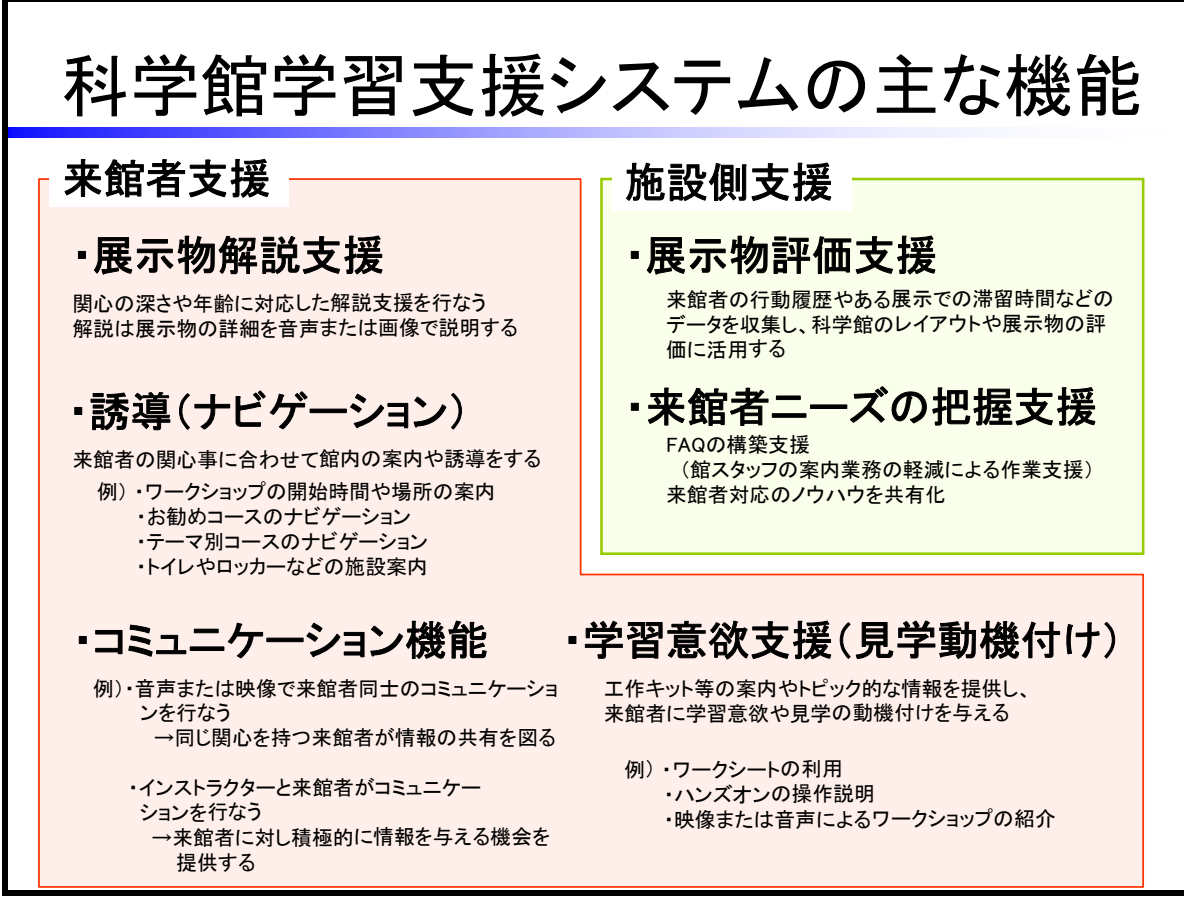

図 1-1 科学館学習支援システムの主な機能

なお、「展示物解説支援」機能は平成12年度から平成14年度に実施した「博物館閲覧支 援システムに関する調査研究」で既に実施しており、平成18年度には「誘導(ナビゲーシ ョン)」機能を実装し、平成19年度には「学習意欲支援(見学動機付け)」機能の一部をシ ステムに組み込み調査実験を行った。また「展示物評価支援」機能の一部として追体験が できる行動履歴分析ツールの作成を行っている。今年度はコミュニケーション機能の一部 として選択式またはテキスト記入式でクイズや設問等に回答できるインタラクションを含 むコンテンツを用意した。また、来館者が自らの感想等を作成できるコンテンツ作成機能 を搭載した。

## 1.3.1 来館者支援

## 1. 3. 1. 1 展示物解説支援

学習支援システムの根幹となる機能である、来館者の興味や関心などに合わせた解説を提 供することで学習支援という来館者サービスの充実が図れる。また、解説の提供手段とし てインストラクタやファシリテータと言ったヒトが対応する方法と、ヒトではなくパネル や解説装置、あるいはマルチメディア機器などを利用した方法など様々なものがあるが学 習支援システムでは ICT 機器を利用して解説の提供を行うことを主とする。

目の前にある展示物そのものについての解説はもちろんのこと、元になった科学的理論 や法則、製作に至る技術やその背景など付随するさまざまな情報提供も学習支援となり、 提供方法だけでなく、情報=コンテンツとしての振る舞いも考える必要がある。解説提供 として音声がよいのか映像でなければいけないのか、文字で良いとした場合でも言語はも とより文字の大きさやレイアウトなど考慮しなければならない事が多くある。これはパネ ル等のハードウェアでは限りがあるが、ICT 機器を利用したシステムであれば来館者の関 心の深さや年齢、言語に対応した解説支援を行なうに当たって上記の制限はほとんど無い と言って良い。

一方、来館時だけでなく来館前後や来館できない場合の解説提供も科学館が持てる大き な学習支援となる。例えば科学館を訪れる前に予めどのような展示物があるかを知って置 くことは目的をもって来館する事にも繋がり極めて有益である。事前情報の提供手段とし て、メディアでの広告、友の会での案内、Web やメールマガジンによるネットワークでの 提供、ガイドブックの発行などが考えられ、一般の人の目にとまり易く簡単に入手できな ければならない。そして展示物に関係のあるグッズがミュージアムショップで販売されて いるなどの情報も学習への動機付けとしての支援になると思われる。

対象:

来館者に合わせた展示物の仕組み(からくり)の解説 展示物の科学的、技術的、社会的背景の説明、紹介 解説手段: インストラクタ、ファシリテータなどヒトによるもの

パネルなど設置物によるもの

IT 機器など装置によるもの

## 1.3.1.2 誘導 (ナビゲーション)

科学館内での知的好奇心を満たすために展示物までの誘導を行うのも学習支援である。 目の前にある展示物のみの解説提供だけでなく、来館者が興味のあるテーマや関心事に係 わる展示物があるとすればそこまでのナビゲーションを行い、知的要求を満たすことが大 切である。来館者の関心事が何であるのかを確認する方法として、来館時に関心のあるキ ーワードをシステムに入力することで、例えばシステム側で本日の推薦ルートを生成して カーナビゲーションのごとく来館者をナビゲートするのも一考である。

科学館ではワークショップやプラネタリウム等のイベントがあり、そのタイムスケジュ ールをシステムに組み込んで置くことで開始10分前などの時間になったら概要案内を行い、 また体験してみたいのであれば実施場所までの誘導を行うなどの情報提供により、機会損 失を少なくするなどの工夫ができる。

館内の展示物の位置への誘導・案内 お勧めコースのナビゲーション タイムスケジュール(イベントの開始時間・実施場所の誘導・案内) 資料の所在(他館、図書館)への案内 トイレや休憩場所、ロッカー等の施設案内

### 1.3.1.3 コミュニケーション機能

単独で学習するのも良いがグループ学習等による複数人での学習も忘れてはならない。 ここでは友達やグループで来館した来館者同士、あるいは同じものに興味をもつ来館者同 士のコミュニケーションやインストラクタとの会話を通じて理解を深めることを学習支援 と捉える。科学館学習支援システムとしては人や機械などを通じて科学技術への親しみを 持ってもらい、科学技術による便利な生活を享受していることなどを身近に感じていただ き、自分たちとは接点のないものではないことを意識することが、科学技術に対する学習 支援になると考える。

そして、システムにより技術者や研究者との交流ができ、科学や技術による(製品を含む)世界に感動し、その感動を共有することで研究者や技術者への夢やあこがれを持って もらえれば良いと思っている。

前記ナビゲーション機能に来館者の現在位置を記録する機能を付加する事で、来館者の行 動履歴が分かると共に、システム側で統計処理等を施すことにより、後日別の来館者が見 学に訪れた時に、「この展示物に興味があった人は、他の〇〇の展示も見ています。」とい った案内も可能となる。テキストでも音声でも構わないが来館者の感想をシステムに入力 する機能を持たせることで、時間を越えた来館者同士のコミュニケーションも可能となる。

また、他科学館との連携を図り、学校教育における「総合学習」への取り組みや地域教 育機関との連携も視野に入れることで交流を通した、ユーザサイドに立った情報提供が可 能になると思われる。

来館者同士、解説者など 科学技術への親しみ(人や動物、機械などを通じて) 展示物(実物)を見た感動の共有 技術者・研究者との交流 技術者・研究者への夢、あこがれ

## 1.3.1.4 学習意欲支援(見学動機付け)機能

来館者に学習意欲や見学の動機付けを与える。トピック的な情報(映像または音声によるワークショップの紹介、ワークシートの案内など)やミュージアムショップ等で販売されている工作キット類の案内を提供することで来館者に学習意欲や見学の動機付けを与える機能である。

ハンズオンの操作など良く分からない展示物に対しては、ちょっと触っただけで通り過 ぎてしまう来館者も多く、ハンズオンの操作説明を行なうことで、その展示物に対して興 味がわいたりすることがあり、これも動機付けの一部となる。

## 1.3.2 施設側支援

### 1.3.2.1 展示物評価支援

システムを利用した来館者の行動履歴を取ることで、来館者の動線や展示物での滞留時 間を測定することができ、科学館のレイアウトや展示物の評価に活用する機能である。

蓄積されたデータを基に行動解析をデータマイニング手法を使って行なえば、来館者の 嗜好による展示物間の相関関係が発見できたりするかもしれない。

また、自分の行動履歴を来館者が自由に見ることができれば、例えば帰宅後にインター ネット経由で自分の行動を再確認することで学習を強化することも可能となり、開館時間 内に見ることが出来なかったコンテンツ等を見たり、来館者が科学館側に質問やリクエス トを出したりすることで館側と来館者側のコミュニケーションが図れると共にニーズの把 握も容易になる。

#### 1.3.2.2 来館者ニーズの把握支援

来館者対応のための FAQ の構築支援やノウハウの共有化を支援する機能。

来館者個々の氏名や年齢、連絡先といった個人情報と、来館時に訪れた展示品や回数、 滞留時間といったものや、興味や関心・解説支援レベル等をデータベースに蓄積し、閲覧 支援の際のデータとして活用する機能である。

また、システム利用時に来館者の質問や感想などを音声等で記録することで、ニーズの 把握をすることがより容易に行なえる事となる。

## 2. iPhone を使った科学館学習支援システム実験報告

蔵田武志<sup>12</sup>、七田洸一<sup>12</sup>、西岡貞一<sup>2</sup>、興梠正克<sup>1</sup>、石川智也<sup>1</sup>

1産業技術総合研究所 サービス工学研究センター

<sup>2</sup>筑波大学

## 2.1 はじめに

筆者らは、平成18年度に科学技術館ナビゲーションシステム実験[文献 ICCAS] [文献V R学会論文誌1]、平成19年度にモバイル科学技術館学習支援システム実験[文献VR学会 論文誌2]を実施した。さらに、平成20年度には、今年度の基盤となる iPhone を使った科 学館学習支援システム実験を実施した[文献 VR 学会大会]。最初の2年間の実験は、現在に おいてもなお、屋内三次元ナビゲーションシステム実験としては従来にはない規模のもの であり、実施したこと自体に大きな意味があった (国際会議 ICCAS2007[文献 ICCAS]では、 Outstanding Paper Award を受賞)。また、昨年度の iPhone を用いた実験は、今年になっ て、セカイカメラの登場等もあり、さまざまな場所で iPhone を利用したガイドシステムの デモや展示等が盛んになってきているが、当時としては珍しく、また、現在でもなお、本 実験のように広域の屋内空間において詳細な屋内位置・方位計測を用いて、推薦ルートや 位置、向きに応じたコンテンツ提示を実現している事例はない。

図[システム変遷]は、今年度を含む4年間のシステムに関する変遷概略、同じく図[コン テンツ変遷]は、4年間のコンテンツに関する変遷概略を示したものである。過去3年間の 各実験の特徴は下記の通りであった。

- 1年目:実験インフラや基本システムを構築し、ハンドヘルドディスプレイとHMD(ヘ ッドマウントディスプレイ)とを比較
- 2年目:3次元地図の仮想視点制御と誘導コンテンツの効果を検証
- 3年目:モバイル端末をハンドヘルド PC から iPhone に変更して使用感を調査すると共 に、説明員が誘導コンテンツを iPhone で直接作成(ただし予め作成)

4年目の今年度は図[コンテンツ変遷]にも記載しているものも含めて下記の4点を特徴として実験に取り組んだ。

- (1) 実用化を想定した実験を実施する。
- (2) コンテンツやルート選択にインタラクション性を持たせられるようにする。
- (3) コンテンツ作成ツールをガイドシステムと統合し、ガイドサービスを受けながら、

コンテンツを作成して配置することができるようにする。

(4) 実際に通ったルートと、iPhone で見たコンテンツ、自分で作ったコンテンツをま とめて印刷し、記念品として持ち帰ることができるようにする。

今年度はさらに、iPhoneを用いたガイドシステムの地図表示の3D化にも取り組んだ。 平成18、19年度は、ハンドヘルドPCを用いて3D地図の表示を実現していた。昨年度 は、処理性能の制限や実装ノウハウの不十分さなどから、一般的な2Dの地図を採用した。 屋内はいわゆる「ランドマーク」が屋外ほど明確ではなく、床や壁などのテクスチャを直 感的に提示できる3D地図が有効であることが知見として得られている。今年度は iPhone の性能向上や我々の実装ノウハウの蓄積もあり、再び地図の3D化を試みた。

本報告では、まず 2 節で、昨年度の実験概略について、今年度との比較や結果の考察を 含めて述べ、3 節では今年度のガイドシステムについて概説する。4 節では、コンテンツ作 成に関しての説明員への事前インタビューについて述べ、2010 年 2 月 22 日から 3 月 7 日 にかけての 14 日間に渡って実施した iPhone を使った科学館学習支援システム実験[URL 科技館 Web 告知] (付録 4 [実験紹介])については 5 節で報告する。6 節で iPhone の 3 D 化 について述べ、最後に 7 節で本報告をまとめる。

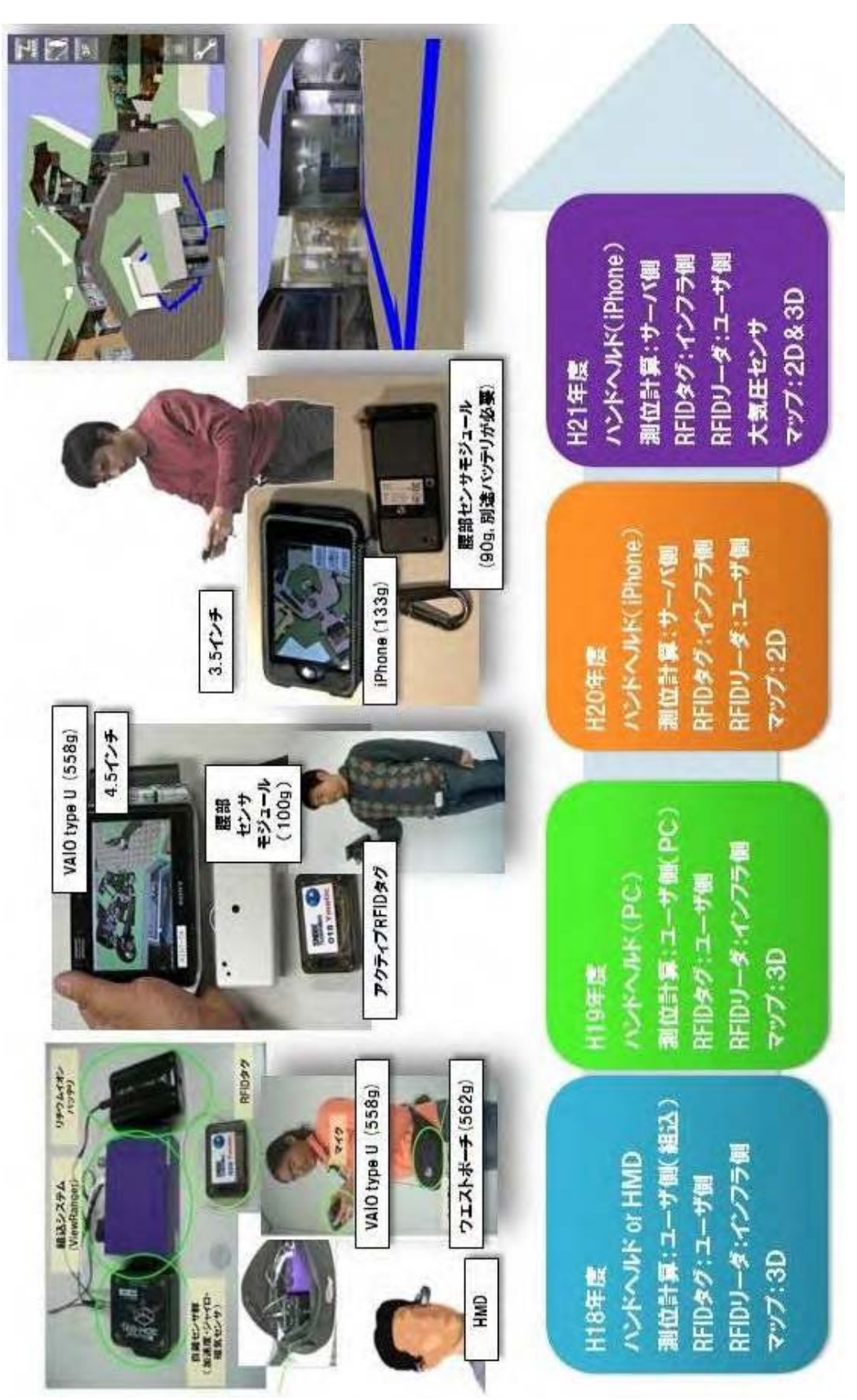

図[システム変遷] 4年間のシステムに関する変遷概略

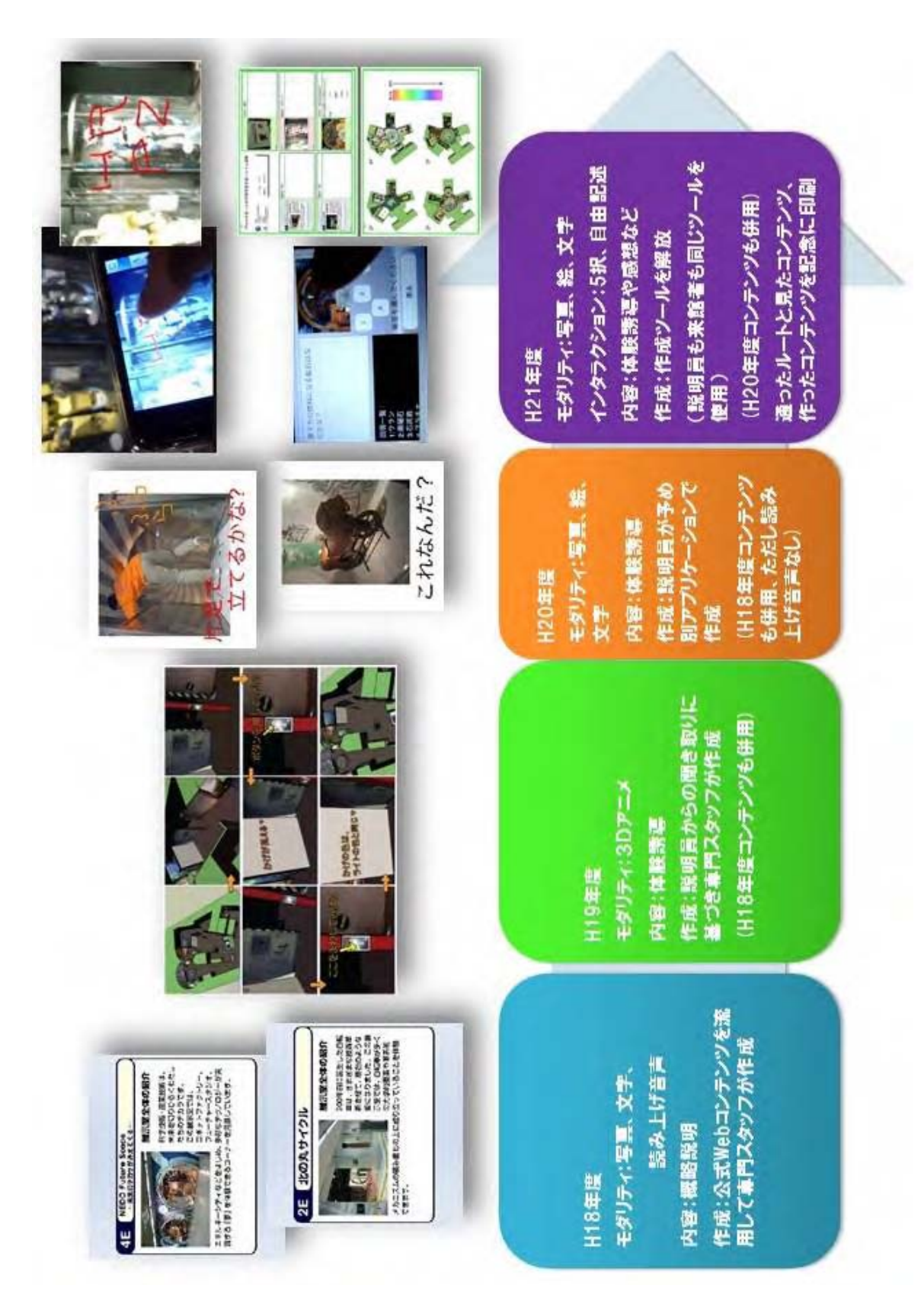

図[コンテンツ変遷] 4年間のコンテンツに関する変遷概略

#### 2.2 昨年度の実験概略と今年度との比較

## 2.2.1 実験目的

ー昨年度までの実験では、被験者からハンドヘルド端末が大きい・重いという指摘が多 くなされていた。その一方で、文字などが小さくて読みづらいという指摘も同時にあった。 実運用に向けて、ハンドヘルド端末の小型軽量化とそこに提示される情報の見やすさの両 立は早急に実現すべき課題であり、昨年度の実験システム開発の主題の一つであった。そ こで、その操作性から注目を集めている iPhone を端末として用いるシステムを開発し、科 学館学習支援システムにおける端末として利用した場合におけるユーザビリティの調査を 本実験の目的の一つとして設定した。

また、一昨年度の実験で効果が確認された体験誘導コンテンツについては、実運用時に おいても効果的なコンテンツとなると期待されるがその作成コストが比較的大きかった。 そこで、説明員が素早く体験誘導コンテンツを作成してシステムへ反映できる仕組みの実 現を目指し、従来から利用されている紙のワークシートの電子版を iPhone 上で作成し、そ の効果を検証することも本実験のもう一つの目的として設定した。

### 2.2.2 実験システム構成

昨年度の実験の被験者は、図[利用者端末]に示すセンサモジュールとバッテリーを、ベルトなどを用いて腰部に装着し、ハンドヘルド端末(iPhone)を把持するか首にかけた状態で実験に参加した。今年度も基本的には同じ構成であった。

iPhone は本体の重さ 133g、大きさが 115.5mm × 62.1mm × 12.3mm で、その画面サイ ズは対角 3.5inch, 画面解像度は 480×320 となっている。通信には Wi-Fi ネットワークと 3G 電話回線網を利用することができる。

一方、測位に用いるセンサモジュールは本体の重さ約 90g, 大きさが 81mm x 40mm x 20mm (アンテナ突起部除く)で、3 軸の加速度センサ、3 軸の角速度センサ、3 軸の磁気センサ、気圧センサ、アクティブ RFID タグリーダ、Wi-Fi モジュール、micro SD カードスロットを内蔵している。

通信インフラとしては初年度に構築した Wi-Fi 網と iPhone による 3G 電話回線網を利用 した。計画段階ではすべて Wi-Fi 網による通信を予定していたが、現地での実験中に iPhone の Wi-Fi 通信機能では通信の切断・再接続にかかる時間が長いためアプリケーションの安 定した動作が困難であることが判明した。そこで、実験の後半からは通信の切断に対する 頑健化を施した測位系のセンサモジュールとサーバの通信には Wi-Fi 網を用い、コンテン ツ管理系と情報端末との通信については切断の起こりにくい 3G 電話回線網を主に利用す るよう変更した。なお、今年度は iPhone の Wi-Fi 通信機能が改善されたため、Wi-Fi のみ を用いることとした(補足説明は**付録 1 [PlaceEngine]**を参照されたい)。

RFID による位置補正手法について、昨年度は、センサモジュール側に RFID リーダを持

たせ、環境側にアクティブ RFID タグ (図[アクティブ RFID タグ]参照)を配置する設定と した。これにより環境側により多くの補正ポイントを高い自由度で設置することが可能と なり、位置補正の安定化を図ることができた。今年度は、図[アクティブ RFID タグ]右に示 すように、電池を大型化し長期間の展示にも対応可能とした(今年度のタグの設置箇所につ いては付録3[RFID]を参照されたい)。

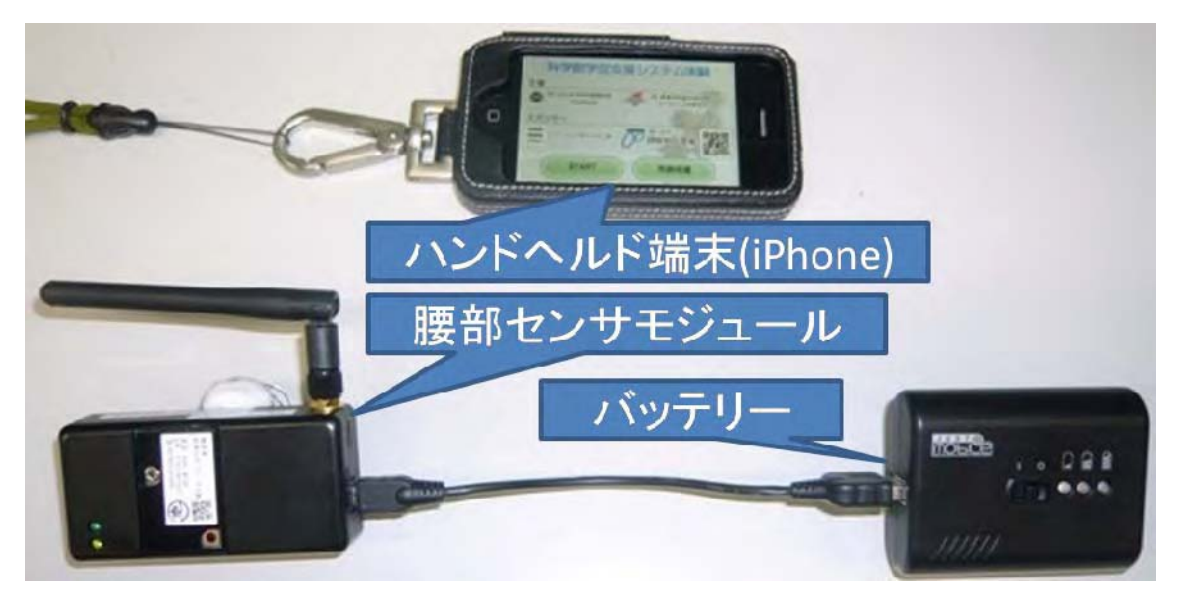

図[利用者端末] iPhone とセンサモジュール

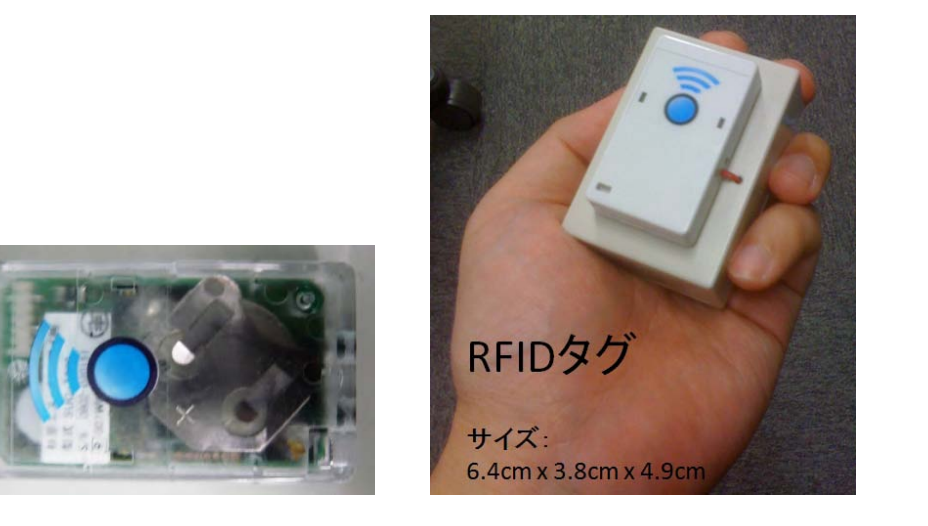

**図[アクティブ RFID タグ]** 環境側に配置されたアクティブ RFID タグ (左:昨年度、右:今年度)

昨年度の科学館学習支援システムのソフトウェアは、測位系(図[測位系])、コンテンツ 管理系(図[コンテンツ管理系])、およびハンドヘルド端末制御系の各サブシステムにより 構成した。 測位系としては、PDR(歩行者デットレコニング)をベースに、アクティブ RFID による位 置補正を組み合わせた統合的測位手法を採用した。PDR は、筆者らが開発した腰部センサ モジュールに内蔵された加速度・ジャイロ・磁気センサ(各3軸)の出力に基づく歩行動 作解析[文献 ISMAR2003]によって、基準位置からの相対移動ベクトルとその確からしさを 推定した。今年度は、統合的測位手法として、気圧を用いた高度推定やマップマッチング を含むパーティクルフィルタに基づくセンサデータフュージョン技術[文献 SoCPaR2009] を導入し、その精度を向上させた。

コンテンツ管理系は一昨年度までと同様に、データベース(PostgreSQL)と php スクリ プトによる Web サービス群から構成され、サーバ上で実行された。測位系と通信すること で各被験者の最新の位置と方位を 2Hz で取得して DB に履歴を記録すると同時に、ハンド ヘルド端末制御系からのリクエストに応じて、状況に基づいて提示すべきコンテンツ情報 を提供する。今年度も、これについては基本的に同じ枠組みを採用した。

ハンドヘルド端末制御系はコンテンツ管理系と同様のデータベース、Web サービス群に 加えて iPhone 用アプリケーションから構成された。ユーザ情報を管理するとともに、ユー ザからの入力やタイマーなどのイベント処理、コンテンツ管理系へのリクエストと応答結 果として提供される地図・推薦ルート・体験誘導コンテンツなどの可視化を担当した。今 年度は、この部分についても同様の枠組みとしたが、特に推薦ルートとコンテンツのイン タラクション機能については大きな変更となった。これについては3節で詳しく述べる。

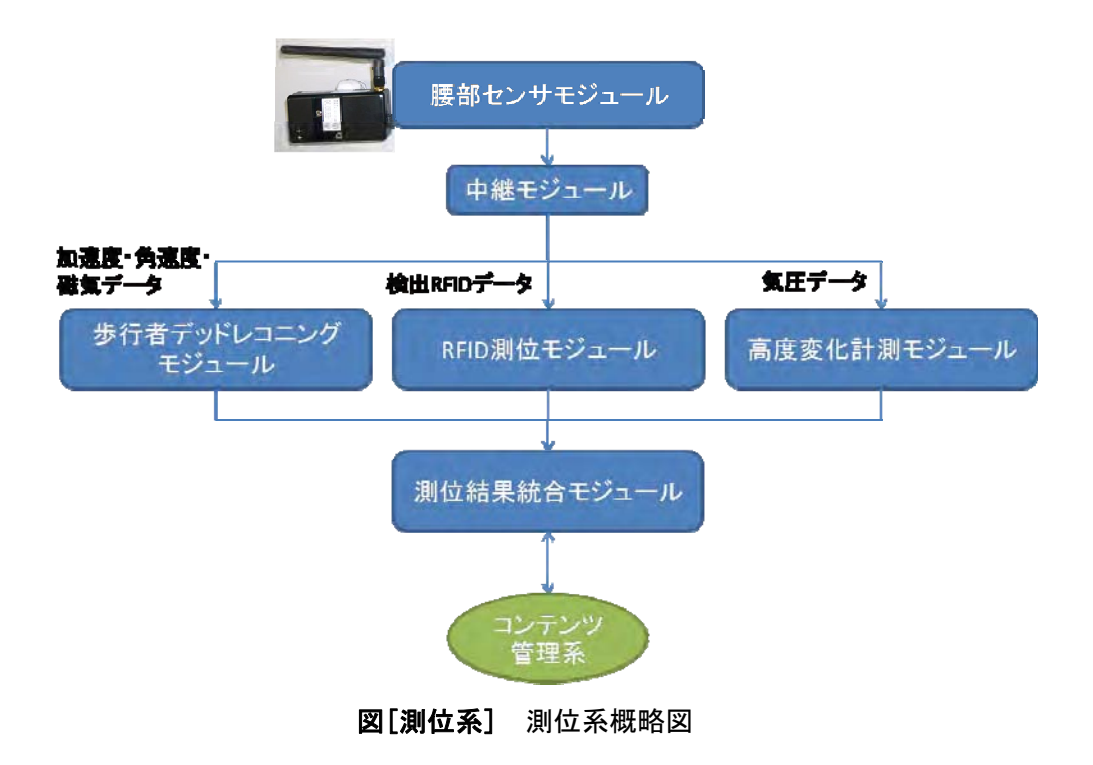

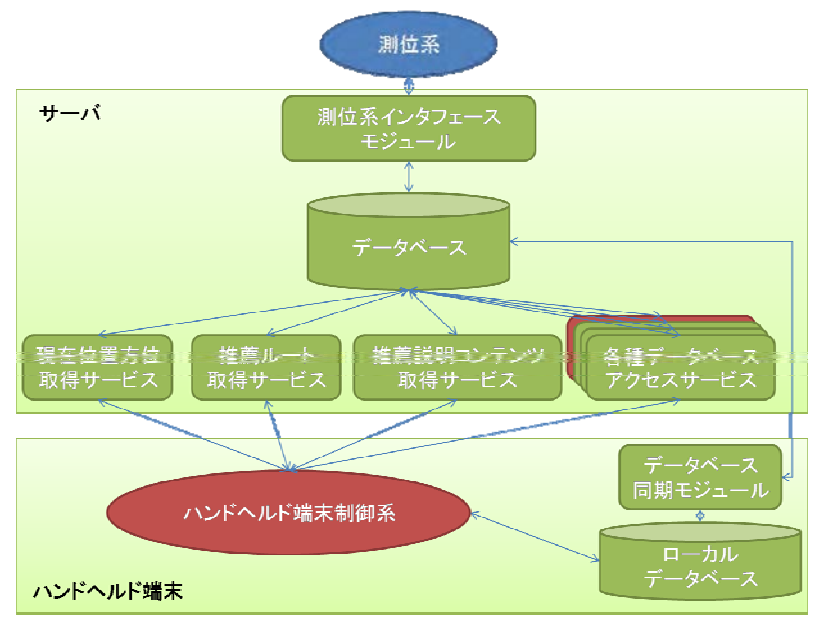

図[コンテンツ管理系]

地図・推薦ルート・体験誘導コンテンツを管理するコンテンツ管理系の概略図

## 2. 2. 3 コンテンツ

科学技術館の各階の地図は、一昨年度までに利用した三次元地図を視野角 120 度で真上 から透視投影した二次元画像を用いた。コンテンツについては4節で述べるように、一昨 年度までに作成した静止画コンテンツの画像・テキスト部分を再利用するとともに、説明 員が作成していた既存のワークシートの電子コンテンツ化(図[電子化ワークシート]参照)、 iPhone 用アプリケーションソフトウェア ZeptoPad を用いて説明員や実験スタッフが作成 したコンテンツ(図[ZeptoPad コンテンツ])を使用した。

## 2. 2. 4 インタフェースデザイン

携帯情報端末をハンドヘルド PC から iPhone に変更したことで、iPhone の最大の特徴 ともいえるマルチタッチスクリーンによるインタラクションを利用することができた。コ ンテンツのポップアップや現在位置の自動追跡、地図の自動回転、目的地の選択や現在位 置の補正など基本設計は踏襲した。しかしながら、その計算能力から、一昨年度までに用 いた3Dグラフィカルユーザインタフェースをそのまま再現することは困難であると判断 し、擬似3D表現を用いた2DGUIを用いた。この点については、今年度改良が実現で きた。詳しくは6節で述べる。

地図表示制御方法は昨年度の主観評価で自動追跡+自動回転が主に好まれながらも、目 的地を確認する場合などにおいては鳥瞰+方向固定も同様に好まれるとの結果が得られて いた点、表現を擬似三次元表示に変更した点を考慮して、昨年度の実験においてはユーザ が地図制御方法を自由に選べるように設計し、実際にどのモードがよく使用されるのかを 調査することとした。用意した地図制御方法はまず大きく手動モードと自動モードに分け られ、自動モードはさらに4種の地図制御方法を選ぶことができた。

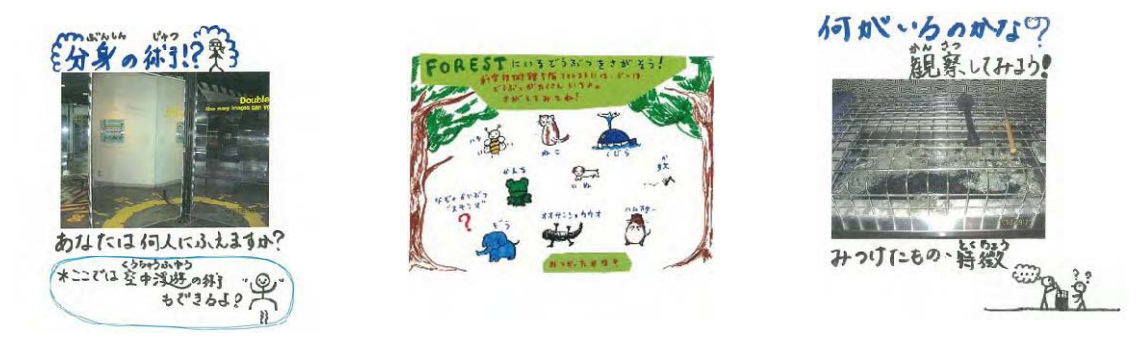

図[電子化ワークシート] 電子化されたワークシートによる体験誘導の例

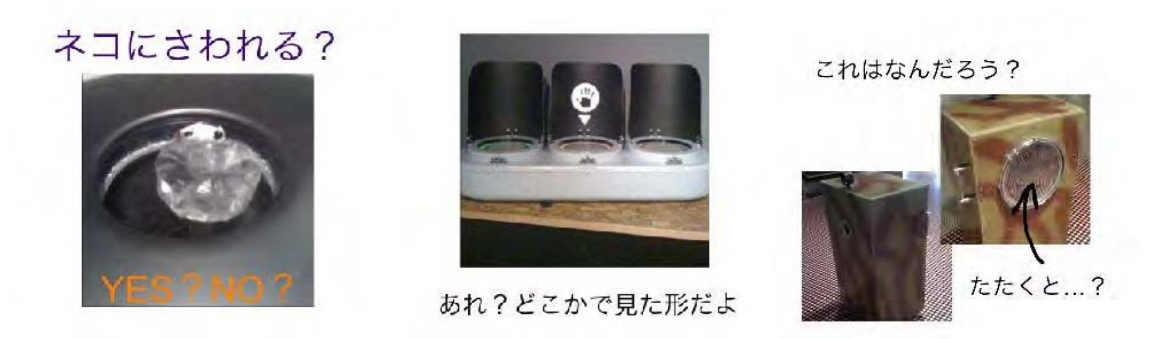

図[ZeptoPad コンテンツ] 説明員が作成した体験誘導コンテンツの例

手動モードでは iPhone のマルチタッチによるインタラクションで地図のスクロール、縮 尺、回転を手動操作できるようにインタフェースを設計し、ユーザには地図を自由に見て もらうためのモードであるということから「地図モード」という名称で説明した。地図モ ード時においては iPhone の写真閲覧ソフトウェアなどでよくおこなわれる操作に準じて、 指によるドラッグ操作で表示範囲を自由にスクロールし、二本指によるピンチ操作によっ て拡大・縮小を可能とした。地図の回転については画面下部に回転のためのスライダを配 置しこれを指でドラッグすることにより地図の回転量を指定することとした(図[手動回転 GUI]参照)。

自動モードは、基本的には一昨年度までのシステムと同様に、測位系の出力に基づいて 地図を自動で制御するモードであった。地図の表示範囲は現在位置の周辺が自動で追跡さ れる。地図の回転制御方法については、進行方向が画面の上方向と一致するように自動で 地図を回転するモードと、画面の上方向は常に北を示していて進行方向を現在地アイコン の矢印の向きでのみ提示するモードの二種類を用意した(図[自動回転]参照)。また、地図 の縮尺制御については、測位系出力の「不確かさ」に基づく縮尺の自動制御をおこなう自動縮尺モード(図[自動縮尺]参照)と、手動モードで決定した縮尺を維持する固定縮尺モードを用意した。自動縮尺モードにおいて測位系の不確かさが小さい場合は、縮尺を大きく表示し、逆に不確かさが大きい場合には、縮尺の小さな地図を表示した。これにより、測位誤差の影響により現在位置の表示がずれていても、画面内に本来の現在位置が含まれる状況が増えるとともに、システムの"自信の度合い"を暗に表現しユーザに伝えることができると考えられる。

これらの自動回転と自動縮尺の組み合わせによる4通りは、被験者がメニューから自由 に切り替えることができるようになっている(図[マップ表示変更メニュー]参照)。

また、地図上に配置された仮想コンテンツについても、状況に応じた自動でのポップア ップに加えて、昨年度は地図上のアイコンを直接タップする手動選択により内容を確認で きるようにした。

今年度も、基本的に上記のインタフェースデザインを踏襲したが、上述したように3D 化について取り組んだことと、コンテンツの自動ポップアップをやめたことが大きな違い であった。後者については補足する。今年度はコンテンツ作成機能を解放することにより、 コンテンツ数が日々増加することが容易に想像できた。コンテンツの自動ポップアップ機 能があると、それによるわずらわしさが生じてしまうことが懸念されたため削除した。

今後、3D化とコンテンツ表示機能とが統合され、3D地図の中に自然に周辺のコンテ ンツ(のサムネイル等)が提示できるようになれば、この問題は軽減する。これはARイ ンタフェースでの同様のことが言える。ただし、どちらにしても、情報爆発が起きないよ うな工夫は必要であり、そのような配慮をした後で、再度自動ポップアップ機能を有効に することになると考えられる。

#### 2.2.5 モード遷移

ナビスタート後のモード遷移を図[モード遷移]に示す。測位結果に基づいた地図・コンテ ンツ提示・推薦ルート提示の自動制御をおこなうナビモード、タッチスクリーンを用いた 対話操作で見たい場所の地図を操作して自由に閲覧できる地図モード、画面内のコンテン ツアイコンをタップすることで内容を確認するコンテンツモードの3つの主要モードをユ ーザの操作により遷移する。

#### 2.2.5.1 地図提示(ナビモード)

ナビスタート直後はナビモードへ遷移する。このモードでは現在位置と前述の地図制御 方法の設定に基づき、自動で地図情報が更新される。地図初期の地図表示は自動縮尺・自 動回転に設定される。また、各被験者が自由に選択した3つの展示室を巡るための最短ル ートが提示され、ルートを外れた場合には自動でルート表示が自動で更新される。メイン 画面中の「メニュー」ボタンタップによりメインメニューを表示する(図[マップ表示変更

 $2 - 1 \ 0$ 

**メニュー]**参照)。また、「コンテンツ」ボタンタップによりコンテンツモードへ、表示中の 地図エリアをタップすることで地図モードへそれぞれ遷移する。

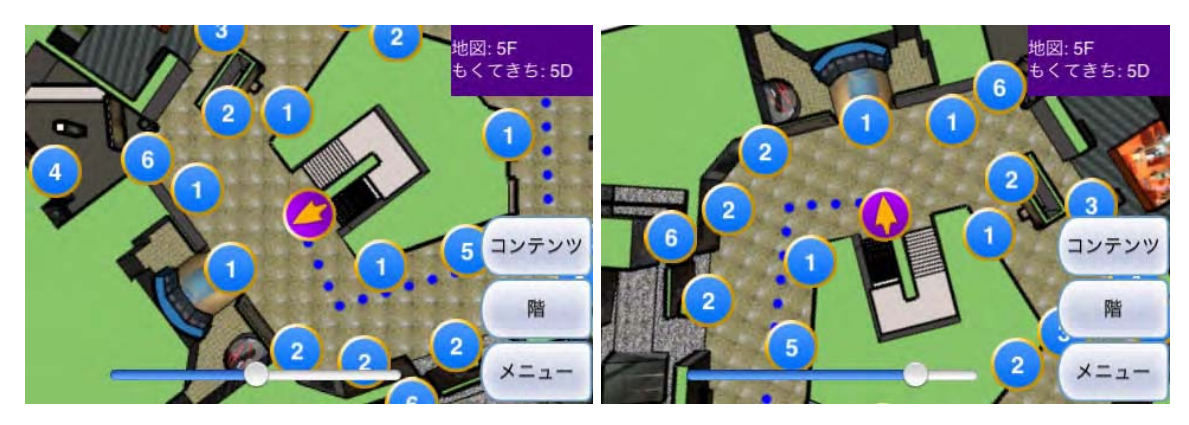

図[手動回転 GUI] 画面下部のスライダを操作することで地図の回転を制御する。

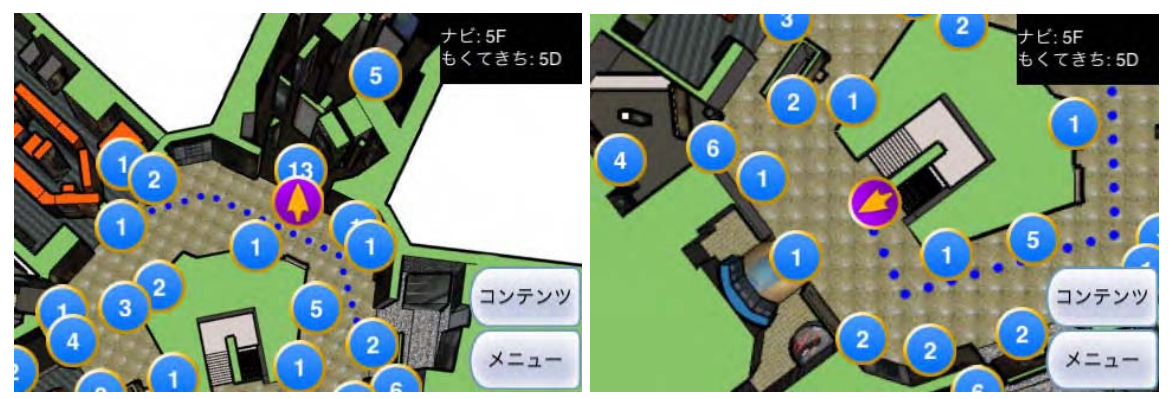

図[自動回転](左)自動回転モード。進行方向が画面の上方向と一致する。(右)方位固定モード。 画面の上方向が常に北を示す。

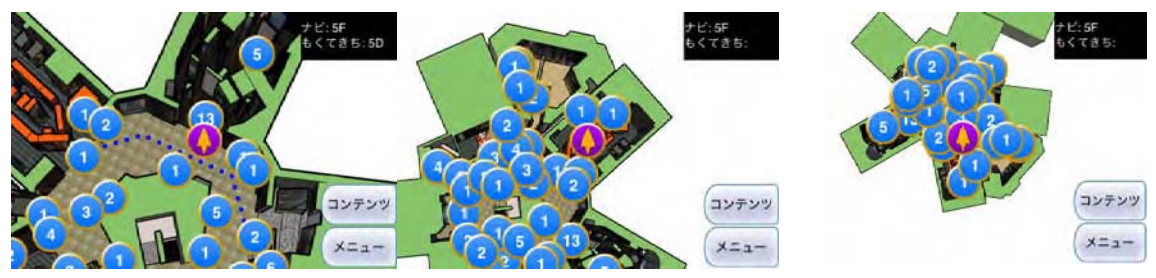

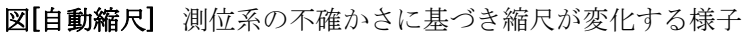

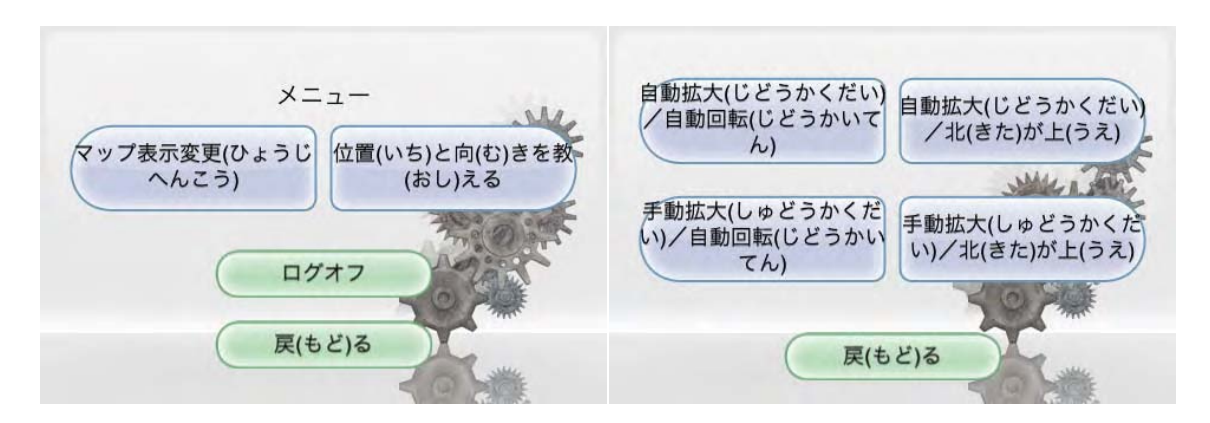

図[マップ表示変更メニュー] ナビモード中、画面右下の「メニュー」ボタンタップにより図 左の「メニュー」画面へ遷移。「マップ表示変更」ボタンタップにより図右の選択画面へ遷移。 モード遷移の詳細については後述。

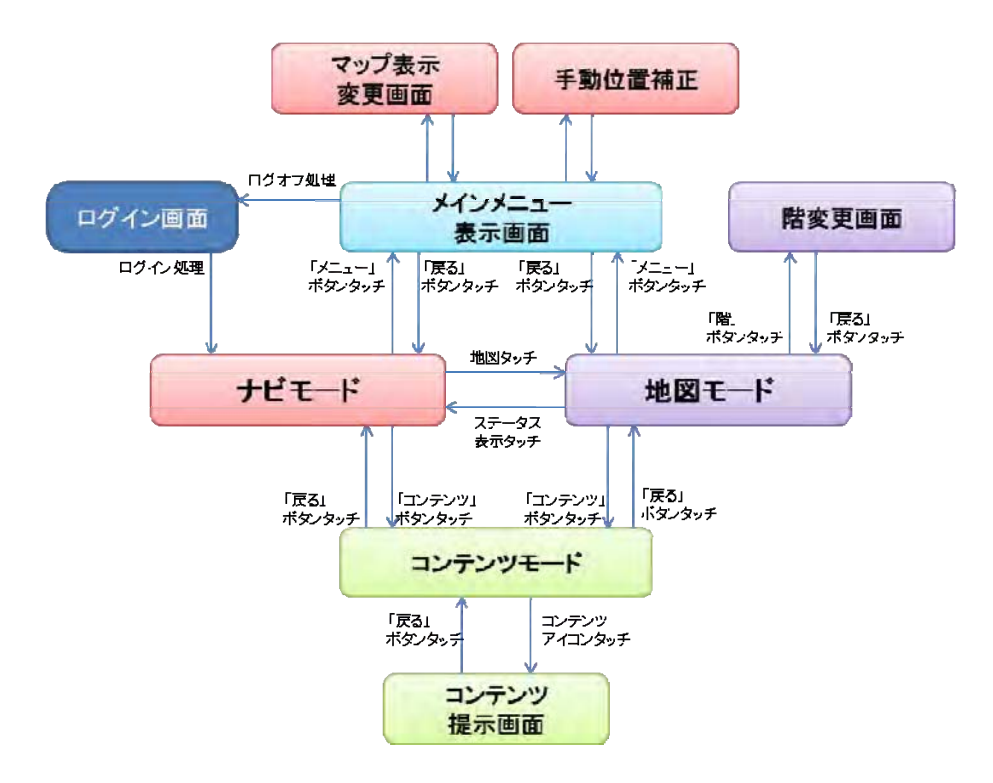

図[モード遷移] ナビモード、地図モード、コンテンツモードの3モードの遷移を基本 とする。

## 2.2.5.2 地図提示(地図モード)

地図モードでは前述のように、ユーザがマルチタッチのインタフェースを用いて自由に 地図を閲覧することができる。ただし、地図モード中は現在位置方位および推薦ルートの 再計算は行われず、地図モード遷移前の状態を維持したまま地図を閲覧する。「メニュー」 ボタンタップによりメインメニューを表示し、「コンテンツ」ボタンタップによりコンテン ツモードへ遷移する。「階」ボタンをタップすることで地図を表示する階を切り替えること ができるメニューを表示する(図[階選択画面]参照)。右上の「地図モード」と目的地を表 示しているエリアをタップすることで、ナビモードへ遷移する。

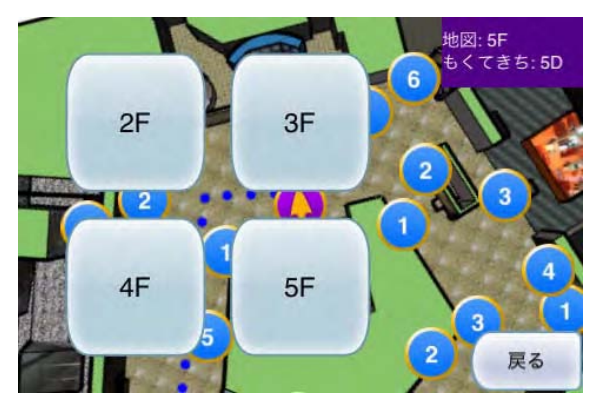

**図[階選択画面]** 表示したい階を選択後、「戻る」ボタンタップにより地図モードへ戻る。

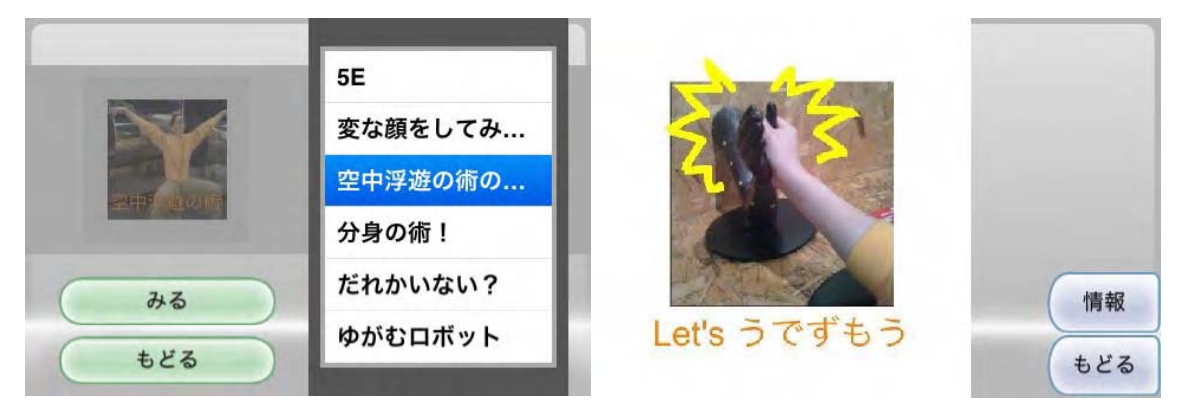

図[コンテンツ提示画面] グループアイコンのタップ直後は図左のように一覧からの選択 画面になる。右側のリストをタップすることでサムネイル画像を見ることができ、「見る」 ボタンでそのコンテンツを図右のように閲覧するモードになる。このモードでは画像の拡 大縮小、平行移動が可能である。

## 2.2.5.3 コンテンツ提示 (コンテンツモード)

コンテンツ提示モードでは地図上のコンテンツグループアイコンをタップすることで、 そのアイコンに関連付けられているコンテンツの一覧を見ることができた(図[コンテンツ 提示画面]参照)。コンテンツグループアイコンには関連付けられているコンテンツ数が書か れている。一覧からみたいコンテンツを選択することでそのコンテンツが画面に表示され、 地図と同様の操作で平行移動と拡大縮小を行うことができる。

### 2.2.6 実験結果

平日1日間、休日3日間の計4日間実施した。30分おきに実験開始時刻を設定し、午前3組、午後5組が試行できる体制とした。被験者の安全考慮、行動履歴記録及びシステムの調整のため1組の被験者につき1人の付き添いを割り当てた(今年度は、仮運用という位置づけのため、このような付き添いは割り当てなかった)。

各被験者は4階に設置された受付で実験を開始し、自由に選択した3つの展示室を巡っ た後、再び受付に戻ってくる。実験時間は1時間程度を想定したが、特に強制はしなかっ た。また、実験開始時に地図モードとナビモードの切り替えや、ナビモードにおける各地 図制御パターンについて、後で評価してもらうことを伝えたうえで自由に切り替えてもら うように指示した。そして、実験終了後に被験者はアンケートとインタビューに回答した。

各付き添いは、ビデオカメラを持ちながら被験者の後方から映像音声ログを記録した。 また、階段の上り下りやエスカレータの乗降の際の安全確保やシステムトラブル対処など も付き添いの主な役割であった。

実験の途中でシステムの改善が何度かあったため、これから述べる結果は実験3日目、4 日目のものである。その間の被験者数は16名である。

アンケート結果にはすべてt検定を用い有意差があるかどうかを統計的に分析した。

ハンドヘルド端末としての iPhone の重さ・大きさ・画面サイズに関する下記の質問

- ・体験中に iPhone が重いと感じましたか。
- ・iPhoneの本体の大きさをどう感じましたか。
- ・iPhoneの画面サイズの大きさをどう感じましたか。
- ・実際の展示を体験中に iPhone が邪魔になりましたか。

の回答としては、いずれの評価結果の平均評価値はほぼ 4.0 で、適切な重さ・大きさである と評価をされた。しかし、展示を体験中に邪魔になったかという質問に対しては、どちら ともいえないという結果となった。

地図のユーザの現在位置表示に関しての下記の質問

- ・自分の位置と地図上の位置がずれていると感じることがありましたか。
- ・不自然な位置に現在地が表示されることがありましたか。(壁にめり込んだり、空中を 歩いたりなど)
- 現在位置が飛んだと感じることがどれ程ありましたか。
- ・現在地がとんだ時、自分の位置がわからなくなることがありましたか。

に対してあまりよい回答は得られなかった。インタビューから、その主な原因は表示遅延 と、断続的に起きたネットワーク切断による表示の更新の中断であることが分かった。ま たこれは、現在地表示が飛んだといった不連続な移動の原因にもなっていた。このような 動きをした場合、ユーザは自分の現在位置がわからなくなってしまうことがよくあるとい

2 - 1 4

う回答が得られた。

一昨年の実験では実環境と端末の画面では、端末のほうをよく見ていたとの評価が得ら れていた。しかし、これが展示体験中の結果であれば実展示の体験のきっかけを奪ってい るのではないかという問題があった。そのため、昨年度の実験では移動中と体験中に分け て下記の質問をした(今年度の同様に、状況ごとに質問をしている)。

# ・端末の画面と実環境のどちらをよく見ましたか。(フロア内での移動中、階段、エスカレータ、展示体験中の各場所について回答)

その結果、階段では比較的実環境を見ており、それ以外では実環境と画面のどちらにも 均等に注意を払っているという結果となった。

コンテンツが展示を体験する手助けとなったか、またはその体験の仕方がわかったか等 に関する下記の質問

- ・コンテンツは体験の助けになりましたか。
- 自動で表示されたコンテンツと地図上にあるアイコンを選択して表示したコンテンツのどちらを多く見ましたか。
- ・同じコンテンツを見直すことがどの程度ありましたか。
- コンテンツを見ることで実際の展示の体験の仕方がどれだけわかりましたか。
- ・興味がなかった実展示に関して、コンテンツを見ることで体験しようと試したことが ありましたか。
- ・コンテンツを見て、実際に展示を見に行ったものがありますか。

に対してはどちらともいえないという回答が得られた。また、コンテンツを見直すとい うことはなかったと回答された。しかし、60%以上の被験者がコンテンツを見ることで興味 のなかった実展示を体験しようと試みたと回答し、70%近くの被験者がコンテンツを見て実 際に展示を見に行ったと回答した。これは、被験者の履歴データとビデオログ、インタビ ューからも確認された。

- ・地図の拡大縮小は容易に行えましたか。
- ・地図の表示位置の移動を容易に行えましたか。
- ・地図の回転移動を容易に行えましたか。

上記の地図の拡大縮小と表示位置の移動に関する質問からは容易に行えたという結果を 得られた。しかし、地図の回転移動を容易に行えたかという質問にはよい結果を得られな かった。これは地図の回転移動がマルチタッチのインタフェースを活かした直観的な操作 ではなく、また端末の処理速度により反応が遅かったためだと考えられる。

- 各地図表示モードの地図表示はわかりやすかったですか。
- ・各地図モードは使いやすかったですか。
- ・よく使った地図表示モードはどれでしたか。

使いやすさに関する上記の質問に対しては、ネットワーク接続の不安定さにより表示に

2 - 1 5

遅延等があったため、良い回答は得られなかった。しかし、 地図のわかりやすさについて は自動拡大・自動回転モードが昨年の実験と同様に良い評価を得ることができ、被験者が 一番使った表示モードは自動拡大・自動回転モードであった。

## 2.2.7 考察

各被験者あたりの試行時間は平均で一時間程度となり、おおむね肯定的にシステムを体 験していただいたものと思われる。また、今回の実験においては特に実験前半において予 定されていた機能のいくつかが使用できなかった、ネットワークの接続状況が極端に悪か ったなどの事情があるため、実験の前半と後半に体験した被験者で比較を行うことで、実 験後半に改善・追加された効果を確認することができると考えられる。

ハンドヘルド端末を iPhone にすることで、重さ・大きさに関する不満がほぼ解消された 点は、実運用に向けての大きな前進であると考えられる。また、今回のアンケート調査で 低い評価を受けた項目の多くが、iPhone とサーバの接続状況の不安定さ、ハンドヘルド端 末制御処理系の処理速度の遅さに起因するものであった。これらの改善という最優先課題 に加えて、コンテンツ提示のタイミング・頻度の条件の設定、測位系の不確かさに基づく 地図の自動拡大縮小のパラメータ決定など、実運用に向けての技術的な課題を確認するこ とができた点も本実験の大きな成果の一つであると考えられる。

地図やコンテンツ表示については、iPhoneの画面がこれまで以上に小さくなったことも 考慮に入れて、標準状態での表示サイズについて再検討する必要があるものの、ワークシ ートの電子化や Zepto Pad を用いた説明員による体験誘導コンテンツの効果を実際に被験 者の行動として確認することができたことは、今回利用したタイプのコンテンツを準備す ることで実運用を開始できる可能性を示しており、大きな意義を持つ。

アンケート結果から iPhone の端末としての評価は、物理的な要因に関しては問題ないと 考えられる。また、マルチタッチスクリーンによるインタラクションも問題ないと考えら れる。しかし、今回の実験で低い評価を受けた項目の多くは iPhone とサーバの接続状況の 不安定さ、ハンドヘルド端末制御処理系の処理速度の遅さに起因するといった問題がある ので、これらを早急に改善する必要がある。これが、今年度の実用化を想定した実験を実 施するという特徴を持たせたことに関連している。

電子ワークシートに関しては、体験方法がわからなかったという結果も含めて、体験誘 導コンテンツが実展示の体験の仕方を説明するのではなく実展示に興味をもってもらい体 験を促す意図した通りに、実展示体験への誘導や体験のきっかけを与えるという効果があ ると考えられる。ただし、現状作成できるものは写真と文字だけの静止画であった。この ため、コンテンツの表現力は低く、伝えられる内容も制限されたものとなってしまう。そ のため、ユーザとインタラクションできるようなコンテンツを簡単に作成できるような環 境を整備していく必要がある。この考察に基づいて、今年度は、インタラクション性を持 たせたコンテンツを作成できるようにした。

縮尺を小さくすると地図がコンテンツのアイコンに埋もれて見られない状態になってし まった。コンテンツの量が増加してもそれらをうまくユーザに提示できなければ、活用さ れずにシステムの中に埋もれていってしまう。また、コンテンツの表示のタイミング・頻 度に関しても昨年度の実験ではユーザが満足できる表示を行うことができなかった。また、 測位系や通信の関係で現在地表示がとんでしまった時などにユーザが現在地を見失うなど、 提示の手法はまだ適切でないと考えられる。そのために、ユーザにどのように情報を提示 すれば実体験に対する学習効果が高まるのかを分析し、改善していく必要がある。この点 ついては、今年度の実験では、体験しながらの積極的なルート選択、来館者参加型のコン テンツ作成、インタラクションを含むコンテンツ提示といった要素を導入したり、体験結 果を印刷して持ち帰っていただいたりることにより、本ガイドシステムによる学習効果を 潜在的に高めることとした。

### 2.3 実験システム概要

今年度の実験に用いるシステムには、1節で述べたように大きく4つの特徴があり、昨年 度との相違を2節で具体的に述べることで、その位置づけを明らかにしてきた。本節では、 2週間に渡って実施した実験に用いたガイドシステムと体験履歴印刷システムについて概 説する。

### 2. 3. 1 iPhone を用いたガイドシステム

昨年度立ち上げることができた iPhone を端末とするガイドサービスのシステムに、今年 度は1節でも述べた下記の3点の特徴を持った実験を実現できるような改良を行うことと した。

- (1) 実用化を想定した実験を実施する。
- (2) コンテンツやルート選択にインタラクション性を持たせられるようにする。
- (3) コンテンツ作成ツールをガイドシステムと統合し、ガイドサービスを受けながら、 コンテンツを作成して配置することができるようにする。

今年度の iPhone とサーバを含むシステム構成を図[H22システム構成]に示す。このように基本的には昨年度の構成を踏襲しているが、コンテンツ作成をするために、iPhone 内部でのコンテンツの保存の方法や、Wi-Fiのみでの通信等に関して変更がなされている。

iPhone アプリの起動からナビゲーション実施を行うまでの画面遷移を、図[画面遷移:起動]に示す。iPhone アプリを起動すると、実験名およびスポンサー名を表示した起動画面が 表示される。通常、"スタート"ボタンを押下してオペレーションを開始するが、必要に応 じて iPhone 側 SQLite 登録情報とサーバ側 PostgreSQL 登録情報および館内フロア画像、 コンテンツ画像の同期処理を行う。同期処理を実施する事によって管理サーバ側のコンテ ンツ関連データや最新のフロアマップを iPhone 側へ取込むことが可能となる。

ログイン時には、利用者の認証を行う。入力されたユーザ ID をサーバ側データベース内 のユーザ情報と照合して認証判定を行う。正常に認証された場合、ユーザ名および通算ロ グイン回数が表示される。入力情報に誤りがあった場合、認証エラーのメッセージを出力 し、利用者に、再度、正しいユーザ ID を入力してもらうようにしている。初期設定メニュ ーでは、ユーザ ID の変更以外のユーザ情報の編集を行うことができる。

図[画面遷移:ナビ]は、ナビゲーション、地図操作、コンテンツ表示に関する画面遷移を 示している。ナビゲーション開始直後の地図は自動モード"自動拡大/自動回転"で実行 される。この"自動拡大/自動回転"は、これまでの調査でもっとも好まれることがわか っている自動制御パターンである。iPhone は一定間隔でサーバと通信を行い、現在位置情 報を取得して自動で位置+方向および推薦ルートの補正を行う。また、昨年度までと同様、 4パターンの自動制御モードを切り替えて使うことができる。地図自動モード時に画

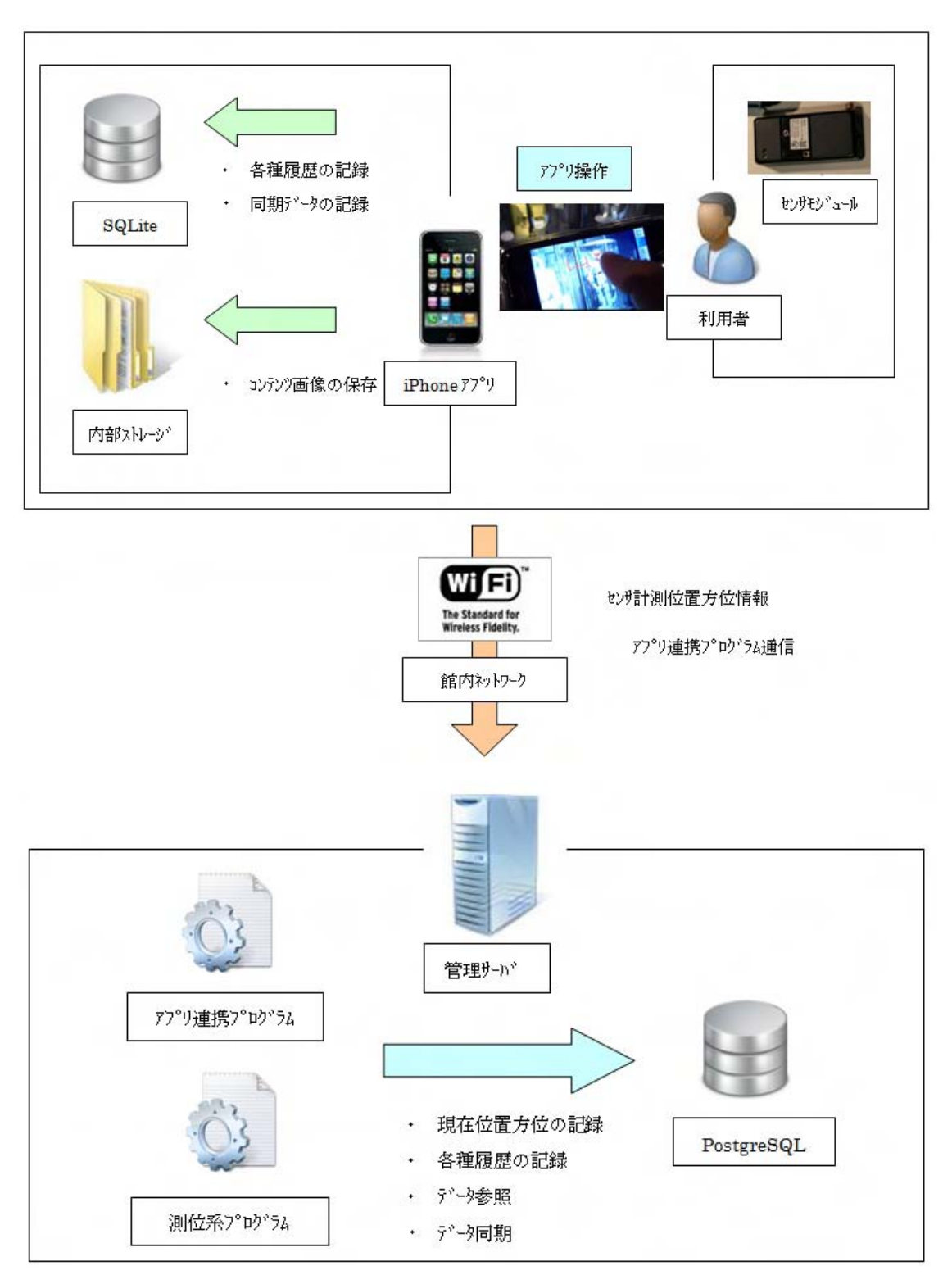

図[H22システム構成]今年度の iPhone とサーバを含むシステム構成図

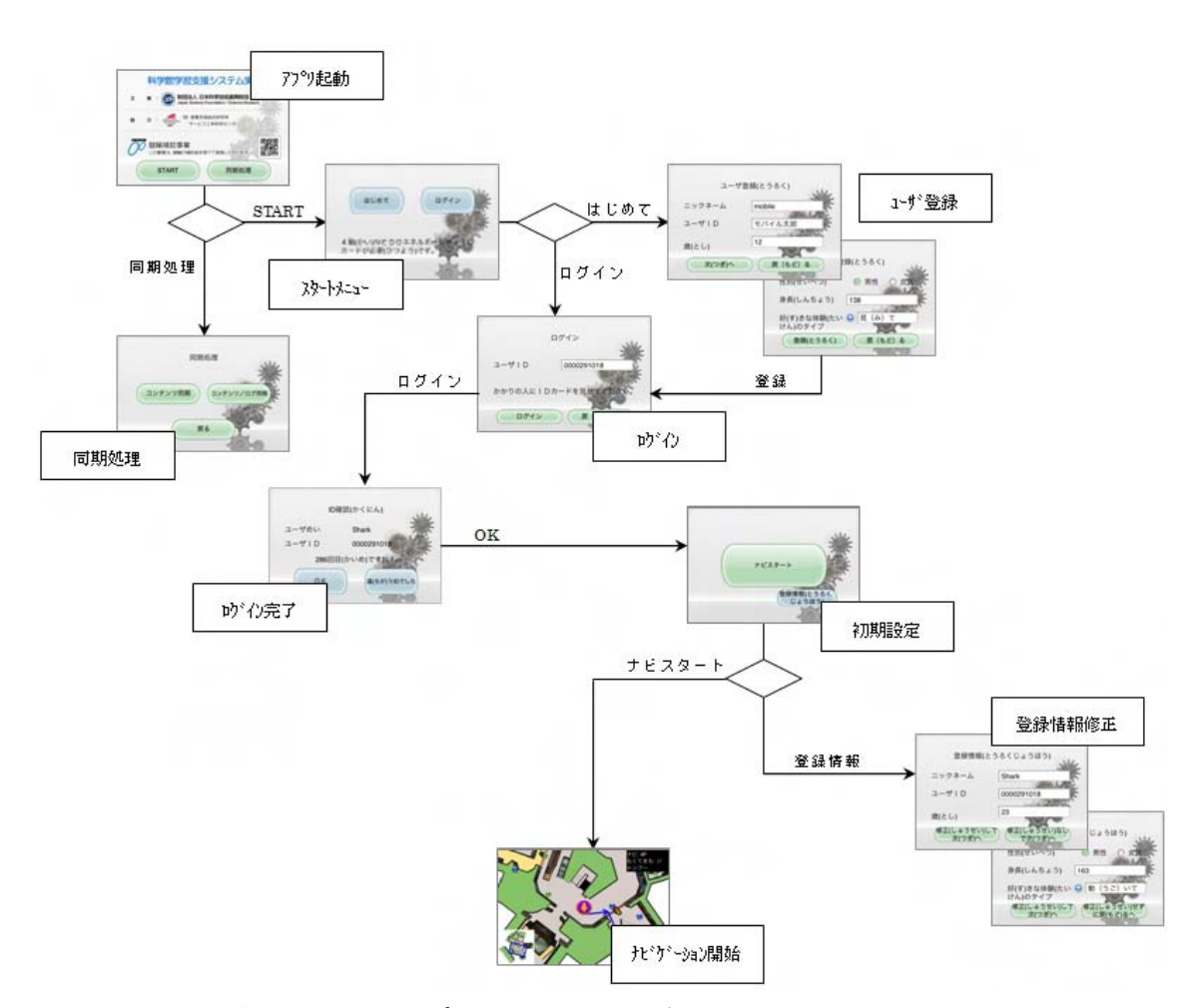

## 図[画面遷移: 起動] iPhone アプリの起動からナビゲーション実施を行うまでの画面遷移

面上の地図に触れることで、地図手動モードへ移行する。地図手動モードでは、利用者の 操作により、移動、拡大/縮小、回転、階の変更などが行える。

地図自動モード(画面右上のステータス領域に"ナビ"と表示)と地図手動モード(ス テータス領域に"地図"と表示)の画面の例と操作方法については、図[画面:地図自動・ 手動]を参照されたい。地図手動モードでは、"階ボタン"を押下することにより、階数変更 画面へ遷移することができる。利用者は、任意の階へ地図を移動させコンテンツ再生を行 えるほか、任意場所を現在地として再設定することが可能である。現在の階は、ボタンが 赤く反転して表現される。

地図自動モードおよび地図手動モードにて"コンテンツ"ボタンを押下することにより、 コンテンツ選択モードへ移行する(図[画面:コンテンツ選択])。コンテンツ選択モードで は、地図上の任意のコンテンツアイコンを押下することで、選択コンテンツのサムネイル 再生が行われる。地図上のコンテンツアイコンの色は、そのアイコンに登録されているコ ンテンツを利用者が見たかどうかによって変化する(図[画面:コンテンツアイコンの色])。 これは、カードゲームやその電子版のゲームに含まれるような"収集する楽しさ"を本シ ステムに持たせることができればという意図が含まれている。

再生されたサムネイル画面(図[画面:サムネイル再生と目的地選択])を見て、そのコン テンツが置いてある場所に行ってみたいと利用者が感じたら、"目的地設定"ボタンを押下 することにより、その場所(該当コンテンツ)を次の目的地として選ぶことができる。

該当アイコンに複数のコンテンツが登録されている場合は、いきなりサムネイル再生は 行われず、アイコンに登録されているコンテンツのリスト表示を行う。

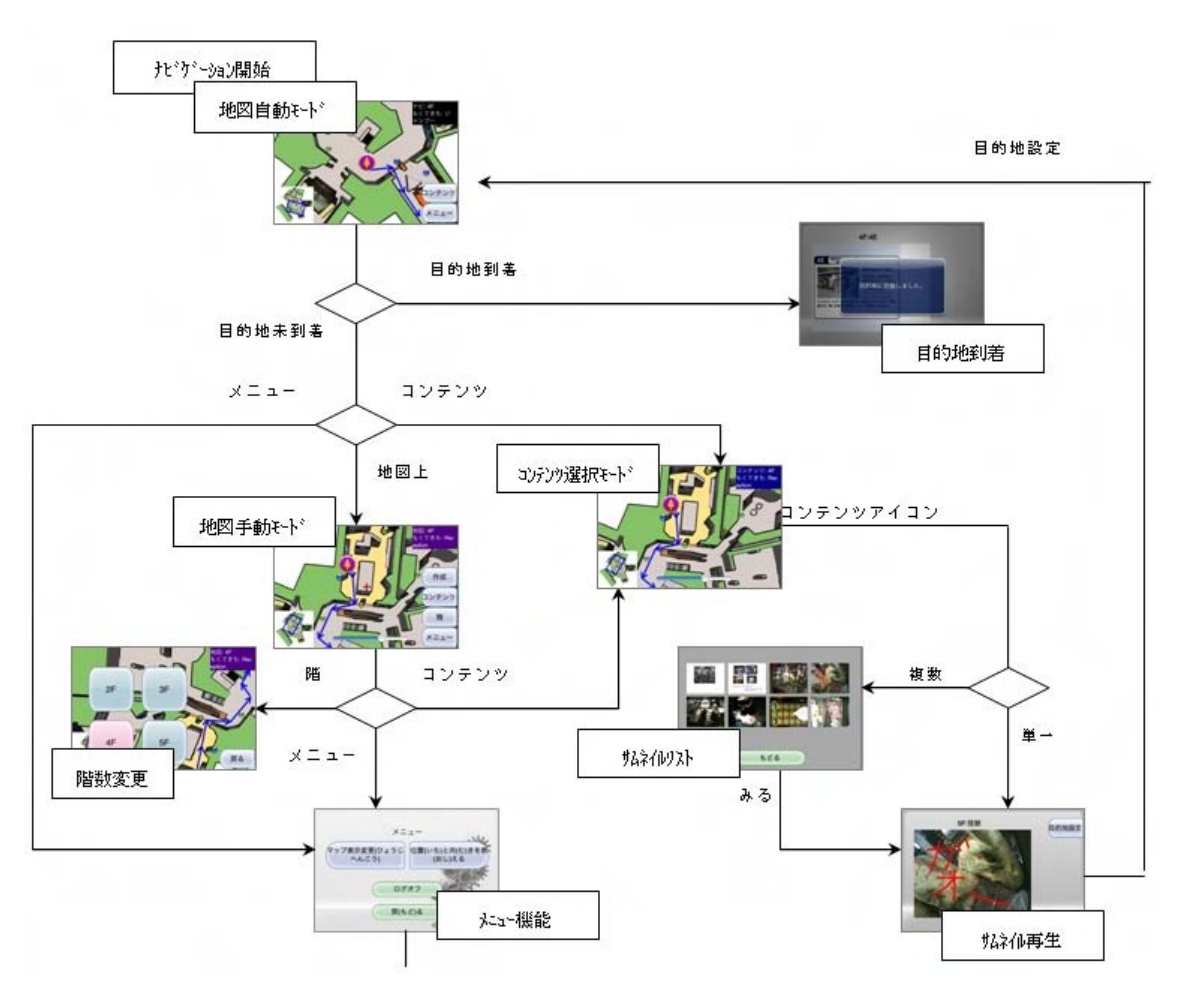

図[画面遷移:ナビ]ナビゲーション、地図操作、コンテンツ表示に関する画面遷移

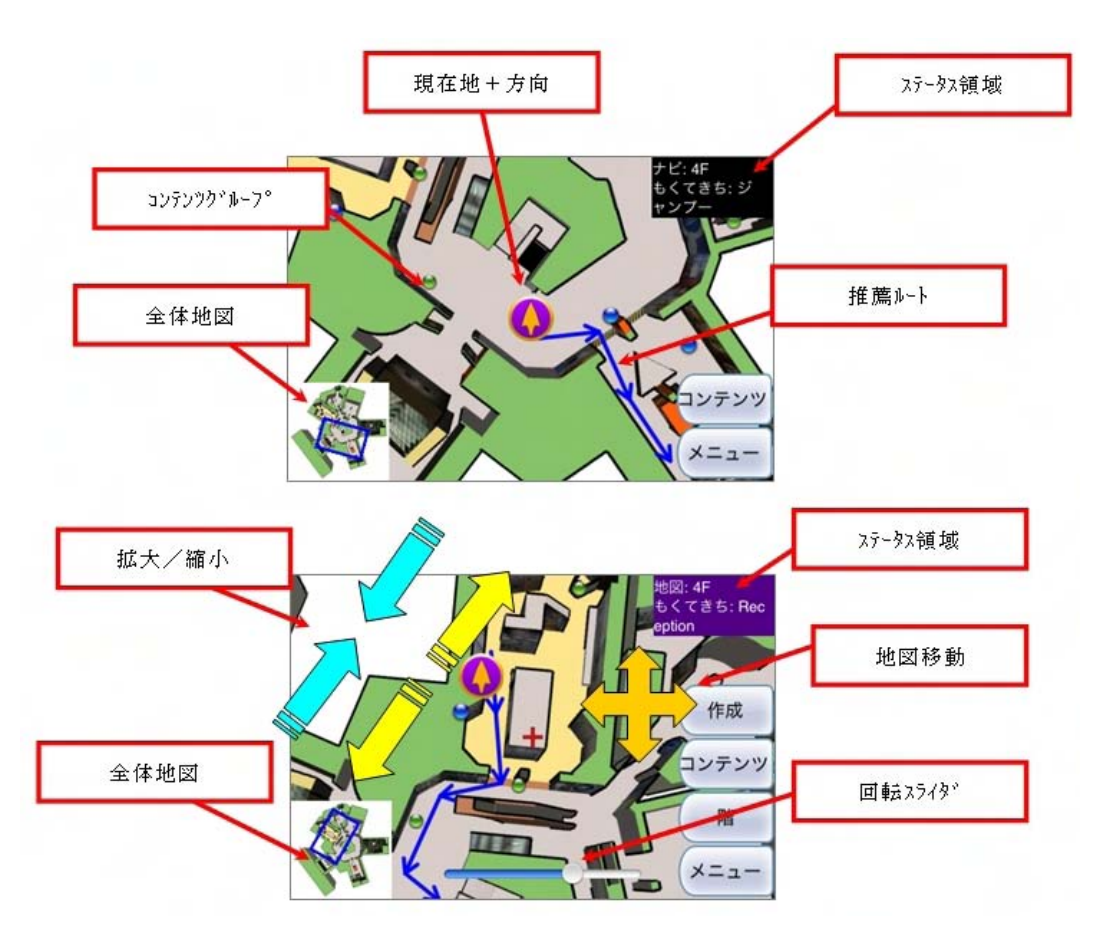

図[画面:地図自動・手動]地図自動モード(画面右上のステータス領域に"ナビ"と表示) と地図手動モード(ステータス領域に"地図"と表示)の画面の例と操作方法

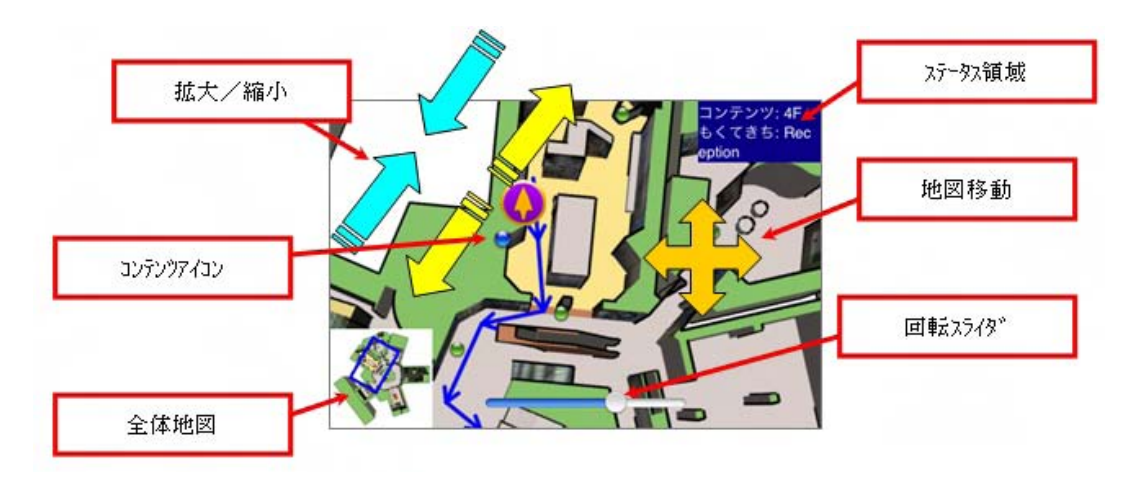

**図[画面:コンテンツ選択]**コンテンツ選択モード (画面右上のステータス領域に"コンテンツ"と表示。)

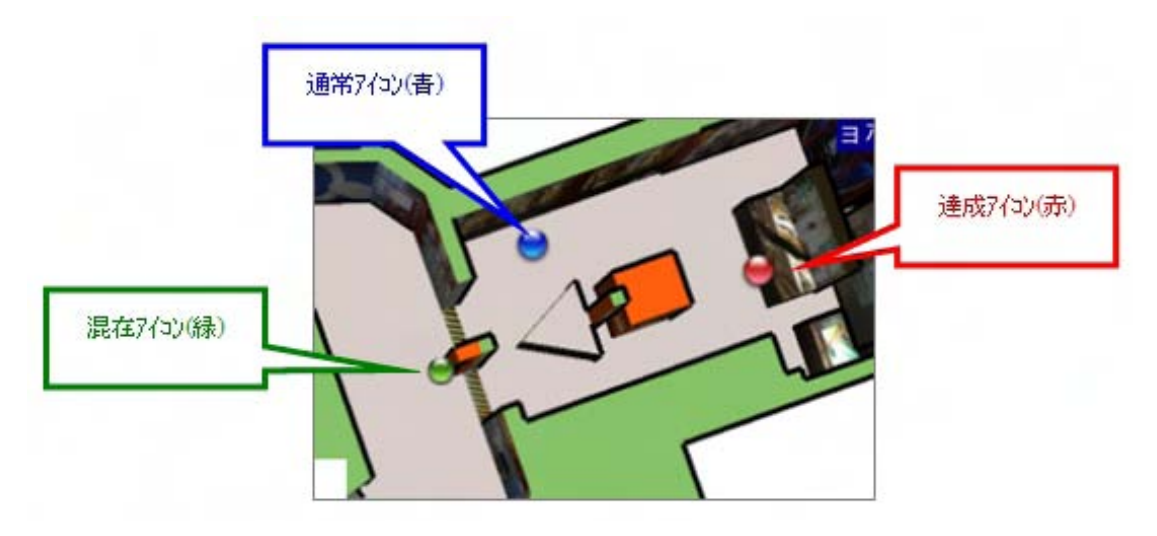

図[画面:コンテンツアイコンの色]アイコンに登録されているコンテンツを全く見ていない場合は青、一部見たことがある場合は緑、すべての登録コンテンツを見た場合は赤で表示される。

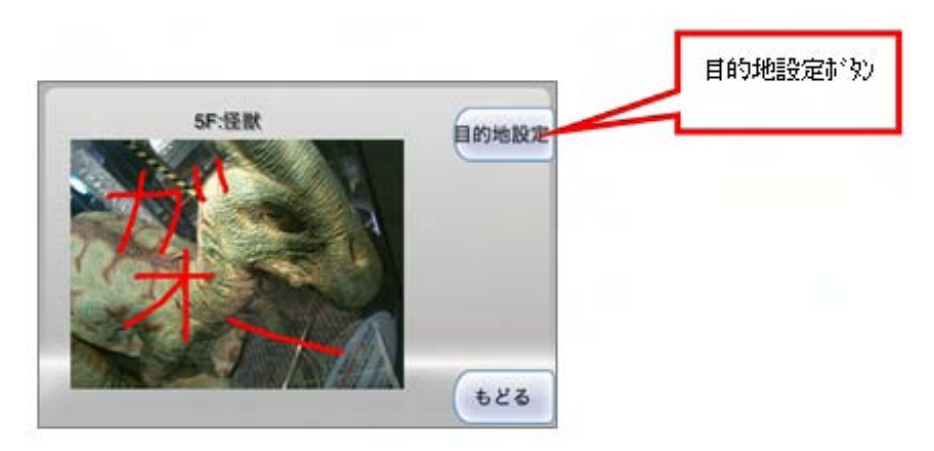

図[画面:サムネイル再生と目的地選択]コンテンツのサムネイル表示をし、興味を持った らそこを目的地として設定する。

地図自動モードおよび地図手動モードにて"メニュー"ボタンを押下することにより、 メニュー画面へ遷移する(図[画面遷移:メニュー])。メニュー画面では、自動地図表示の 制御パターン変更、現在地の初期化、ログオフを選択することができる。各機能について 以下に述べる。

地図自動モードによるナビゲーションでは、利用者が表示の自動制御パターンを昨年度 までと同様、下記の4パターンから選ぶことができる(図[画面:表示制御パターン])。な お、開始時は、前述のように利用者の多くが頻繁に使う"自動拡大/自動回転"がデフォ ルトで選択されている。

## 自動拡大/自動回転

測位の"不確かさ"によってアプリ側が自動的に地図の拡大/縮小を行い、地図の回転も測位系から得られる"方向"の値によって自動的に実行される。

(自動拡大縮小:ON/自動回転:ON)

## 手動拡大/自動回転

地図の拡大/縮小は、地図手動モードによる利用者の操作にて実行されるものとして、 アプリによる自動的な拡大/縮小は行わない。地図の回転については、測位系から得ら れる"方向"の値によって自動的に実行される。

## (自動拡大縮小:OFF/自動回転:ON)

### 自動拡大/北が上

測位系から取得される"不確かさ"によってアプリ側が自動的に地図の拡大/縮小を 行い、地図画像は常に"北"が画面の上方向にくるよう固定される。

## (自動拡大縮小:ON/自動回転:OFF)

### 手動拡大/北が上

地図の拡大/縮小は、地図手動モードによる利用者の操作にて実行されるものとして、 アプリによる自動的な拡大/縮小は行わない。また、地図画像も常に"北"が画面の上 方向にくるよう固定される。

## (自動拡大縮小:OFF/自動回転:OFF)
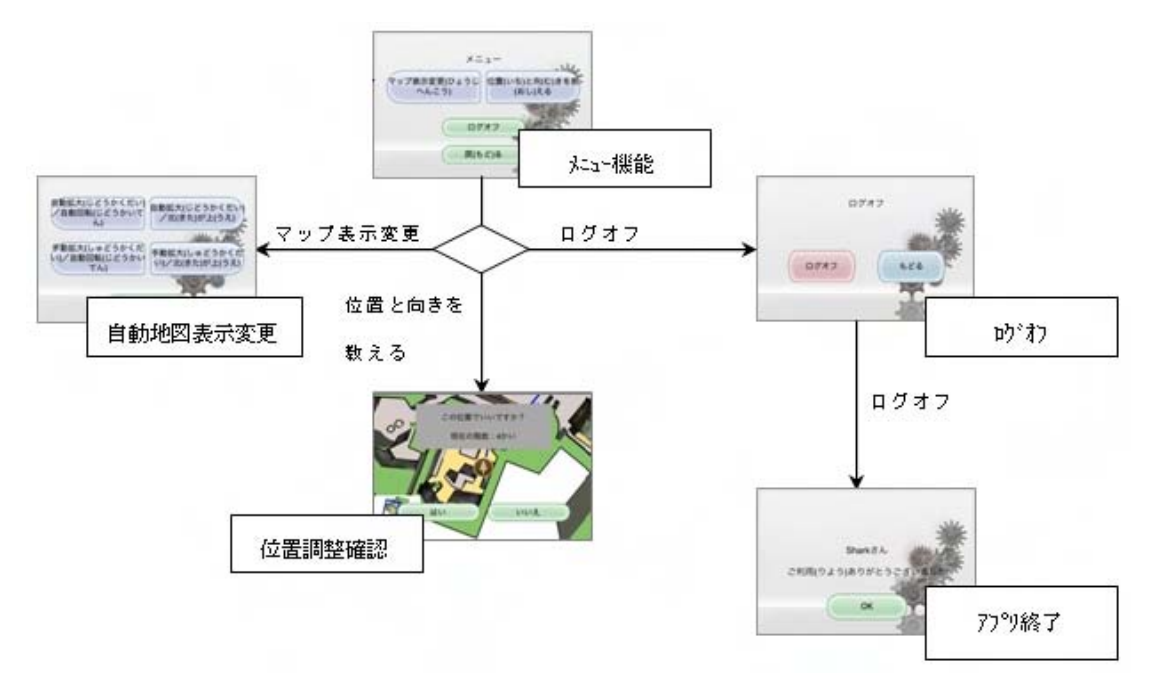

図[画面遷移:メニュー]メニュー操作とログオフに関する画面遷移

システムに不具合がある、PDR アルゴリズムが想定していない状況が発生するなどした 場合、アプリが示す位置や向きと実際の状況とに大きなズレが生じる場合がある。そのよ うな場合や初期位置を手動で設定した場合などこの大きなズレが発生した場合は、位置方 位手動調整を行うことができる。

システムの仕様を終了する際は、ログオフ操作を行う。それにより、サーバ通信が開始 され、データ(履歴含む)の同期処理が実行される。

データごとの同期の必要性やレスポンスを考慮して、より実用的な設計とするために、 図[同期処理改良1、2]に示すように、特にサーバから iPhone へのデータ取得については 改良を行い、受付業務の軽減を実現した。

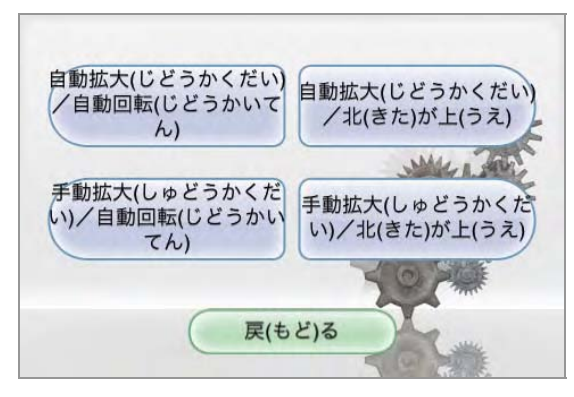

図[画面:表示制御パターン]メニュー操作とログオフに関する画面遷移

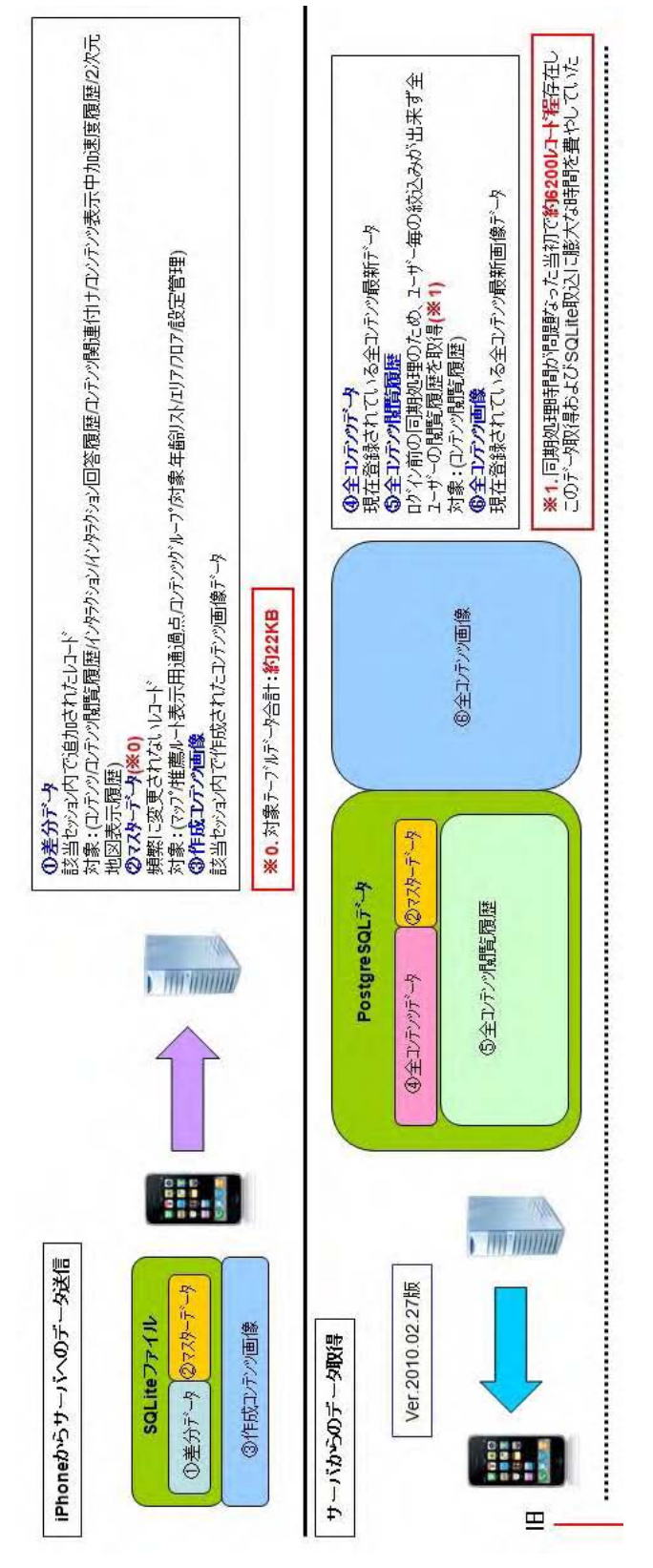

図[同期処理改良1]同期処理の内容とその改良について

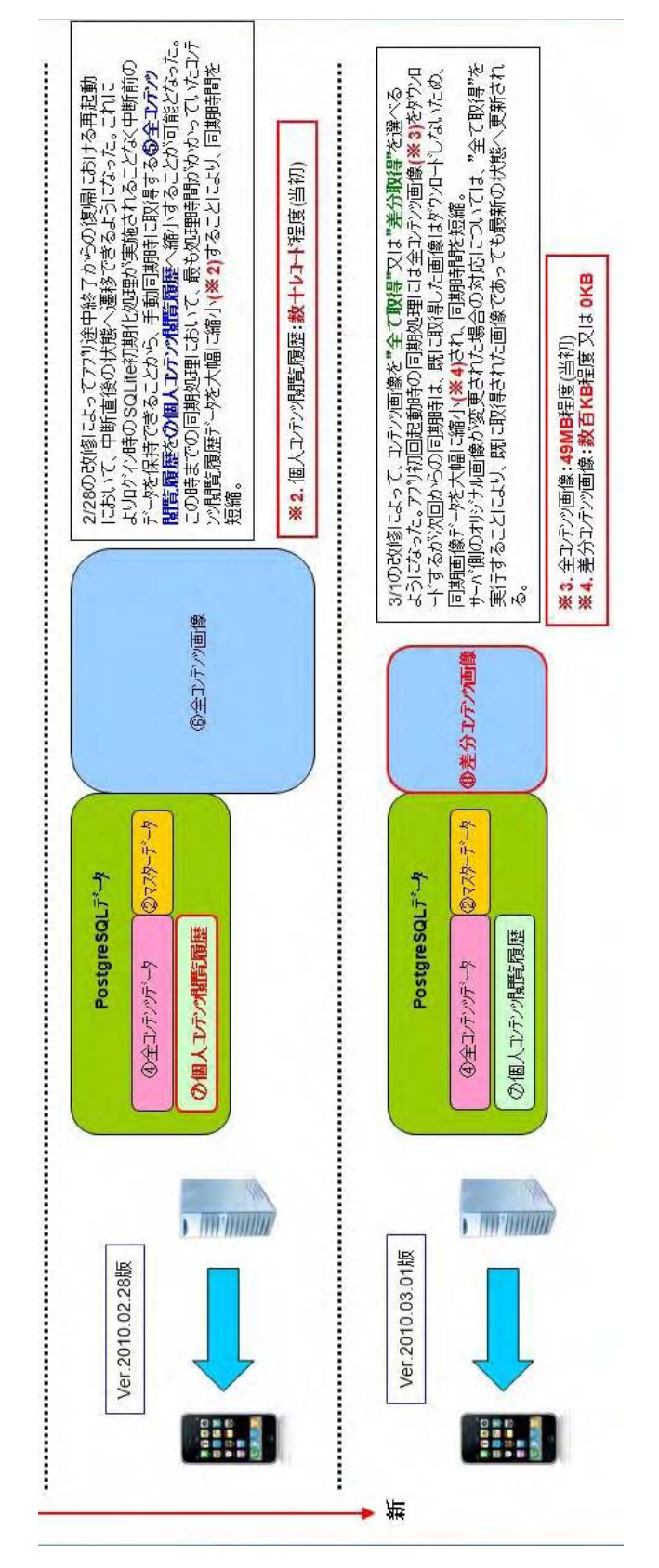

図[同期処理改良2]同期処理の内容とその改良について

ここからは、利用者が設定した目的地へ到着した時のシステムの挙動、コンテンツ再生、 インタラクションの実行、および次の目的地設定までについて概説する(図[画面遷移:目 的とコンテンツ])。

利用者が設定した目的地付近に到着すると、到着を知らせるメッセージが表示され、自動的にコンテンツ再生が行われる(図[画面:コンテンツ再生])。該当コンテンツにインタラクションが登録されている場合、画面右中央に、"インタラクション"ボタンが表示される。このボタンを押下することにより、インタラクション画面に遷移する。

インタラクションには前述したように、選択式(図[画面:選択式])と記入式(図[画面: 記入式])の2種類がある。インタラクションでの入力内容については、システム体験終了 後に、受付より渡される体験履歴プリントに残るようになっており、さらに、選択式のも のについては、正解がどの選択肢だったかもプリントで確認できるようになっている。

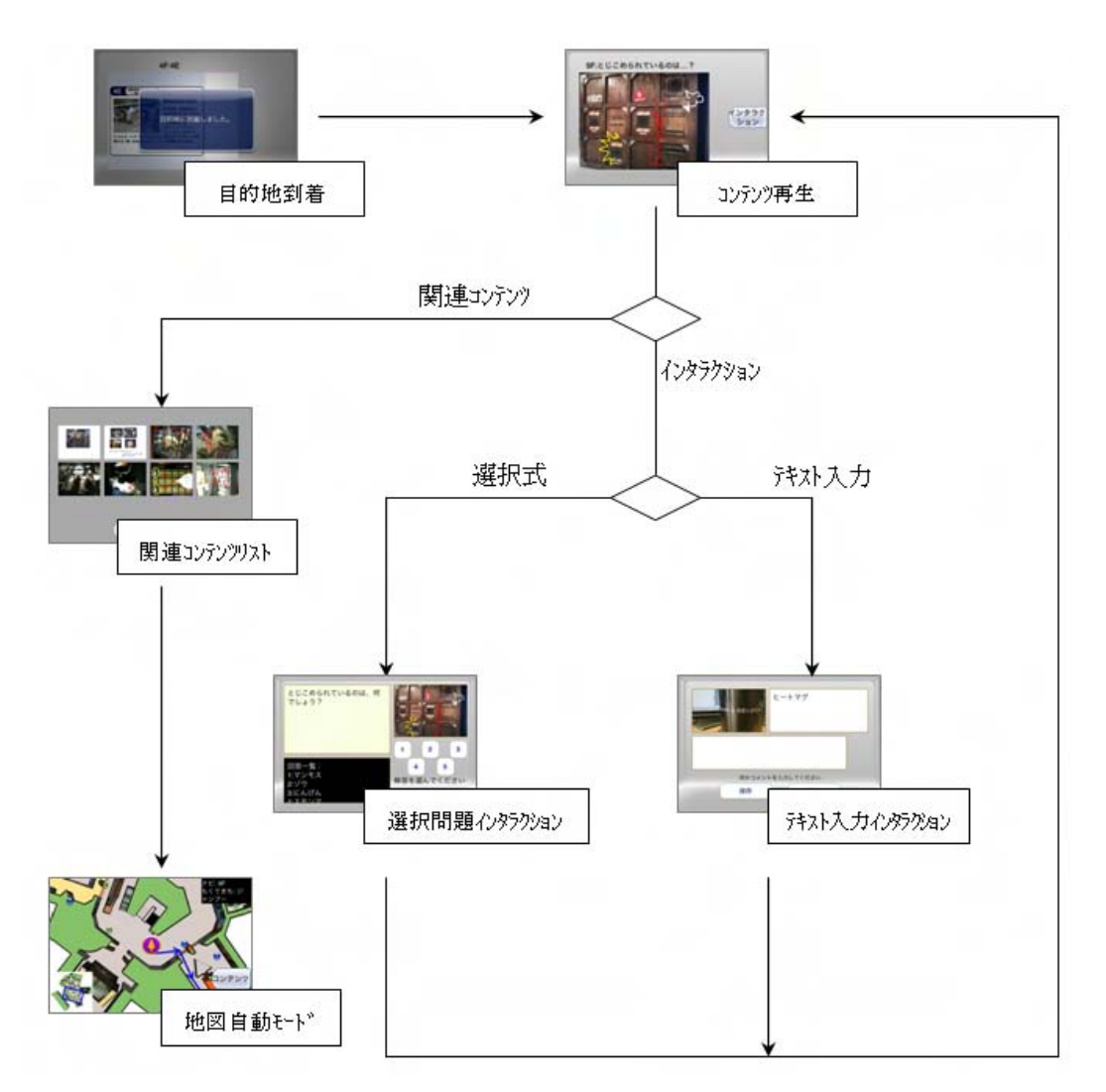

図[画面遷移:目的とコンテンツ]目的地へ到着した時のシステムの挙動、コンテンツ再生、 インタラクションの実行、および次の目的地設定

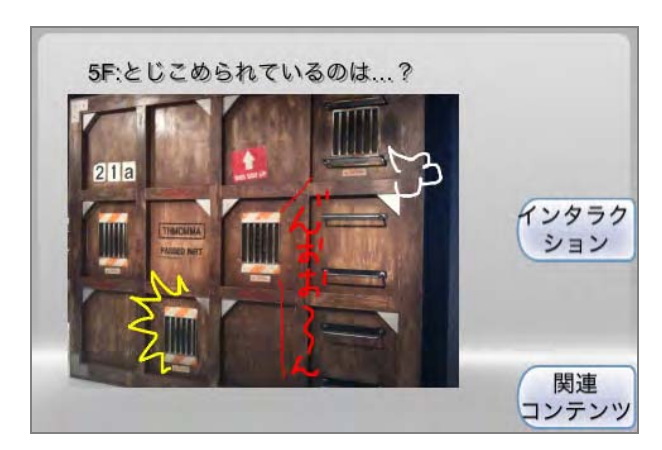

図[画面:コンテンツ再生]目的地に到着してコンテンツが表示された様子。

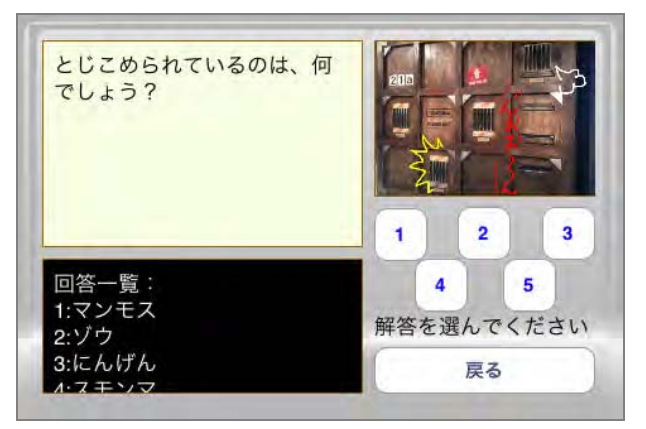

図[画面:選択式]選択式のインタラクション。2~5 択まで設定可能。

| EAN | & DELUCA | ヒートマグはどんなときに<br>使ってみたいですか? |
|-----|----------|----------------------------|
|     |          |                            |
|     |          |                            |
|     |          |                            |
|     | 何かコメン    | ットを入力してください                |

図[画面:記入式]テキスト記入式のインタラクション。ソフトキーボードで入力する。

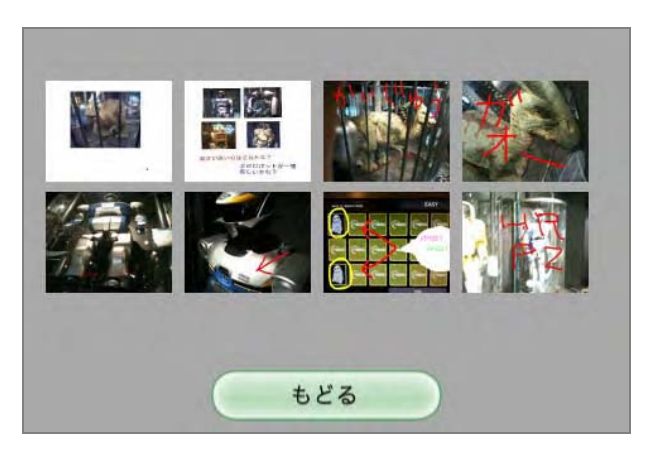

# 図[画面:関連コンテンツリスト]関連コンテンツのサムネイルリストが表示され、この中 から次の目的地を選択する。

コンテンツ再生によって閲覧したコンテンツには他のコンテンツに関連付けされたもの がある。関連付けが設定されている場合は、図[画面:コンテンツ再生]にあるように画面右 下に"関連コンテンツ"ボタンが表示される。このボタンを押下することにより、関連付 けられたコンテンツのサムネイルをリスト表示し(図[画面:関連コンテンツリスト])、利 用者へ次の目的地設定を促す。

このリストは、左上から右方向にシステム側で設定したプライオリティ順にサムネイル を表示している。1行に収まらない場合は、2行目、3行目と表示が加わり、スクロールさ せることでリストの閲覧・選択を行う。

本実験では、関連コンテンツのプライオリティは下記のように設定した。

## プライオリティ:

- (1)該当コンテンツと同じ作者が作成した関連コンテンツの作成時に、該当コンテン ツに対して関連付けがなされたもの(作者の逆引き)
- (2)該当コンテンツ作成時に、該当コンテンツと同じ作者が作成した関連コンテンツ に対して関連付けがなされたもの(作者の順引き)
- (3) その他

これは、コンテンツの作者が関連コンテンツをたどっていくことで(一連のコンテンツ を通じて)、何かを表現しようとした場合に、その意図を尊重するための設定となっている。 つまり、他者からの関連付けがなされても、該当コンテンツの作者が自ら設定した関連付 けの方が、先にリスト上に表示されるようになっている。なお、同じプライオリティの場 合、閲覧回数の多いもの(人気のあるもの)から先に表示する設定となっている。 ここからは、コンテンツ作成機能について概説する。利用者は、地図手動モードから、"作 成"ボタンを押下して、コンテンツ作成モードに入り、コンテンツを作成する。図[画面遷 移:コンテンツ作成]に、コンテンツ作成の画面遷移について示す。

コンテンツの基本となる画像を取得する方法として、iPhoneのカメラ機能を利用する方法と、既に iPhoneのカメラロールに保存された画像を読み込む方法が実装されている(図 [画面:画像取得])。各コンテンツには、属性情報を付加することができる。この属性情報 により、コンテンツの提示対象者(性別/年齢)を切り分けることが可能となっている。

各コンテンツには、図[画面:インタラクション種別]に示ように、選択式または記入式の 2種類のインタラクションを選び、図[画面:インタラクション設定]のようにその内容を設 定することができる。

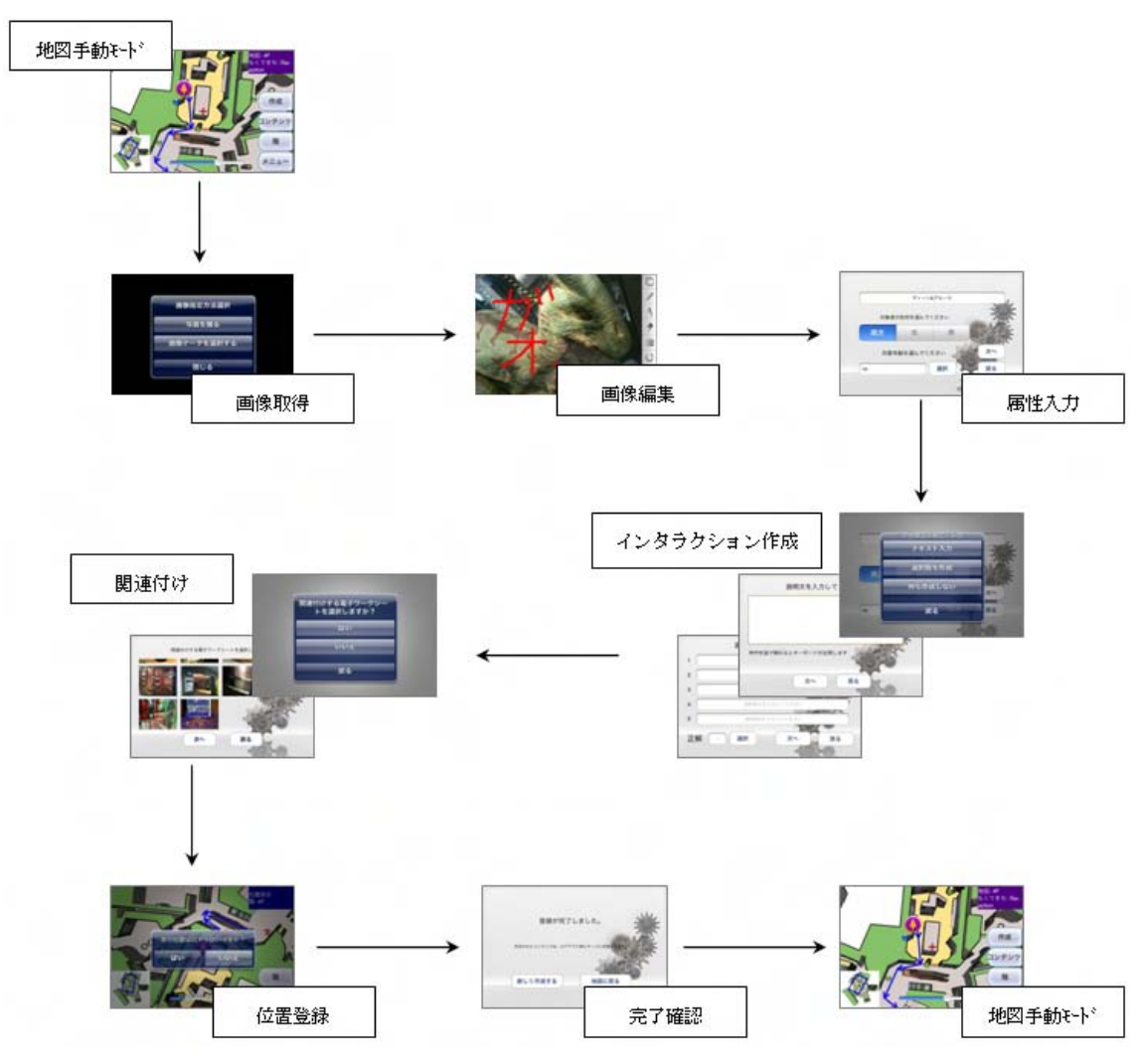

図[画面遷移: コンテンツ作成] 地図手動モードからコンテンツ作成モードに入り、コンテ ンツを作成する。

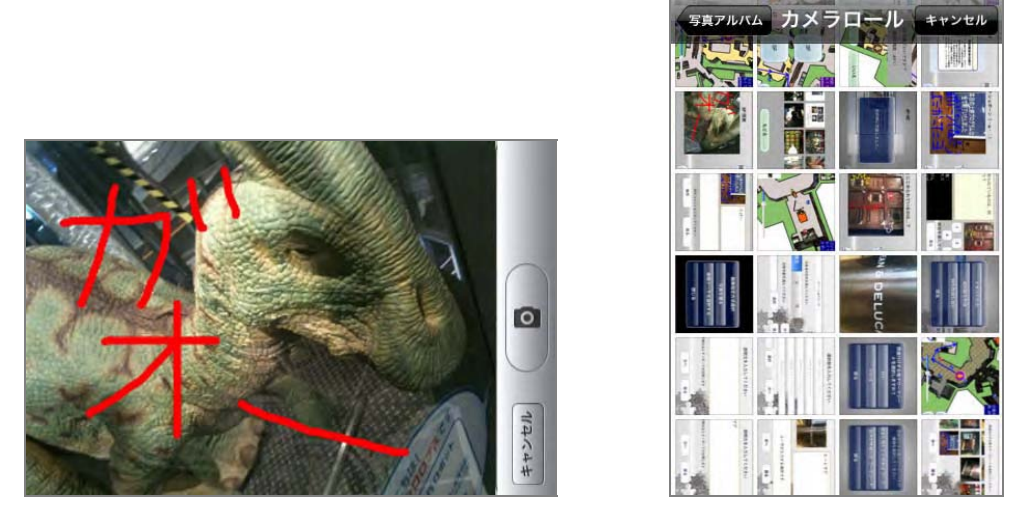

図[画面:画像取得]カメラ機能を利用する方法(左)、 カメラロールに保存された画像を読み込む方法(右)

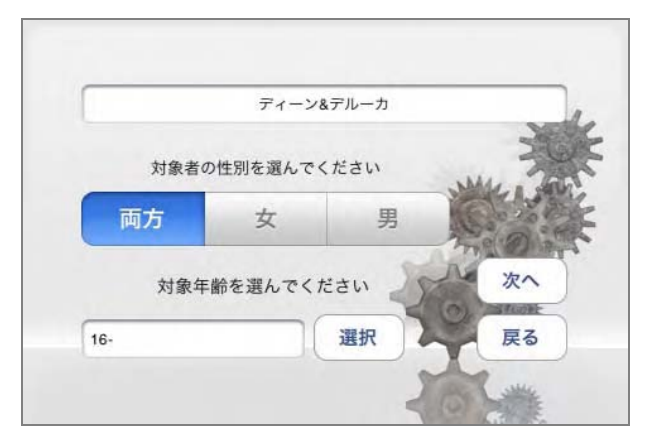

図[画面:属性入力]各コンテンツに属性情報を付加

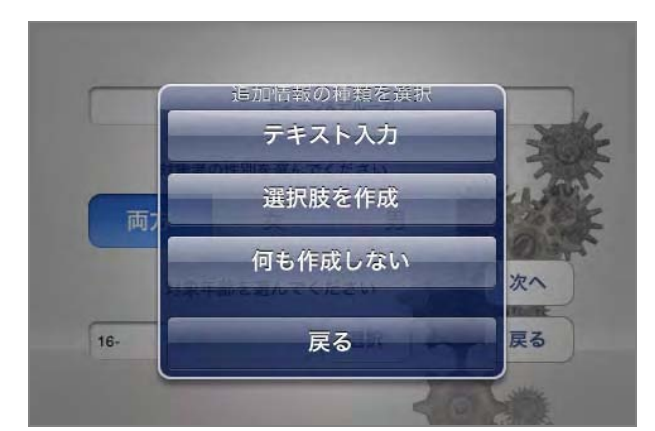

**図[画面:インタラクション種別]**選択式、テキスト記入式、インタラクションなしの3種 類から選択する。

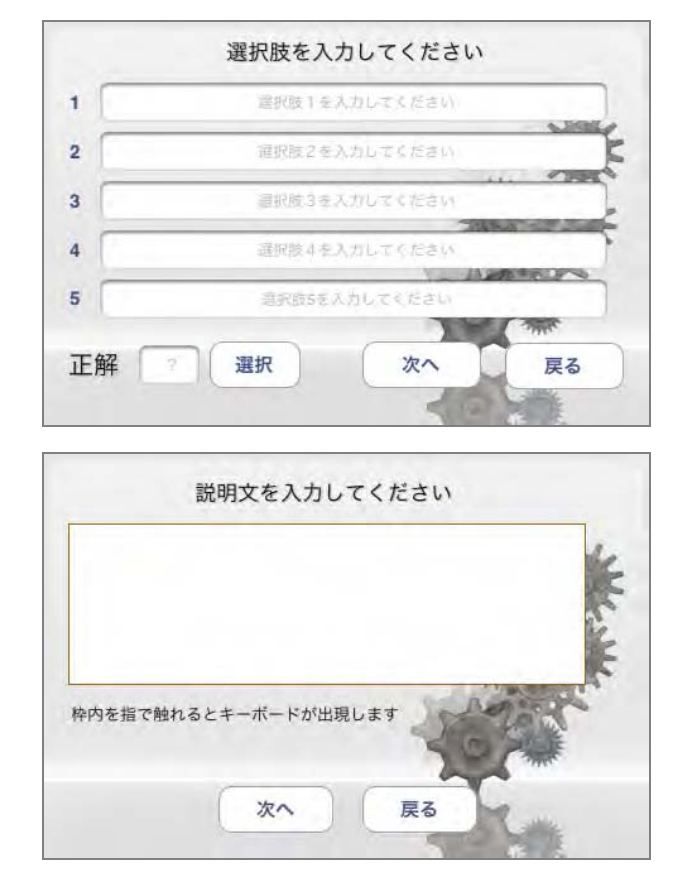

**図[画面:インタラクション設定]**選択式(上)、テキスト記入式(下)のインタラクション を設定する。

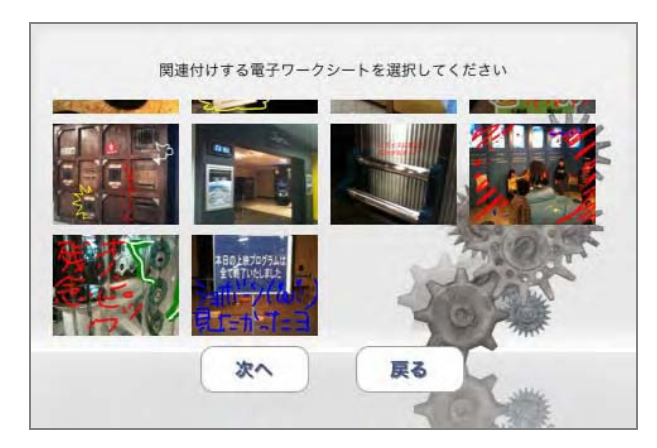

図[画面:関連コンテンツ設定]関連コンテンツを設定する。

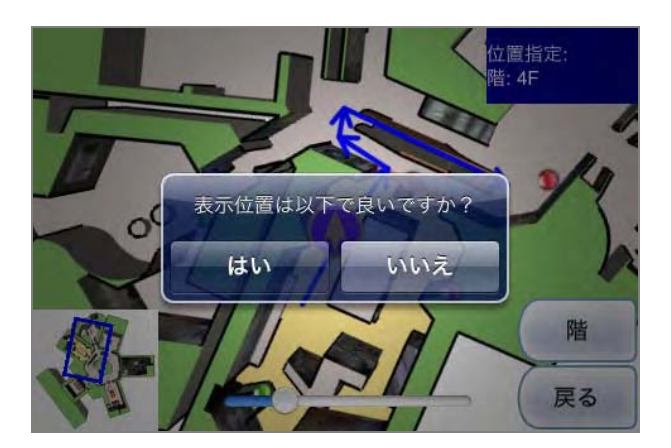

図[画面:コンテンツ位置]地図を見ながら、作成したコンテンツを登録したいコンテンツ アイコンを選択する。

各コンテンツ同士は、コンテンツ作成者の意図により関連付けていく事が可能となって いる(図[画面:関連コンテンツ設定])。これにより、コンテンツ1つだけでは表現しきれ ないことも、ルートを用いて(なにかしらのシナリオに沿うように)表現していくことが できる。また、この関連付けによりルートが有機的に日々成長していき、より多様な誘導 が可能となるような枠組みとなっている。なお、図[画面:関連コンテンツ設定]で表示され るのは、作者自らが作ったコンテンツと、ガイドシステムですでに見たことのあるコンテ ンツのみである。つまり、多くの関連コンテンツ候補を使いたい場合は、館内を見て回ら なくてはならない。これはガイドシステムを継続的に使ってもらうための動機づけの1つ として働くと考えられる。

関連付けされた情報は、通信や同期処理の効率化の都合により、ログオフ時のサーバ同 期処理においてシステムに反映されるため、即時性はない。ただし、コンテンツの関連付 け(図[画面:関連コンテンツ設定])の際には、ログオフすることなく、作成したコンテン ツを関連付けしていくことができるようになっている。これにより、一度に複数のコンテ ンツを作成し関連付けしていくことができる。

作成が終わったコンテンツの配置は、図[画面:コンテンツ位置]に示すように、地図を見 ながら決定する。作成時の作者の位置で地図が表示されるため、"その場で作ってその場に 置く"という操作が容易にできるようになっている。ただし、配置できる場所は、地図上 に予め設置されているコンテンツアイコン上に限定されており、新たにアイコンをふやし たり、アイコンの場所を変更したりすることはできない。これは、アイコンが多くなりす ぎると地図が見づらくなるという問題に起因する。アイコンをなくしてしまい、任意の場 所にコンテンツを登録する(昨年度までの状態にする)ことも考えられるが、その場合は、 どこにコンテンツがあるのかをうまく表現する必要が出てくる(2節で述べたコンテンツの 自動ポップアップをやめたこととも関連する)。これらについてはビューマネージメント分 野の研究成果の導入をする必要があると考えられる。

#### 2.3.2 体験履歴印刷システム

サーバのデータベースには、来館者が、来館当日に iPhone のナビゲーションアプリを使って館内のコンテンツを見学して回った履歴が残されている。この履歴には、各コンテン ツに対するテキスト入力結果や、選択問題への回答結果も含まれており、それらをまとめ てワークシートという形でA4用紙複数枚上にプリントアウトし、来館の記念品として来 館者に持ち帰ってもらえるようにする。

体験履歴印刷システムのクライアント側は、Microsoft 社の Silverlight を用いて Web ペ ージ中に組み込むとともに、データベース処理系を科学技術館のサーバ上に配置した。ワ ークシート印刷項目には、来館者が来館当日に作成したコンテンツと、ナビゲーションの 目的地設定を行ったコンテンツの情報を用いる。1つのコンテンツ情報として、コンテン ツ名、場所、写真、閲覧時間、インタラクション実行結果を配置した。また、センサの位 置座標履歴を基に、来館者が館内を移動した軌跡を館内マップ上へと描画し、印刷するワ ークシートの最後のページに加えた。開発環境は**表[体験履歴印刷システム開発環境]**に示し た通りである。

表[体験履歴印刷システム開発環境]

| 0S   | Windows Vista Business                                   |  |  |
|------|----------------------------------------------------------|--|--|
| 開発環境 | Microsoft Visual Web Developer                           |  |  |
| 使用言語 | ・ C# :Silverlightアプリケーションプログラミング                         |  |  |
|      | <ul> <li>PHP : SQLデータベースに問い合わせ、取得したデータを出力(データ</li> </ul> |  |  |
|      | ベース - Silverlightアプリケーション間でのデータの仲介)、PDFファイ               |  |  |
|      | ルの作成                                                     |  |  |
|      | ・ SQL : データベース問い合わせ                                      |  |  |

開発した体験履歴印刷システムのクライアントソフトは、Silverlightアプリケーションと して作成し、Webページ中に組み込んである。そのため、クライアントソフトの実行は、 ブラウザ上で行われる。その実行に推奨されるブラウザは、Internet Explorer8である。IE 以外に、FireFoxでも動作をすることが確認できているが、画面上に意図していない表示が 出力されるため推奨はできない。

クライアントソフトのユーザインタフェース使用手順は以下の通りとなっている。

### <u>手順1</u>

サーバに接続可能なPCからブラウザを起動し、上述のクライアントソフトが配置され ているURLに移動すると、"科学館学習支援システム実験体験履歴印刷システム"のロ グイン画面が表示される(図[印刷ログイン])。ここでiPhoneと同じユーザIDを入力して、 ログインボタンかEnterキーを押すと、ログインが実行され、メインページ(図[印刷メイン]) に移動する。ただし、入力したユーザ I Dが間違っているか、データベース上に存在しな い場合は、エラーメッセージが表示され、ログインは実行されない(ログイン画面のまま、 メインページには移行しない)。

|                                                                                                    | 肥田 プックマークロ ワールロ ヘルプ田                                                                                                    |                                                                                             |                                                     |
|----------------------------------------------------------------------------------------------------|----------------------------------------------------------------------------------------------------|---------------------------------------------------------------------------------------------|-----------------------------------------------------|
| CONTRACT X &                                                                                                    | http://bcahout1288/ppryxtenTextPage.aspx                                                                                                    | 🗘 🔹 🚺 🖓 Gaagle                                                                              | 25                                                  |
| ▲ よ(見るページ ● Firefox を快、<br>「」 assessible #                                                                                                    | Cite?) 👝 ##1_1-7. 🚰 zerolikisowe zakwe ladut                                                                                                    |                                                                                             |                                                     |
|                                                                                                    | - Paul                                                                                                    |                                                                                             |                                                     |
|                                                                                                    | 科学館学習支援システ                                                                                                    | ム実験                                                                                         |                                                     |
|                                                                                                    | 印刷プログラム                                                                                                    |                                                                                             |                                                     |
|                                                                                                    |                                                                                                    |                                                                                             |                                                     |
|                                                                                                    | ロジイン画面                                                                                                    |                                                                                             |                                                     |
| ユーザロレューザロン                                                                                                    | を入力して下さい                                                                                                    |                                                                                             |                                                     |
|                                                                                                    |                                                                                                    |                                                                                             |                                                     |
|                                                                                                    |                                                                                                    |                                                                                             |                                                     |
|                                                                                                    |                                                                                                    |                                                                                             |                                                     |
|                                                                                                    |                                                                                                    |                                                                                             | Login                                               |
|                                                                                                    |                                                                                                    | 1                                                                                           |                                                     |
|                                                                                                    |                                                                                                    |                                                                                             |                                                     |
|                                                                                                    |                                                                                                    |                                                                                             |                                                     |
|                                                                                                    |                                                                                                    |                                                                                             |                                                     |
|                                                                                                    |                                                                                                    |                                                                                             |                                                     |
|                                                                                                    |                                                                                                    |                                                                                             |                                                     |
| localhoat からデータを転送しています。                                                                                                    | In an an In                                                                                                    |                                                                                             | -                                                   |
| Contraction of the second                                                                                                    | Contract and its and the bootstand and the -                                                                                                    |                                                                                             | Con the second second                               |
|                                                                                                    | 図[印刷ログイン]ロク                                                                                                    | イン画面                                                                                        |                                                     |
| stars - Mer Ib Fistor                                                                                                    | <b>図[印刷ログイン</b> ]ロク                                                                                                    | イン画面                                                                                        |                                                     |
| stere - Magila Feeton<br>王 編集(D) 表示dy 解釋(D)                                                                                                    | <b>図[印刷ログイン</b> ]ロク                                                                                                    | イン画面                                                                                        |                                                     |
| sters - Mozilo Faetoo<br>문 제33(10) 왕규수상 111년(3<br>(1) 2) 2) 2) 1111                                                                                                    | 図[印刷ログイン]ロク<br><sup>9</sup> フゥファーク& ソールロ ヘルク®<br><sup> </sup>                                                                                                    | 「イン画面<br>☆ Mindage                                                                          | ŗ                                                   |
| ისი - Mc215 Fedica<br>21 ლმდე მიური მიდი<br>22 C ი ი ი ი ი ი ი ი ი ი ი ი ი ი ი ი ი ი                                                                                                    | 図[印刷ログイン]ログ<br><sup>  プッサマー989 ツードロ ヘルプ団<br/>http://bcabart/330/pervetenTertPepearpo<br/>)                                     </sup>                                | 「イン画面<br>G · Mar Gauge                                                                      | P                                                   |
| dan - Wollb Fedax<br>전 : 2월 10 위가 60 위험 10<br>2월 20 위험 10 위가 60 위험 10<br>2월 20 위험 10 위험 10 | 図[印刷ログイン]ログ<br>り ブラガーや25 つードロ ヘルブ目<br>http://beahart1285/pprycks/list<br>の 単約ニュース <sup>14</sup> social howers a bios light -                                         | ・イン画面<br>☆ ▲ Coopter                                                                        | min(bastR)                                          |
| dan = Wellb Fedas<br>コ 編集印 表示公 前型な<br>C ネ ネ ユ<br>55ペラ 愛 Fields を扱いたえ<br>spatian<br>均単近学習支援システム<br>印刷ブログラム                                                                                                    | 図[印刷ログイン]ログ<br>り フラヌーク50 ワー160 ヘルク50<br>http://scabart/200/perystenTetPape.aps<br>う 単形1-2 / 「arcel houses absorbert -<br>データ50 チャンセン。 東空 東王                          | *イン画面<br>☆ ■ Coopte<br>ニーザ51 Ad<br>ニーザ51 Ad<br>ニーザ51 Ad                                     | nin(bastiff)<br>nn<br>2014-0225-10                  |
| don = Wollb Fedox<br>ひ 単取り おうか 前型の<br>C                                                                                                    | 図[印刷ログイン]ログ<br>り フランテーク50 ワーik① ヘルンf80<br>http://bcdhootf235/pprycks/TeitPage.apx<br>う 単時二1-2 / # strail/brows silveright -<br>データ55周 チャンセム 東空町 東西                   | *イン画面<br>                                                                                   | min(bartiff)<br>mn<br>2010-0223-10                  |
| don - Wellb Fedor<br>D 単単印 未示心 前型の<br>E3ページ ● Fedor を決くなる<br>system<br>1学医学習支援システム<br>印刷プログラム                                                                                                    | 図[印刷ログイン]ログ<br>の プラアークロ ワードの へんけゆ<br>http://bcathortf285/peryrkanTeitPage.apx<br>う 単称ニース 増 scraitbower silver gitt -<br>データ始集 チャンセル 東欧第 東西                           | ・<br>イン画面<br>コープE: Ad<br>コープE: Ad<br>コープE: Admin(test用)                                     | min(kan)#)<br>Nin<br>2010-0223-10                   |
| don = WellbFedos<br>ひ 単発印 未示心 前型の<br>そのペラ 愛 Fedo を決てたる<br>なoptime<br>1学医学習支援システム<br>印刷プログラム                                                                                                    | 図[印刷ログイン]ロク<br>の 75%-75% ?~160 ^&76%<br>http://beahout/285/perystenTeirPage aspo<br>● 単約ニュース M sorthwave schweight -<br>デージとき (ナインセム) 単位第 単位 #                       | ・<br>イン画面<br>ニーザE: Admin(test用)<br>ユーザB: Admin                                              | 7<br>min(bastiff)<br>min<br>22015-0223-10           |
| don = McJb Fadoo<br>D 編集印 表示公 前型<br>見るペラ 愛 Fado を決てたる<br>gogtime<br>1学話学習支援システム<br>印刷プログラム                                                                                                    | 図[印刷ログイン]ロク<br>の フランテーク20 ワーikD ヘルク30<br>http://bcahout/220/peryrksnTeitPage.apx<br>? ● 単約5_1-2 利 strakewer shoreledt-<br>デージがき(+r>tk) 単位 単位 単位                      | ・<br>イン画面<br>ユーザID:Admin(test用)<br>ユーザA:Admin<br>ログイン時間: 2010-0222                          | nin(bastiff)<br>nn<br>2010-0223-15<br>3-1029-       |
| don = Kulli Fatton<br>む 編集日 表示公 前型<br>ほんつう 愛 Fasto を読いたえ<br>なっす 愛 Fasto を読いたえ<br>の時にすっ<br>印第1プログラム                                                                                                    | 図[印刷ログイン]ロク<br>の 7575-755 9-140 44/58<br>http://bcahort/255/prov/senTerPage aspo<br>9 単称1-2 補 scral/sever allowingst -<br>データ36篇 (オッンセル) 東信重 東西                      | ・<br>イン画面<br>ユーザ5:44<br>ユーザ5:44<br>コーザ1D: Admin(test用)<br>ユーザ8: Admin<br>ログイン時間: 2010-022:  | rnin(teer#)<br>ma<br>2010-0223-11<br>3-1029-        |
| don = Mod b Factor<br>む 編集日 未示公 前位<br>この 2 編集日 未示公 前位<br>で 2 1 1 1<br>13-4-7 @ Factor 社務になる<br>なのかけの<br>日学話学習支援システム<br>日の月ブログラム                                                                                                    | 図[印刷ログイン]ロク<br>3 フッサークを 9-140 ペルフロ<br>http://teathart1283/puryckanTestPressage<br>9 単好ニュース <sup>1</sup> scribbowe showingtt-<br>データ268 (チャンセル 東信和 東西                 | *イン画面<br>ユーザID: Admin(test用)<br>ユーザA: Admin<br>ログイン時間: 2010-022:<br>6                       | nin(keri#)<br>nn<br>201-0223-15<br>3-1029-          |
| 404 - Mod D Fedox<br>2 編集日 未示公 開設<br>2 - C - 一 一<br>85ページ @ Fedox を扱いたる<br>ayokuta<br>1学哲学習支援システム<br>10月プログラム                                                                                                    | 図[印刷ログイン]ロク                                                                                                    | *イン画面<br>ユーザE:Ad<br>ユーザE:Ad<br>コーザE:Admin(test用)<br>ユーザ名: Admin<br>ログイン時間: 2010-022:<br>6   | min(kest)R)<br>min<br>2010-0223-15<br>3-1029-       |
| <ul> <li>400 - Modb Frefox</li> <li>2 第単日 おかめ 前型</li> <li>2 第単日 おかめ 前型</li> <li>2 第 France と読いたえ model</li> <li>85ペープ ● France と読いたえ model</li> <li>85ペープ ● France と読いたえ model</li> <li>85ペープ ● France と読いたえ model</li> </ul>                                                                                                    | 図[印刷ログイン]ロク<br>3 フラアーや& ワールロ ヘルフロ<br>http://bedbatf12825/paryetenTetFage asps<br>9 単形ニュース 単 screikener store left -<br>データとの第 チャッシュレ 東信期 東王                          | *イン画面<br>ユーザE:Ad<br>ユーザE:Ad<br>ユーザE:Admin(test用)<br>ユーザ名: Admin<br>ログイン時間: 2010-022:<br>6   | min(kestR)<br>10<br>2010-0223-15<br>3-1029-         |
| <ul> <li>World Fredox</li> <li>World Fredox</li> <li>With Fredox</li> <li>With</li></ul>                                                                                                    | 図[印刷ログイン]ロク<br>3 フッケーやジョン・ルロ ヘルフロ<br>http://technot/230/puryetenTet/speasos<br>3 第451-2 1 stockwers shortlett<br>F936第(チャンセル) 東欧第 東西                                 | *イン画面<br>ユーザE:Ad<br>ユーザE:Ad<br>エーザID: Admin(test用)<br>ユーザ名: Admin<br>ログイン時間: 2010-022:<br>6 | ی<br>min(testife)<br>min<br>2010-0223-10<br>3-1029- |
| tote = Wold Factor<br>を 編集日 表示公 前後<br>見るペジ @ Factor を決てなる<br>Provide<br>日間 ブログラム                                                                                                    | 図[印刷ログイン]ロク<br>3 フッケマーから ッールロ ヘルフロ<br>http://technot/230/puryetenTerf reprasso<br>9 第45-1-2 14 scribboner shore left -<br>F926第 (チャンセル) 東京第 東京                       | *イン画面<br>ユーザE:Ad<br>ユーザE:Admin(test用)<br>ユーザA: Admin<br>ログイン時間: 2010-0223                   | ی<br>min(testife)<br>10<br>2010-0223-10<br>3-1029-  |
| 3016 - Motil Factor<br>5 編集ID 表示の 間間<br>88-7-7 @ Factor を決したさ<br>agrature<br>1学記学習支援システム<br>ID用Jプログラム<br>- 夕送信 キャンt                                                                                                    | 図[印刷ログイン]ロク<br>3 プッケマーや& 9-140 ~ 4.7(8)<br>http://balhart/320/pacyclenTert/spacesos<br>9 単数ニュース <sup>14</sup> scribhower shoeleft<br>データ始劇 チャンセル 東弦画 東る<br>ブル 再描画 戻る | *イン画面<br>ユーザE:Admin(test用)<br>ユーザB: Admin<br>ログイン時間: 2010-0223                              | ліп(центій)<br>пл<br>2010-0223-15<br>3-1029-        |
| (4) - Mode Fredox E SERE D そうべい 前型の E 2 1 1 1 1 1 1 1 1 1 1 1 1 1 1 1 1 1 1                                                                                                    | 図[印刷ログイン]ロク<br>3 プッケマーや& 9-140 ~ 4.7(8)<br>http://bedhatf328/paperkenTerf represent<br>9 単サニュース ************************************                                 | *イン画面<br>ユーザE:Admin(test用)<br>ユーザB: Admin<br>ログイン時間: 2010-0223                              | ліп(центій)<br>ліп<br>2010-0223-15<br>3-1029-       |
| 300 - Model Bredox       2 SERID FINANCIA       2 SERID FINANCIA                                                                                                    | 図[印刷ログイン]ロク<br>3 プッケマーや& 9-140 ~ 4.7(8)<br>http://balhart/328/procetarTextPressage<br>9 単チェース、後 scritkhower shoeleft<br>データ始劇 チャンセル。 展生園 原る<br>ブル 再描画 戻る             | *イン画面<br>ユーザID: Admin(test用)<br>ユーザ名: Admin<br>ログイン時間: 2010-0223                            | ی<br>min(testiff)<br>1913-5223-15<br>3-1029-        |

kaaban Alia 88 (%) Cl. (\*) えなート © converses (2017年) - VL | ● paryxium - Munille -図[印刷メイン] PDF生成のためのメイン画面

ري 1029 💽 🛪 🖄

### <u>手順2</u>

メインページは印刷プレビュー画面である。ログイン時のタイミングではレイアウトが 完了していないため、印刷項目は何も表示されていないが、改めて画面上部右から2番目 の"再描画ボタン"を押すと、印刷ページのレイアウト一覧が表示される(図[印刷レイアウ ト])。

| ratem             |                       | 20/                                                                                                    |                                                                                                    |                                                       |
|-------------------|-----------------------|----------------------------------------------------------------------------------------------------|----------------------------------------------------------------------------------------------------|-------------------------------------------------------|
| 学館学習支援シ<br>印刷プログラ | ·ステム<br>ム<br>データ版書 キィ | 58 BBR   JTC                                                                                                    | 1 1 1                                                                                                    | サ10: Admin(bast用)<br>・サ名: Admin<br>イン時間: 2010-0223-11 |
| and a state of a  | - 10788               |                                                                                                    |                                                                                                    | 105                                                   |
| 100 H             |                       | in a start a start a start a start a start a start a start a start a start a start a start a start a start a st |                                                                                                    |                                                       |
| 100 St.           |                       |                                                                                                    |                                                                                                    | a was                                                 |
| <b>3</b> 10       |                       |                                                                                                    | 100 DAV                                                                                                    | 100 ST                                                |
|                   |                       | Ma <sup>n</sup> Me                                                                                              | a state of the state of the sta | 1997-2                                                |
|                   |                       |                                                                                                    |                                                                                                    |                                                       |
|                   |                       | St . 35                                                                                                    |                                                                                                    |                                                       |
| in the second     |                       | 178 178                                                                                                    |                                                                                                    |                                                       |
|                   | -                     |                                                                                                    |                                                                                                    |                                                       |

図[印刷レイアウト]印刷ページのレイアウト一覧を表示

### <u>手順3</u>

印刷レイアウトが完了し、印刷ページー覧が表示されたら、画面上部左端の"データ送 信ボタン"を押す。すると、印刷イメージ(Bitmap)のデータがサーバへと送信される。 データ送信が始まると、プログレスバー(図[印刷メイン]⑤)が進行に合わせて表示される。

### <u>手順4</u>

データ送信が完了し、送ったページデータからPDFファイルが生成されると、"PDFボ タン"が画面上部真ん中に現れる(図[印刷PDF生成]⑦)。このPDFボタンを押すと、サーバ 上に生成したPDFファイルにアクセスし、ブラウザの別窓または別タブで開かれ(図[印刷 PDF表示])、閲覧が可能となるので、印刷または保存を実行する。さらに、サーバ上には各 体験者のログとしてPDFファイルが残される仕様になっている。

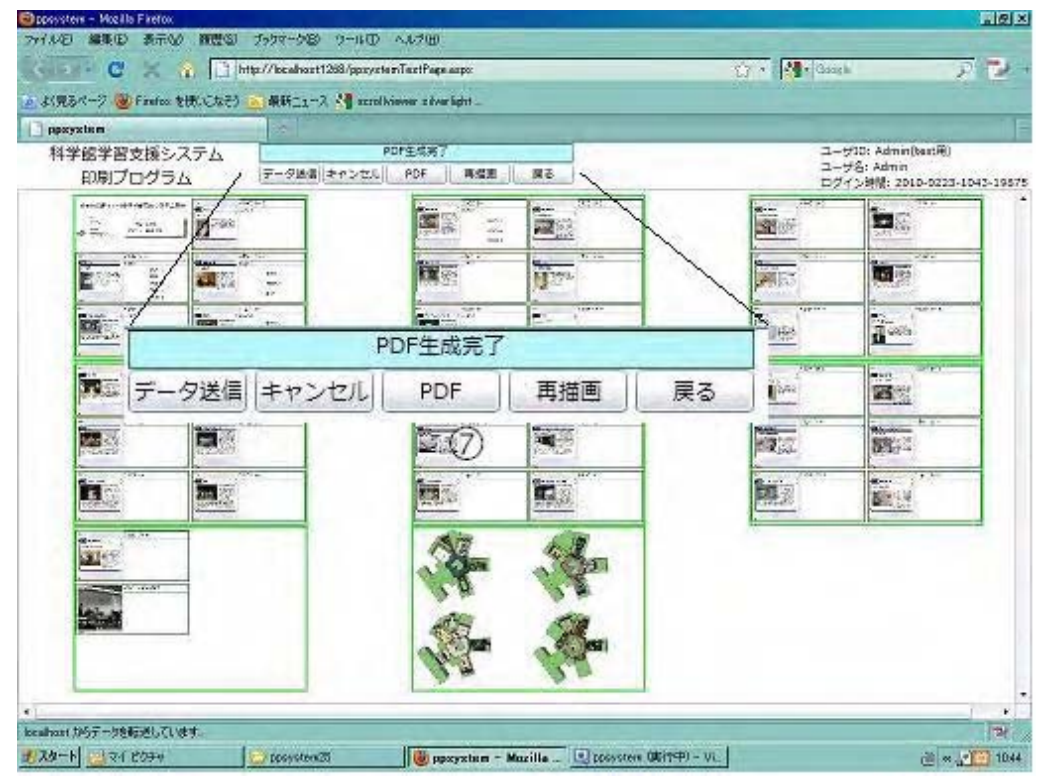

図[印刷PDF生成]PDFファイルの生成が完了した時点での表示

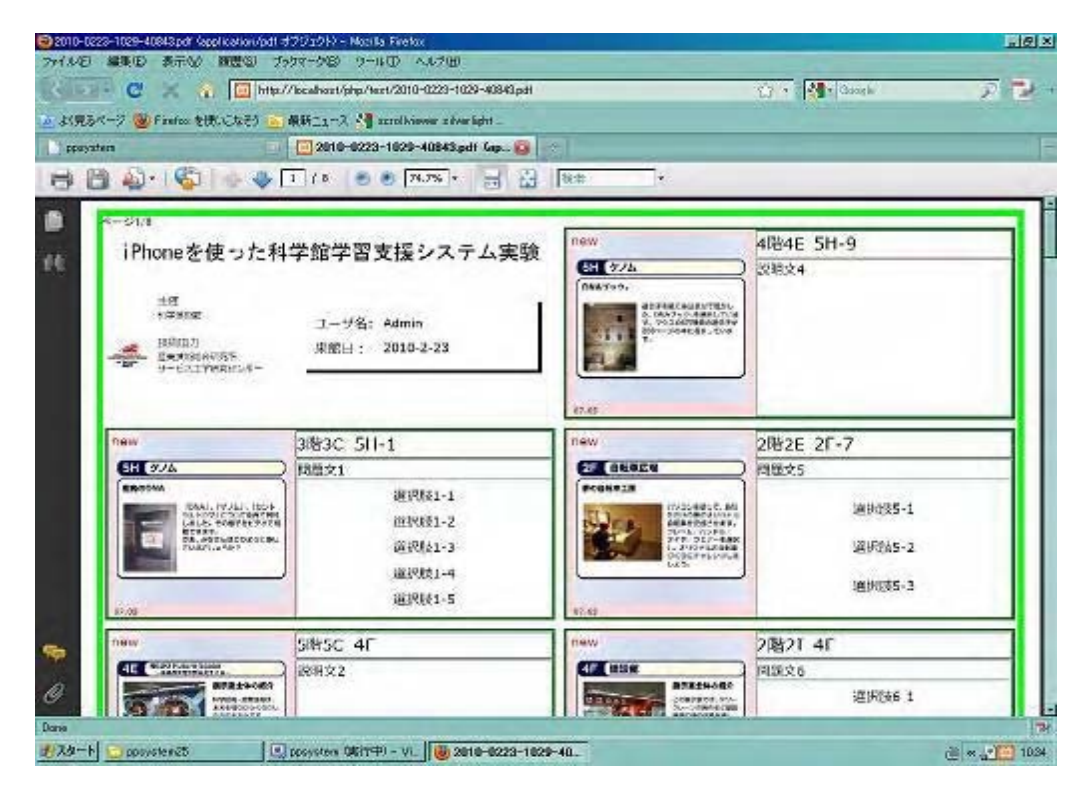

図[印刷PDF表示]PDFファイルをブラウザ内に表示

### 2. 4 事前インタビュー

2009 年 10 月 13 日に説明員の方と企画の方の合計 2 名に、インタビューのご協力をいた だいた。内容は 2009 年 3 月に実施した実験で説明員の方が利用したシステムの使い勝手、 特にコンテンツの作成方法に関してであった。

コンテンツの作成に関しては、作成するコンテンツに関係する実展示の前でひとつひと つ作成する場合と、スタッフカウンター等のそれ以外の場所でまとめて作成するといった2 パターンあった。後者は特に、つながりのある展示のコンテンツを作成する場合に写真を まとめて撮り、その後一気に作成すると言った意見が得られた。

また、紙で作成する場合と iPhone で作成する場合とで、説明員の方が感じた利点や欠点 に関しても質問した。iPhone で作る場合の利点としては、実展示の写真が簡単にコンテン ツに使えるということが一番に挙がった。これは、紙ではデジタルカメラなどで撮影して から紙に落として加工できる状態にするまでの過程が長く不便であり、またカラー写真を ワークシートに反映させるにはコピー代など諸経費も高くなり量を作成できないため、簡 単にカラー写真をコンテンツに利用できる点が良いと回答された。反対に欠点としては、 個人の IT リテラシーにより機器を使いこなすのに差が出てしまうことが挙げられた。また、 iPhone は他の携帯端末より画面が大きい方であるとはいえ、ワークシートを作成するには 画面が小さくて作業がしにくい、特にイラストを描く時は拡大縮小を繰り返して行うため 困難であるといったハードウェアの問題に関する意見や、一つのコンテンツに詰め込める 情報量が少ないといったコンテンツの設計に関しても意見を頂けた。紙で作る場合の利点 としては、作成の自由度や工夫のしやすさが挙げられた。これは様々なマテリアルを利用 して作成が行えるためである。欠点としては、紙や印刷するためのコストがかかることが 挙げられた。

説明員が作成しているワークシートに関しての新たな知見として、きっかけカード(図[き っかけカード])とステップカード(図[ステップカード])というカードを紹介していただ いた。きかっけカードとはその展示に対する興味を喚起し、展示を体験することを促すワ ークシートである。ステップカードとは展示の発展的な体験方法や原理を説明し、さらに 類似した展示を提示するものである。

また、これらのカードは表面に基礎となるきっかけカードがあり、裏面にステップカー ドがあるといった構成になっており、上位の経験に対して簡単にアクセスできるようにな っている。また、ステップカードからは、その体験と類似した体験ができる展示が書いて あり、さらなる学びにつながるよう設計されている。

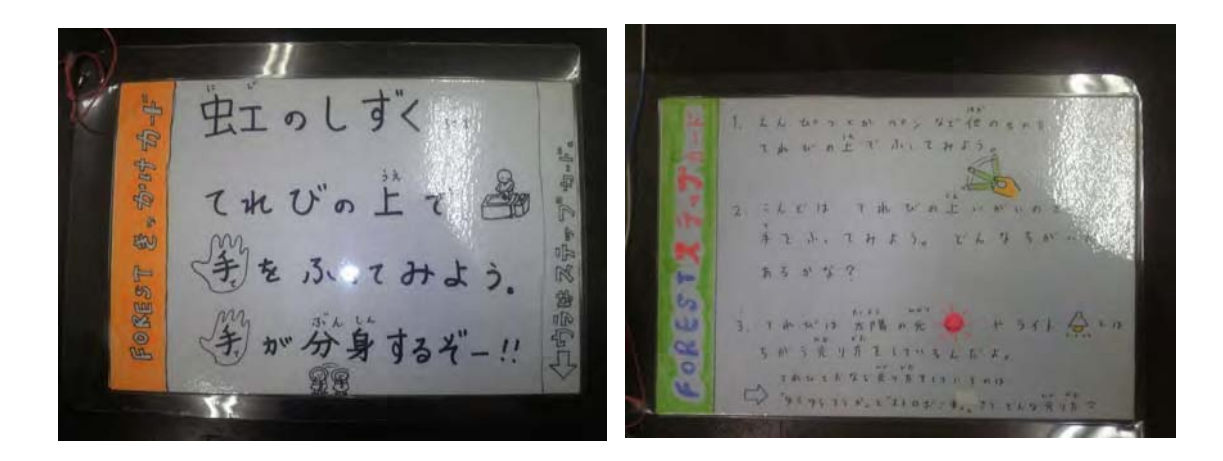

図[きっかけカード]

図[ステップカード]

他コンテンツの提示のタイミングに関して、昨年度行った実験ではコンテンツを"見終わった"という情報が得られなかったことが体験の質を下げているのではないかという意見をいただいた。ユーザが自主的に体験をし終わったといことをシステムに伝えることで、コンテンツ提示を自動で行うよりもシステムに流されることなく一つ一つ体験していけると考えられる。

### 2.5 実験結果

### 2.5.1 コンテンツ

前項までで説明している通り、コンテンツとして、昨年度に利用していた静止画コンテ ンツの画像・テキスト部分の再利用と既存のワークシートを電子化したコンテンツ、さら に iPhone の ZeptoPad で作成したコンテンツを利用した。今年度の新規コンテンツとして は、iPhone に実装したコンテンツ作成機能を用いて、インタラクションを含むコンテンツ を用意した。インタラクションは選択肢問題とワークシートのように書き込みと保存がで きるものの二種類を用意した。また、二つ以上のコンテンツを関連付けられるようになり、 コンテンツ間で行き来ができるようになった。

各コンテンツは、地図上に配置されたコンテンツアイコンをコンテンツモード時にタッ プすることで選択・表示をすることができる。また、コンテンツの画像の拡大やインタラ クションを行うためには、目的地に設定し、実際にその展示のある場所まで行くことが必 要となる。

今回はコンテンツの作成をスタッフや説明員だけでなく、被験者も作成できるようにした。作成されたコンテンツ数は全体で 104 個であった。内訳は、スタッフが作成したコンテンツ数は42個、説明員が作成したものは33個、被験者が作成したものは29個であった。そのうち、インタラクションが付加されているコンテンツ数は56 個で、スタッフが作成したものは40 個、説明員が作成したものは11 個、被験者が作成したものは5 個であった。作成開始は、スタッフは2月19日から、被験者は2月22日から、そして説明員は2月25日からであった。

以下のグラフは、今回の実験中に作成されたコンテンツ数の推移である。コンテンツン の作成数はスタッフ・説明員・一般来館者の順に少なくなる結果にはなったが、一般来館 者の分だけで 30 コンテンツ近く作成された。また、インタラクション付きコンテンツに関 しては今回、ほぼスタッフしか作成しなかった。これはコンテンツ作成方法を被験者にあ まり説明しなかったため、何が出来るかを伝えていなかったことにも原因があると考えら れる。

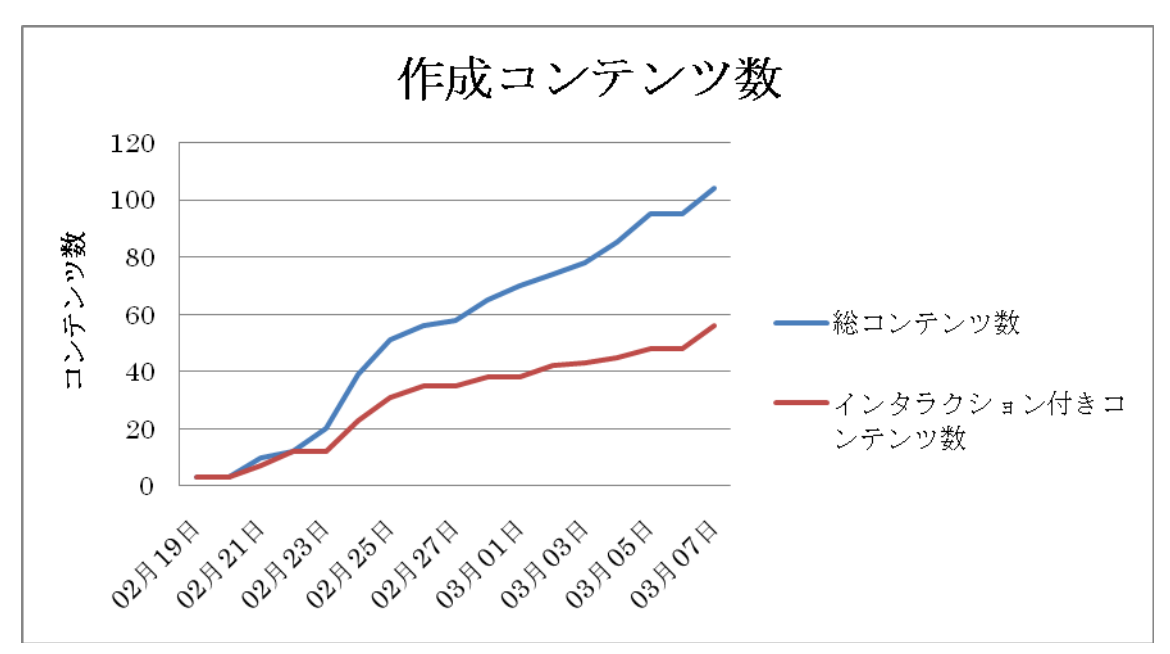

グラフ 5-1-1[作成コンテンツ数]

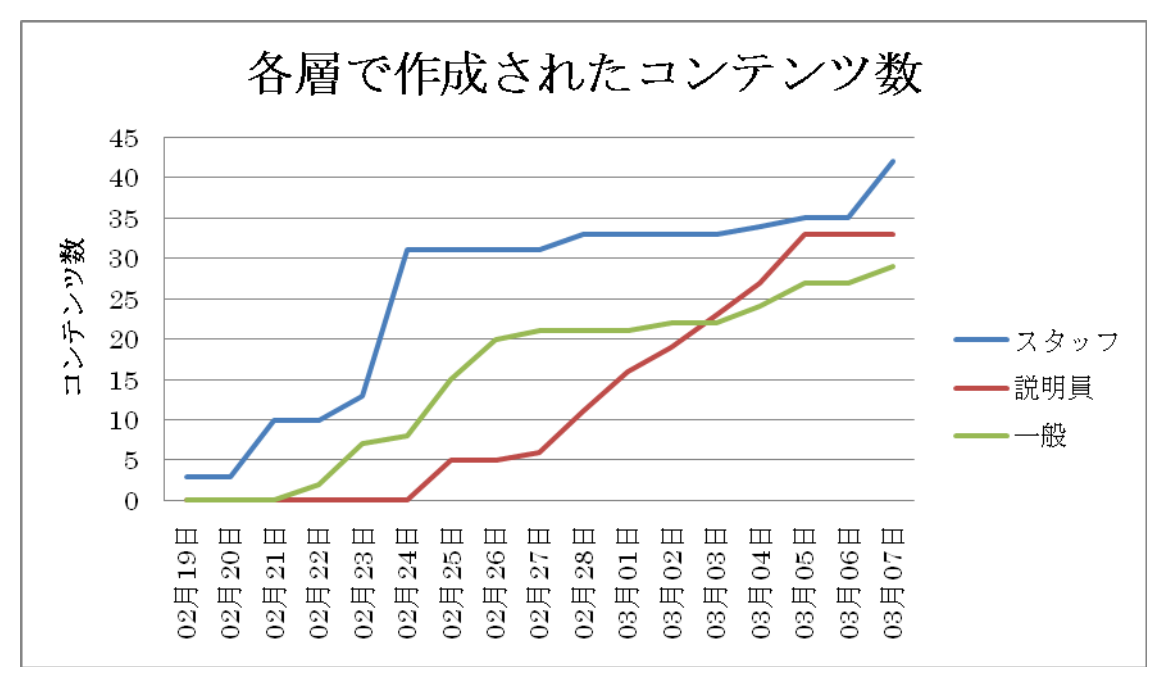

グラフ 5-1-2[各層で作成されたコンテンツ数]

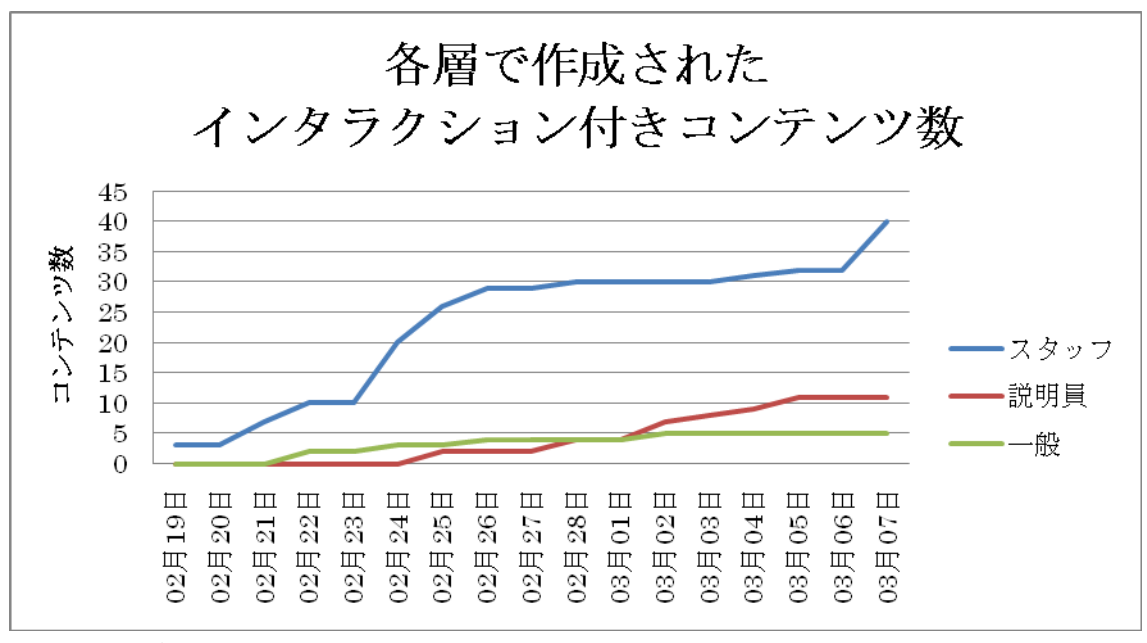

グラフ 5-1-3[各層で作成されたインタラクション付きコンテンツ数]

### 2.5.2 アンケート結果

今年度の実験に参加していただけた人数は 70 名であり、男女構成は男性 55 名、女性 15 名であった。また、年齢別構成は 10 歳未満 7 名、10 歳代 11 名、20 歳代 12 名、30 歳代 16 名、40 歳代 13 名、50 歳代 9 名、60 歳以上 3 名でした。

その内、アンケートに協力していただけた人数は 54 名であり、男女構成は男性 44 名、 女性 10 名でした。また、年齢別構成は、10 歳未満 2 名、10 歳代 11 名、20 歳代 9 名、30 歳代 13 名、40 歳代 11 名、50 歳代 6 名、60 歳以上 2 名となっており、様々な世代からの フィードバックが得られた。

アンケート結果の統計的な解析は今後の課題として残されているが、本報告では速報的 な結果についてのみ掲載する。以下、各質問に関する結果をグラフと考察とともに並べて いく。

### 問1 科学技術館に何回来館したことがありますか。

**グラフ 5-2-1[間 1]**に集計結果を示す。今回の実験では科学技術館に来館したのが初回の 方が多く、iPhone を利用した位置測位システムに興味をもって参加される方が多かった。 そのため、科学技術館の展示を良く知らない方を中心としたフィードバックが得られたと 考えられる。

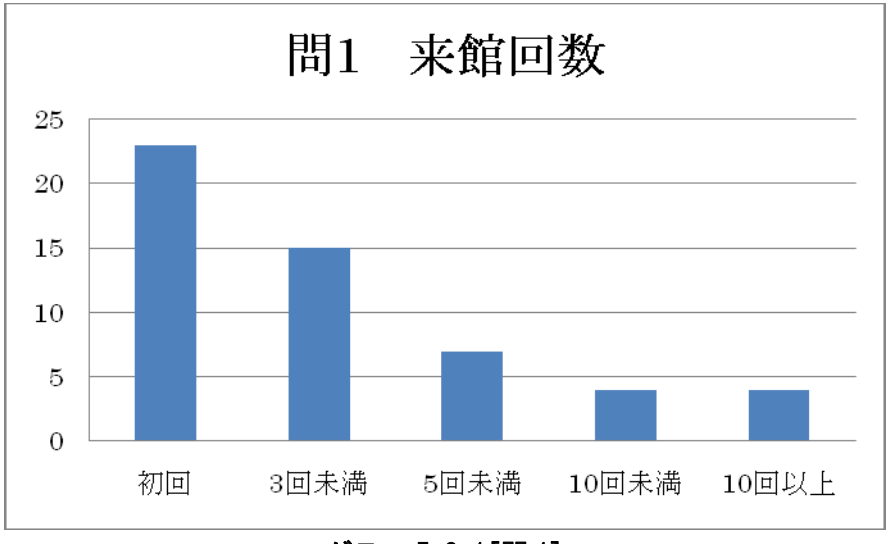

グラフ 5-2-1[問 1]

### 問2 普段以下のような携帯端末を利用したことがありますか。(複数回答可)

グラフ 5-2-2[問 2]から被験者の 9 割近くは携帯電話を利用したことがあると回答してお り、携帯情報端末の扱いに関しては慣れていると考えられる。また、スマートフォンを利 用したことがあると回答した被験者も4割近くになり iPhone やそれに類するインタフェー スに触れたことのある被験者は去年より増えていると考えられる。また、iPhone などのス マートフォンに触れたことのない被験者の意見と触れたことのある被験者のどちらもから 多くの意見を得られた。

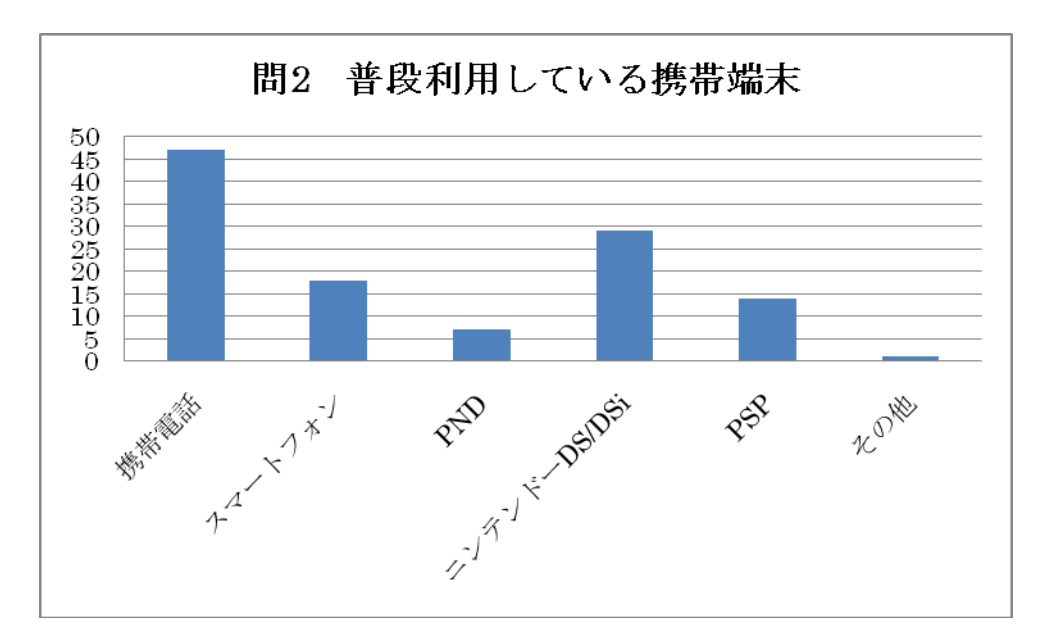

グラフ 5-2-2[問 2]

 $2-4\ 4$ 

- 問3 体験中に iPhone が重いと感じましたか。
- 問4 iPhoneの本体の大きさをどう感じましたか。
- 問5 iPhoneの画面サイズの大きさをどう感じましたか。
- 問6 実際の展示を体験中に iPhone が邪魔になることがありましたか。

問3から問6までは、iPhoneのハードに関して尋ねた。グラフ5-2-3[問3-問6]からいずれの評価も平均評価値の4.0で、適切な重さ・大きさであるという印象を被験者が持った と考えられる。

しかし、問6の体験中にiPhoneが邪魔になるかという質問への回答は分散が大きかった。 邪魔になったと回答した被験者からは、体を動かす展示を体験する時はiPhone をぶつけた り落としたりしないか不安になったという意見を多く得られた。

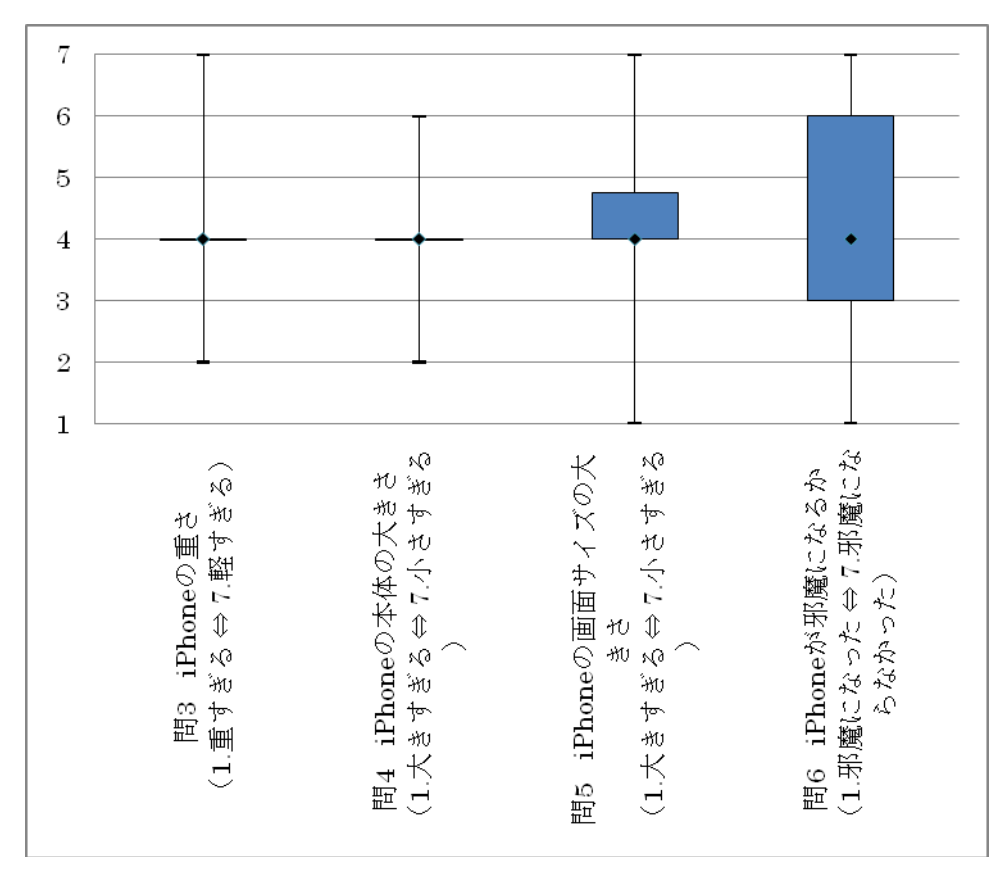

グラフ 5-2-3[問 3-問 6]

- 問7 腰に装着していたセンサ類を重いと感じましたか
- 問8 腰に装着していたセンサ類を大きいと感じましたか。
- 問9 体験中に腰に装着していたセンサ類が邪魔になることがありましたか。

問 7 から問 9 まではセンサのハード面に関してアンケートを行った。グラフ 5-2-4[問 7-問 9]からいずれの評価値も 3.0 から 4.0 の間となり、やや悪い評価を得た。これは iPhone にはセンサ類が搭載されていたり、屋内での他の位置測位手段が被験者の頭にあったりし た場合に、iPhone 以外を身につけることを忌避することが原因の一つであると考えられる。

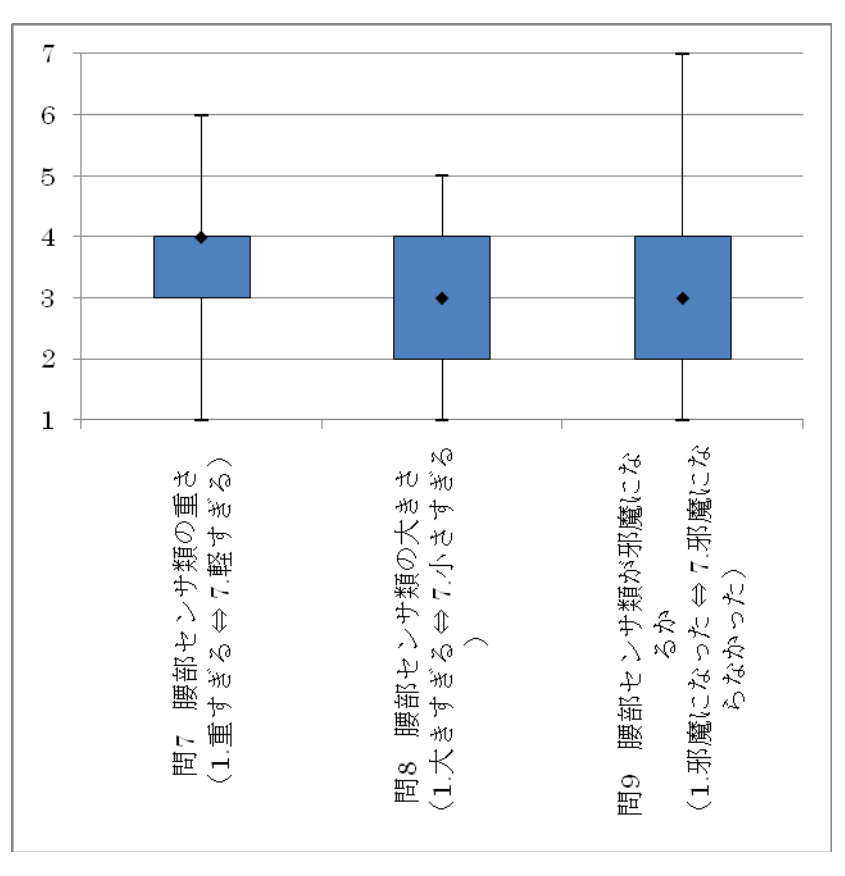

グラフ 5-2-4[問 7-問 9]

問10 今回の実験で何を目印として地図と実環境の対応をとりましたか。(複数回答可)

### ・自分の位置が把握できているとき

・自分の位置を把握できていないとき

問 10 では実環境と地図の対応をとる手掛かりについて質問した。結果はグラフ 5-2-5[問 10]となった。位置が把握できている・いないに関わらず階段・エスカレータ・展示室の入 りロ・展示・壁の形状で実環境と地図の対応をとっていることが確認された。いずれも比 較的大きなものであり、またそれぞれ特徴的なものである。

また、今回の地図も去年と同じく二次元であったため、壁に利用されているテクスチャ の色は見えるが、そこにどのようなものがあるかは分からないようになっていた。そのた め、自動販売機やコインロッカー、机のような小さなものが対応付けをするために本当に 不要かどうかは別途実験する必要がある。

2 - 4 6

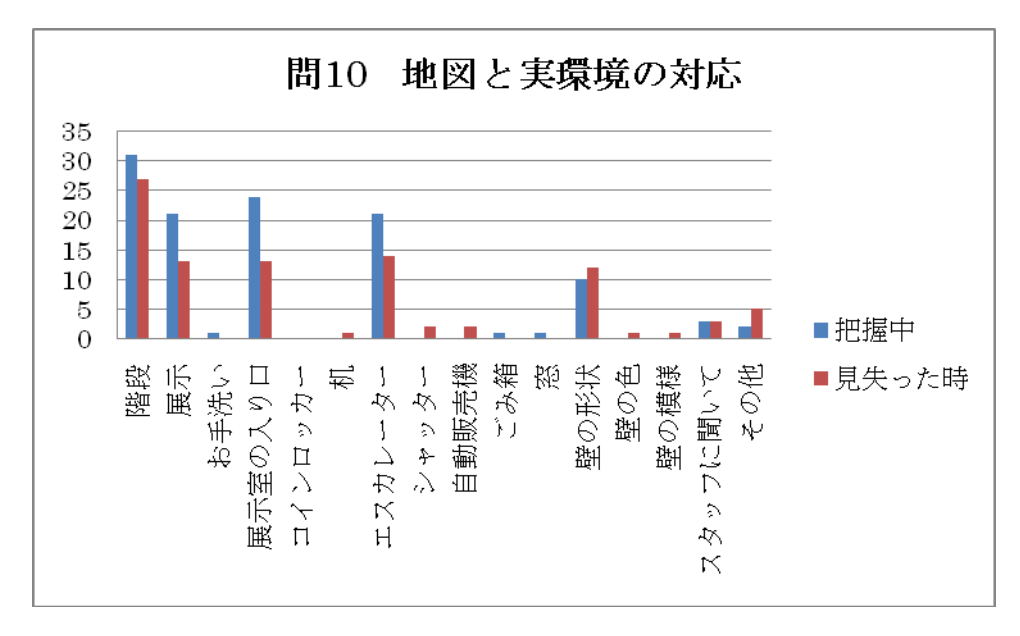

グラフ 5-2-5[問 10]

# 問 11 自分の位置と地図上の位置がずれていると感じることがありましたか。 問 12 問 11 で①と答えた方にお聞きします。どのような時にずれていると感じましたか。

**グラフ 5-2-6[間 11]**とその下に結果を示す。実際の位置と現在位置のずれを感じたことが あるかという質問に関しては、ほとんどの被験者が感じたと回答した。これに関しては、 センサから iPhone へのデータの転送がサーバでの計算やネットワークを通ることによる時 間差から発生するラグや wi-fi の切断により表示の更新が止まることが頻発したためにこの ような結果となったと考えられる。また、表示の更新が一秒間に二回であり、表示の変更 も非連続的であったため、なめらかに表示されなかったことも"ずれ"を感じさせる一因 であったと考えられる。

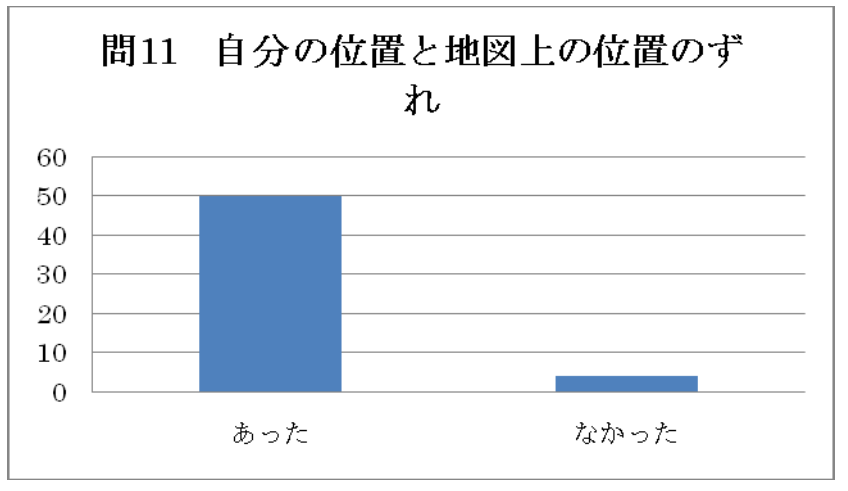

グラフ 5-2-6[問 11]

# 問 12 の回答

| ・フロアが変わった時に前のフロアの地図 | ・自分が移動しているのに矢印が動かな          |
|---------------------|-----------------------------|
| のままのときがあった          | い。違う階にいる                    |
| ・特定の位置でトラッキングが出来なくな | <ul> <li>場所が違った時</li> </ul> |
| った時                 | ・展示ブース内                     |
| ・素早く移動している時         | ・とつぜんズレてた!                  |
| ・階段利用中              | ・方向を変えた時                    |
| ・普通に動いていてずれていると感じた  | ・目的地ナビに対して実際と 10m くらいず      |
| ・また、地図と位置を対応させる時もうま | れることがあった                    |
| く合わないことが多かった        | ・ナビ中に反応が鈍くずれと感じることが         |
| ・階を移動した時            | 多かった                        |
| ・階が変わった時            | ・歩いている途中で                   |
| ・壁にぶつかって、隣の展示室が表示され | ・コンテンツ更新が遅れる時               |
| t=                  | ・ナビ復帰時                      |
| ・違う階に移動した時についてこなかった | ・エレベーター近く                   |
| ・ナビの矢印が動かない、回らない    | ・階段の上り下り                    |
| ・完全ズレしていた時          | ・ブースの中に入った時                 |
| ・動作と画面の動作のズレ        | ・一度位置がずれてしまって調整するまで         |
| ・展示室内部の中の入り組んだところに入 | の間                          |
| った時                 | ・階段の前なのに無かった時               |
| ・曲がったとき(体の向きを変えて移動し | ・目印になる階段が表示と実際とが合って         |
| た時)                 | いなかって                       |
| ・階段を昇降した時           | ・目的地の近くに着いた時                |
| ・エスカレータを利用した時(フロアを移 | ・スピード速く歩くとずれが大きい            |
| 動した時)               | ・歩く速度が速いのが表示より先にいって         |
| ・1 分以上歩行した時         | しまったため                      |
| ・歩行中矢印の向きが変わる時      | ・3F→4F 移動後 3F に戻った時階段から位    |
| ・階の変更時              | 置が移動しなかった                   |
| ・位置補正を行った時          | ・普通の速度で歩くと表示がついて来ない         |
| ・何か操作をした時           | ので遅れる                       |
| ・何もしていたくてもたびたびズレました | ・行ったり来たりした時                 |
| ・たびたびナビ以外の他の操作をした後  | ・矢印が動かなくなった時                |
| ・ナビを意識せずに歩きまわった時    | ・特に、展示室に入った時にずれた            |
| ・歩いた時               | ・フロア移動時の追尾がいまひとつ            |
|                     | ・移動中                        |
|                     |                             |

- ・目的地到着が検知されない時があった
- ・展示を見るために止まった後
- ・矢印が動かない時
- ・階を移っても表示が変化しない時
- ・自分の動きが速い時
- ・行動が速い時。
- 気づかない間にずれている
- ・いつも

- ・観覧車
- ・階段が変わった時
- ・階が違った時があった
- ・歩いている時
- ・展示部屋の奥に入った時
- ・たくさん動いた後
- ・別の階にいった時

問 13 現在位置がとんだ時、自分の位置がわからなくなることがありましたか。

グラフ 5-2-7[間 13]に結果を示す。非連続的な動作が行われた時、被験者は位置を見失ってしまう傾向にある。これは去年の実験から課題としてあがっていることであり、早急に 解決すべきである。

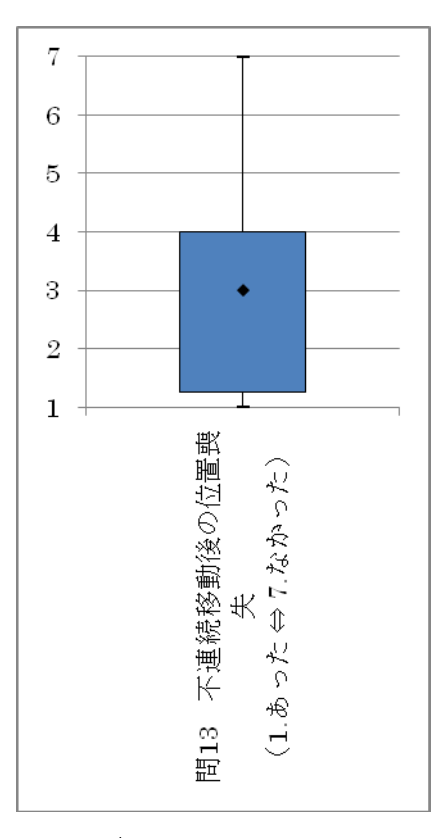

グラフ 5-2-7[問 13]

- 問14 目的地の設定を簡単に行えましたか。
- 問15 目的地設定は役に立ちましたか。
- 問16 ナビゲーションに関するルート表示はわかりやすかったですか。
- 問17 目的地をすぐに見つけられましたか。

問14から問17では目的地設定とそのナビゲーションに関して質問した。グラフ5-2-8[問 14-問17]から、目的地設定に関しての平均評価値は3.1と簡単に設定できたという回答が 得られた。また、目的地設定の有用性も平均評価値は3.5とどちらかというと有用であると いう回答を得られた。ナビゲーションのルート表示に関しては良くも悪くもないという回 答であったが、目的地をすぐに見つけられたかという質問に対しては平均評価値4.1という 結果が得られた。ここから、ルート表示は目的地の探索に関して効果があったと考えられ る。

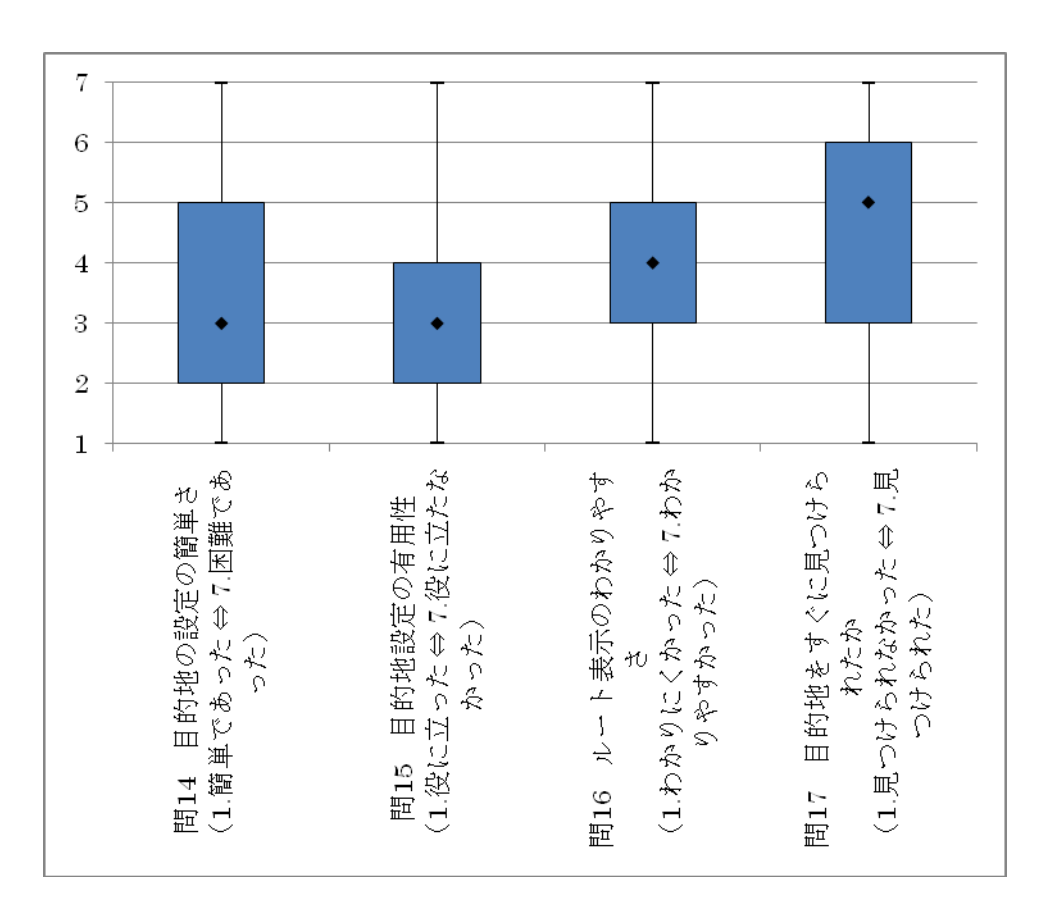

グラフ 5-2-8[問 14-問 17]

問18 端末の画面と実環境のどちらをよく見ましたか。

フロア内での移動中

# 階段 エスカレータ

# 展示体験中

グラフ 5-2-9[間 18]に結果を示した通り、フロア内での移動中は画面を見ていることが多 く、エスカレータでの移動中は画面と実環境のどちらをも見ており、階段の昇降中と展示 体験中は実環境の方を良く見ているという回答を得られた。このことから、ガイドシステ ムが展示の体験の機会を奪うことにはなっていないと考えられる。しかし、画面を見る機 会が移動中であることが多く、安全面に関しては留意する必要がある。

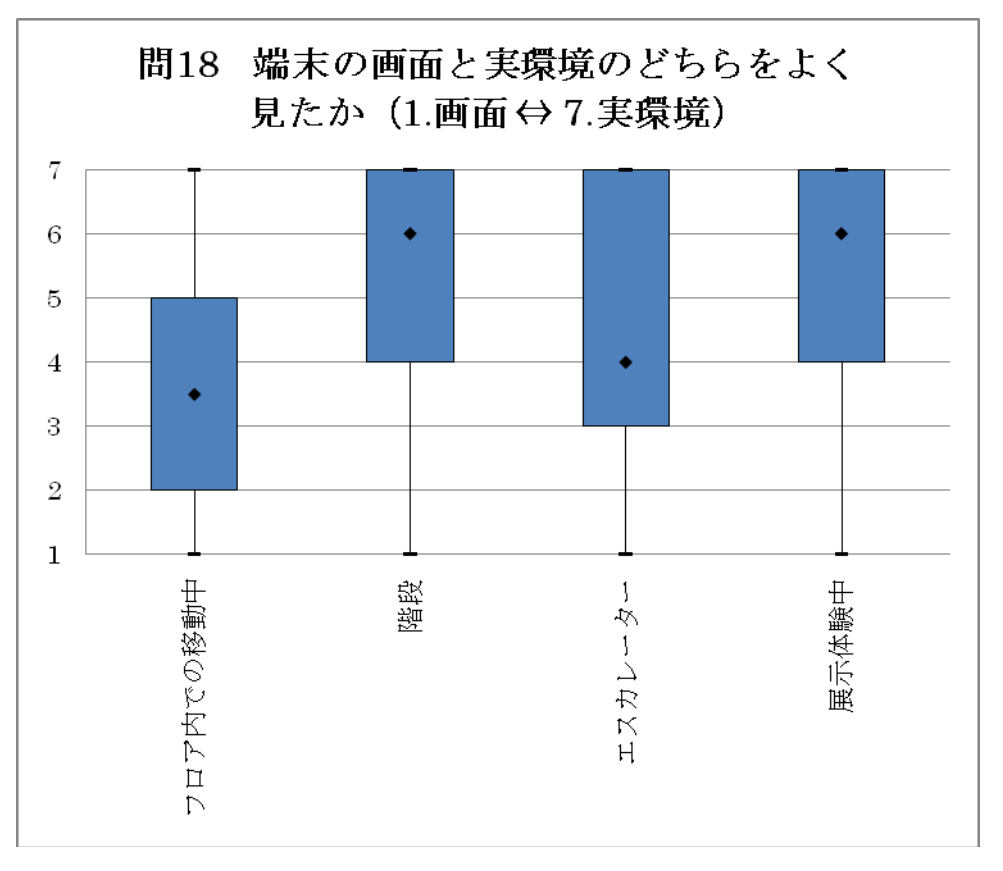

グラフ 5-2-9[問 18]

### 問 19 コンテンツアイコンが密集していて地図が見づらいことがありましたか。

去年の実験では、コンテンツアイコンが大きいため地図が見づらい場所があった。そのため、今年はアイコンを小さくし地図の視認性を高めた。その結果、グラフ 5-2-10[間 19]

から、平均評価値 5.3 となりアイコンが地図表示を邪魔していないという回答を得られた。 このことから、視認性を高めた効果があったことがわかった。

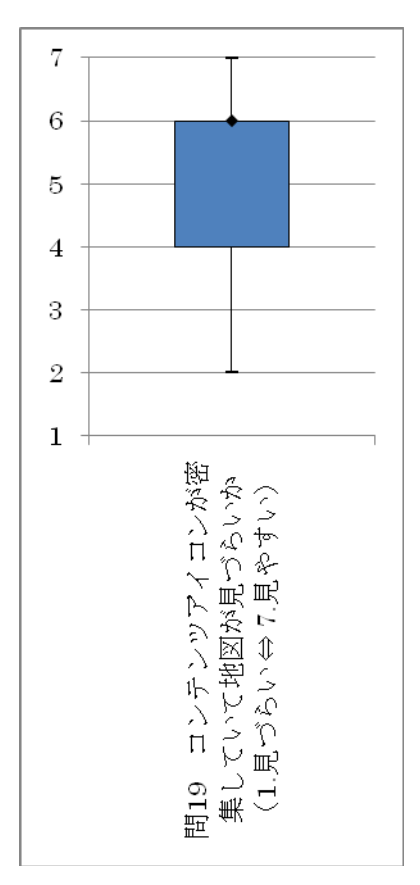

グラフ 5-2-10[問 19]

- 問 20 コンテンツは体験の助けになりましたか。
- 問 21 同じコンテンツを見直すことがありましたか。ありましたら記入お願いします。
- 問 22 興味がなかった実展示に関して、コンテンツを見ることで体験しようと試みたものがあ りましたか。ありましたら記入お願いします。
- 問 23 コンテンツを見て、実際に展示を見に行ったものがありますか。ありましたら記入お願いします。
- 問 24 コンテンツを見ることで実際の展示の体験の仕方がどれだけわかりましたか。

問 20 から問 24 ではコンテンツに関して質問を行った。グラフ 5-2-11[問 20,問 24]より、 コンテンツは体験の助けになったかという問には平均評価値 4.7 が得られ、どちらかという と体験の助けになっているという回答が得られた。コンテンツによって実際の展示の体験 の仕方がわかったかという問には平均評価値 3.8 が得られ、どちらとも言えないという結果 が得られた。ただ、今回のコンテンツは前回用意したコンテンツが体験のヒントや体験の きっかけを誘導することが目的であり、方法そのものは提示していないことや、今回作成 されたコンテンツも前回同様の意図のものの他に、体験した結果を聞くものや体験者の感 想といったものが多かったため妥当な結果であると考えられる。

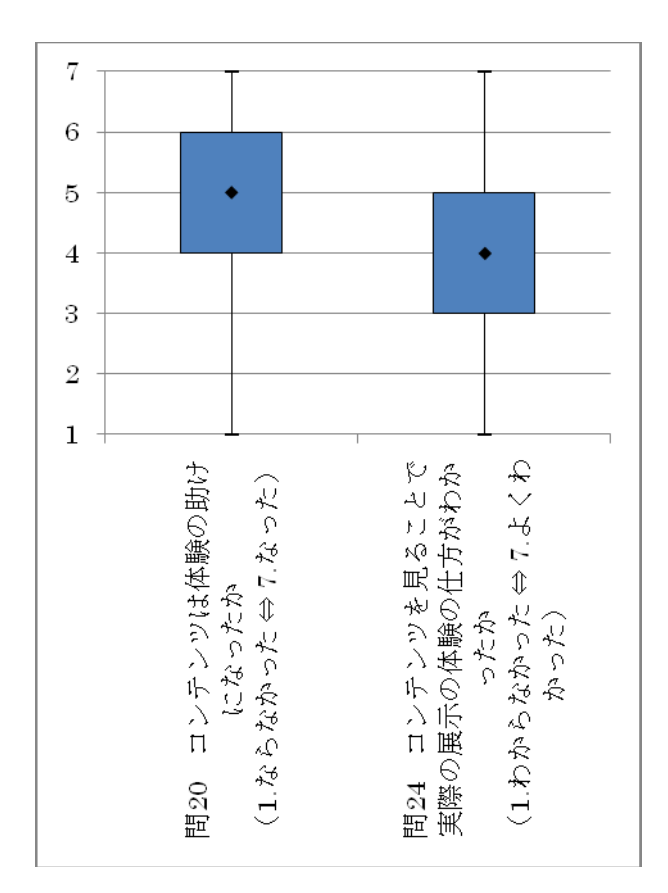

グラフ 5-2-11[問 20, 問 24]

### 問 21 で得た回答

- ・3D オーロラサイエンス入口
- ・操作がわかりづらく何度か違う画面を行きつ戻りつしてしまった
- ・位置がずれていた時
- ・操作法が分からなくなって何度も見直すことになって
- ・体験できる展示を数回
- ・安定して通信がつながった状態を獲得するのがまず第一だと思います
- ・他の人がどのようなコンテンツを作成しているかを

### 問 22 で得た回答

- ・鉄のコンテンツ
- ・かがみよかがみ~
- ・30 光らせられるかな?、何か聴こえない?

- ・3D オーロラサイエンス入口
- ・バイオのくすり研究室
- ・コンテンツの作製に時間がかかり目的の展示のみしか回りませんでした
- ・メタンめたん METAN

### 問 23 で得た回答

- ・かがみよかがみ~
- ・3D オーロラサイエンス入口
- 3C光らせられるかな?、何か聴こえない?
- ・ある
- ・宇宙ひろば
- ・3D オーロラサイエンス入口
- ・バイオのくすり研究室、ハイブリットスケルトンカー、もしも~し
- ・バイオのくすり研究室
- 電気を作る
- ・コンテンツで目立つものを中心に見に行って
- ・鉄の展示
- ・宇宙ひろば
- ・目的地を設定する時は、毎回コンテンツを見てから設定していた
- ・2 階 自転車
- ・5H フロアーのコンテンツを見て回りました
- ・メタンめたん METAN

問 25 コンテンツの文字表示の大きさは適切でしたか。

## 問 26 コンテンツの写真表示の大きさは適切でしたか。

ここではコンテツの文字と写真の大きさに関して質問した。グラフ 5-2-12[間 25-間 26] から、どちらも平均評価値は約 3.75 と適度な大きさかやや小さいという回答が得られた。 拡大縮小も可能ではあるが、やはり標準時の文字・画像が小さいとこのように回答される ため、文字・画像の大きさの再検討が必要であると考えられる。また、文字に関しては背 景にある写真と同じような色を利用したため見にくいといった意見もあり、コンテンツ作 成する側にも十分留意する必要がある。

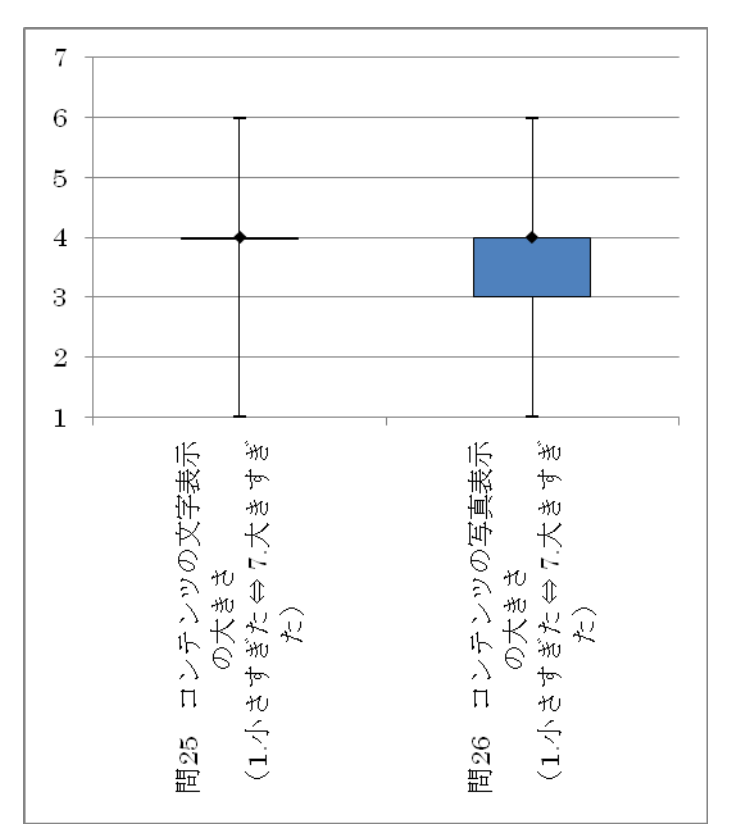

グラフ 5-2-12[問 25-問 26]

問 27 コンテンツを作成されましたか。

問 28 問 27 で①作成したと回答された方に質問です。コンテンツの作成は簡単にできましたか。

コンテンツの作成に関してはグラフ 5-2-13[問 27]より約 25%の被験者に行っていただけ た。また、グラフ 5-2-14[問 28]より作成ツールの使い勝手に関してはあまりよくない結果 を得られた。これは、コンテンツ作成に関する説明自体も少なく、その上、インタラクシ ョンの付与やコンテンツを地図上に設置する作業も複雑であったためこのような結果にな ったと考えられる。

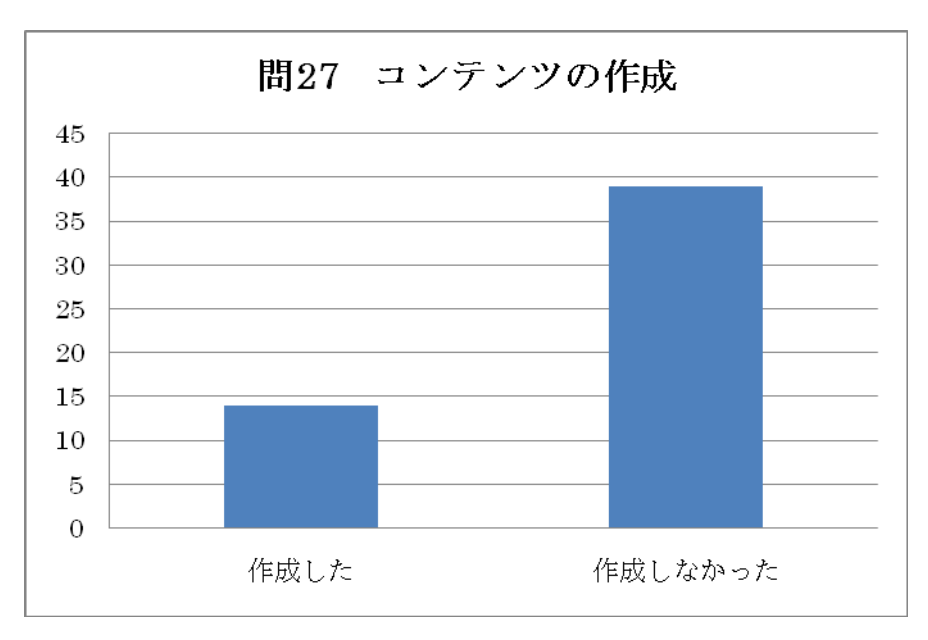

グラフ 5-2-13[問 27]

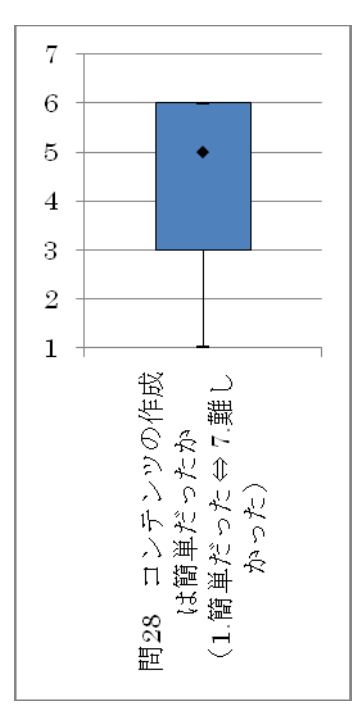

グラフ 5-2-14[問 28]

# 問 29 自分でコンテンツを作成し、他の来館者に作成したコンテンツを見てもらいたいと思い ますか。またその理由もお願いします。

コンテンツを作成したいかに関しては、**グラフ 5-2-15[間 29]**の集計よりだいたい半分に 分かれた。各々の意見では、作成したいと回答した被験者は体験の共有や情報の発信を行 いたいといった意見が目立ち、逆に作成したくないと回答した被験者は、情報を上手く伝 えられない・いいコンテンツが作れない、といった意見が目立った。

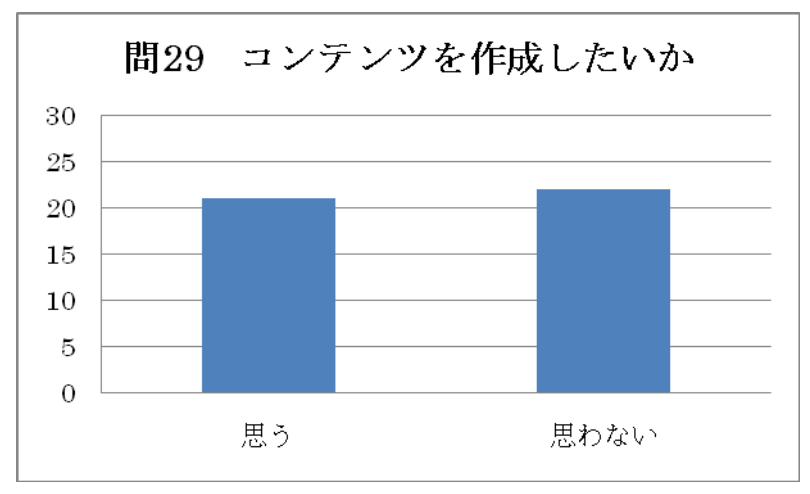

グラフ 5-2-15[問 29]

### 思うと回答した被験者の意見

・展示物だけでは体験の仕方が分からな ・おもしろかった いものとかの情報をみんなで作ってい 場所がわかるから くと使えそう 自分なりの面白さを他の人に感じても ・展示物の見どころを自分の観点から伝 らえれば嬉しいのでは えたい 説明に自分なりのコメントをつける(ブ • Tips みたいなものの説明 ログに近い) ・思わなくはないから おもしろさを他人に伝えられたらと思 良いものは紹介したい う ・おもしろい展示ならば、第三者にも楽 次の人へ参考に しみ方を伝えていきたい ・発信はしたい。Twitter 的に ・ネット上でなら公開したいと思う ・ホントにおもしろい展示があり、他の 人とは違う楽しみ方を発見できたなら、 ・他の人に見てもらうこと自体が面白い と思います 誰かに紹介したいと思う 体験を共有したい 興味をもてるから 面白いから

### 思わないと回答した被験者の意見

- それほど特徴のあるコンテンツが作れ るわけではないので
- ・もっとオープンな環境なら共有したい
- 他の人に見てもらいたくなるコンテン
   ツの作り方がわからない
- ・個人的に楽しんだ物だから。

- ・目的が個人ごとに違うのでその人に適 したこと好まないことで結果が異なる
- ・入口の写真なので大して役に立たない
- ・力作ではないため
- ・時間がかかるので
- ・使用法がわからなかった
- ・恥ずかしい
- 問 30 今回体験された科学館学習支援システムは科学技術館の展示を体験するのに役に 立ちましたか。
- 問 31 今回体験された科学館学習支援システムの使い勝手をどう感じましたか。

今回利用していただいたシステム全体の有用性と使い勝手について質問した。グラフ 5-2-16[間 30-31]の結果から、有用性に関しては問 30より平均評価値 4.1 となり、どちらと も言えないという結果となった。また、使い勝手に関しては問 31より平均評価値 3.4 とな り、どちらかというと悪いという評価を受ける傾向が見られた。この原因としては、ナビ ゲーションにおけるディレイ等による表示の遅さに関してが特に目立って挙げられた。ま た、今回のシステムでは機能を詰め込みすぎたため複雑になり、また、被験者への説明が 長くなり十分に理解できる状態までもっていけなかったことも原因の一つであると考えら れる。

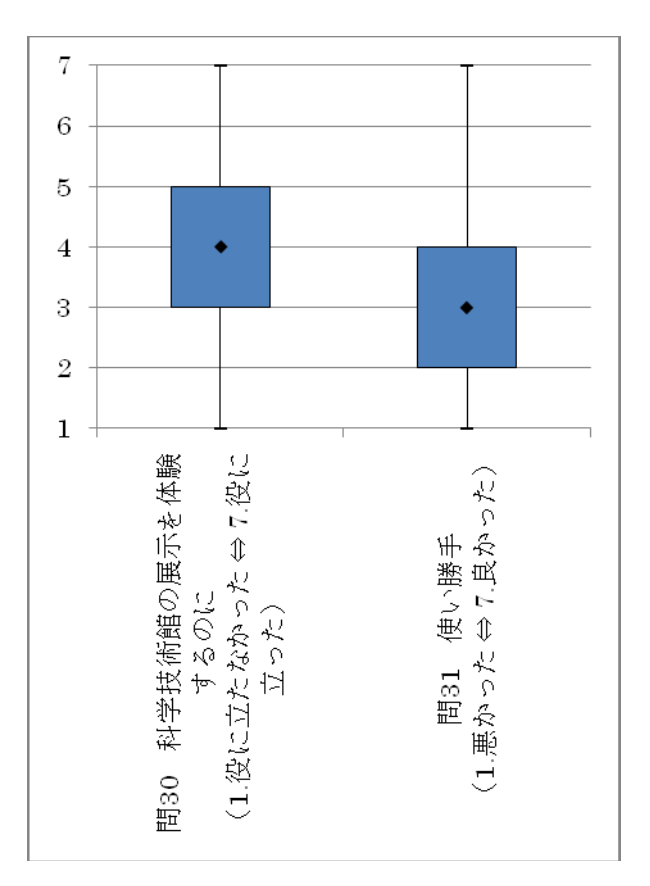

グラフ 5-2-16[問 30-31]

## 問 32 iPhone によるガイドだけでなく、説明員によるガイドも必要だと感じましたか。

**グラフ 5-2-17[問 32]**より平均評価値 4.5 となり、どちらかというと必要であるという回 答を得られた。今回の実験で初めて科学技術館に来館した被験者が多かったためか、説明 員がいるということがわからない方がおり、回ったルートによっては説明員を見ることが ないということもあったため、説明員に関してわからないと回答することがあり、分散が 大きくなっていると考えられる。

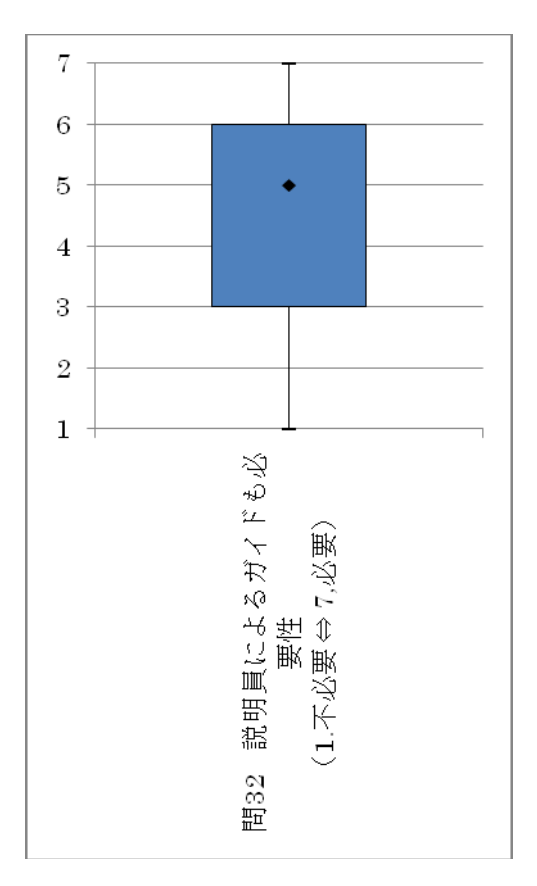

グラフ 5-2-17[問 32]

# 問 33 ガイドシステムに求めること(複数回答可)

# 問34 説明員に求めること(複数回答可)

問 33、問 34 では、被験者がガイドシステムと説明員に求めることを尋ねた。集計結果は グラフ 5-2-18[問 32-問 34]に示した通りである。回答としては、どちらの場合も展示の解説 が求められている。また、ガイドシステムに関しては、道案内やイベントの告知といった ものも多く求められていることがわかった。道案内や情報の告知に関しては説明員に求め ると言った回答より多く、そのような単純ではあるが必要な情報提示がガイドシステムに 求められていると考えられる。
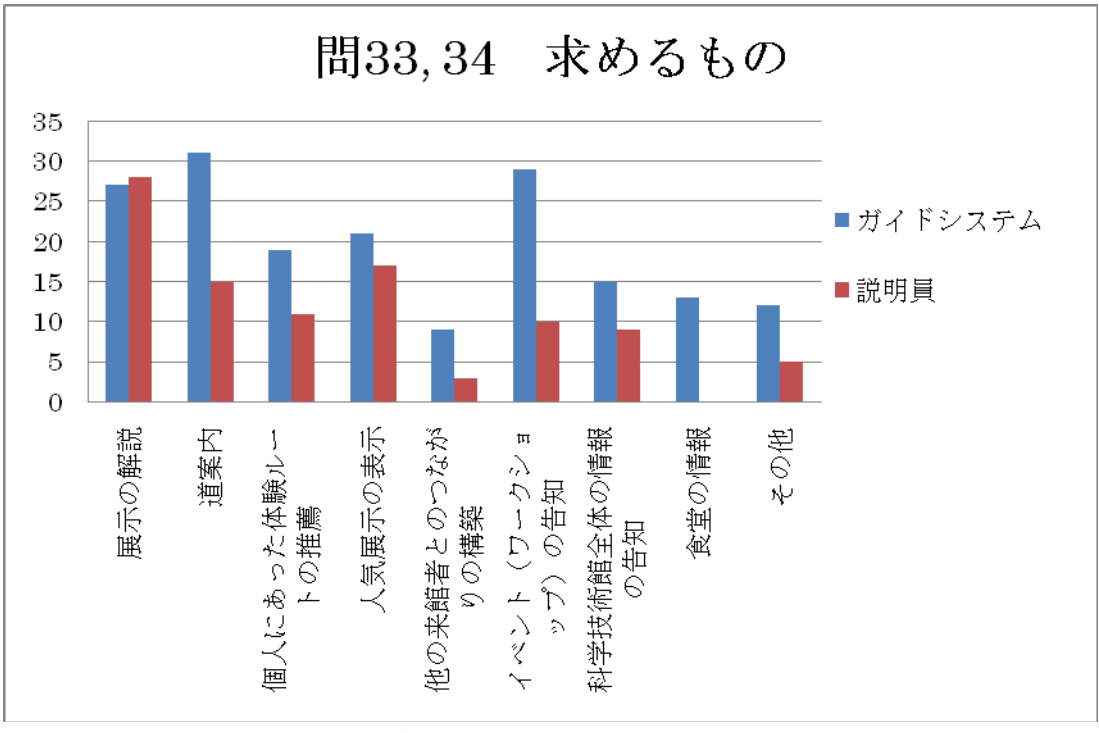

グラフ 5-2-18[問 32-問 34]

#### 2.5.3 考察

アンケート結果の厳密な分析は今後の課題である。今回の実験においては最初の一週間、 特に最初の土日に受付を設置していた三階の無線 LAN を iPhone がつかまえることができ ずガイドシステムを体験していただく機会を大幅に逸したりするなど、昨年同様ネットワ ークの接続が悪かったことがあり実験の前半の被験者と後半の被験者で分けて調査・分析 する必要がある。

地図の表示に関しては、昨年度の実験から地図上に設置しているコンテンツアイコンを 変更することで視認性が上がったことが確認された。コンテンツ表示に関しては昨年度よ りも評価は微増したが、それでも平均評価値 4.0 よりは低いため表示サイズについては再検 討する必要がある。

コンテンツ作成に関しては、被験者の半分が作成したいと考えており、作成したくない と回答した方もコンテンツ作成は必要ないという意見よりもツールやシステム、または作 成時間のためと回答していることから意義が確認されたと考えられる。今後は作成ツール の簡易化や作成したコンテンツの公開に関してさらに検討していく必要がある。また、今 後、コンテンツ作成をしていただいた説明員へのインタビュー等の調査をする必要がある が、ガイドシステムの中に作成ツールを組み込んだために、コンテンツの作成が昨年度よ りも簡単で、素早く増やすことができるようになったと考えられる。

#### 2.5.4 まとめ

本報告では、過去の実験結果を踏まえながら、今年度の iPhone を使った科学館学習支援 システム実験の結果を報告した。

今年度はより実運用を目指した実験を行ったため、実験期間が14日間と過去の実験より も長期間行った。今年度は特に前半の一週間がネットワーク接続障害のために実験自体が 出来ないということも発生し、被験者の方々が受けた印象は必ずしも良くなかったと思わ れる。

来年度の課題としては、実運用に向けてインフラ面を含めたシステムを安定化させ、研 究開発者のサポートなしで運用可能にすることが挙げられる。また、iPhone での地図の3 次元化への移行やコンテンツ作成環境とその後の公開の検討が必要であると考えられる。

最後に今回の実験でのシステム体験者の軌跡の一例を示す。図[被験者の軌跡 1],図[被験 者の軌跡 2]はシステム体験者の軌跡とその時々の様子をまとめたものである。写真につい ている丸は、その色の写真が軌跡上の同じ色の場所に相当するように付けられている。

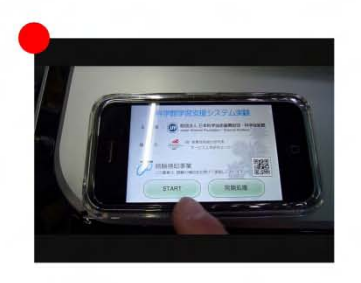

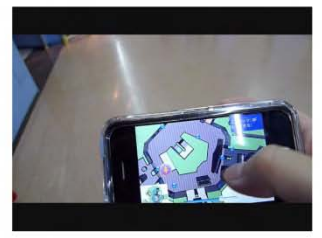

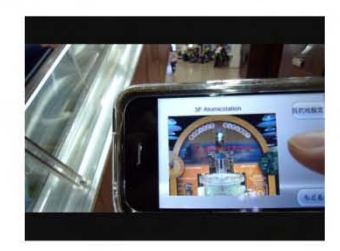

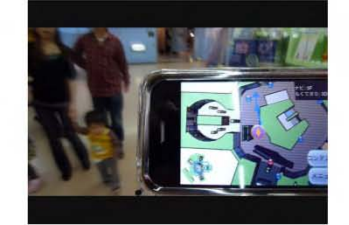

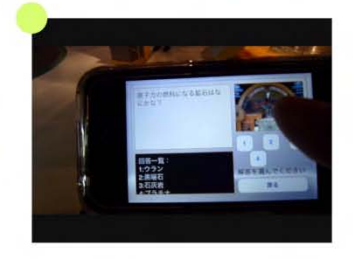

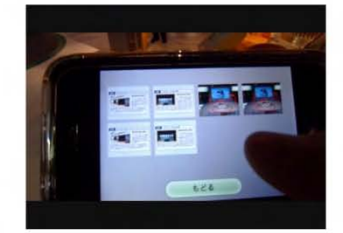

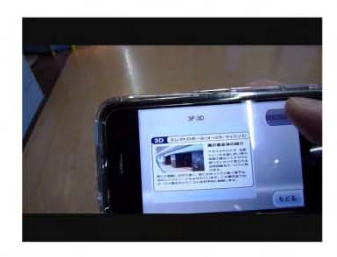

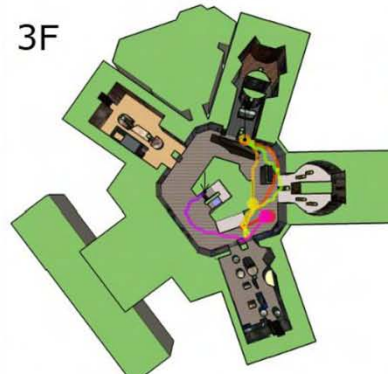

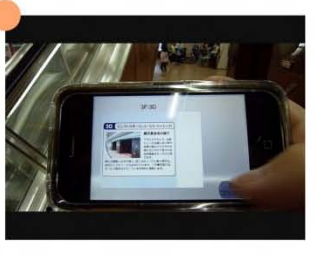

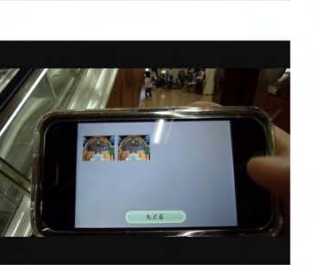

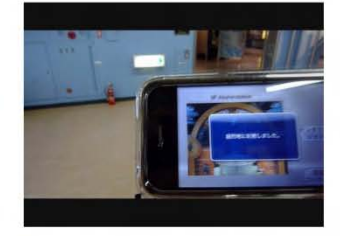

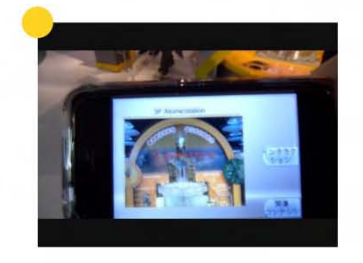

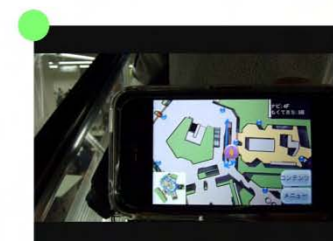

図[被験者の軌跡 1]

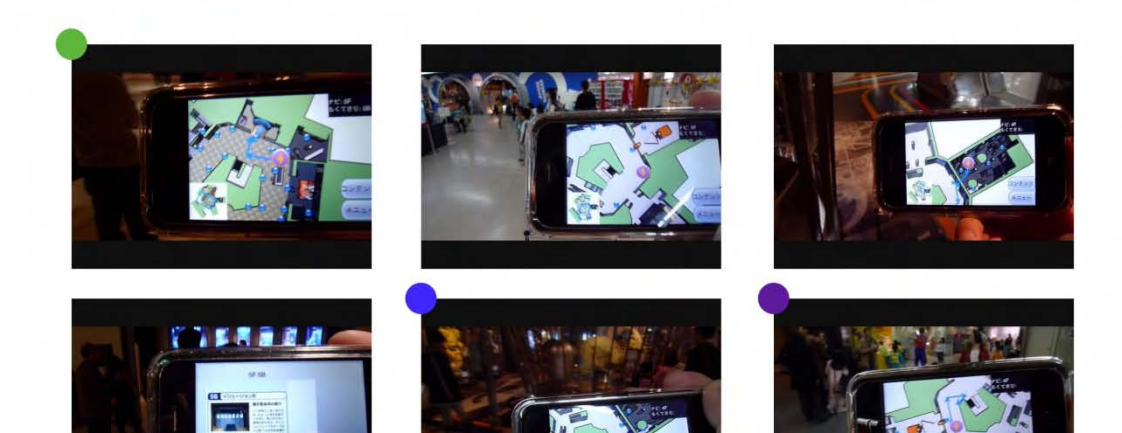

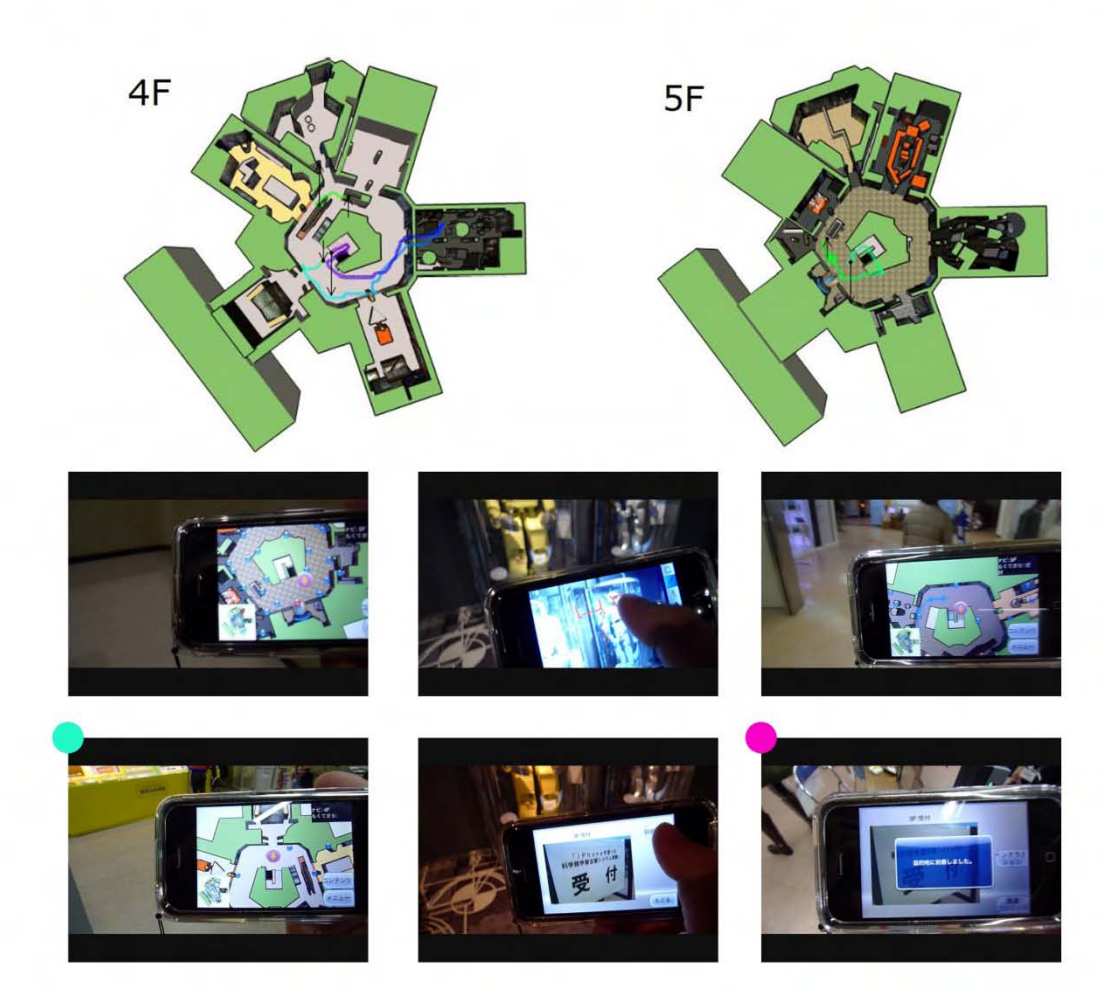

図[被験者の軌跡 2]

#### 2.6 iPhoneの3D化

4節、5節で述べた来館者に実際に iPhone を試用いただいた調査実験とは別に、iPhone を用いたガイドシステムの地図表示の3D化にも取り組んだ。1節でも述べたが、平成18、 19年度は、ハンドヘルド PC を用いて3D地図の表示を実現していた。昨年度は、処理性 能の制限や実装ノウハウの不十分さなどから、一般的な2Dの地図を採用した。屋内はい わゆる「ランドマーク」が屋外ほど明確ではなく、床や壁などのテクスチャを直感的に提 示できる3D地図が有効であることが知見として得られている。今年度は iPhone の性能向 上や我々の実装ノウハウの蓄積もあり、再び地図の3D化を試みた。

iPhone 上に平成 18,19 年度のハンドヘルド PC でも利用していた dae フォーマットで記述された 3 次元屋内地図を読み込んで、描画できるようにし、さらに、マルチタッチインタフェースによる表示視点操作やメニュー選択等の機能を加えた。具体的には、下記のような内容の開発を行った。

- Google Earth や Open Scene Graph などで用いられている dae フォーマットで記述さ れたテクスチャを含む 3 次元モデルデータを読み込むデータ入力部開発
- マルチタッチインタフェースを用いて簡便に3次元モデルを回転、平行移動させると
   共に、建物の階の変更などのメニューの選択等の操作を行うための操作部開発
- 設定または入力により与えられた回転、平行移動等の表示視点パラメータに基づいて、 3次元モデルを描画する描画部開発
- 以下の機能を備えたミュージアムガイド基盤部開発
- PDR センサモジュールを中心とするセンシングシステムとの連携機能(1/2 秒~1/10 秒に1回の位置情報取得、ナビゲーション情報表示)
- ユーザーログイン、ユーザ属性情報入力、センサキャリブレーション情報、コンテン ツ表示情報、センサログデータなどをセンター側と同期する機能
- センシングシステムの値から自動的に階層変更する機能
- 本プログラム開発にあたって必要となるセンター側通信プログラムの機能改修

3 D地図を描画するための視点の設定は、周辺状況の把握、壁のテクスチャや部屋の仕 切りの構造の見やすさ、測位系の誤差の強調(または緩和)等との関係が強い。各視点に 対する利用者の主観的な捉え方については、調査研究が別途必要となるため、今回は、「上 方」、「後方」、「一人称」、「フリー」の 4 種類を用意し、好みの視点を切り替えなが ら使えるような仕様とした(図[3D 地図自動][3D 地図手動上方][3D 地図手動後方][3D 地図 手動一人称][3D 地図手動フリー])。また、画面右には、図[3D メニュー]に示すようなメニ ューが表示され、地図自動(ナビゲーション)、地図手動の切り替え、視点切り替え、フ ロア切り替え、位置補正等の機能を呼び出せるようになっている。

 $2-6\ 5$ 

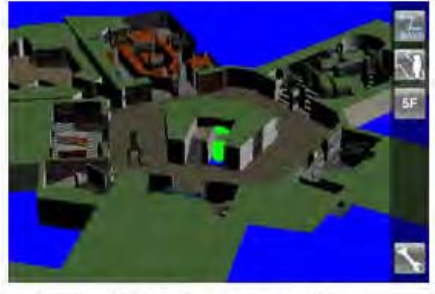

「後方・地図自動」イメージ図

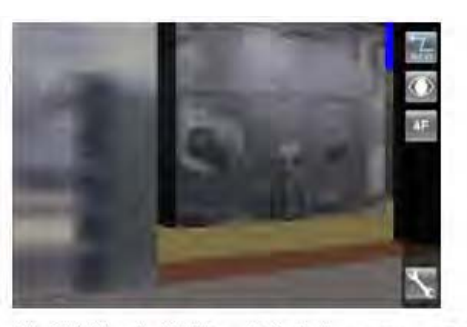

「自動追跡+自動回転(一人称視点)」イメージ図

「上方で方向固定」イメージ図

・地図自動モードで操作を行うことはない
・視点は「上方」、「後方」、「一人称」、「フリー(自由に 視点を設定」を用意する。
・上方視点では、地図の方位に「ヘディングアップ」、「ノー スアップ」を用意する。その他の視点は「ヘディングアッ ブ」のみ
・自アイコンは高さ(z座標)固定として描画
・当たり判定用は測位系で行われるためアプリ側で制御はおこ なわない。
・天井は表示しない。

## 図[3D地図自動] 地図自動モードでは、2Dの場合と同様、測位系の結果に基づいて自動的に 視点が制御される。

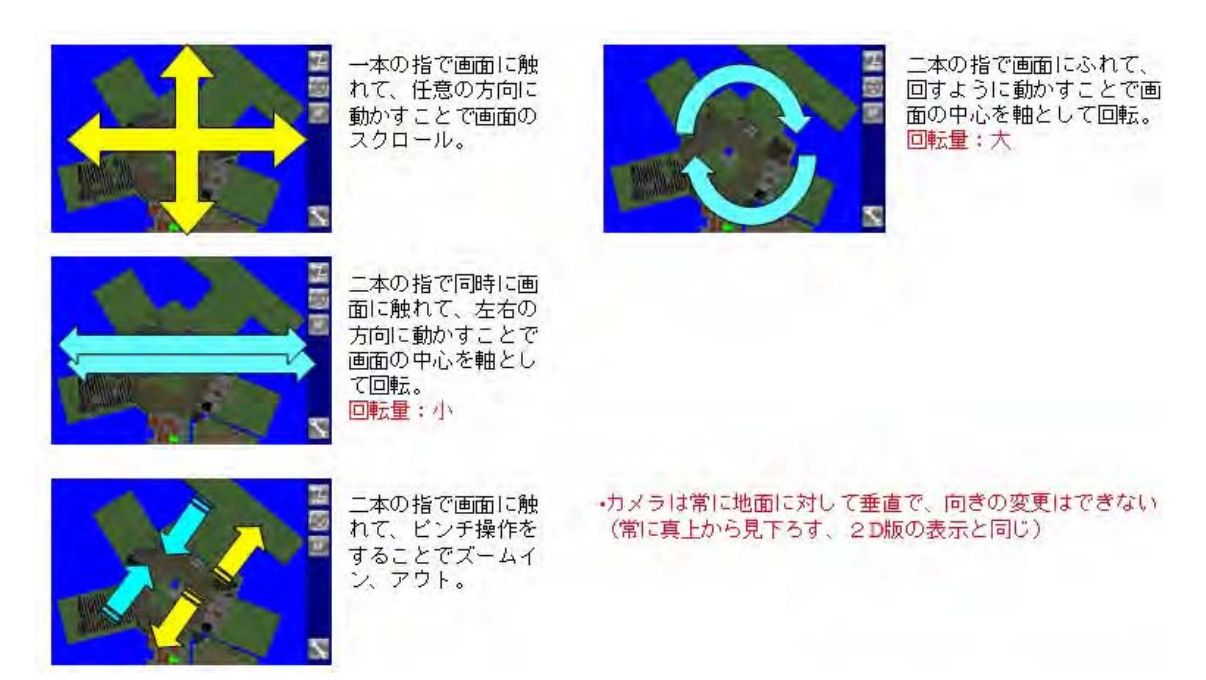

図[3D地図手動上方]

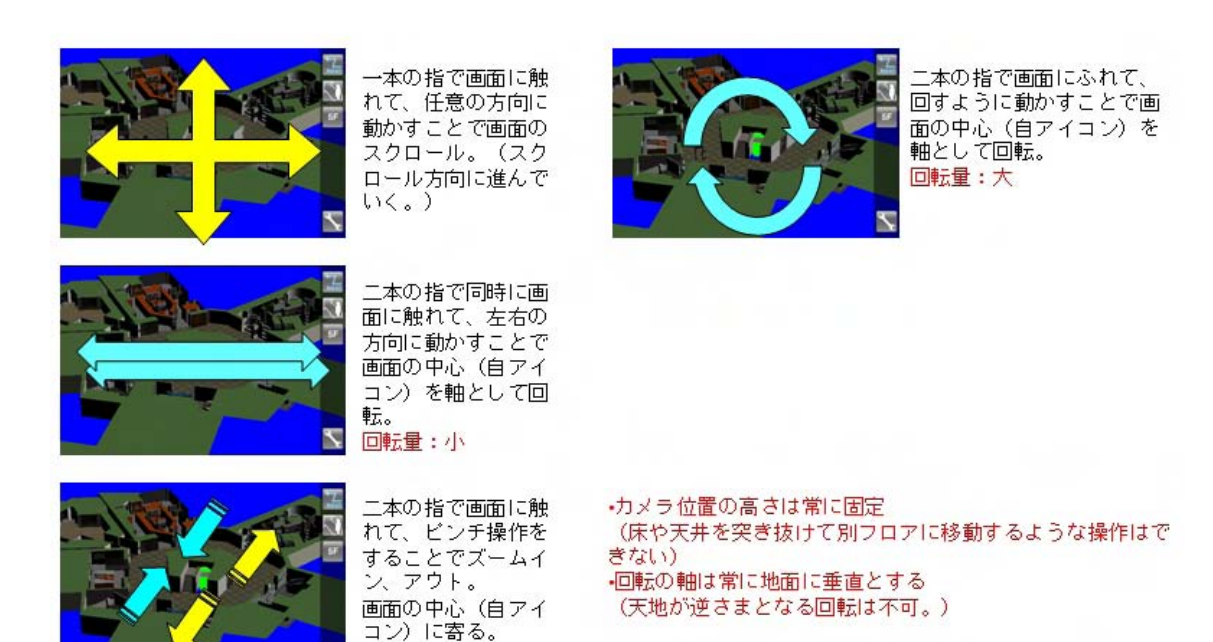

### 図[3D地図手動後方]

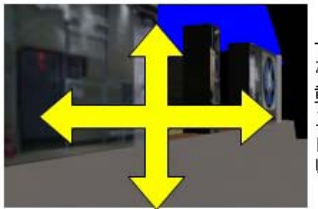

**T** 

ー本の指で画面に触れて、任意の方向に 動かすことで画面の スクロール。(スク ロール方向に進んでいく。)

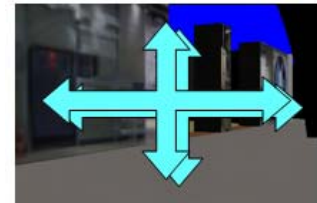

二本の指で同時に画 面に触れて、任意の 方向に動かすことで カメラの向きを変更。 (見回すような操作 感)

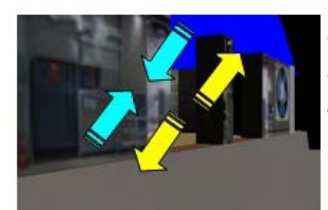

二本の指で画面に触 れて、ビンチ操作を することで画面の中 心にズームイン、ア ウト。 ・カメラ位置の高さは常に固定 (自動追跡のカメラ位置に移動することは不可。低い位置に 移動することも同様に不可)
・カメラ(自分)を軸とした回転のみ
・カメラがどこを見ていても地面に垂直な線を軸として回転
・カメラの向きは上下80度ていどに制限する(一回転はできない)
・カメラをバンクさせることはできない

図[3D地図手動一人称]

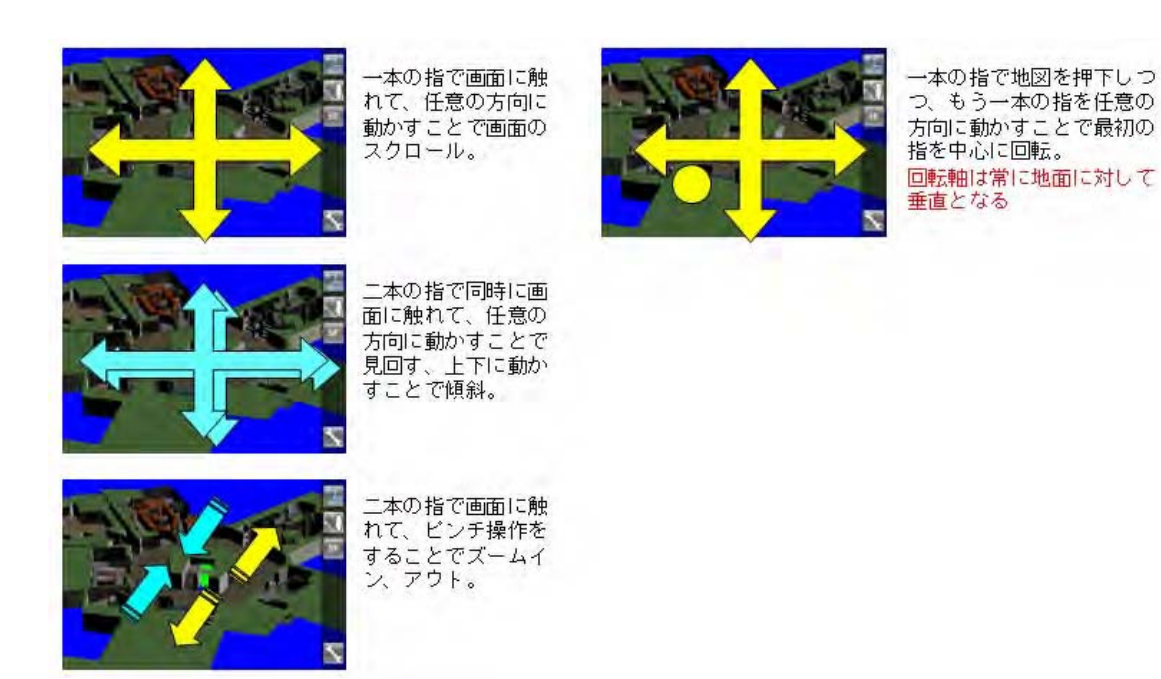

図[3D地図手動フリー]

| ナビゲーション変更 | TZ.            |
|-----------|----------------|
| 視点変更      | for the second |
| フロア変更     | 4F             |
| 位置を教える    |                |
| メニュー      |                |

図[3D メニュー]

開発した 3D 地図表示の例を、図[3D 画面上方][3D 画面後方][3D 画面一人称]に示す。こ のように昨年度・今年度の実験に用いた 2D 地図と同様の表示も、H18,19 年度のハンドへ ルドP C で実現していた 3D 表示もできることがわかる。ハンドヘルドP C では Google Earth を用いていたため、視点制御や照明制御、描画範囲設定等の自由度に限度があった。 今回は描画部を独自開発したため、特に一人称視点表示(図[3D 画面一人称])においては、 Google Earth では不可能であった表現を行うことができている。

コンテンツ作成や表示との連携は今後の課題として残されているが、測位系と連携させた実験により、iPhone での3D地図表示が可能であることも確認できた。また、その連携実験において、図[3D 地図と実環境]にも示すように、壁のテクスチャや部屋の仕切りの構造等から直感的に対応付けができることが再確認された。

2 - 6 8

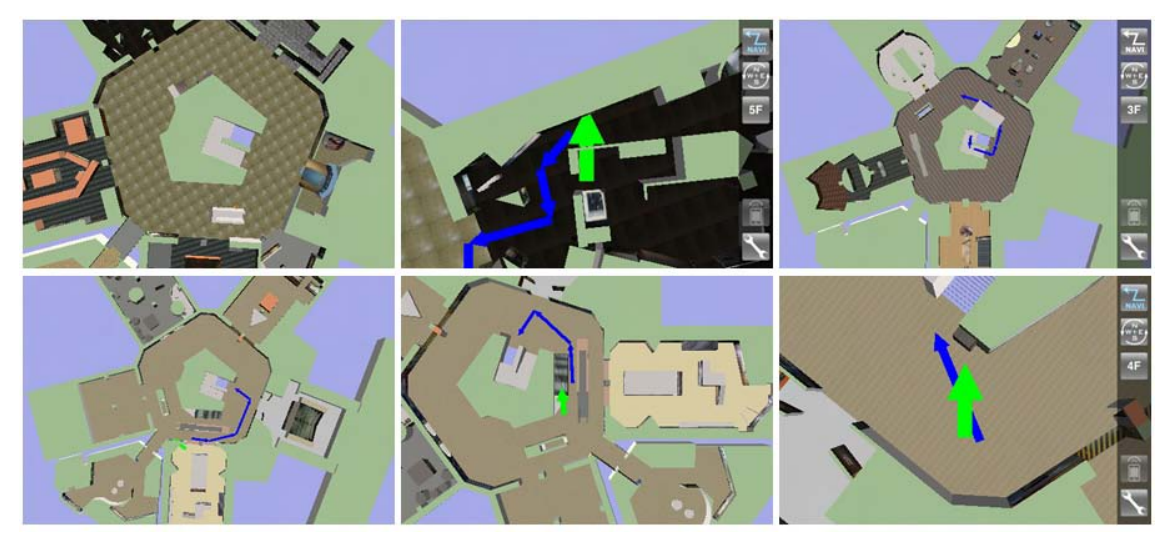

図[3D 画面上方]

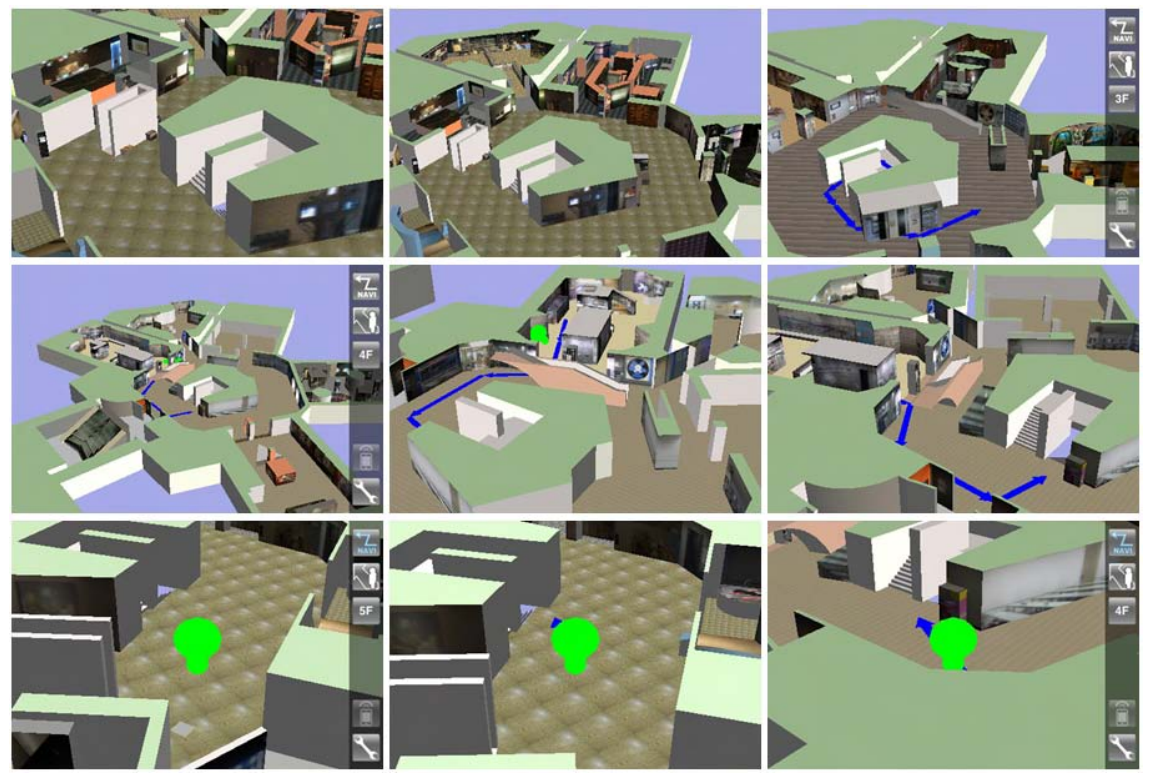

図[3D 画面後方]

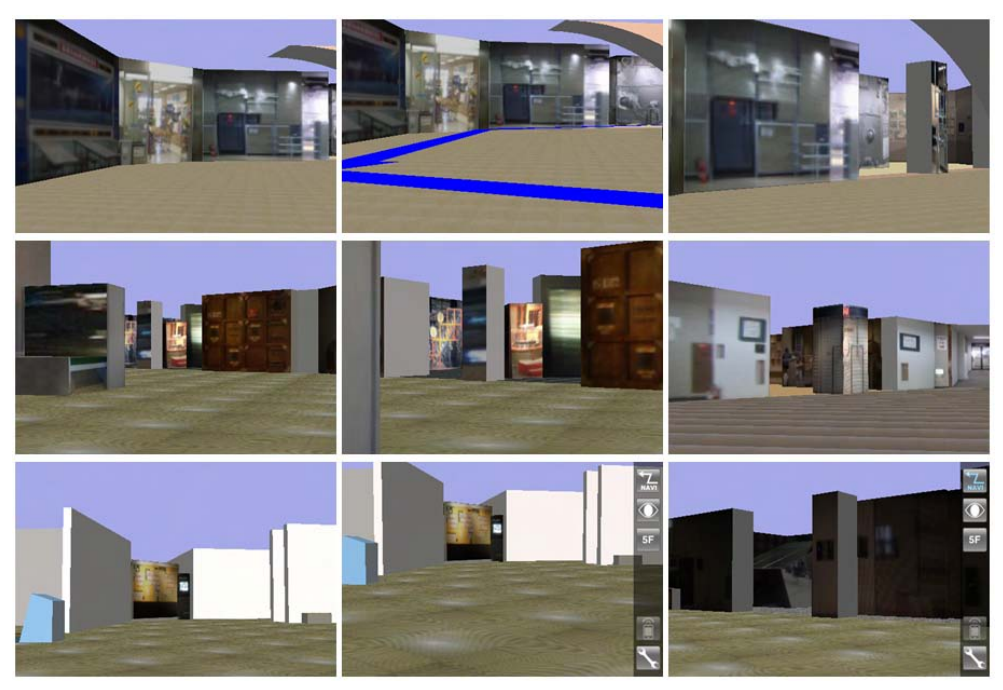

図[3D 画面一人称]

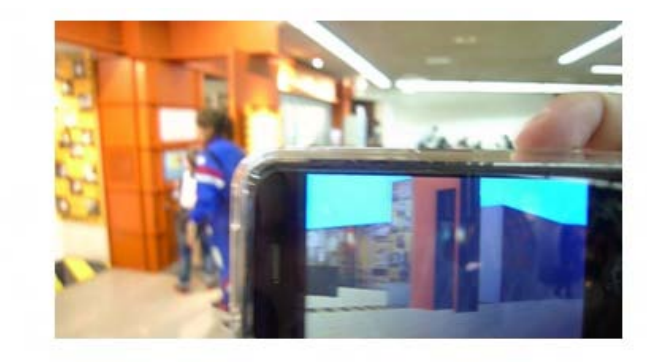

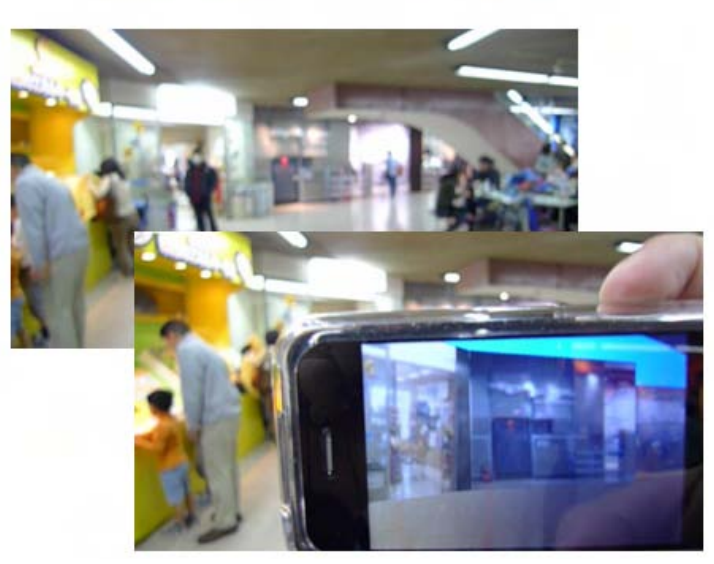

図[3D 地図と実環境]壁のテクスチャや部屋の仕切りの構造等から直感的に対応付けができることが再確認された。

#### 2.7 まとめ

本報告では、過去3年間を含めた4年間の総括と、今年度のiPhoneを使った科学館学習 支援システム実験について述べた。今年度は1節で述べたように、

- (1) 実用化を想定した実験を実施する。
- (2) コンテンツやルート選択にインタラクション性を持たせられるようにする。
- (3) コンテンツ作成ツールをガイドシステムと統合し、ガイドサービスを受けながら、 コンテンツを作成して配置することができるようにする。
- (4) 実際に通ったルートと、iPhone で見たコンテンツ、自分で作ったコンテンツをま とめて印刷し、記念品として持ち帰ることができるようにする。

という4点の特徴を持たせた実験を実施した。

まず、(1)については、実用化のための主に頑健性や効率性に関して、各部の開発・改 良を行うとともに、その達成度合いを確認するために、14 日間(2週間)連続での実験を 実施することとした。これまでの3年間は、調査の実施という位置づけで毎年4日間ずつ の実験であったが、今年度は日数を大幅に増やしたことになる。

さらに、これまでは、科学技術館と産総研の共同実施であったが、今年度は科学技術館 単独での実施とした。具体的には、原則的に受付スタッフは科学技術館が採用したスタッ フのみとし、産総研等の開発者が常駐し技術サポートをしなくても、システムの貸出業務 を可能な状態とした。実際には、実験期間の前半はシステム調整のため技術サポートが必 要であったが、後半は順調に運用することができた。

(2)については、まず、これまでコンテンツは見るもしくは聞くだけのものであった が、今年度は、問題やアンケートへの回答を、2~5択の選択方式、または、テキストに よる自由回答方式により行うことができるようにした。このようなインタラクションによ る学習効果の向上が期待できる。

ガイドシステムがいくつかの目的地をまとめて案内する推薦ルート表示についても、昨 年度まではスタート時点で全ルートを決める必要があったが、今年度は、各コンテンツに リンクされている別のコンテンツ(関連コンテンツ)を、その場その場で選びながらルー トを選んでいくことができるようにした。これまで、展示を実際に体験したり、コンテン ツを見たりすることにより来館者の興味が変わっていくことがあり得る、また、行き先を 事前に全て選ぶのは難しいというコメントを体験者や委員会の委員から受けており、より 柔軟なルート推薦の機能を導入することとした。

(3)については、写真撮影(もしくは選択)、線画やテキストによる写真や画像上への グラフィック描画といった昨年度利用した ZeptoPad[URL ZeptoPad]に類する機能と、(2) で述べたインタラクション部分を設定する機能、関連コンテンツをリンクする機能を持つ コンテンツ作成ツールをガイドシステムと統合し、ガイドサービスを受けながら、コンテ

 $2 - 7 \ 1$ 

ンツを作成して、地図上に配置することができるようにした。

(4) については、ガイドシステムの利用時だけではなく、帰宅後の学習支援の可能性 を広げるために、実際に通ったルートと、iPhone で見たコンテンツ、自分で作ったコンテ ンツをまとめて印刷し、記念品として持ち帰ることができるようにした。

さらに、iPhone を用いたガイドシステムの地図表示の3D化を実現し、その表現方法の 有効性を再確認することができた。

図[システム変遷][コンテンツ変遷]にも要約したように、4年間の間にシステム的にも、 ガイドの内容的にも様々な取り組みを行うことができた。その成果は、実展示をさらに魅 力的にするようなモバイルITサービスを実用化する際のマイルストーンになるものと思 われる。最後に、科学技術館の方々をはじめ実験にご協力いただいたみなさまに感謝の意 を表して本報告のまとめとする。

#### 2.8 参考文献

[文献 ICCAS] Takashi Okuma, Masakatsu Kourogi, Nobuchika Sakata, Takeshi Kurata: "A Pilot User Study on 3-D Museum Guide with Route Recommendation Using a Sustainable Positioning System", In Proc. International Conference on Control, Automation and Systems 2007 (ICCAS 2007) in Seoul, KOREA, pp. 749-753 (2007) (Outstanding Paper Award) [文献 VR 学会論文誌 1] 大隈 隆史, 興梠 正克, 酒田 信親, 蔵田 武志, "科学ミュージア ムガイドと現地での追体験分析のためのモバイルインタフェース", 日本 VR 学会論文誌, Vol.14 No.3 pp. 305-pp. 314 (2009)

[文献 VR 学会論文誌 2] 大隈 隆史, 興梠 正克, 七田 洸一, 蔵田 武志, "科学ミュージア ムガイドにおける三次元地図提示のための仮想視点制御と体験誘導コンテンツ提示の効 果", 日本 VR 学会論文誌, Vol.14 No.2 pp.213-pp.222 (2009)

[文献 VR 学会大会] 七田 洸一,大隈 隆史,石川 智也,興梠 正克,西岡 貞一,蔵田 武志, "iPhone と歩行者デッドレコニングを利用した科学ミュージアムガイド",第14 回日本 バーチャルリアリティ学会大会,(2009)

[文献 ISMAR2003] M. Kourogi and T. Kurata, "Personal positioning based on walking locomotion analysis with self-contained sensors and a wearable camera," in Proc. ISMAR2003, pp. 103-112, 2003.

[文献 SoCPaR2009] Ishikawa, Kourogi, Okuma, Kurata: Economic and Synergistic Pedestrian Tracking System for Indoor Environments. Conference Proceedings of the International Conference on Soft Computing and Pattern Recognition, SoCPaR' 2009, (2009), 522-527.

#### 参考 URL

[URL ZeptoPad] http://zeptopad.com/

[URL PlaceEngine] http://www.placeengine.com/

[URL 科技館 Web 告知] http://www.jsf.or.jp/info/2010/02/post\_232.php

#### 3. まとめ

今年度は「ユビキタス社会における科学館学習支援システムに関する実用化査研究」の 一環として「iPhoneを使った科学館学習支援システム実験」を行った。その実験結果と委 員会において検討されたことをここにまとめる。

携帯する端末を iPhone にすることで、以前から言われていた重さ・大きさに関する不満 がほぼ解消された点は、実運用に向けて大きな前進であったと考えられる。また、画面が 小さくなったものの、画面の大きさ(小ささ)を補う手段として、iPhone のマルチタッチ ディスプレイのフリックやピンチ操作による表示画像の移動・拡大・縮小・回転ができる 機能を搭載したのが評価された。

昨年度までのコンテンツは、見るあるいは聞く(ハンドヘルド端末利用時)だけのもの であったが、実用化を目指すうえでコンテンツの量や質及び適度な更新は欠かせないこと から、説明員がより簡単に素早くコンテンツを作成できるツールを開発し、さらに設問や アンケートへの回答を、2~5択の選択方式、または、テキストによる自由回答方式によ り行うことができるように改良した。このようなインタラクションによる、現場と来館者 との対話を可能にするコンテンツを追加することで、より良いサービスの提供や学習効果 の向上が期待できる。実験時には、このコンテンツ作成ツールを体験者にも開放した。ア ンケート結果では作成方法が分からず作成しなったとの回答が多かったが、「作成したい か」との問いに対しては半分の方が作成してみたいと回答し、展示物を自分なりに紹介し たり、体験を共有したいと思っている来館者が多数いる事がわかり、科学館学習支援シス テムとしてのコミュニケーション機能の有効性が確認できた。

一方、ナビゲーションのルート選択では、昨年度までのスタート時点で全ルートを決め る方式から、各コンテンツにリンクされている別の関連コンテンツを、来館者がその場そ の場で選びながら科学技術館の中をめぐれるように変更した。その結果、展示を実際に見 たり、体験したりすることによって、来館者の興味が変わり、関連する展示物へ行くため に適宜ルート変更を行う事ができるようになった。また、前記のコンテンツ作成ツールで、 関連コンテンツのリンク付けが設定できるため、柔軟なシナリオ作成(ルーティングを考 慮した一連のコンテンツ作成)ができるようになり、学習効果を高めるコンテンツの作成 が容易となり実用化に一歩近づいた。

今年度は、昨年度までの実験より、実用的な運用状況を想定し、2週間の実験期間を設けた。実験期間中、ネットワークの接続障害等が発生しシステムが満足に動かない状況になってしまった事があり、今後の課題として残ったが、端末の小型・軽量化や位置・方位計測システムの性能向上などの効果もあり、実用化に向けた比較的よい被験者実験データが得られたと考えている。

委員会では、操作性、コンテンツ作成に関することで以下の意見があげられた。

- ・コンテンツモードや地図モード等、モードの数が多い気がした。子供ならモードの切り替えや操作にすぐ慣れるようだが、大人には少し複雑に感じた。どこを選んで何ができるのか、操作を戻すにはどうすればいいかなど戸惑うことがあった。
- ・実用化と言うことでは、受付時に詳細な操作説明をするより、簡単な操作説明をした 後、来館者が色々と操作していくうちに、発見してもらうことを想定していた。「習 うより慣れろ」といった考え方で、操作方法が習得できるシステムのほうが良いの ではないか。
- ヘルプボタンのように、困った時に押すボタン表示があればよいと思う。ボタンを 押すことで操作に迷っても簡単に初期画面に戻れて煩わしさが解消されるのでは ないか。アンケートを読み取ると、トイレの場所や食堂の情報があったほうが良い との結果があり、科学館と関連した情報を掲載しても良いのかもしれない。
- ・システムについての説明を、一つのコンテンツとして、システムの導入部分に組み込んでみてはいかがだろうか。操作が分かる人はスキップボタンで省略することができ、初めての人は、ビデオチュートリアルのようなもので、一例の遊び方を見せてあげれば操作で戸惑う人も少なくなるはず。
- ・来館者がコンテンツを作成できるなら、記名式にして作成者名がわかるようにする
   と、確度の高い情報や質の高いコンテンツが投稿されるようになり、ある程度のフィルタリング機能として働くと思われる。
- ・コンテンツを投稿した後、WEBでの確認や、良いコンテンツに対して投票式などで称号を与えてみてはどうか。称号には、カギカン見習い、カギカン中級者、カギカンマスター、カギカン博士などのランクをつけて、自分に対する称号がランクアップしていくことがコンテンツ投稿への意欲につながり、信頼度や完成度の高いコンテンツを収集できるのではないか。
- ・友達同士でコンテンツの転送ができたらいいのではないか。また、写真のコンテスト機能はどうだろうか。簡単なお題を出し、それに対しての写真・コンテンツのランキングコンテストを運営する。投票・アクセス数等で順位を決めることで、良い作品が集まるように競わせることができるのではないか。

今後はシステムをさらに安定化させ、科学館や博物館のスタッフだけで運用を可能にで きるようにすることで、新たな ICT サービスの発展が見込まれる。また、iPhone での地図 表示の工夫や、問い掛けへの回答入力などのインタラクションを含むコンテンツのオーサ リング機能のブラッシュアップ、コンテンツそのものの運用管理、端末利用によって得ら れる履歴の利活用の検討などの諸課題を解決していくことによって、科学館学習支援シス テムの実用化やその持続的な運用の流れを加速することが可能になると考えられる。 科学技術の学習にはセレンディピティ(serendipity)<sup>1</sup>を高める必要がある。それは「行動して」「気付いて」「観察して」「理解して」「実現する」の5要素であり、まず行動を起こさなければ偶然の出会いは起こらない。偶然の出会いであれば行動する理由や目的は何でも良い。要するに行動しなければ偶然の幸運には出会えない。いつもは見過ごしていた何かを偶然発見し、興味を持つ。科学館学習支援システムを使うことでこのセレンディピティを高める一助ができると思う。

そのためにはこのシステムを体験(行動)し、コンテンツで展示に誘導し(気付き)、ハ ンズオンの体験やワークショップへ参加し(観察し)、理解するよう、コンテンツを拡充し ていかなければならない。

コンテンツに関しては平成 18 年度には展示室の紹介、館内の案内(ナビゲーション)、 ワークショップ等イベントの案内といったシステムの基本的な部分を作成し提供できるよ うにした。また平成 19 年度、20 年度では、科学や技術に興味を持ってもらう、科学の面白 さ、不思議さを体験してもらうために体験展示への誘導コンテンツ(5 階オプトの部屋で は体験展示の操作方法、5 階オリエンテーリングでは展示物の発見と体験「これはどこに ある?いじってごらん。」、4 階建設館では「橋をつくろう」など)を作成し提供し良い評 価を得た。今後は興味を持った来館者個々に、より詳しい解説を提供する学習のためのコ ンテンツも視野に入れて拡充を図っていきたい。また、将来的には帰宅後のサポートとし てインターネットを介して科学館学習支援システムと連携する、閲覧履歴を使った体験の 追認、体験装置の簡易なシミュレーション等も考えていきたい。

最後に携帯端末機器の話として大きさや重さ、操作性など、老若男女誰にでも利用可能 なデザインという視点が重要と考えられる。それは来館者だけではなくシステムの運用を 行う運営側の視点でも言えることである。これは良く言われる「バリアフリー」とは異な り、デザイン対象を障害者に限定しておらず、できるだけ多くの人が利用可能であるよう な設計が必要ということである。いわゆるユニバーサルデザインである。

改めてユニバーサルデザインの7原則を示す。誰にでも利用可能なデザインという視点 が中心であり、これに経済性や技術的条件、文化的要件、環境への影響など関連する諸条 件を考慮する。

- 1. 誰にでも公平に利用できること
- 2. 使う上で自由度が高いこと
- 3. 使い方が簡単ですぐ分かること
- 4. 必要な情報がすぐに理解できること

<sup>&</sup>lt;sup>1</sup> セレンディピティ(serendipity)とは、何かを探している時に、探しているものとは別の価値あるものを偶然に見つける能力・才能を指す言葉である。何かを発見したという「現象」ではなく、何かを発見をする「能力」のことを指している。

- 5. うっかりミスや危険に繋がらないデザインであること
- 6. 無理な姿勢をとる事無く、少ない力でも楽に使用できること 身体への負担(弱い力でも使えること)
- 7. アクセスしやすいスペースと大きさを確保すること 接近や利用するための十 分な大きさと空間を確保すること

今後の展開としては課題の解決はもちろんの事、「接続回線の確保」、「実用化に向けたシ ステムの安定化」、「コンテンツの充実」、「端末利用によって得られる履歴の利活用」、 「iPhone 以外の端末の利用」を中心に実用化を進めていきたい。

## 付録1 [PlaceEngine]Wi-Fi 測位について

今年度は、Wi-Fi については、通信のみではなく測位 (PlaceEngine[URL PlaceEngine]) にも利用して、センサデータフュージョンの情報源の1つとして活用する計画を立ててい た。そのため、付録[Wi-Fi]に示すように、すでに整備されていた通信用基地局の他に、通 信はせずビーコン信号だけを発する測位用基地局を設置した。

事前確認において、2節でも述べたように、Wi-Fiの通信が昨年度よりも安定しているこ とが確認されたため、今年度は、3G通信網を用いない方針とした。ただし、その際には、 追加の基地局は用いずに事前確認を行った。

5節で述べた2週間の実験のうち、前半1週間はWi-Fi通信の接続が非常に不安定で、シ ステムのユーザビリティに多大な影響を与えていた。原因の特定ができなかったため、 Wi-Fi用の基地局電源を落とす処置を施したところ、その後はほぼ問題がなくなった。その ため、Wi-Fi測位を含めたセンサデータフュージョンは実現しなかった。測位と通信の両立 に係る問題はRFIDの場合もあり、今後も検討を続ける必要があると考えられる。

実験終了後、改めて、全ての基地局を稼働させて、Wi-Fi 測位のみの予備実験を実施した。 その結果を、図[Wi-Fi 測位 2F][Wi-Fi 測位 3F][Wi-Fi 測位 4F][Wi-Fi 測位 5F]に示す。図中 の水色の線は実際に通ったルート、赤い点(小さい矢印)は Wi-Fi 用の基地局を用いなか った場合の測位結果、緑の点(小さい矢印)は、付録[Wi-Fi]に記載のすべての基地局を用 いた場合の測位結果である。Wi-Fi 測位用の基地局は主に展示室の奥に設置したため、その 効果が表れて、緑の点の方がより外側に分布していることがわかる。このように、精度は 十分とは言えないが、Wi-Fi 測位のみでも、つまり、特殊なセンサモジュールがなくても、 ある程度の位置決めが可能であるため、その粒度でのサービスの提供は可能である。

コストベネフィット分析的に、基地局やセンサのコスト、得られる精度、及び提供する サービスの内容のバランスを捉えたモバイル I T サービスの設計は、今後の方向性の1つ として有望であると考えられる。例えば、

(1) 基本的なガイドシステムは、iPhone などの来館者が所有している端末と、それに より実現できる Wi-Fi 測位により実現する

(2) センサモジュールを貸し出し、来館者所有の端末と連携させることで、より高精 度な測位とそれに基づくきめの細かい情報サービスを提供する

というようなフレキシブルな設定であれば、ガイドシステムの利用者数やコンテンツ作成者数を大幅に増やすことができると共に、必要や興味に応じて、きめの細かい情報サービスを提供することもできる。また、センサの違いを体験すること自体が科学ミュージアムの展示として機能するかもしれない。

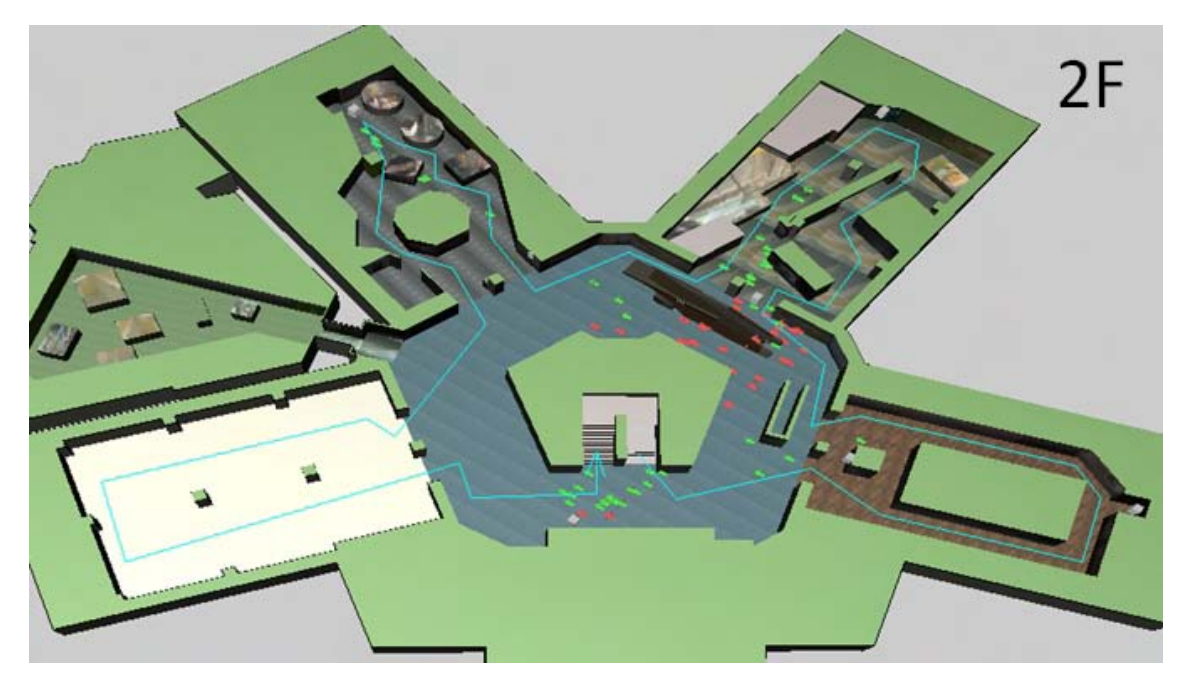

図[Wi-Fi 測位 2F]

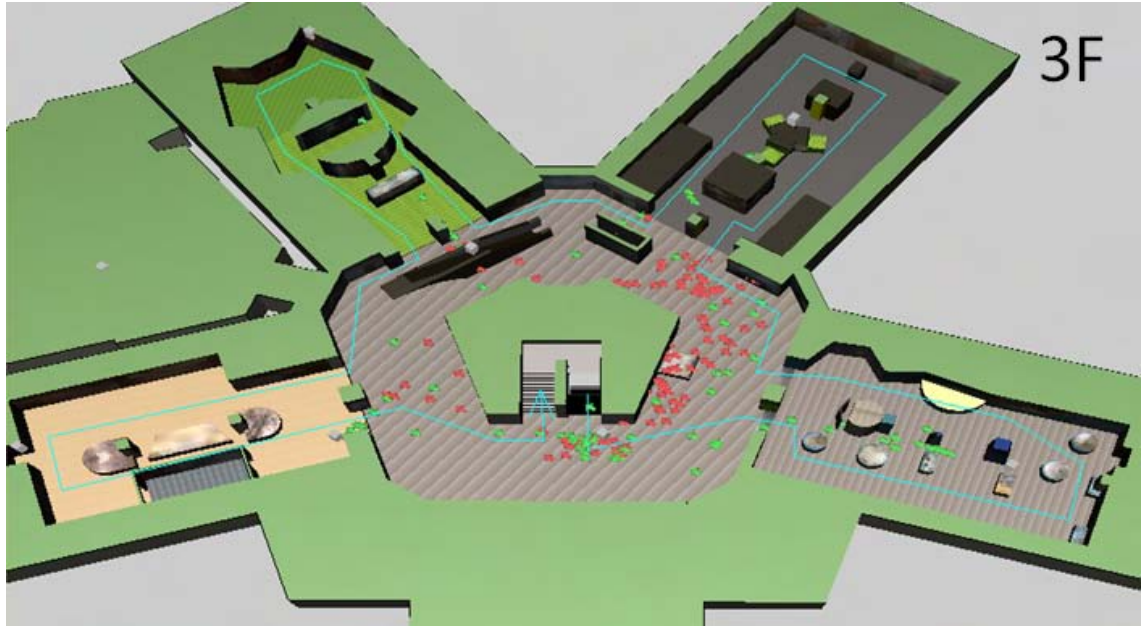

図[Wi-Fi 測位 3F]

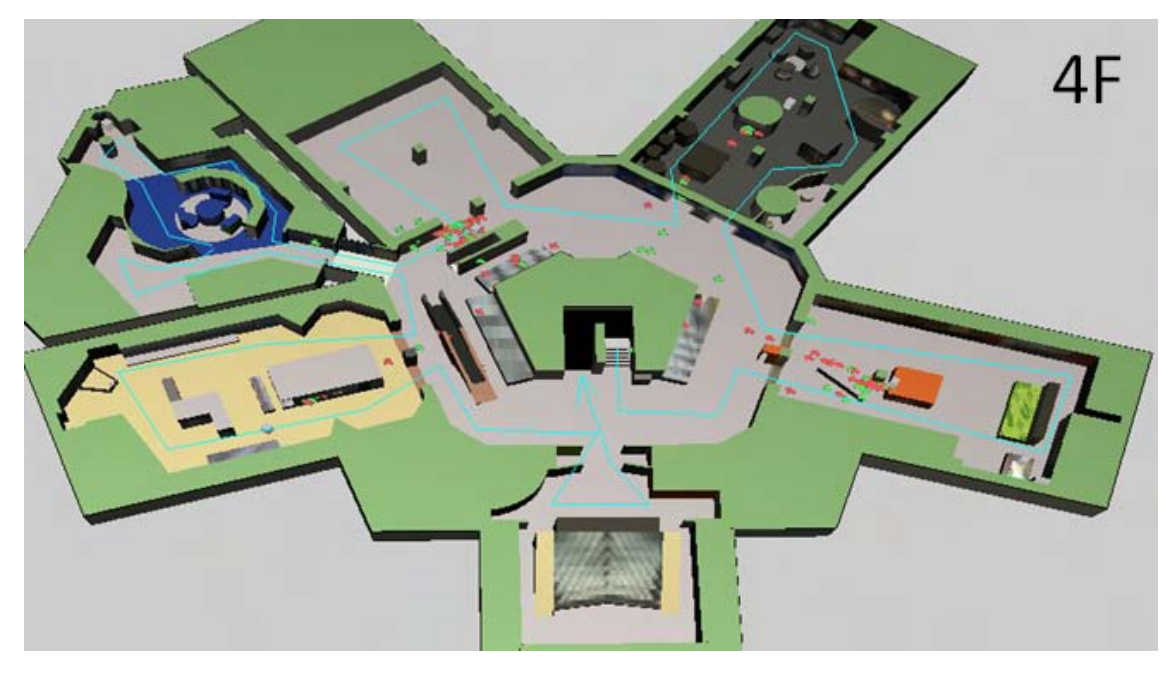

図[Wi-Fi 測位 4F]

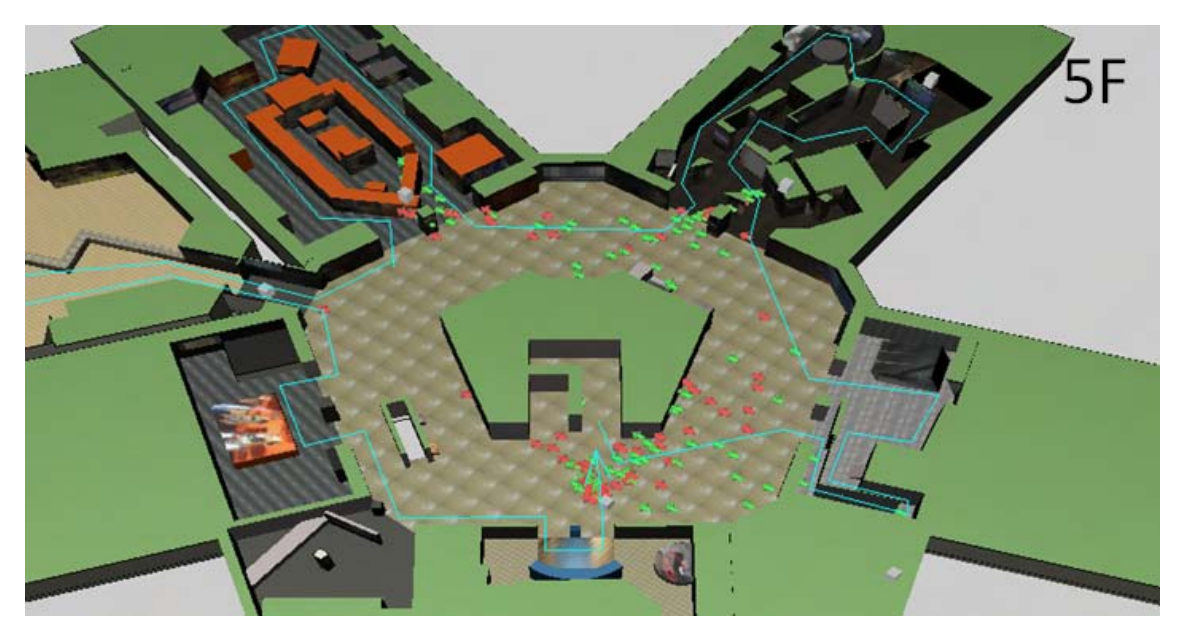

図[Wi-Fi 測位 5F]

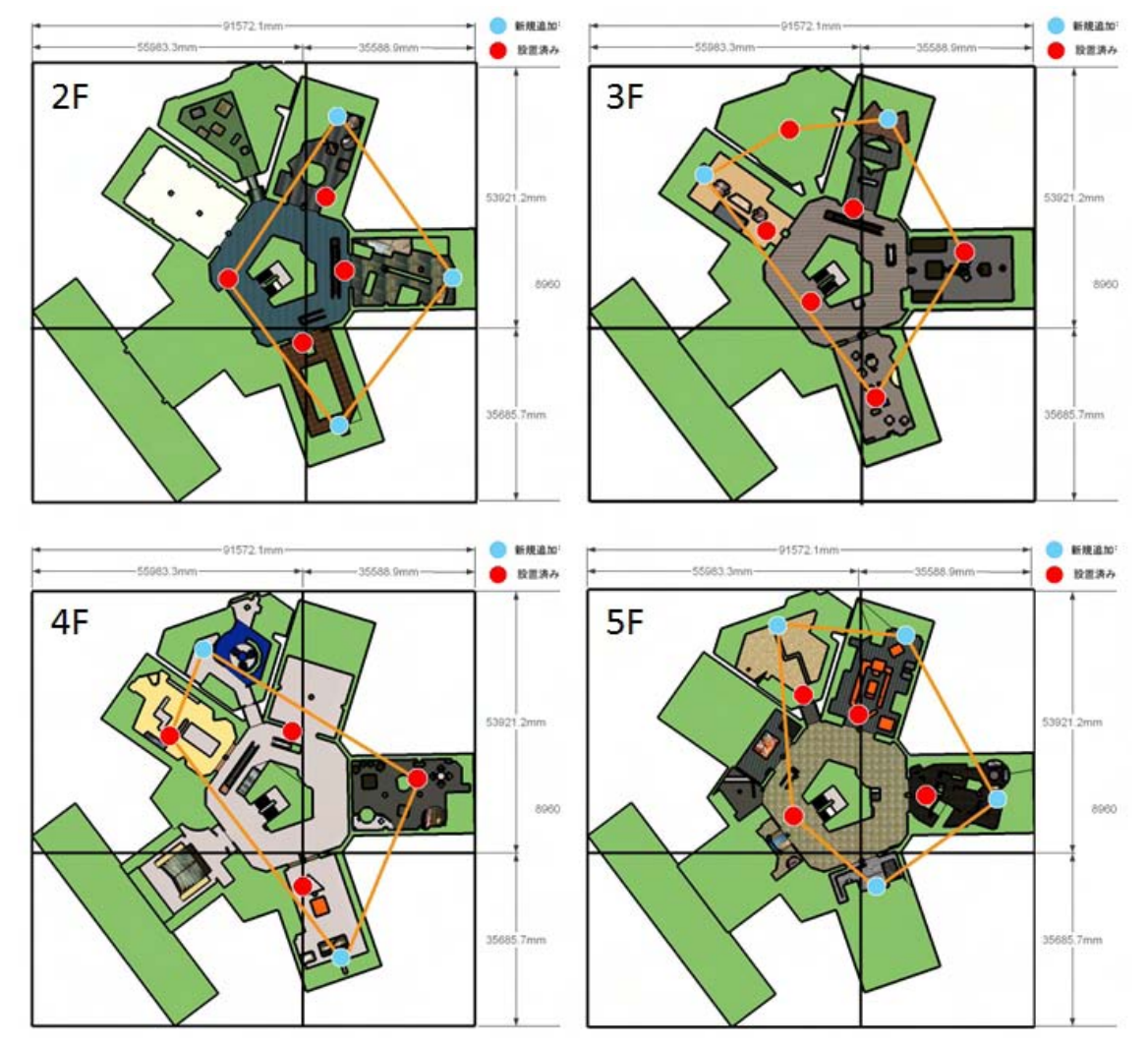

## 付録 2 [Wi-Fi]Wi-Fi 基地局の配置図

水色の基地局は PlaceEngine での測位用に設置したものである。

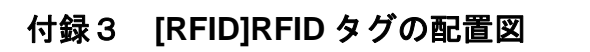

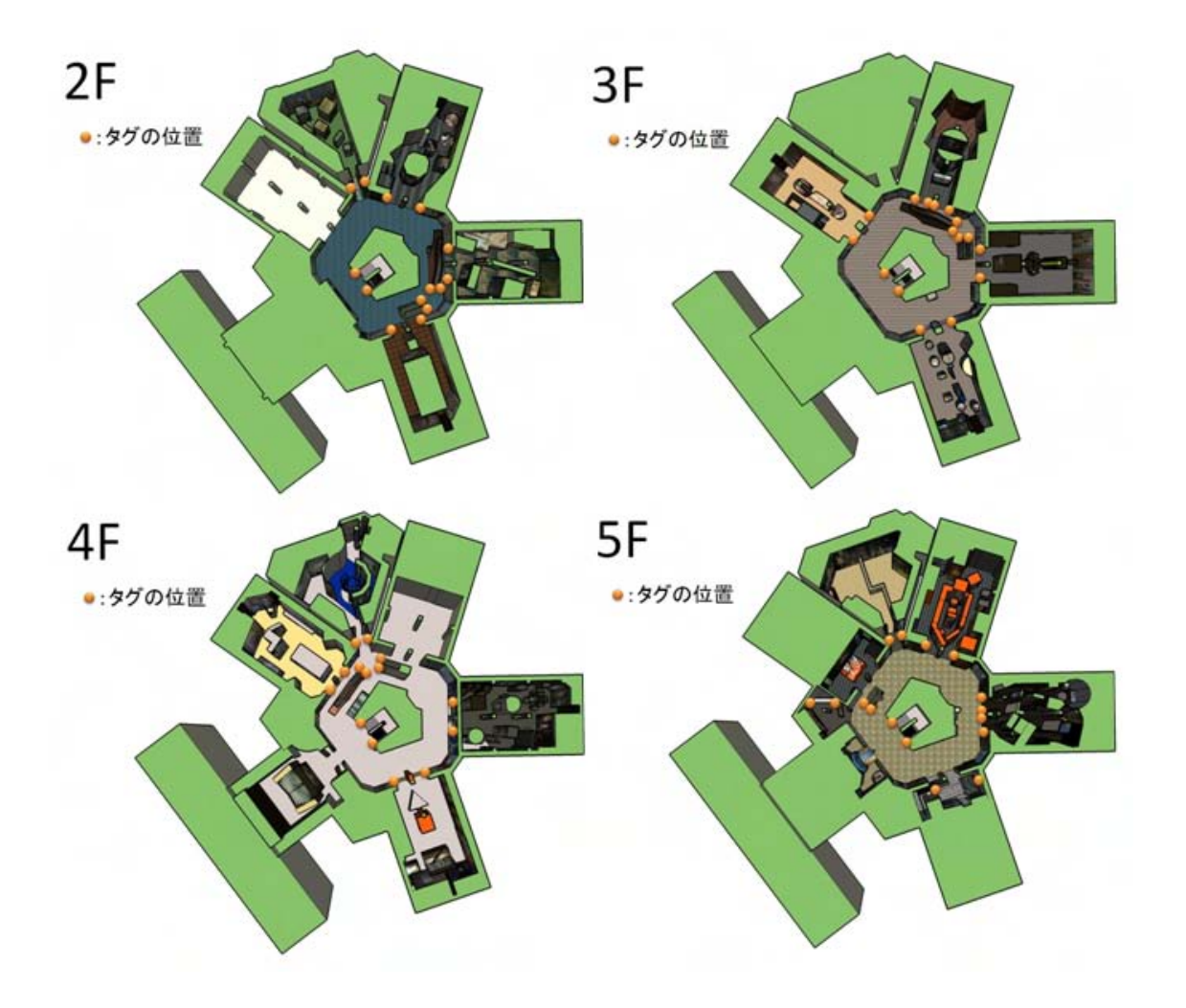

## 付録4 [実験紹介]受付のPCモニタに表示した実験紹介スライド

# iPhoneを使った科学館学習支援システム実験

科学技術館は、(独)産業技術総合研究所サービス工学 研究センターと ソフトバンクモバイル株式会社の協力を 得て、装着型センサや携帯情報端末を使った科学館学 習支援システムに関する調査研究を行っています。

【実施期間】2010年2月22日(月曜日)~3月7日(日曜日)
 【受付】3階ガスクエスト左 10:00~15:00
 【実施内容】装着型センサや携帯情報端末を身につけて、30分~1時間程 度の科学技術館見学をしていただきます。
 見学後、アンケートにご協力ください。

(\*)実験調査のため、実験及びインタビュー風景をビ デオ撮影いたします。学会などの発表に使わせていた だくことがあります。

お問い合せ: navi-info@jsf.or.jp

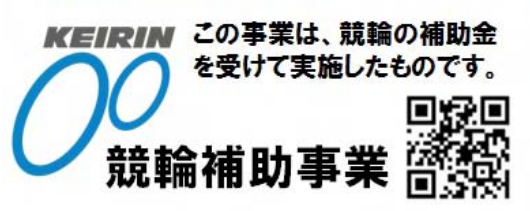

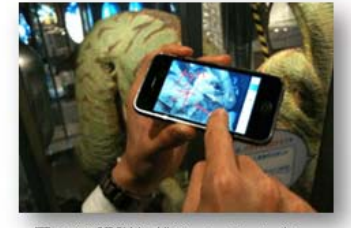

展示の解説などのコンテンツを 自分で作って仮想的に貼ろう!

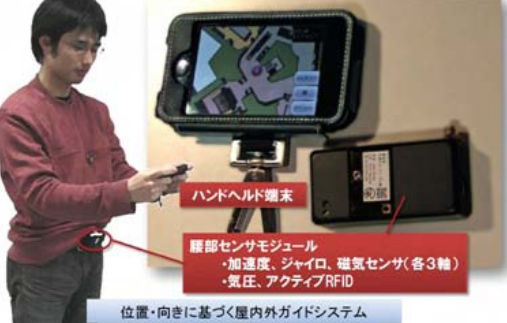

展示の場所までガイドしてもらって、実展示を体験したり iPhoneのコンテンツを見たりしてみよう!

# iPhoneを使った科学館学習支援システム実験

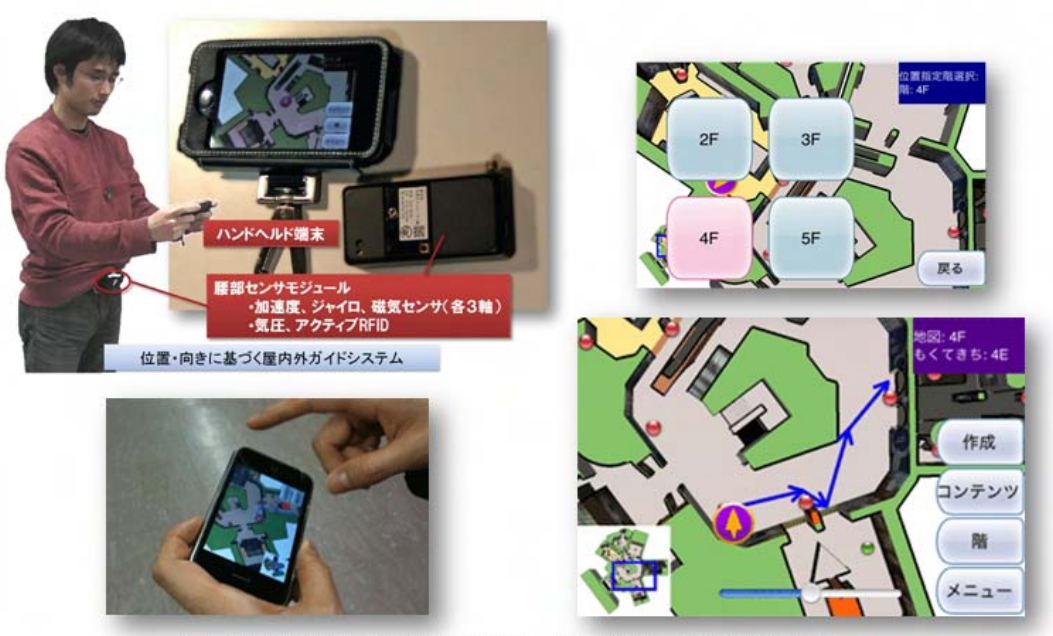

展示の場所までガイドしてもらって、実展示を体験したり iPhoneのコンテンツを見たりしてみよう!

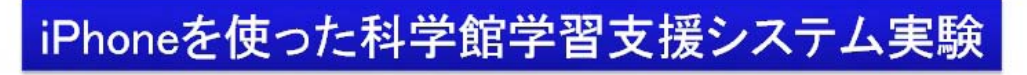

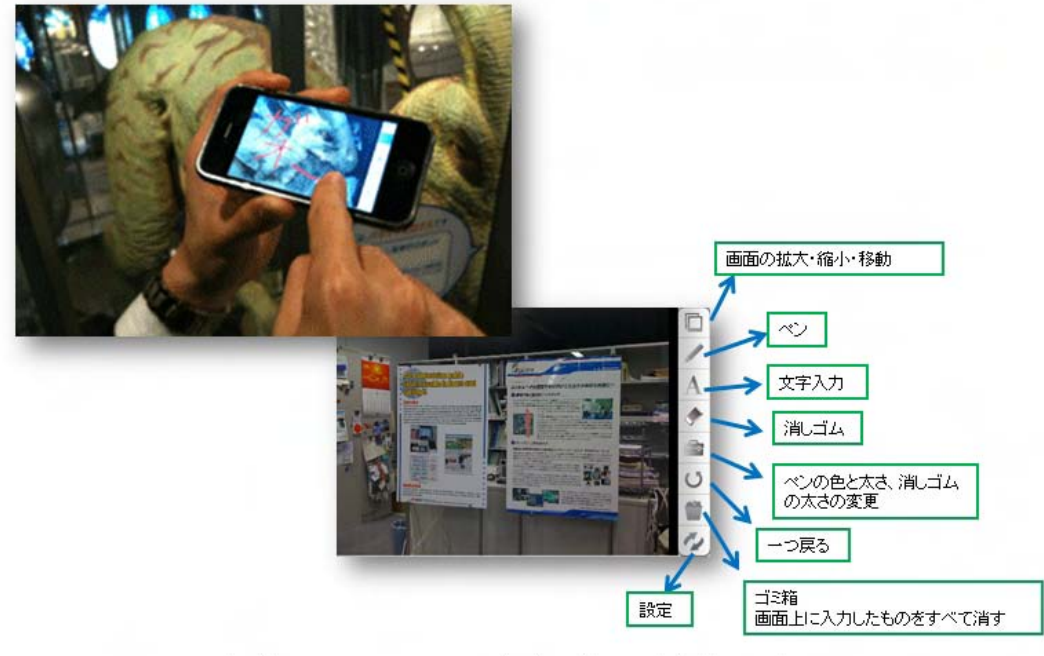

展示の解説などのコンテンツを自分で作って仮想的に貼ろう!

# iPhoneを使った科学館学習支援システム実験

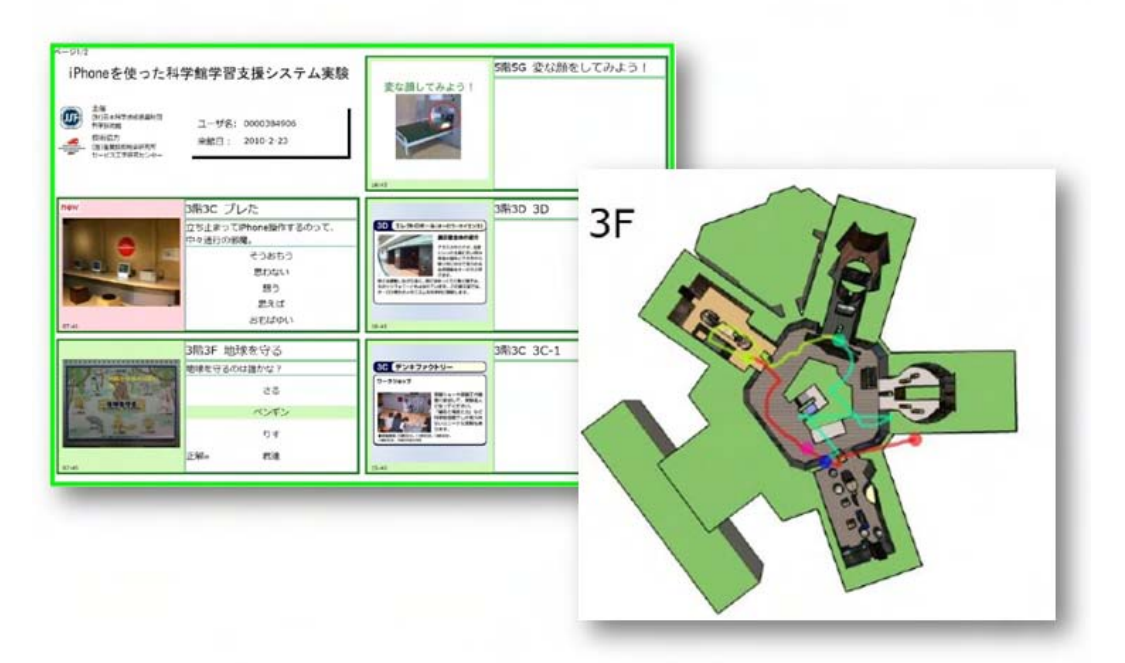

お土産にiPhoneの体験履歴を印刷します!

# 付録5 [コンテンツ]今年度のコンテンツ一覧

今年度追加分(説明員)

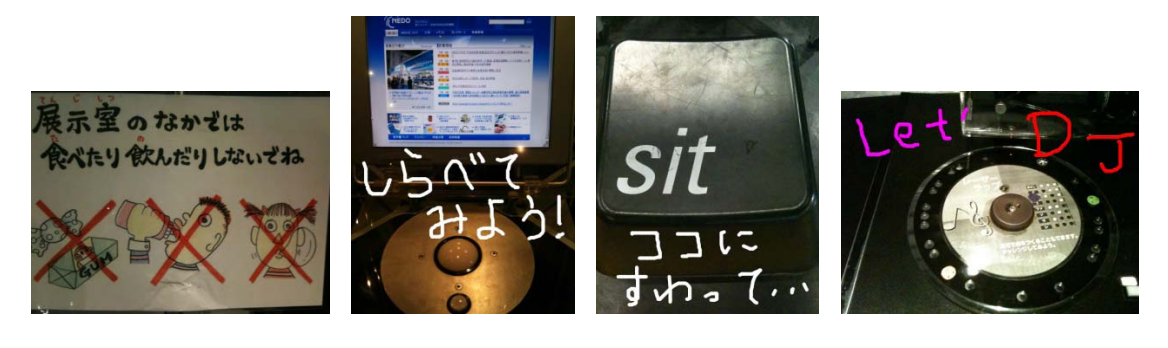

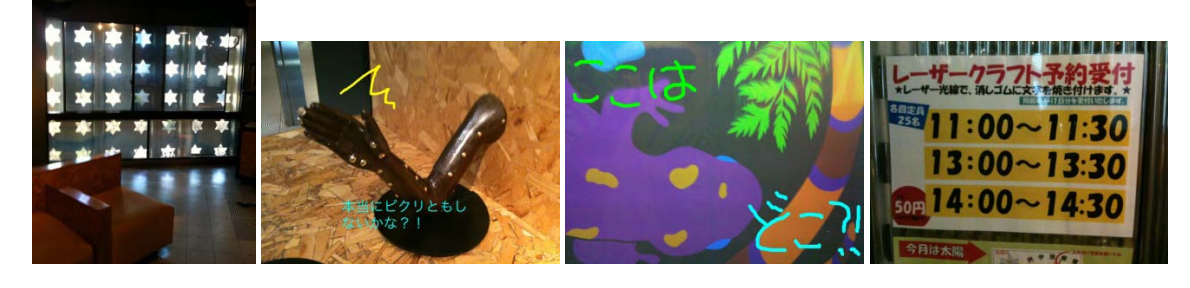

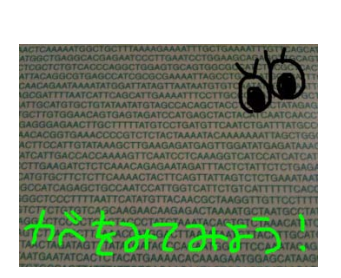

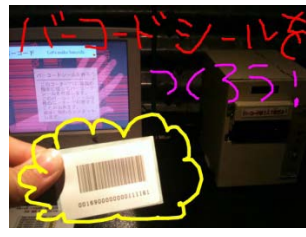

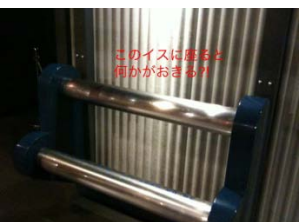

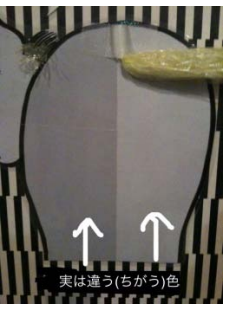

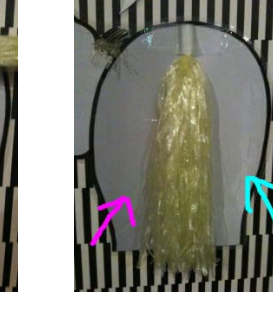

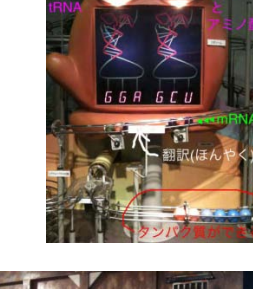

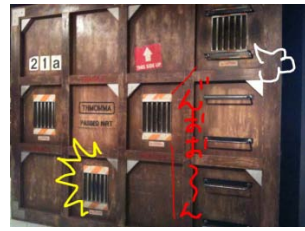

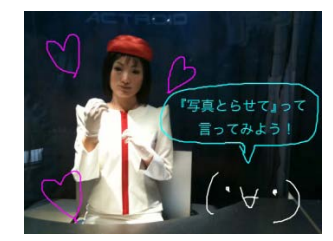

のぞいてみてい

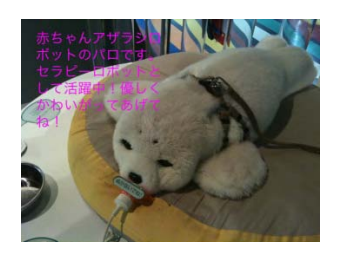

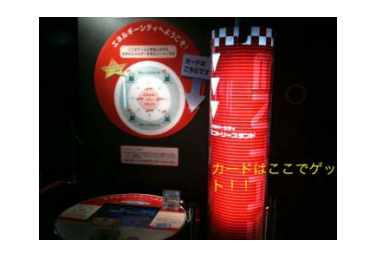

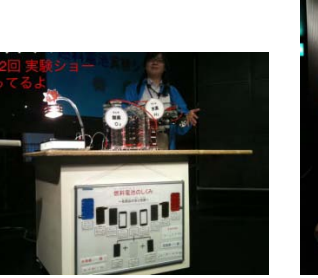

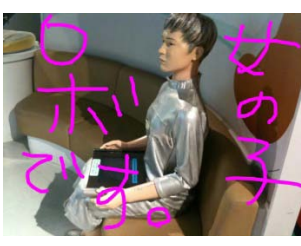

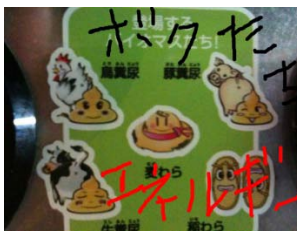

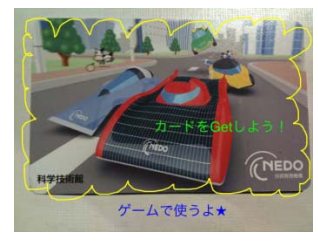

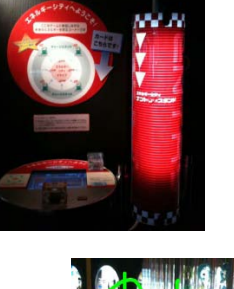

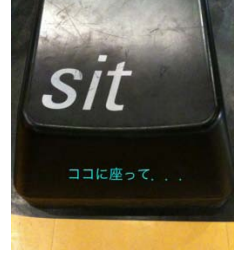

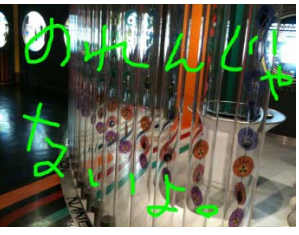

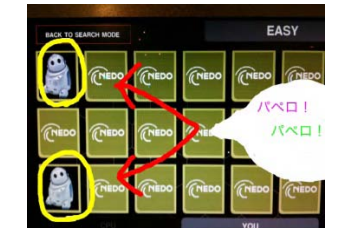

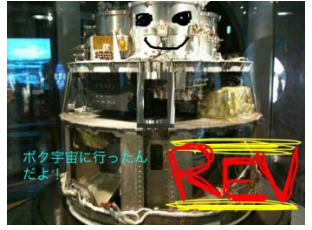

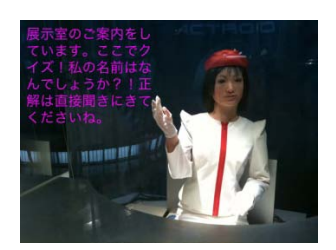

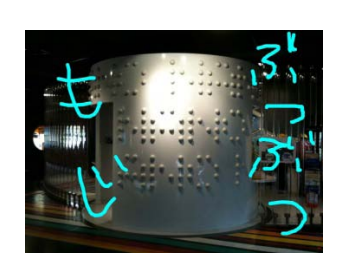

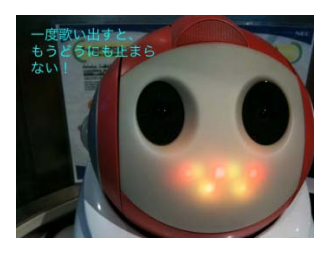

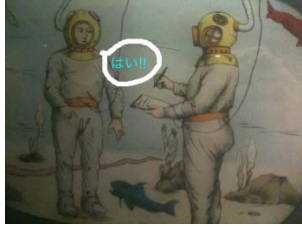

# 今年度追加分(スタッフ)

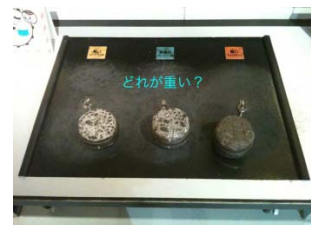

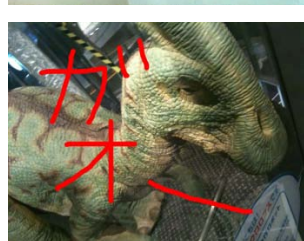

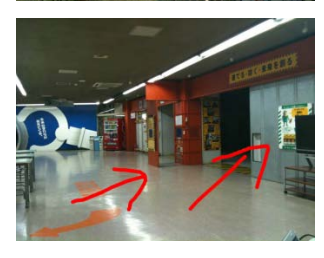

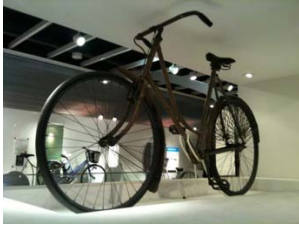

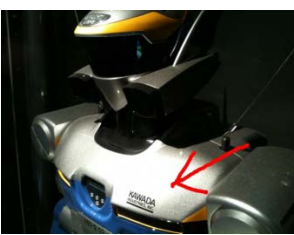

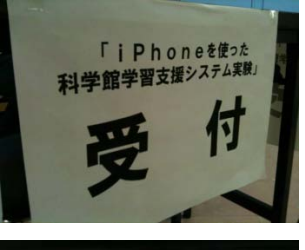

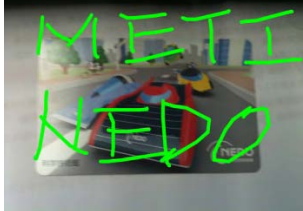

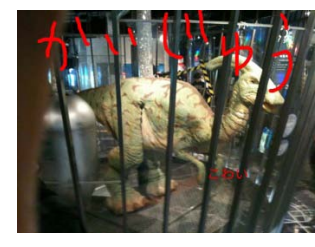

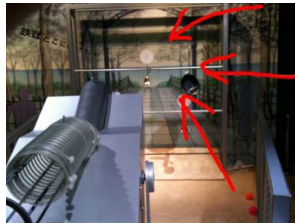

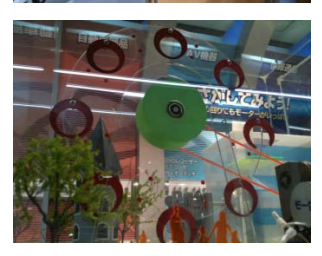

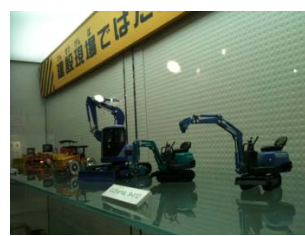

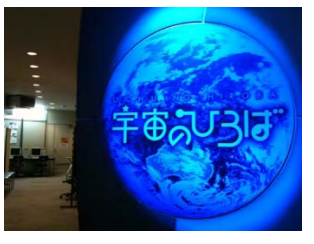

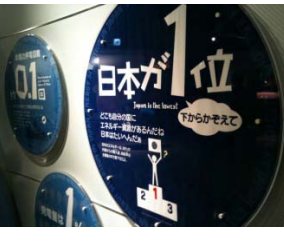

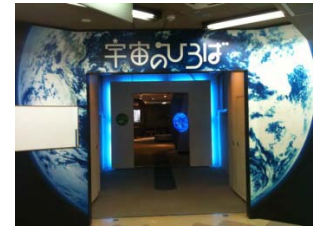

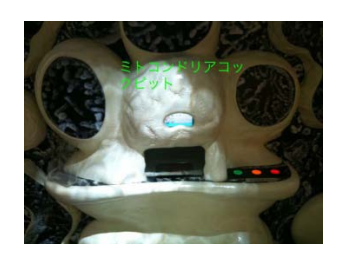

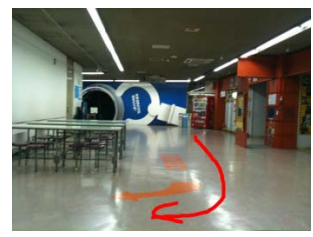

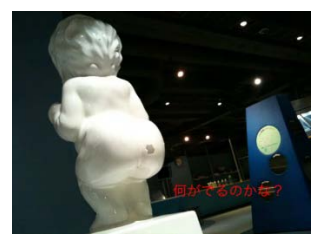

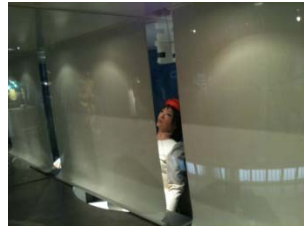

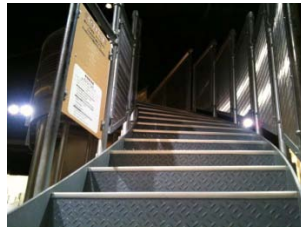

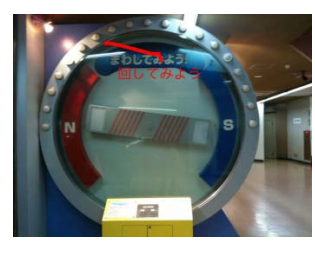

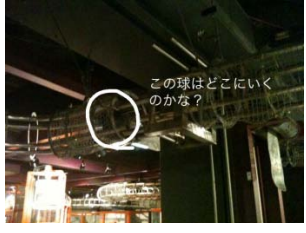

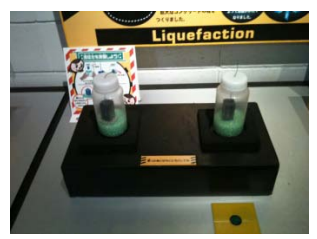

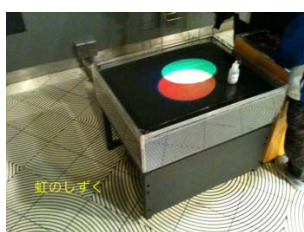

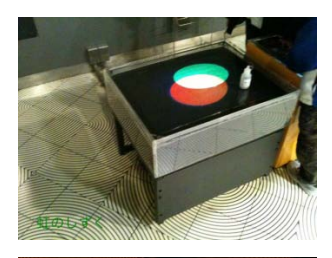

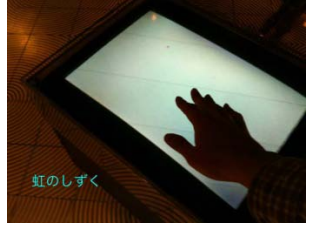

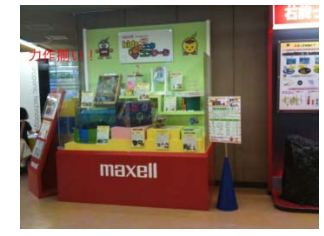

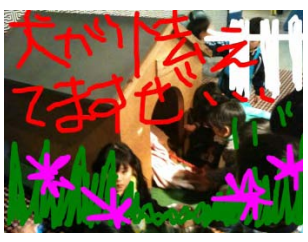

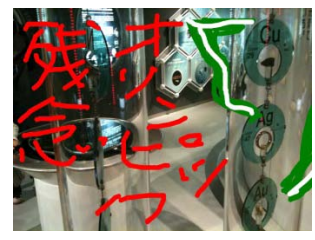

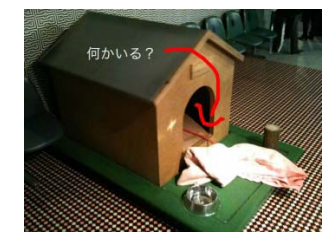

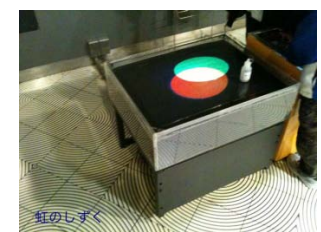

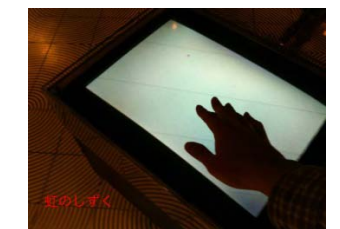

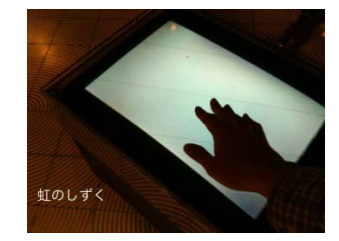

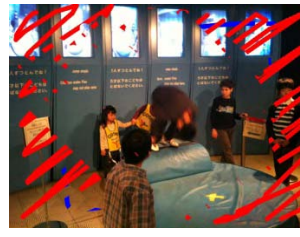

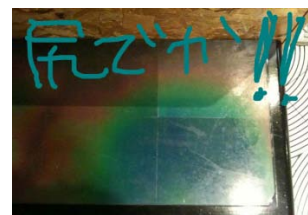

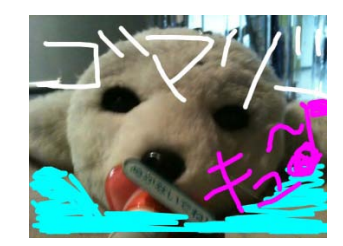

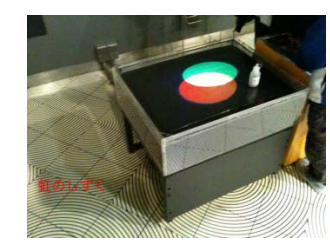

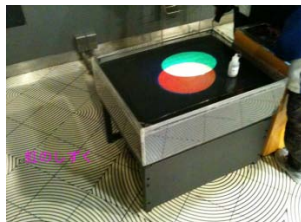

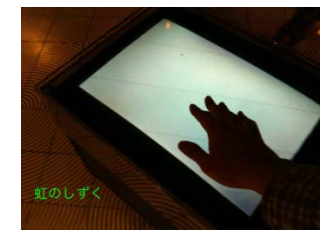

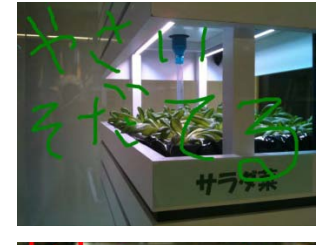

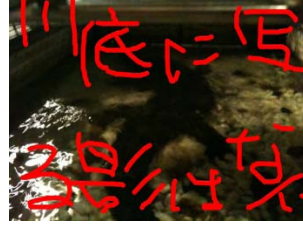

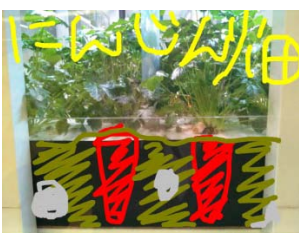

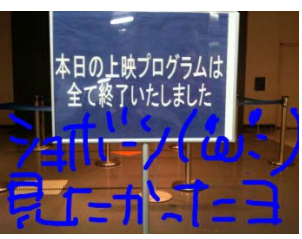

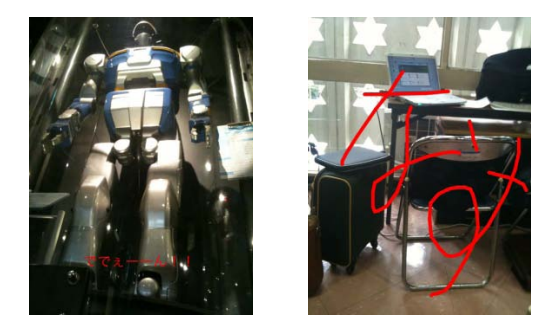

今年度追加分(来館者)

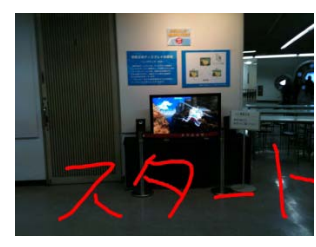

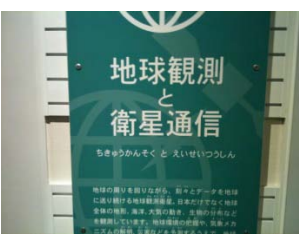

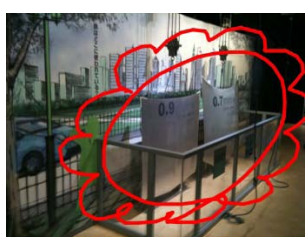

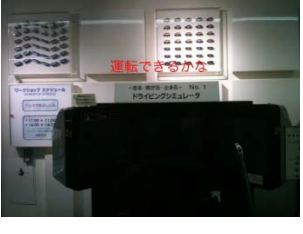

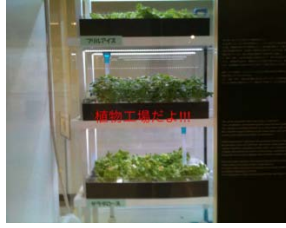

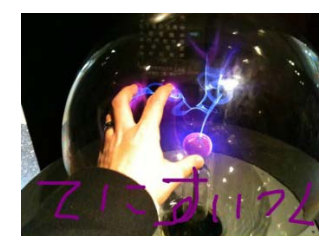

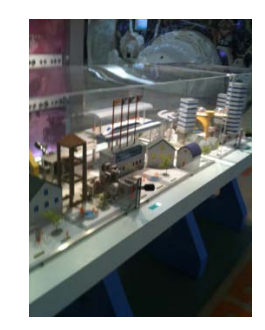

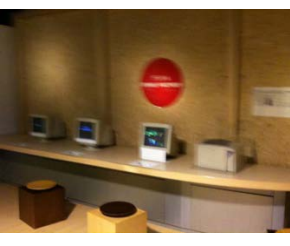

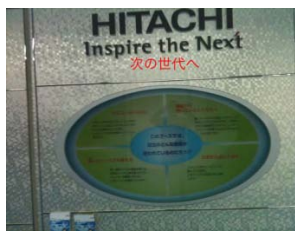

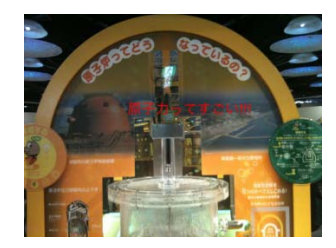

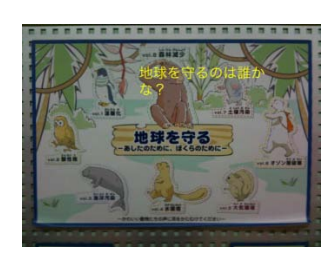

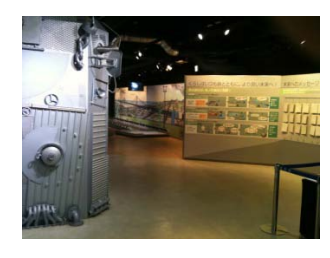

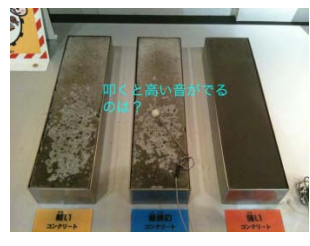

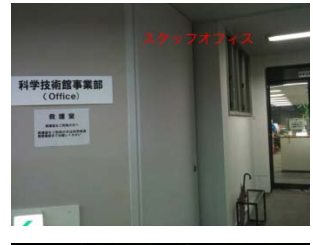

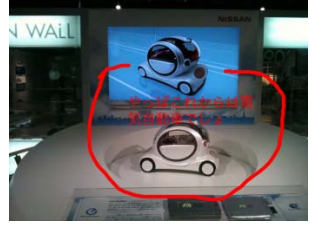

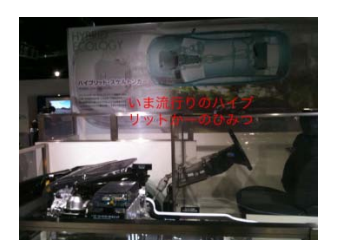

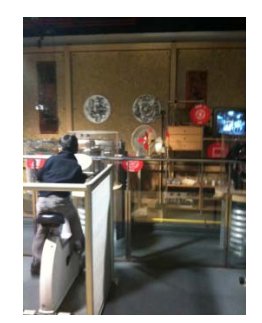

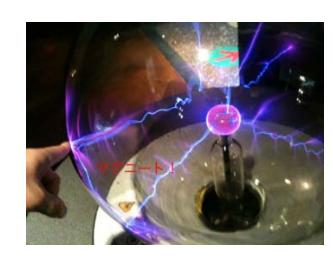

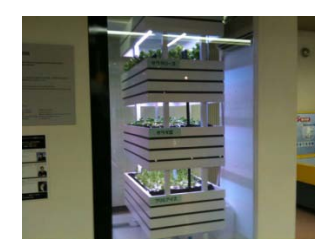

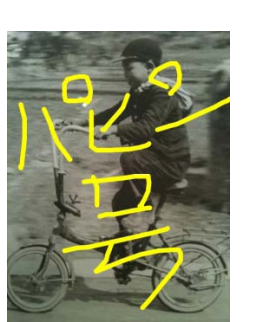

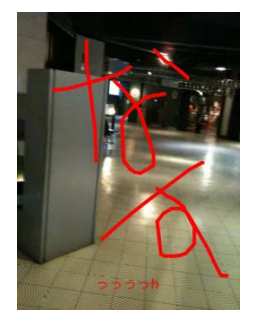

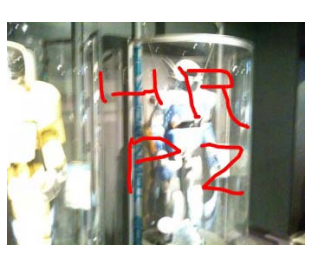

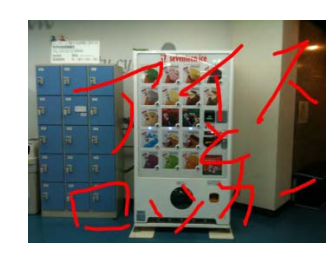

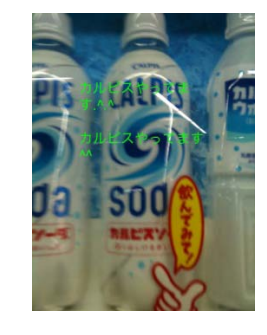

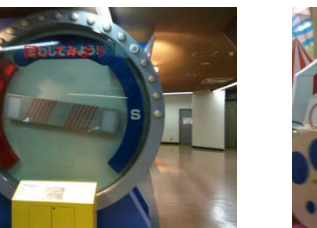

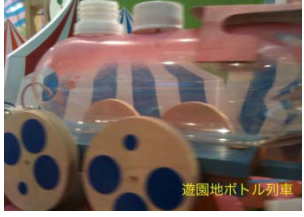

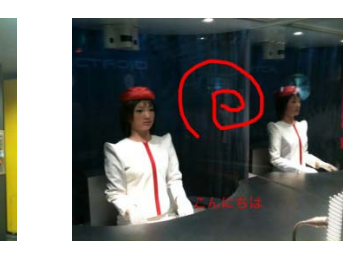

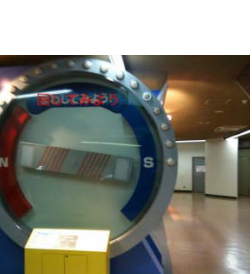

11:46

2 階

北の丸サイクル

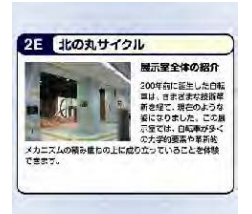

自動車広場

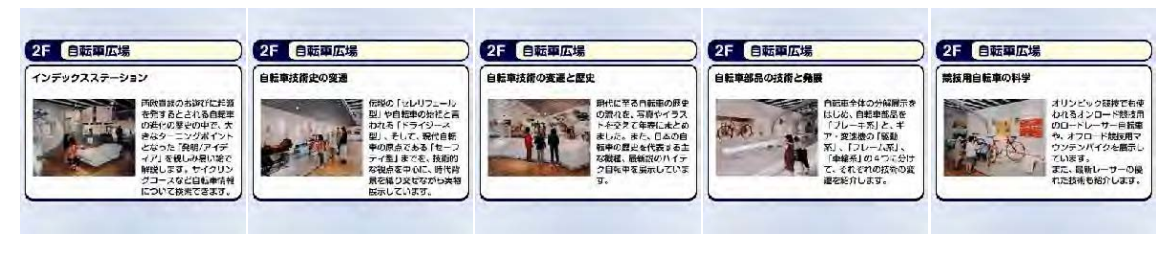

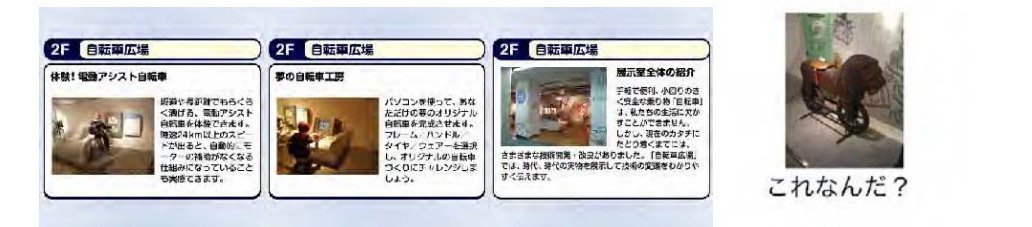

サイエンスライブラリー

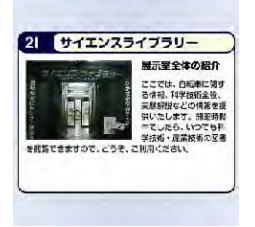

3階 デンキファクトリー

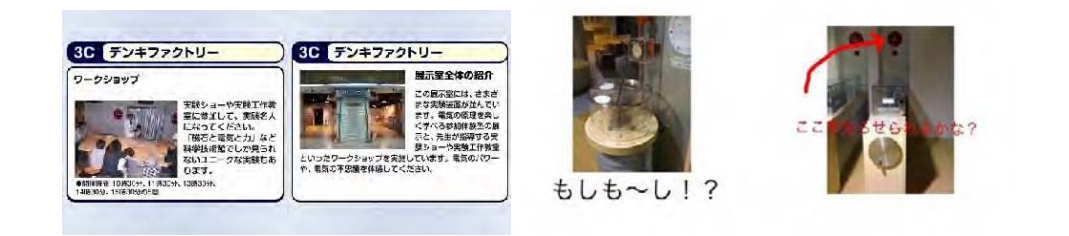

### オーロラサイエンス

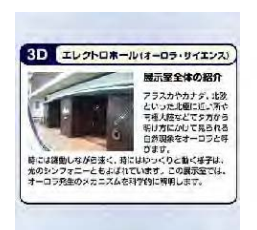

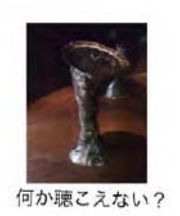

ガスクエスト

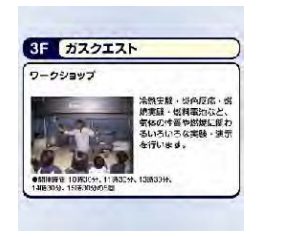

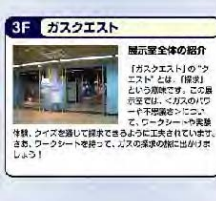

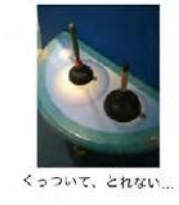

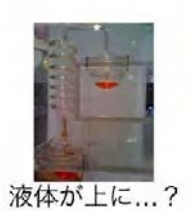

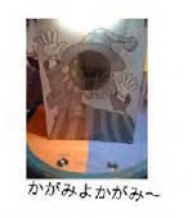

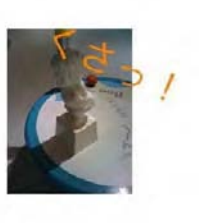

モーターズワールド

展示室全体の紹介 私たちの身近なところ て、たくさんギ川される

3G モーターズワールド

を使った工作などを終

北の丸博士のバイオのくすり研究室

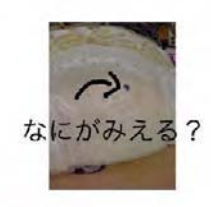

4 階 鉄の丸公園

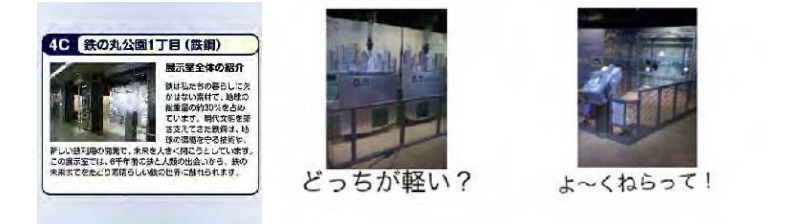

観覧車をうごかしてみよう
#### **NEDO**

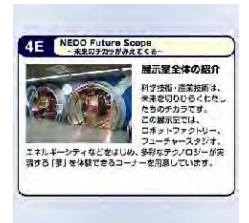

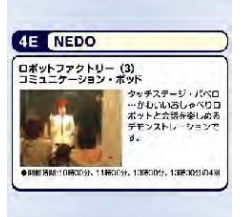

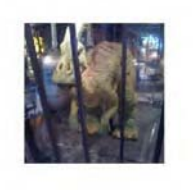

,

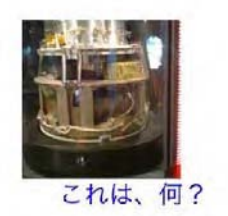

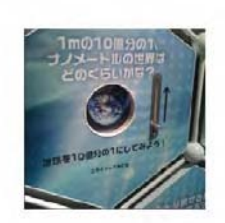

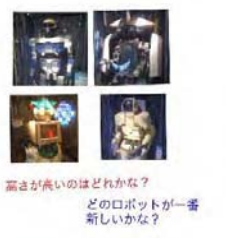

建設館

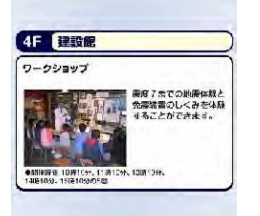

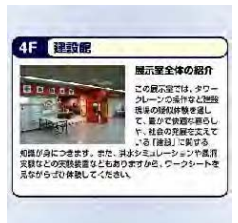

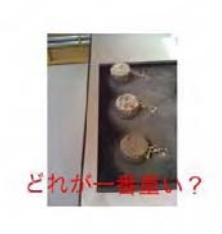

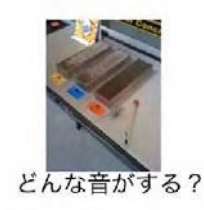

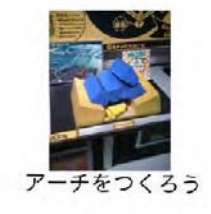

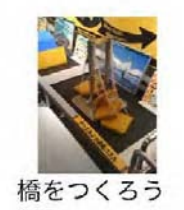

宇宙機構ライブラリー

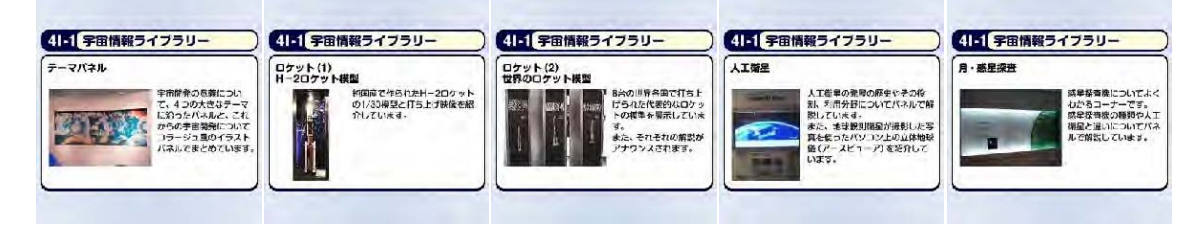

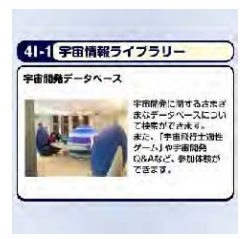

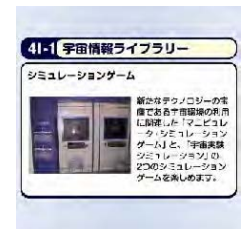

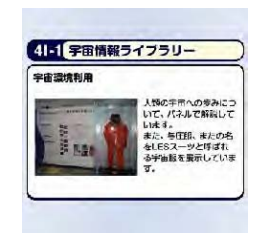

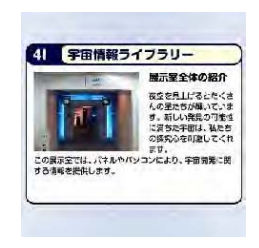

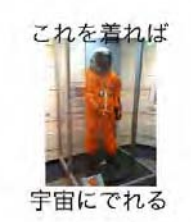

## 体験しよう!未来のエネルギー基地

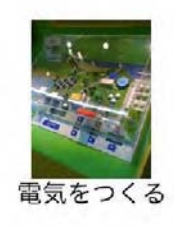

#### 5 階

イリュージョンB

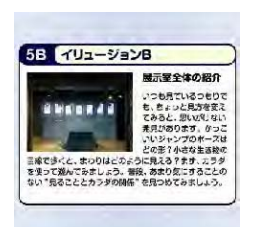

#### アクセス

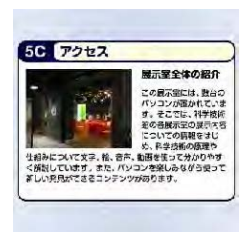

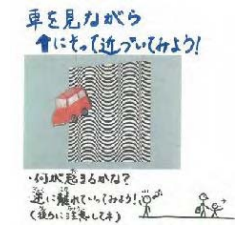

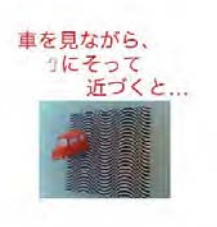

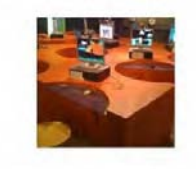

CERENS/BER, HERE ITLIEDODITOS?

#### 付録5-10

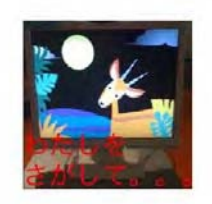

## メカ

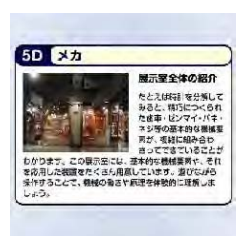

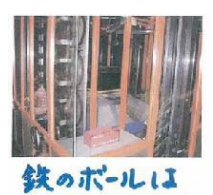

何コかり?

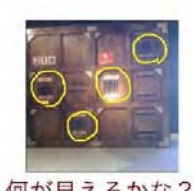

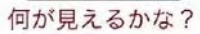

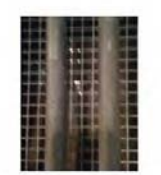

何かいるよ!?

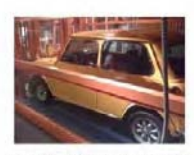

もちあげられるかな?

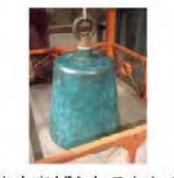

もちあげられるかな?

## オプト

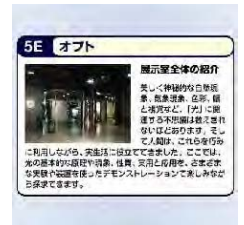

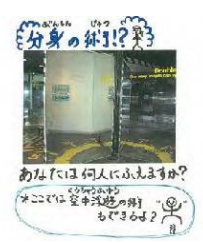

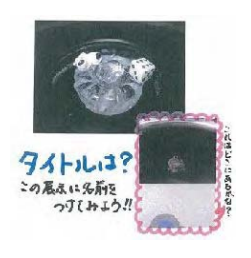

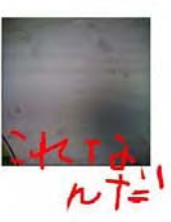

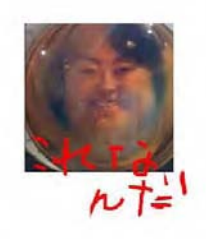

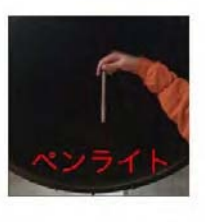

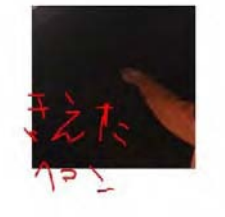

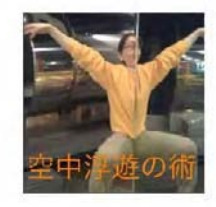

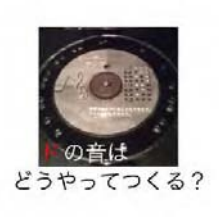

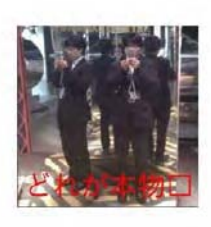

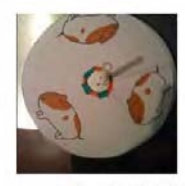

このハムスターを歩かせるか?

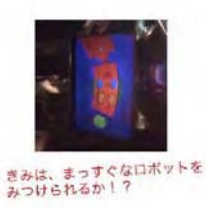

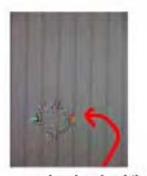

これなんだ?

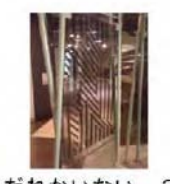

だれかいない...?

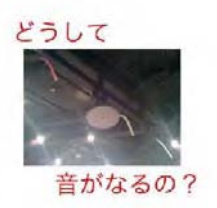

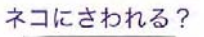

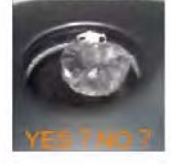

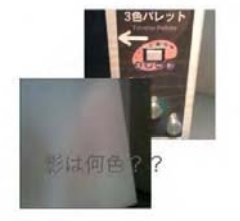

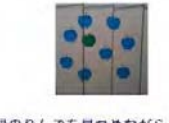

縁のりんごを見つめながら 50数えたら、次の絵を見てね。 何色のりんごが見えた?

## イリュージョンA

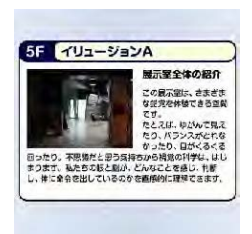

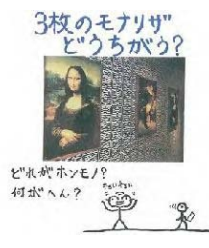

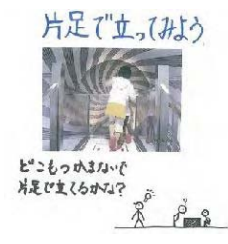

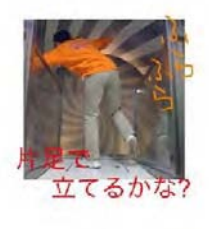

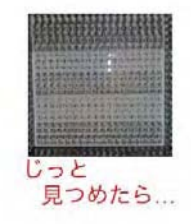

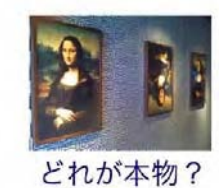

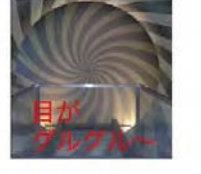

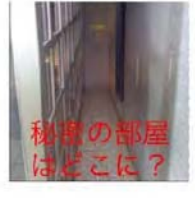

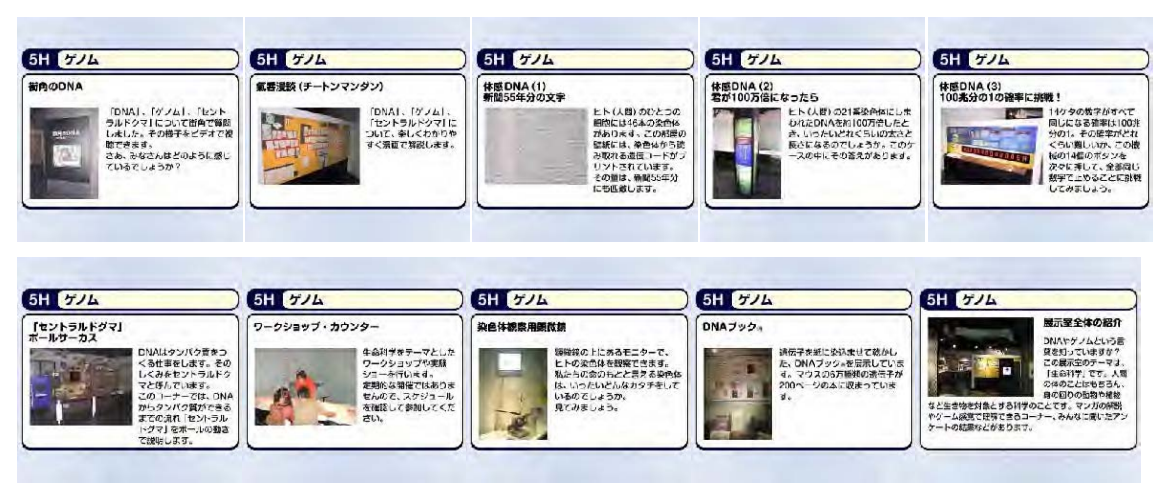

ワークス

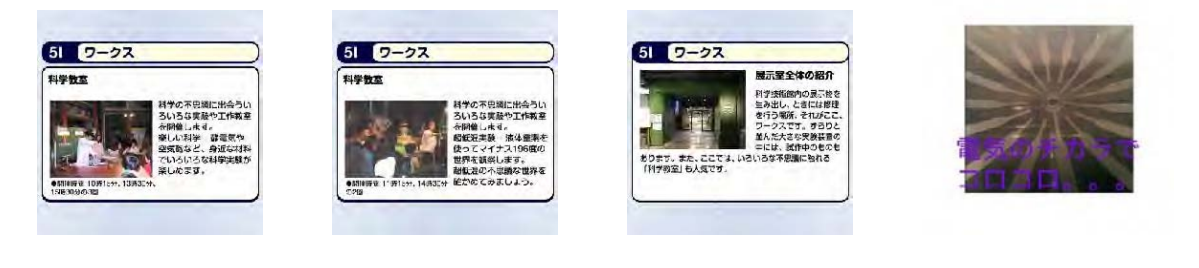

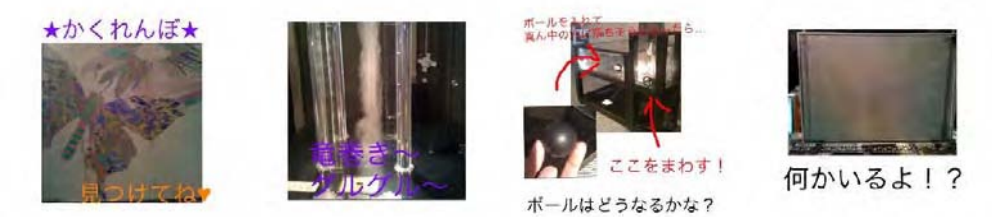

オリエンテーリング

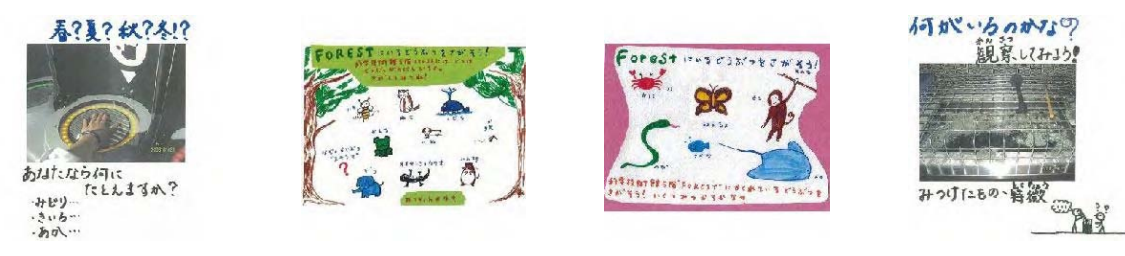

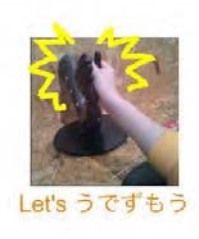

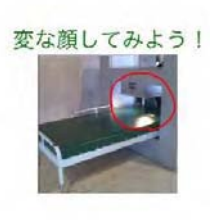

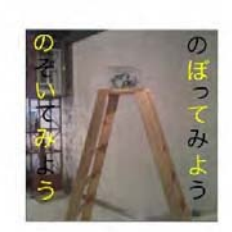

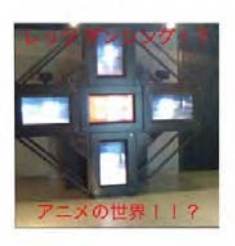

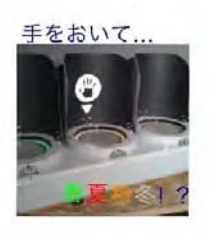

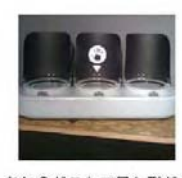

あれ?どこかで見た形だよ

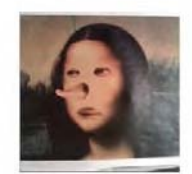

私は誰でしょうか?

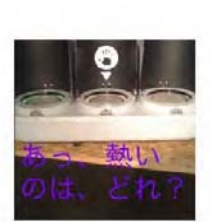

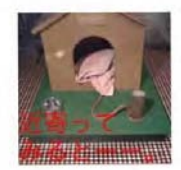

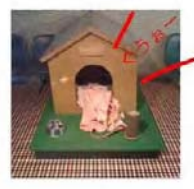

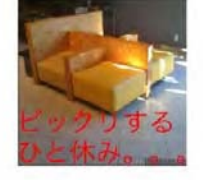

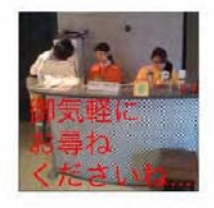

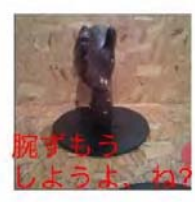

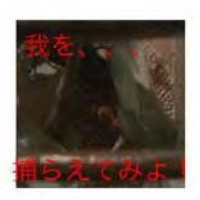

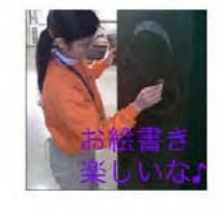

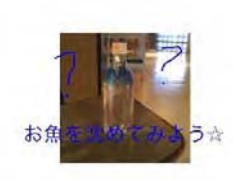

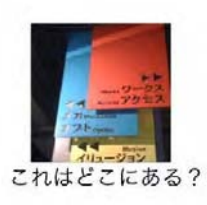

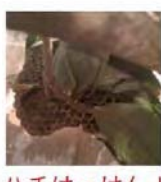

ハチはっけん!

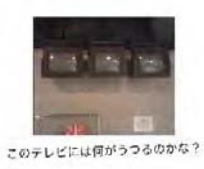

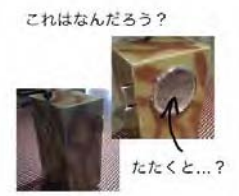

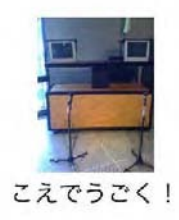

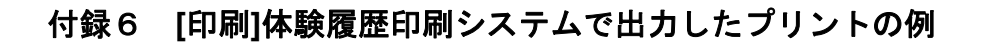

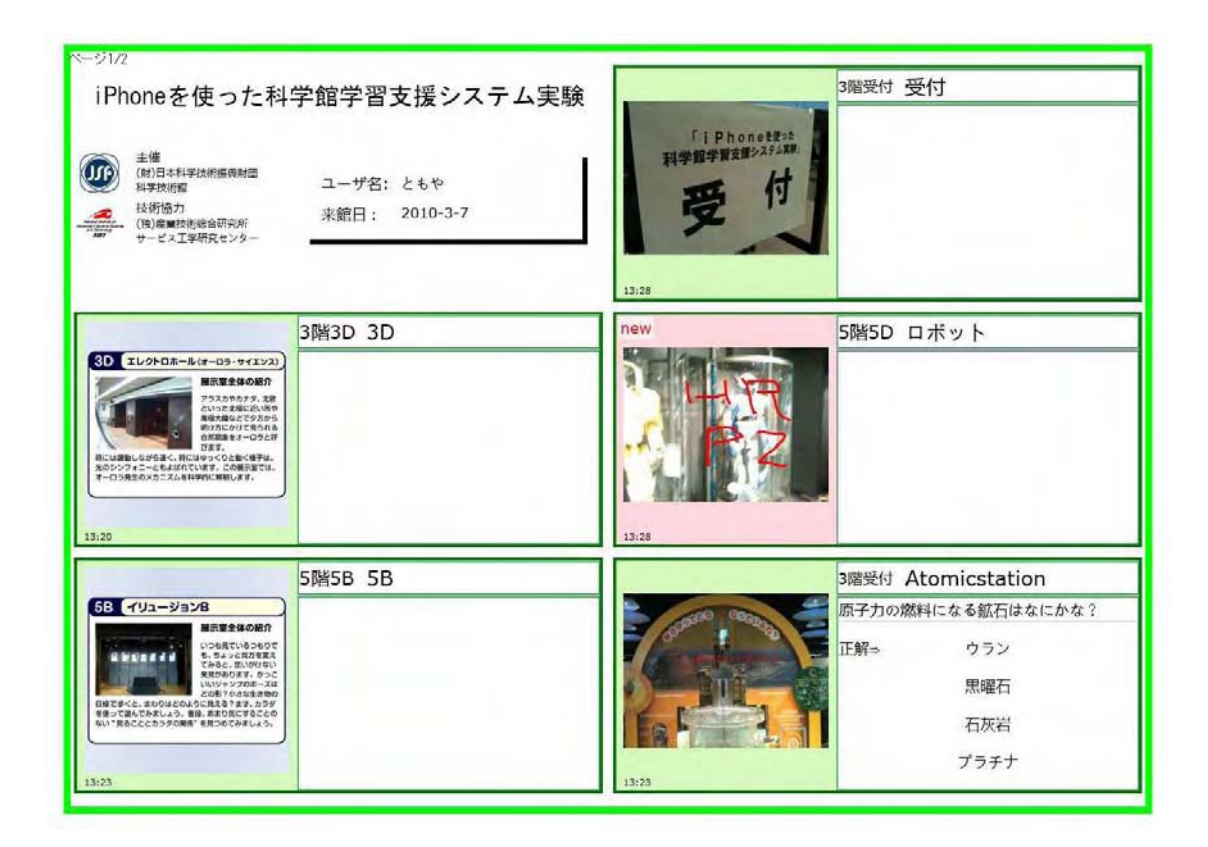

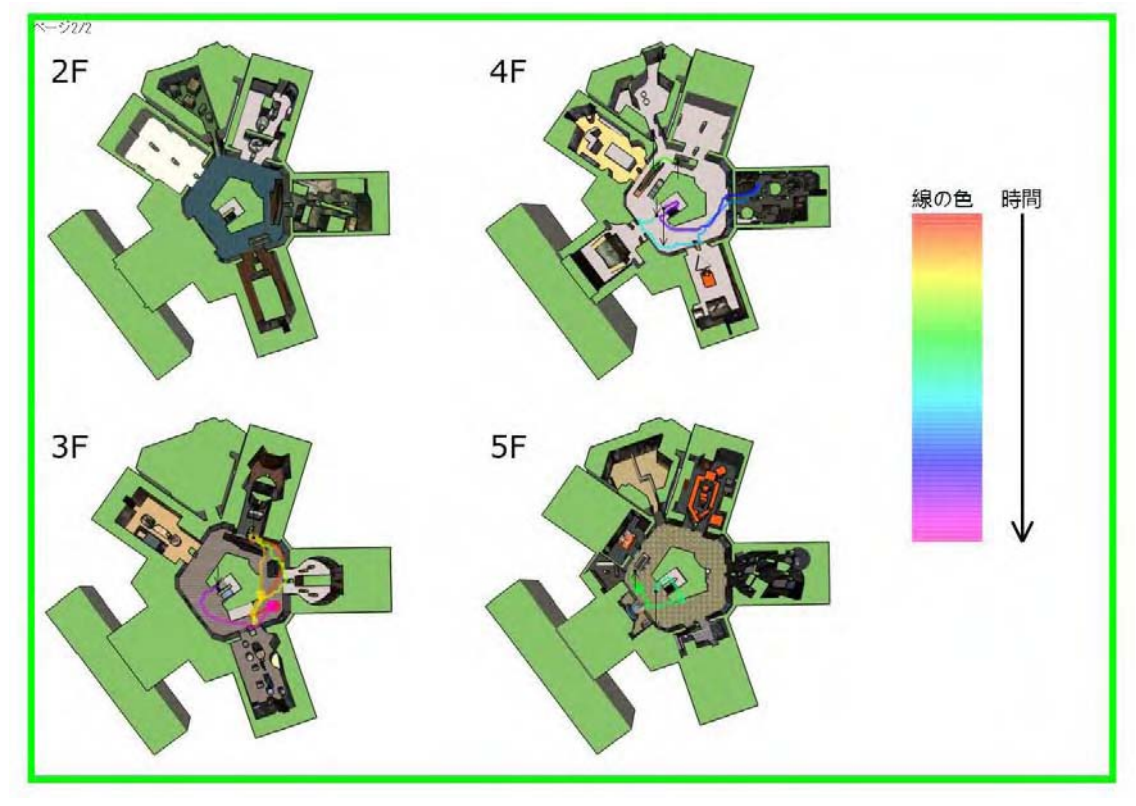

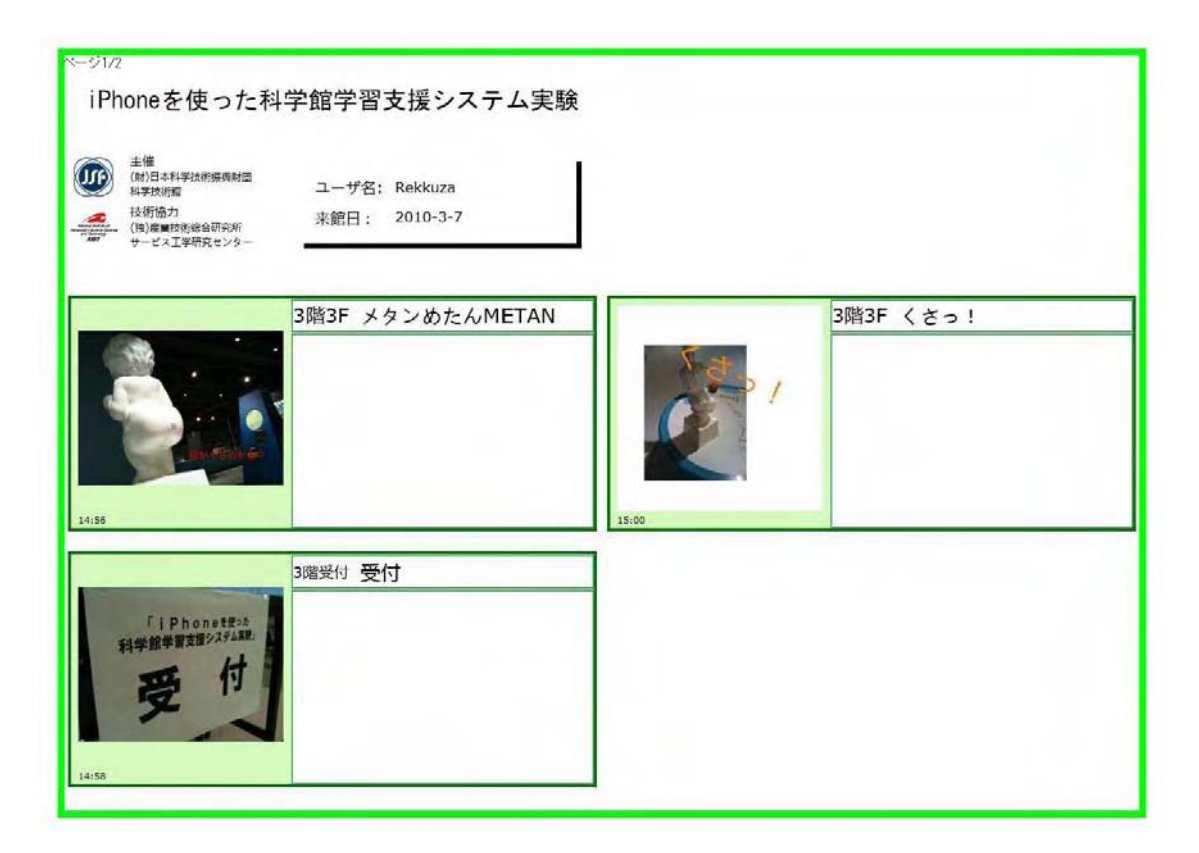

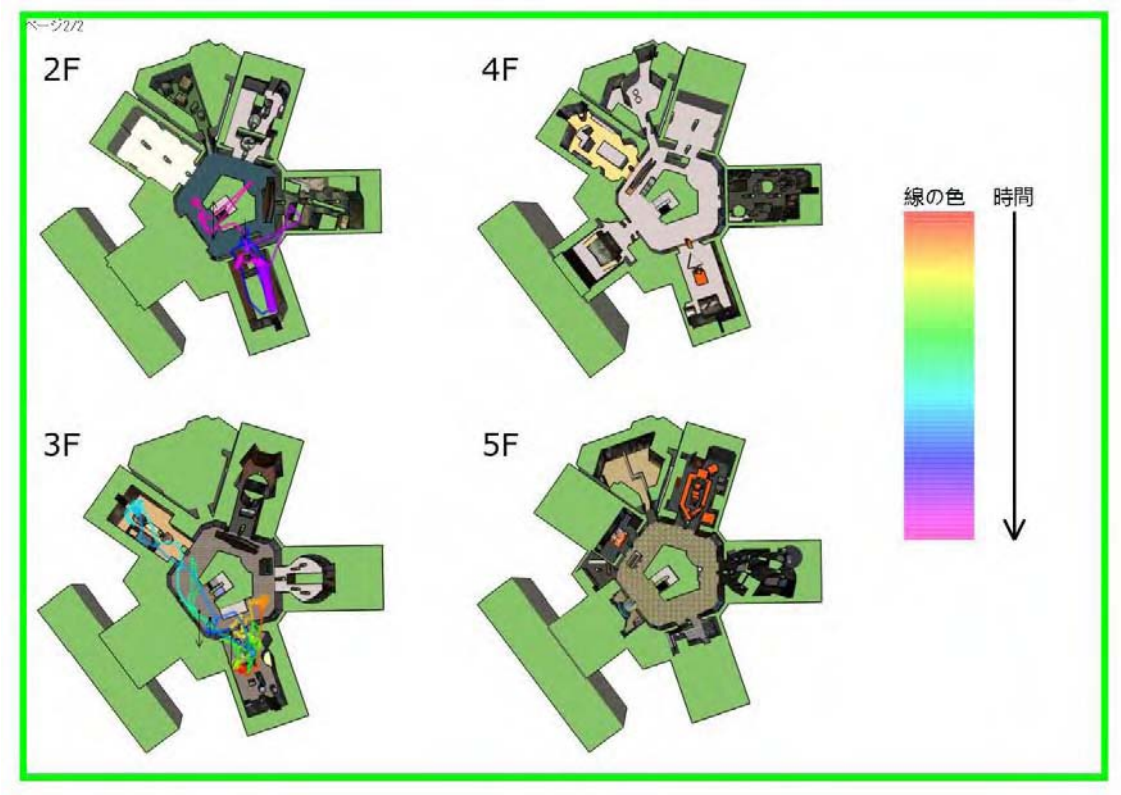

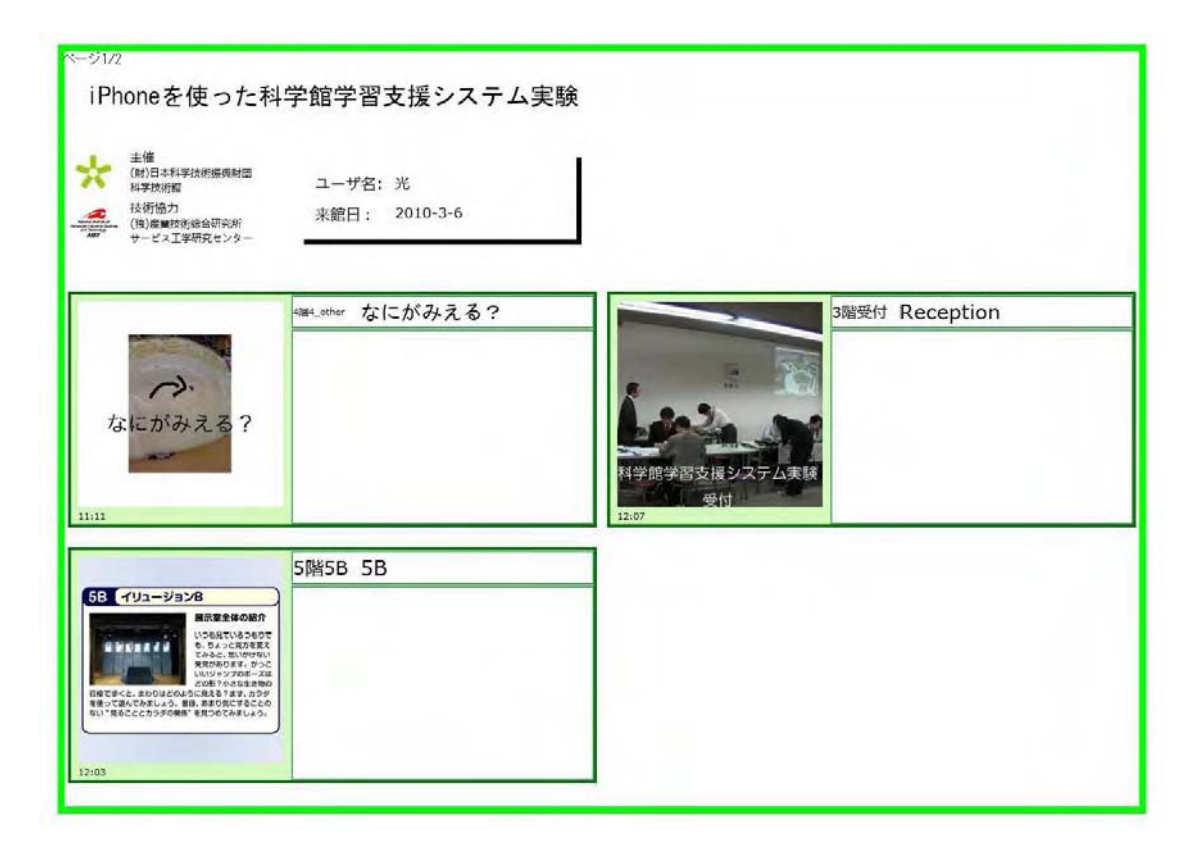

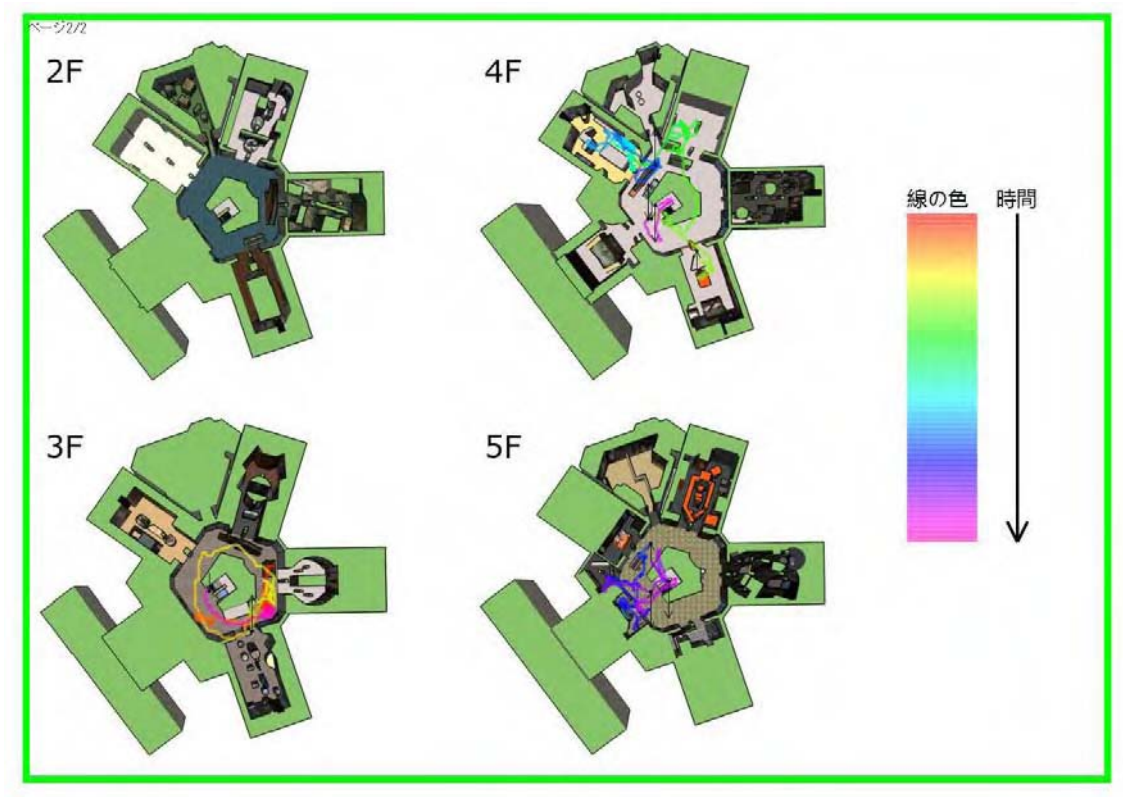

#### 付録7 [アンケート]今年度用いたアンケート用紙

## iPhone を使った科学館学習支援システム実験アンケート

| 氏名 | : |  |  |  |
|----|---|--|--|--|
| ID | : |  |  |  |

問1 科学技術館に何回来館したことがありますか。①初回 ②3 回未満 ③5 回未満 ④10 回未満 ⑤10 回以上

問2 普段以下のような携帯端末を利用したことがありますか。(複数回答可)
 ①携帯電話 ②スマートフォン ③PND(パーソナルナビデバイス)
 ④ニンテンドーDS/DSi ⑤PSP
 ⑥その他(

問3 体験中に iPhone が重いと感じましたか。

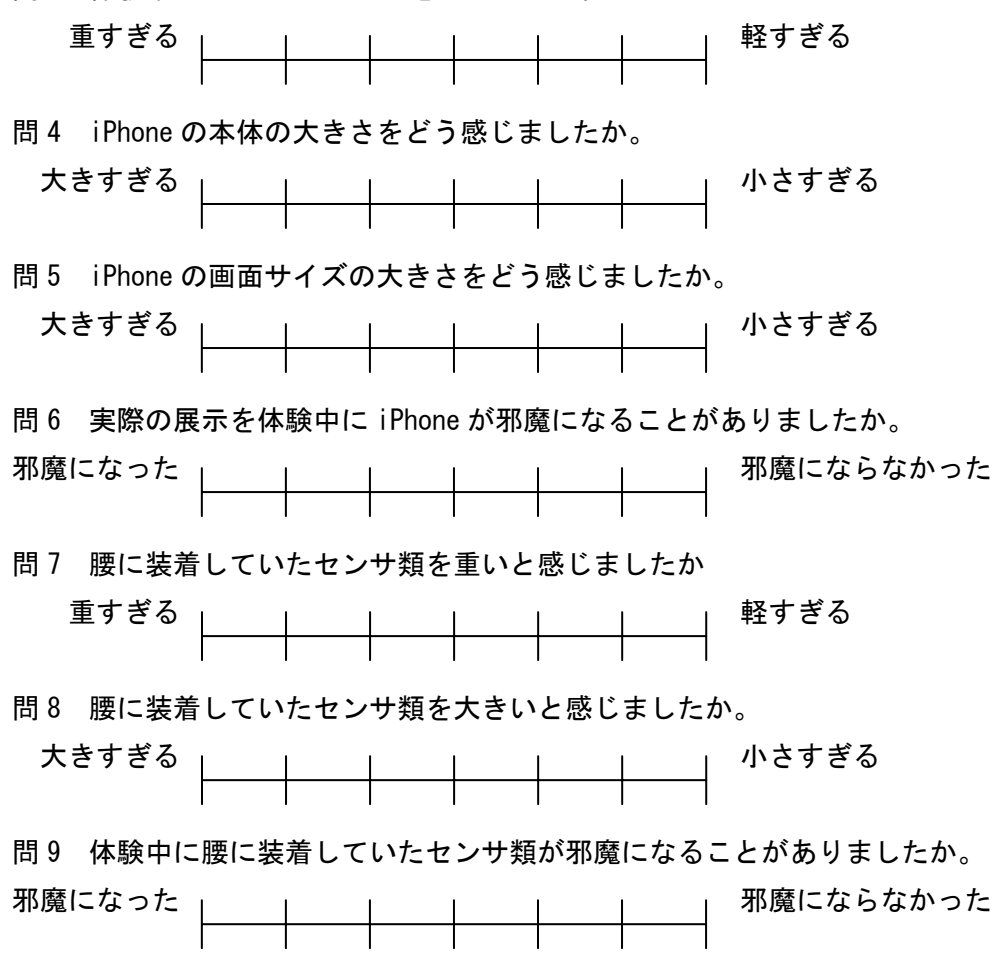

問 10 今回の実験で何を目印として地図と実環境の対応をとりましたか。(複数回答可) ・自分の位置が把握できているとき

①階段 ②展示 ③お手洗い ④展示室の入り口 ⑤コインロッカー ⑥机
 ⑦エスカレータ ⑧シャッター ⑨自動販売機 ⑪ごみ箱 ⑪窓 ⑫壁の形状
 ⑬壁の色 ⑭壁の模様 ⑮スタッフに聞いて ⑯その他(

)

)

- ・自分の位置を把握できていないとき
   ①階段 ②展示 ③お手洗い ④展示室の入り口 ⑤コインロッカー ⑥机
   ⑦エスカレータ ⑧シャッター ⑨自動販売機 ⑪ごみ箱 ⑪窓 ⑫壁の形状
   ⑬壁の色 ⑭壁の模様 ⑮スタッフに聞いて ⑯その他(
- 問 11 自分の位置と地図上の位置がずれていると感じることがありましたか。 ①あった ②なかった
- 問 12 問 11 で①と答えた方にお聞きします。 どのような時にずれていると感じましたか。

問13 現在位置がとんだ時、自分の位置がわからなくなることがありましたか。

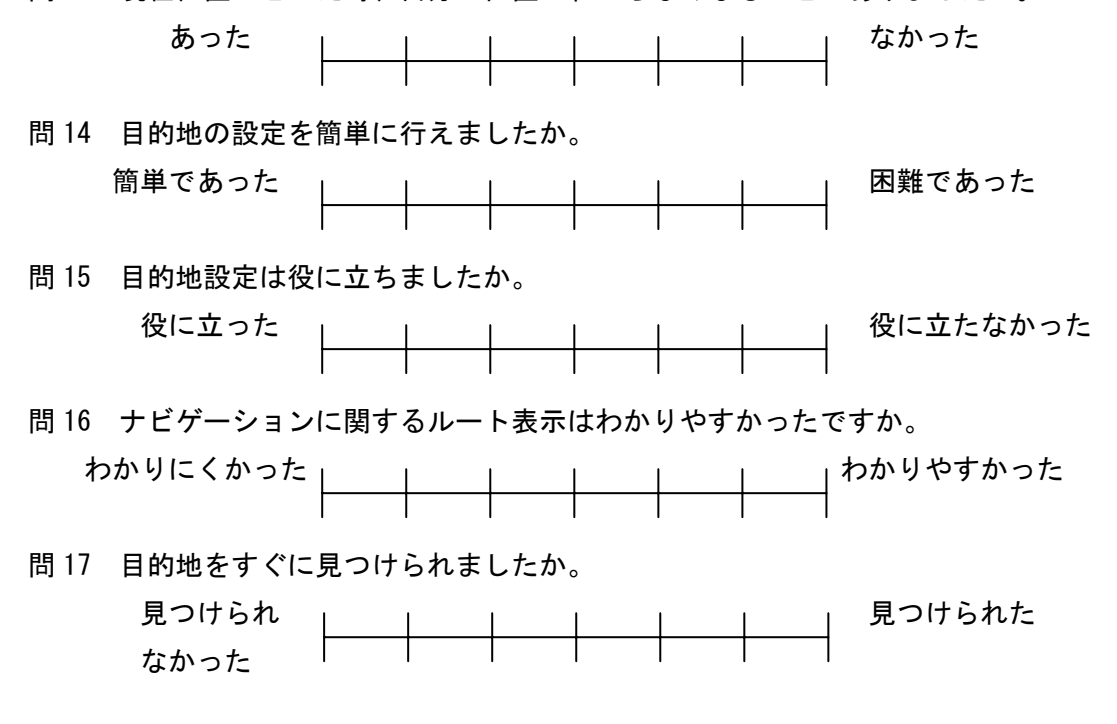

問18 端末の画面と実環境のどちらをよく見ましたか。

フロア内での移動中

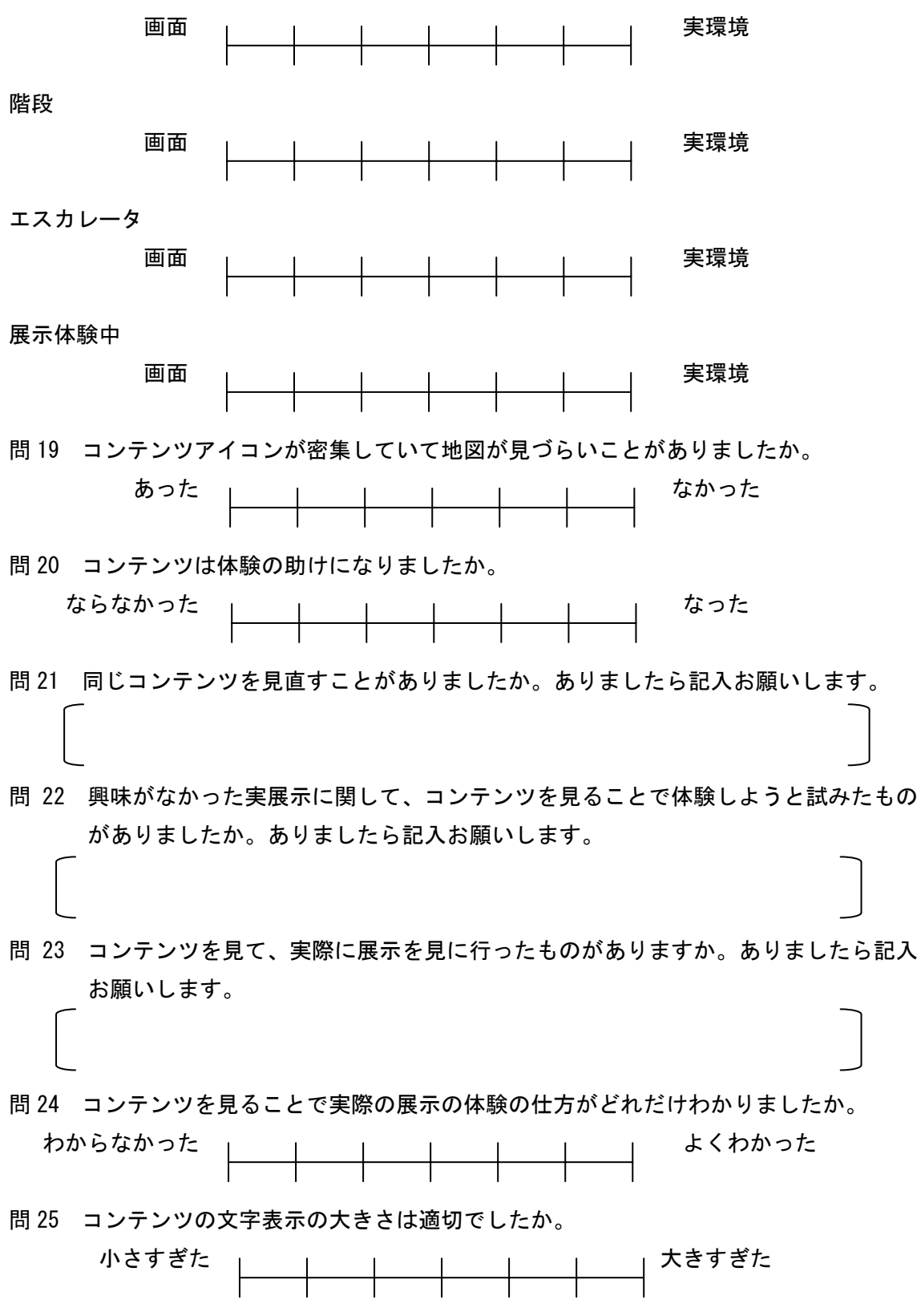

問26 コンテンツの写真表示の大きさは適切でしたか。

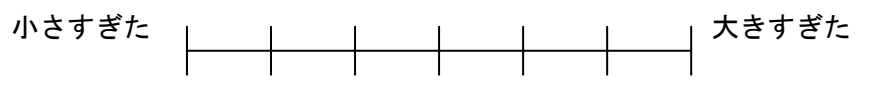

- 問 27 コンテンツを作成されましたか。 ①作成した ②作成しなかった
- 問 28 問 27 で①作成したと回答された方に質問です。コンテンツの作成は簡単にできましたか。

簡単だった

問 29 自分でコンテンツを作成し、他の来館者に作成したコンテンツを見てもらいたいと 思いますか。またその理由もお願いします。

①思う ②思わない

問 30 今回体験された科学館学習支援システムは科学技術館の展示を体験するのに役に立 ちましたか。

役に立たなかった 役に立った 役に立った

問31 今回体験された科学館学習支援システムの使い勝手をどう感じましたか。

悪かった

問 32 iPhone によるガイドだけでなく、説明員によるガイドも必要だと感じましたか。 必要だと感じなかった

問33 ガイドシステムに求めること(複数回答可)

①展示の解説 ②道案内 ③個人にあった体験ルートの推薦 ④人気展示の表示
 ⑤他の来館者とのつながりの構築 ⑥イベント(ワークショップ)の告知
 ⑦科学技術館全体の情報の告知(展示の更新や新展示の設置、工事、休館など)
 ⑧食堂の情報 ⑨その他()

問34 説明員に求めること(複数回答可)

①展示の解説 ②道案内 ③個人にあった体験ルートの推薦 ④人気展示の紹介
 ⑤他の来館者とのつながりの構築 ⑥イベント(ワークショップ)の告知
 ⑦科学技術館全体の情報の告知(展示の更新や新展示の設置、工事、休館など)
 ⑧食堂の情報 ⑨その他()

アンケートへのご協力ありがとうございました。

付録8 [コンテンツ作成説明書]

# MobileNavi による電子ワークシート作成

# 操作説明書

平成22年2月24日

| - |  |  |
|---|--|--|
|   |  |  |
|   |  |  |

|     | はじめに1                    |
|-----|--------------------------|
| 1.  | Phone の起動2               |
| 2.  | MobileNavi(アプリケーション)の概要  |
| 3.  | MobileNavi(アプリケーション)の起動5 |
| 4.  | 司期6                      |
| 5.  | ログイン7                    |
| 6.  | 作成モード8                   |
| 6.  | . 写真を撮る                  |
| 6.  | 2. コメントを書く9              |
| 6.  | . プロパティの設定11             |
| 6.  | . アクションの設定11             |
| 6.  | . 関連データの設定13             |
| 6.  | . 表示位置の設定14              |
| 6.  | 登録14                     |
| 7.  | ログオフ15                   |
| 8.  | Phone の終了15              |
| 9.  | 問い合わせ15                  |
| 10. | 作業可能な場所、時間15             |

#### はじめに

本書は、平成 21 年度の JKA 補助事業で作成した iPhone 上で動作する科学館学習支援シ ステムの電子ワークシート作成の操作を説明したものである。

#### 用語

#### 電子ワークシート

iPhone 上で表示されるコンテンツ。

## タップ

iPhoneの画面上に指でタッチするように1度たたくこと。

## ドラッグ

iPhone の画面上を指先でなぞる動作。

## フリック

iPhone の画面上を指先ではじく動作。

## ピンチ

2本の指で iPhone の画面上に触れ、そのまま指を閉じる動作。

## ピンチアウト

2本の指で iPhone の画面上に触れ、そのまま指を開く動作。

## 1. iPhone の起動

iPhone を起動するには、上部にあ る[スリープ/スリープ解除]ボタン、 あるいは下部中央にある[ホーム]ボ タンを指で押下します。

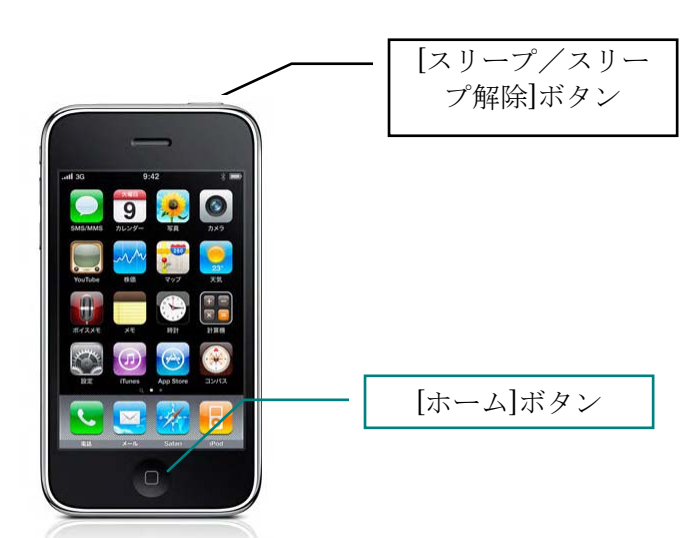

iPhone を起動すると右のような画面が表示されるので、 左下に表示されている右矢印を「ロック解除」と書かれて いる方向へ指でドラッグします。

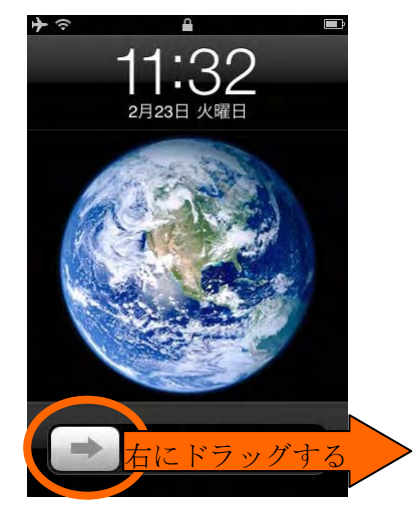

#### 2. MobileNavi (アプリケーション)の概要

科学館の学習支援を行うガイドシステムで、大きく4つのモードがあります。

1. ナビモード

目的地(見たい展示物)までの経路を矢印で 表示する画面です。右上の背景が黒色で表示さ れます。

右上の黒い部分を指でタップすると地図モー ドに切り替わります。

〈コンテンツ〉ボタンを指でタップするとコ ンテンツモードに切り替わります。

2. 地図モード

基本的に地図を表示する画面です。右上の背 景が紫色で表示されます。

右上の紫の部分を指でタップするとナビモー ドに切り替わります。

〈作成〉を指でタップすると作成モードに切り替わります。

〈コンテンツ〉ボタンを指でタップするとコ ンテンツモードに切り替わります。

(階) ボタンを指でタップすると表示する階を変更できる画面になります。

3. コンテンツモード

コンテンツを選択するモードです。右上の背 景が青色で表示されます。地図上に青や赤、緑 色の球印(丸印)が表示されるので、それを指 でタップするとそこに設定されているコンテン ツの一覧が表示されます。

ー覧からコンテンツを一つ選択すると現在地 点から選択したコンテンツがある展示物までの ナビゲーションを始めます。

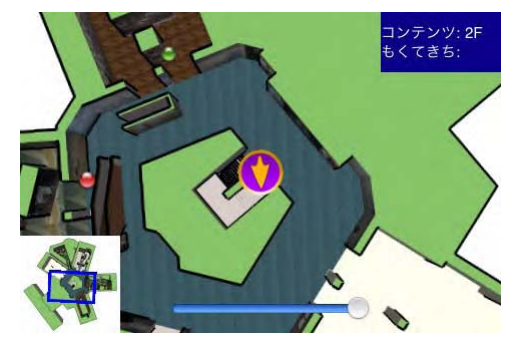

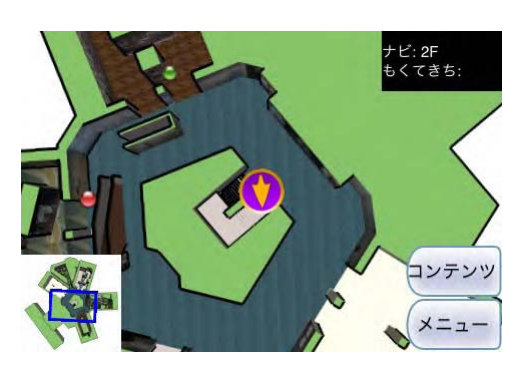

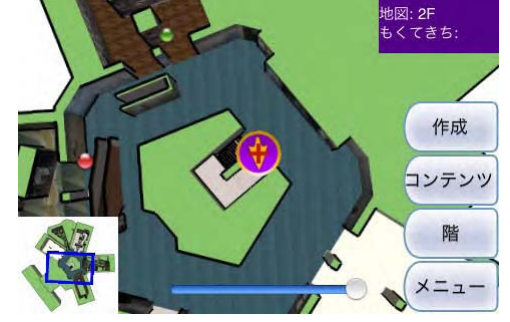

#### 4. 作成モード

電子ワークシート(コンテンツ)を作成するモードです。本システムでは新たにユーザ がコンテンツを作成することができます。本書はこの作成に関する説明書です。

電子ワークシート(コンテンツ)の作成フローは次に示す7ステップになります。

・電子ワークシート(コンテンツ)の作成フロー

- (1) コンテンツの基となる写真を撮る。
- (2) 撮った写真に対してコメントを入れ込む。
- (3) タイトルと表示させる属性を決める。
- (4) 付属情報(下記2つのどちらか)を任意で追加する。
   ①テキスト
   ②選択肢
- (5) 関連する電子ワークシート(コンテンツ)を任意で指定する。
- (6) 表示する位置を指定する。
- (7)登録する。

付属情報のサンプルとして選択肢型の画面を示します。

ナビモードで当該コンテンツがある場所まで 来たときに表示されます。

〈インタラクション〉ボタンを指でタップす ると右の画面のように、左上に問題文、左下に 解答(回答)の選択肢、右側に選択ボタンが表 示されます。

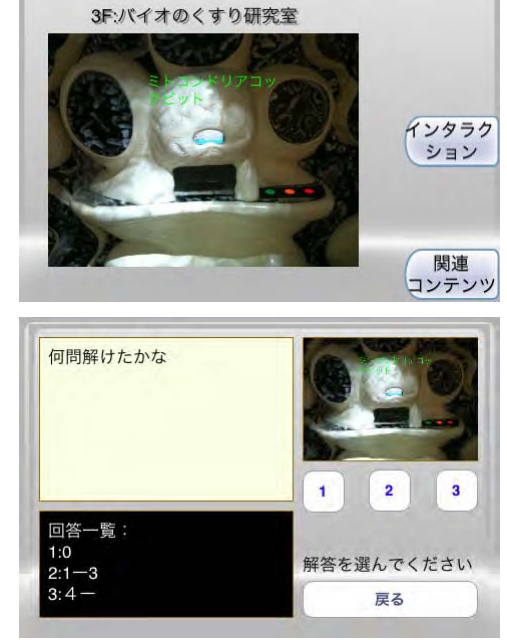

同期処理

選択肢の番号を指でタップすると右の画面にな ります。〈はい〉をタップすると次の画面、〈いい え〉をタップすると前の画面に戻ります。

作成時に正解をなしにすると右の画面のように 表示されます。

## 3. MobileNavi (アプリケーション)の起動

画面下にある「MobileNavi」のアイコンを指でタップし ます。

処理〉ボタンを指でタップします。

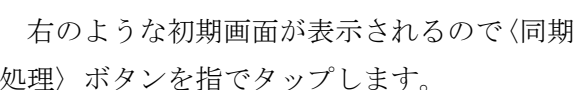

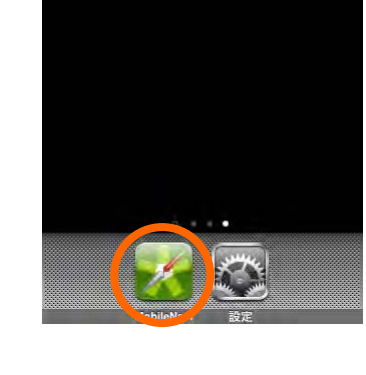

11:32

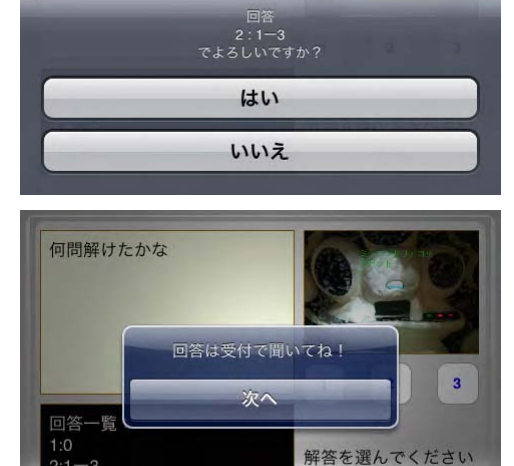

戻る

何問解けたかな

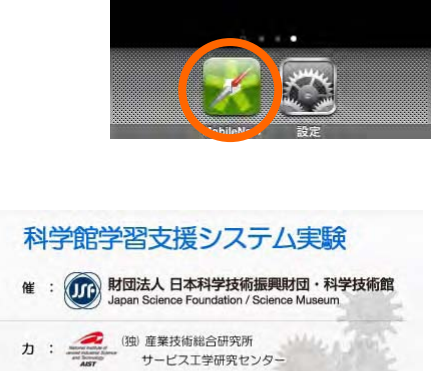

ŧ

協

競輪補助事業

START

この事業は、競輪の補助金を受けて実施しております。

## 4. 同期

右図の画面が表示されるので、〈コンテンツ/ロ グ同期〉ボタンをタップしてください。

右図のようにタップしたボタンの色が変わる状 態が数秒から1分程続きます。

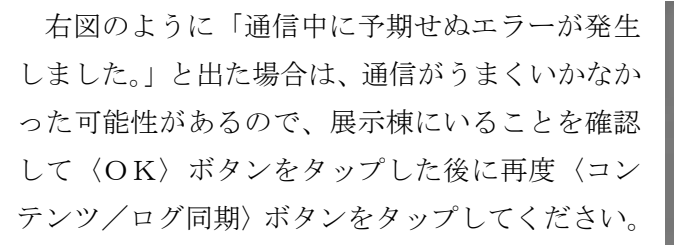

〈コンテンツ/ログ同期〉ボタンをタップ後に 右上の画面が表示されなかった場合、数秒から1 分後にデータダウンロード中の画面が表示されま す。

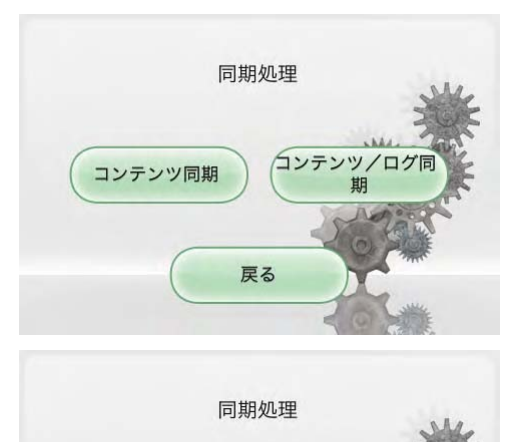

コンテンツ同期

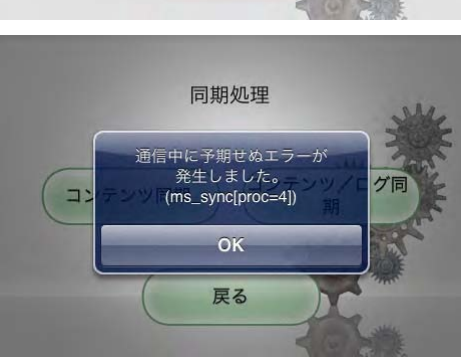

戻る

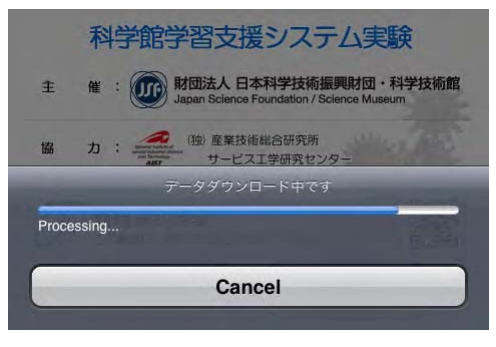

初期画面に戻りますので〈START〉ボタンを指 でタップします。

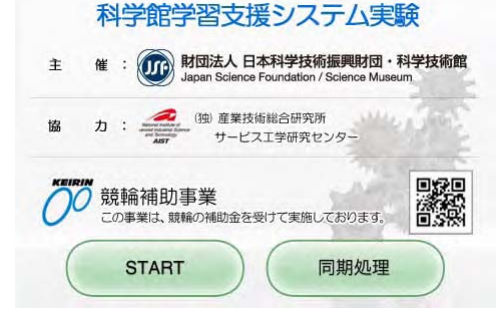

右のような画面が表示されるので〈ログイン〉 ボタンを指でタップします

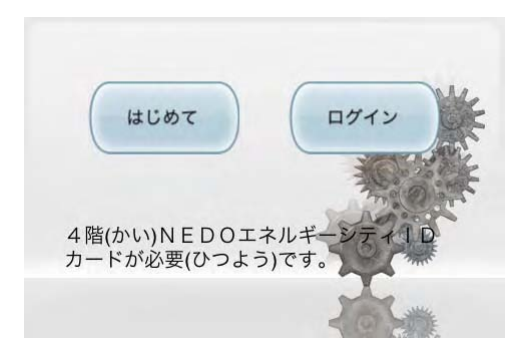

## 5. ログイン

右のような初期画面が表示されるので〈START〉ボタンを指でタップします。

ユーザ ID を入力します。

ユーザ ID と書かれている右側の空欄を指でタ ップすると、キーボードが表示されるので、ユー ザ ID を入力します。

入力することで、自分が作ったコンテンツを参 照することができます。

ユーザ ID は NEDO にあるカードのバーコード の番号を利用して下さい。(数字 10 桁が必要とい うだけで、NEDO のデータと繋がりはありませ ん。)

#### 表示されるキーボードは何種類かあります。

緑色の丸でキーボードを変えられます。

右画面の赤丸は入力文字の切り替えです。入力 できる文字は日本語・英語・数字があります。 青丸の方は一文字消去するキーです。

\*ログイン時は毎回同じ ID でお願いします。

※一文字消去用のバックスペースキーはありますが、カーソルキーに相当するキーがあり ません。文字の入力時には注意して下さい。

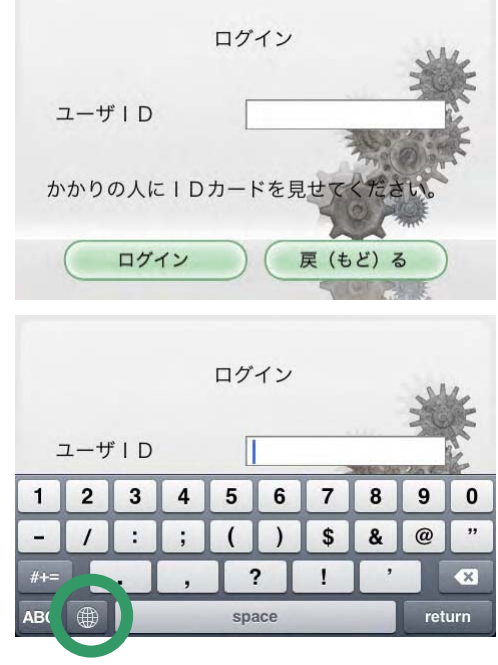

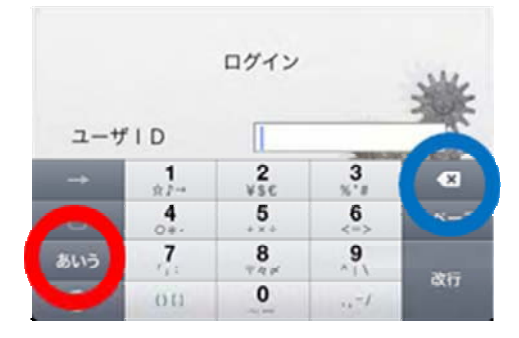

ログインすると右図の一番上のような画面とな ります。この画面はナビモードと呼ばれる画面で す。ナビモード時の画面で地図もしくは黒い四角 い領域を押すとその下にある地図モードとなりま す。

地図モードの画面で赤丸のある〈作成〉ボタン をタップするとコンテンツ作成モードになります。

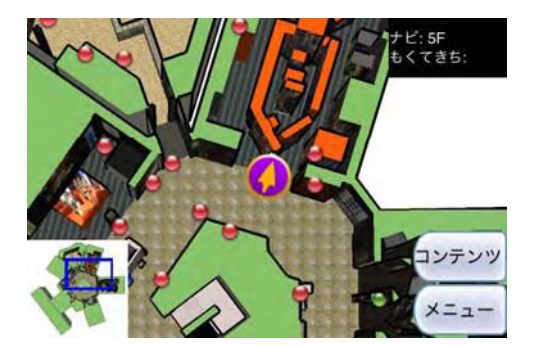

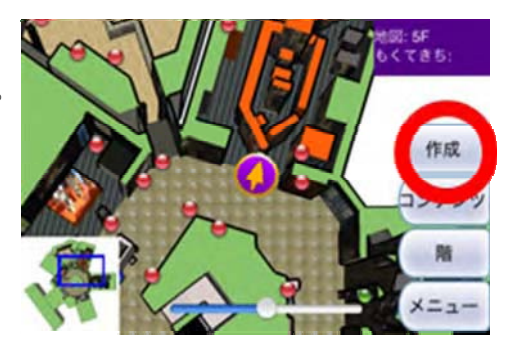

画像指定方法選択

写真を撮る

画像データを選択する

閉じる

#### 6. 作成モード

〈作成ボタン〉をタップすると右のような画面 になります。コンテンツを作成する際に写真を撮 ることから始めるか、あらかじめ撮った写真を利 用して作成するかを選択します。

ここでは〈写真を撮る〉ボタンをタップします。

## 6.1. 写真を撮る

〈写真を撮る〉ボタンをタップすると右図のよ うな画面が表示されます。

ここで写真を撮ることができます。

写真を撮る場合はカメラのアイコンがついたボ タンをタップしてください。[ホーム] ボタンを押 下するとアプリケーションが終了してしまいま す。

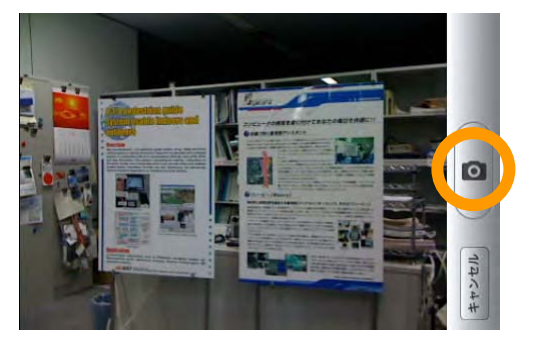

\*写真を撮る場合は iPhone を横向きにして撮るようにお願いします。

写真を撮ると右図のような縦長の確認画面が表示されます。 ここで、撮った写真に問題がなければ青い〈使用〉ボタンを タップし、撮り直す場合は左下にある〈再撮影〉ボタンをタッ プしてください。

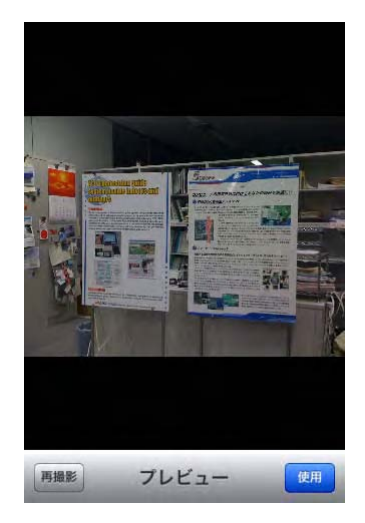

## 6.2. コメントを書く

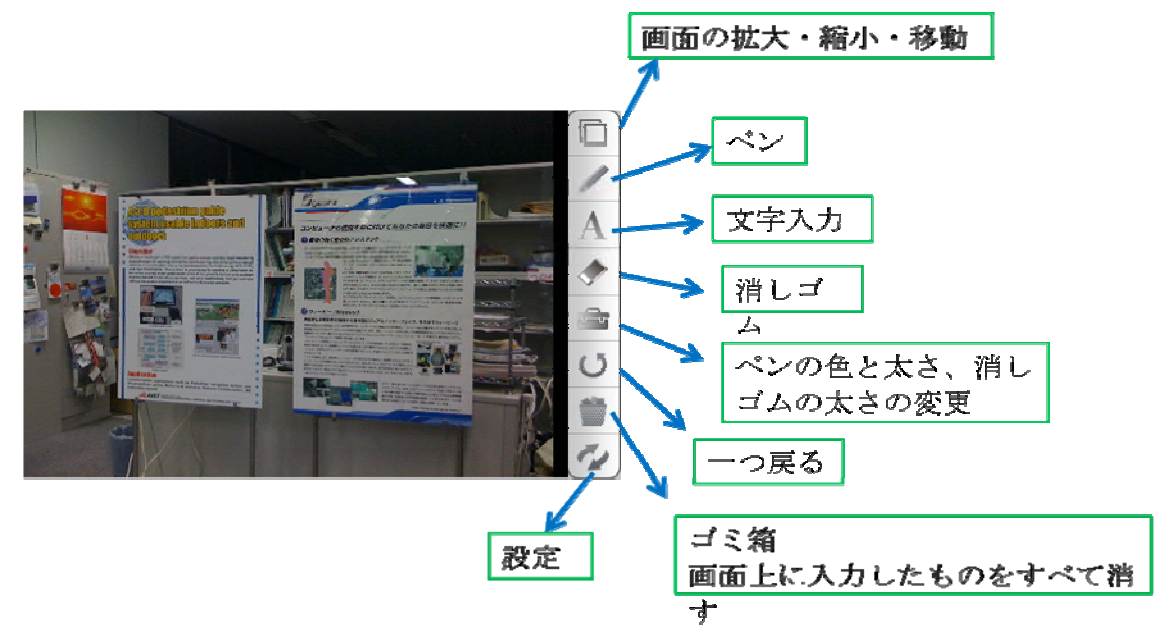

利用する写真を用意できると上のようなコンテンツを作成する画面が表示されます。 各機能を簡単に解説していきます。

・画面の拡大・縮小・移動

このボタンをタップ後、画像の拡大・縮小・移動を行えます。画像を指でドラッグす ると画像を移動できます。画像上で二本の指を開いたり閉じたりする事で画像の拡大・ 縮小が行えます。

・ペン

これは名の通り画面中に絵や文字を手書き描くことができます。

・文字入力

文字を入力します。詳細は後述します。

#### ・消しゴム

ペンで描いたものや文字入力で入力した文字を消すことができます。

・かばん

ペンの太さと色・文字入力の文字の色・消しゴムの太さの変更ができます。

・円を描いている矢印

アンドゥー(Undo)を行うものです。画面の状態を一つ前に戻します。

- ゴミ箱
   画面の写真以外のものをすべて消します。
- ・一番下のアイコン
   設定終了のアイコン。詳細は後述します。

## 文字入力

文字入力のアイコンをタップすると、右図のよ うな画面が表示されます。ここで「ここに入力し てください」という文字が書いてある白い領域を 押すことで、その下の文字入力画面となります。

前に入力した文字が残っていることがあります。

文字を入力し終わったら〈文字を確定する〉ボ タンをタップします。

※1行に10文字、4行程度まで入力できます。
※一文字消去用のバックスペースキーはありますが、カーソルキーに相当するキーがありません。
文字の入力時には注意して下さい。

次に〈描画位置を選択する〉 ボタンをタップし、 実際に文字を画面に置くことができます。

ー度画面に触れると指のあたりに入力予定の文 字が表示されます。その状態で指を動かし、文字 を置きたい場所に移動させます。その後指を離せ ば文字の入力が完了します。

\*指を一度離すとそれ以降その文字を動かすことはできません。 \*文字の大きさを変更することはできません。

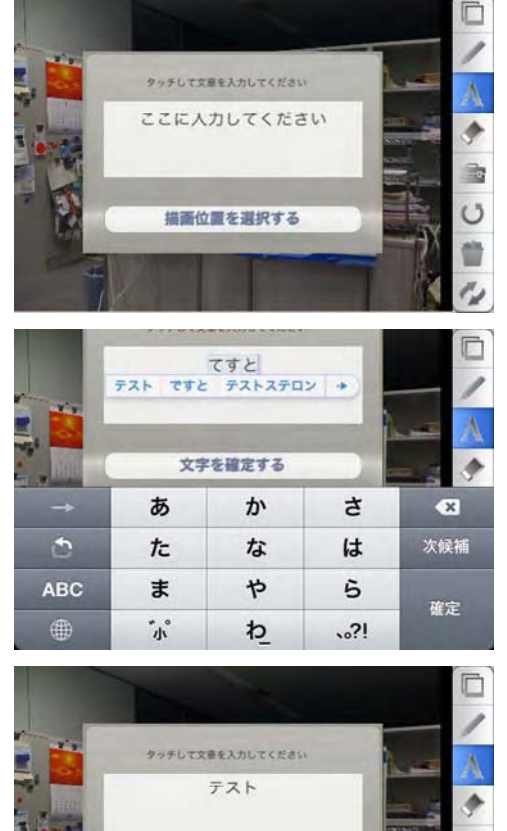

描画位置を選択する

## 設定終了

〈設定〉ボタンをタップすると右図のような画 面が表示されます。

〈画像を確定〉ボタンは、コンテンツの編集が 終了した時に、次の設定へと進むものです。

〈写真を選び直す〉ボタンは、利用する写真を 選び直すボタンです。この時、現在の変更は保存 されませんので注意して下さい。

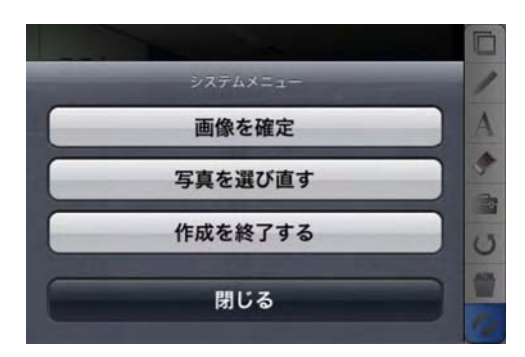

〈作成を終了する〉ボタンはコンテンツの編集を終了し、地図モードの画面へ戻るもの です。この時も編集内容は保存されませんので注意して下さい。

〈閉じる〉ボタンは編集画面に戻るものです。

#### 6.3. プロパティの設定

(画像を確定する)ボタンを選択すると右図の ような画面が表示されます。

ここでは作成したコンテンツの名前とそのコン テンツの対象とする性別・年齢を設定します。

「作成するワークシート名を入力してくださ い」と書いてある白い領域を選択すると文字入力 画面が表示され名前を設定することができます。

性別は男女両方・男・女から選択してボタンを タップしてください。

対象年齢は白い領域の隣にある〈選択〉という ボタンをタップすることで、その下の年齢を選択 する画面が表示されます。そこで対象年齢を選択 してください。

最後に入力がすべて終わると〈次へ〉のボタン をタップしてください。

#### 6.4. アクションの設定

次に右の画面が表示されます。ここからは三つ の分岐があります。

(1) 作成したコンテンツに説明や問題などの 文章を付ける〈テキスト入力〉

(2) 選択肢問題を作成する〈選択肢を作成〉

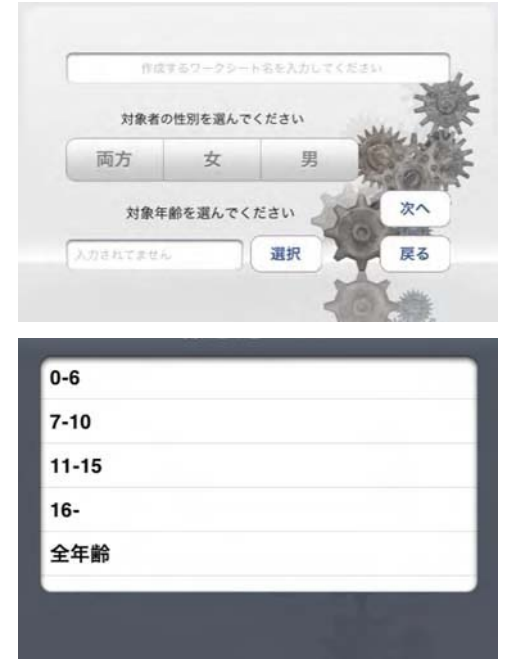

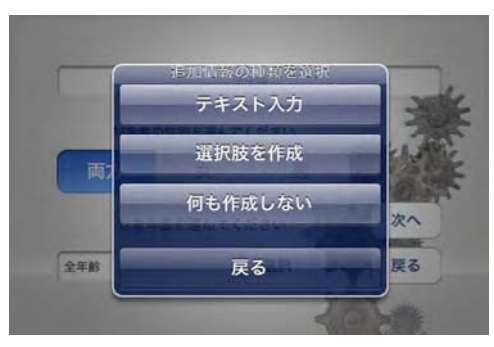

(3)特に上記を付加しない〈何も作成しない〉

〈テキスト入力〉を選択すると、文字を入力する 画面が表示されます。枠内をタップすることでキー ボードが表示され、文字を入力することができます。

文字を入力し終わったら枠の右側にある〈完了〉 ボタンをタップし、画面内の〈次へ〉というボタン をタップしてください。テキスト入力の確認画面が 表示されますので、問題なければ〈次へ〉をタップ してください。

※前に入力した文字が残っていることがあります。
 ※1行に10文字、4行程度まで入力できます。
 ※一文字消去用のバックスペースキーはありますが、
 カーソルキーに相当するキーがありません。文字

の入力時には注意して下さい。

(選択肢を作成)ボタンをタップすると右の画面 が表示されます。

最初にコンテンツに付加する問題文を入力してく ださい。枠内を一度押すことでキーボードが表示さ れ、文字を入力することができます。

文字を入力し終わったら〈完了〉ボタンをタップ し、その後〈次へ〉をタップしてください。

次は選択肢を入力する画面が表示されます。

ここでは、作成した問題に対応する答えを作成し ます。作成できる選択肢は5つまでです。また、正 解は左下にある〈選択〉ボタンから、正解となる選 択肢の番号を選択することで設定することができま す。

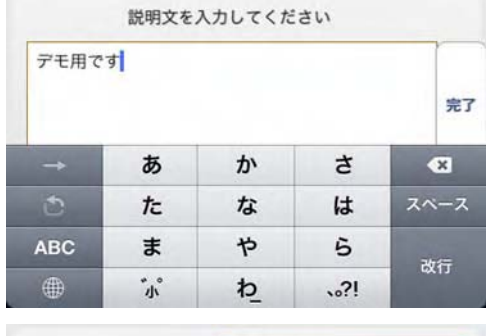

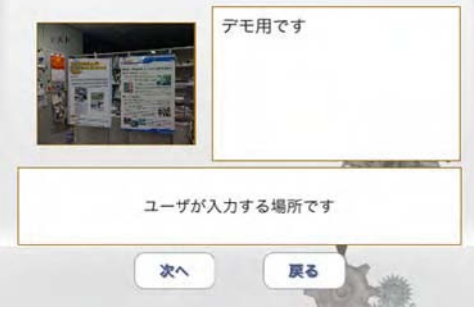

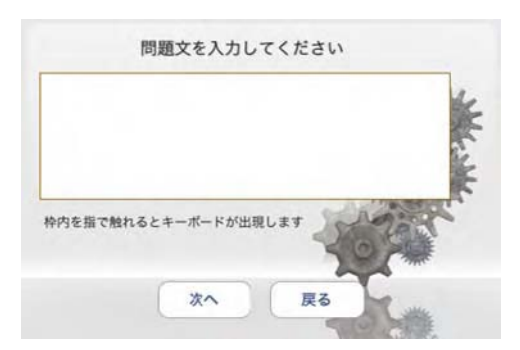

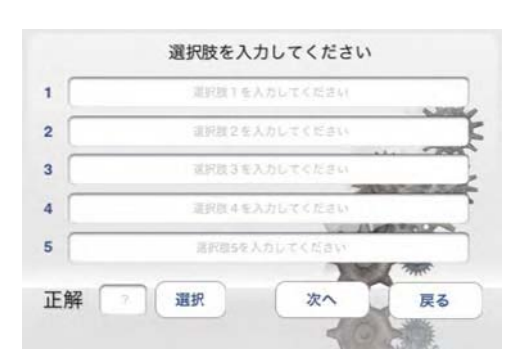

|                                         | 選択肢    | 友を入力して | ください        |       |  |  |  |
|-----------------------------------------|--------|--------|-------------|-------|--|--|--|
| 1                                       | 1315   |        |             |       |  |  |  |
| 2<br>いいえ良いえ イイえ 好いえ イイエ 書いえ →<br>3<br>3 |        |        |             |       |  |  |  |
| ->                                      | あ      | か      | đ           | •     |  |  |  |
| ٢                                       | た      | な      | は           | 次候補   |  |  |  |
| ABC                                     | ま      | や      | 6           | IM 🗢  |  |  |  |
|                                         | ,<br>ц | Þ      | <b>`</b> ?! | STEXE |  |  |  |

すべて設定出来れば〈次へ〉ボタンをタップし てください。

そうすると右図のような確認画面が表示されま す。問題がなければ〈次へ〉ボタンをタップして ください。

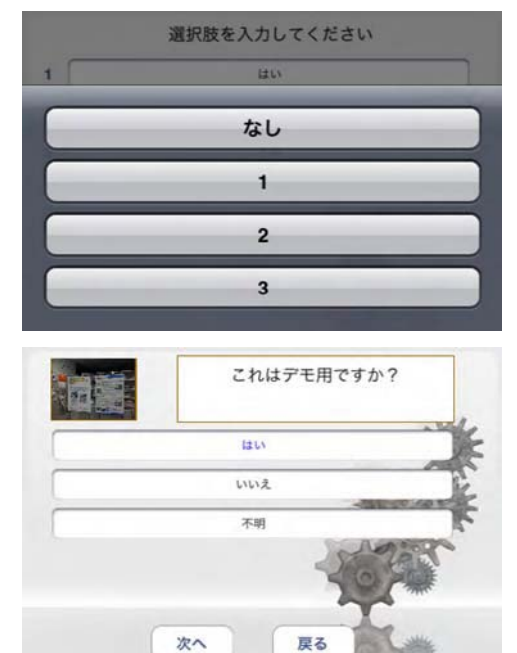

#### 6.5. 関連データの設定

5.4.を終了すると右の画面が表示されます。 現在作成したコンテンツに関連するコンテンツ を付加することができる画面です。選択すること により、現在作成しているコンテンツからそのコ ンテンツへユーザを誘導することができるように なります。

右の画面で〈はい〉を選択するとその下の画面 が表示されます。また、〈いいえ〉を選択すると5. 6.に進みます。

ここでは、過去に作成者がガイドシステムを利 用して見たことのあるワークシートや作成者自身 が作成したワークシートを優先的に表示するよう にできます。

どちらを選択しても、右図のようなワークシー トの一覧画面が表示されます。ここで目的のワー クシートを探し、選択してください。

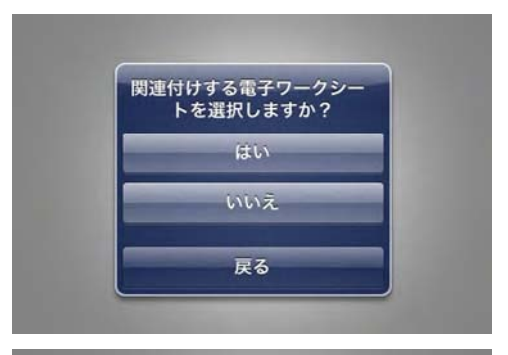

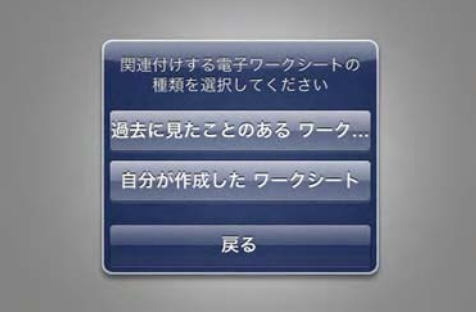

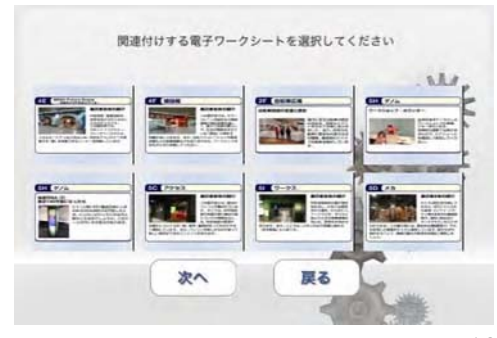

確認画面が表示され、問題なければ〈次へ〉を タップしてください。その後、まだ関連付けるワ ークシートがあるかを問われますので、ある場合 は〈はい〉を選択してください。再度、関連付け るワークシートの種類を尋ねる画面が表示されま す。

関連付けるワークシートが無い場合は〈いいえ〉 を選択してください。

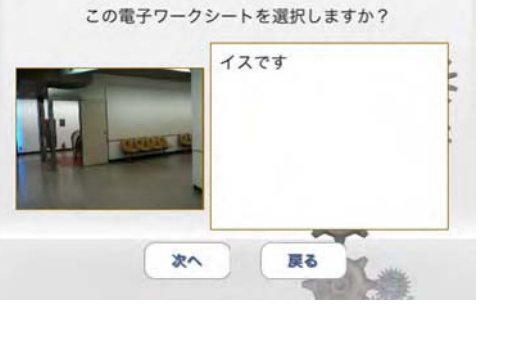

#### 6.6. 表示位置の設定

ワークシートを地図上のどこに設置するかを設 定します。

地図上にある赤・青・緑色の丸から設置する場 所を選択して下さい。色による違いはここではあ りません。

設定する階を変更する場合は右にある〈階〉と いうボタンをタップしてください。右下図のよう な階を選択する画面が表示されますので設定した い階を選択してください。

6.7. 登録

以上でコンテンツの作成は終了です。

最後に右図のようなコンテンツ作成完了画面が 表示されます。

続けて作成する場合は〈新しく作成する〉ボタ ンを、終了する場合は〈地図に戻る〉ボタンをタ ップしてください。

※なお、作成したコンテンツはログオフしなければ保存されませんので、 忘れずログオフするようお願いします。

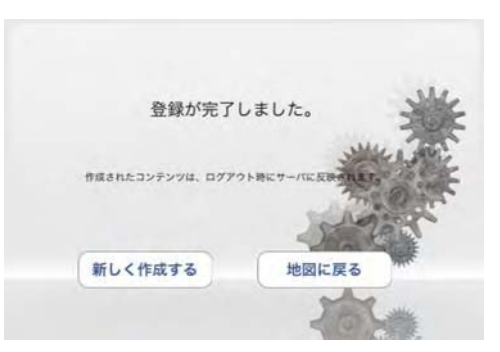

3F

5F

2F

4F

階

戻る

置指定階選択

## 7. ログオフ

ナビモード、地図モード上で〈メニュー〉ボタンをタップすると右図の画面が表示されますので、
 〈ログオフ〉ボタンをタップしてください。

次に確認画面が表示されますので、〈ログオフ〉 ボタンをタップして下さい。

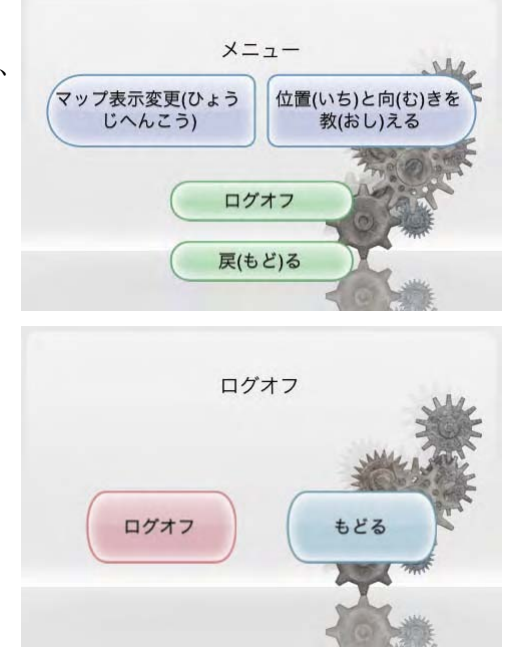

最後に〈OK〉ボタンをタップして MobileNavi を終了して下さい。

5ページ右下にある初期画面が表示されたら、 iPhone を終了してください。

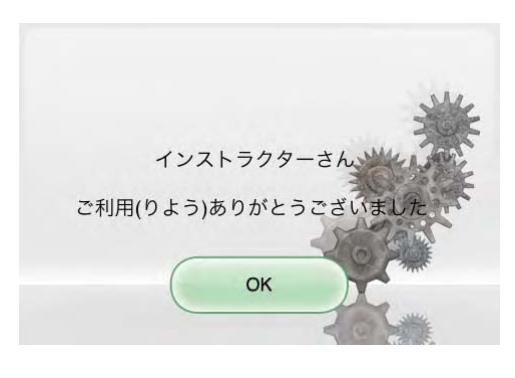

## 8. iPhone の終了

iPhoneを終了するには、上部にある[スリープ/スリープ解除]ボタンを指で押下します。

## 9. 問い合わせ

実験期間中(2/22~3/7)は3階に実験受付までご連絡ください。

#### 10. 作業可能な場所、時間

場所は科学技術館内。時間は実験用サーバが稼働している時間帯(24時間稼働。但し、メ ンテナンス時を除く)。

以上

# ユビキタス社会における

科学館学習支援システムの実用化研究報告書

平成22年3月

発行 東京都千代田区北の丸公園2番1号
 財団法人 日本科学技術振興財団
 電話 03(3212)8484